# Virtuozzo

## Virtuozzo Hybrid Infrastructure 4.5

## **ADMINISTRATOR COMMAND LINE GUIDE**

## **Table of contents**

| 1 Introduction                                      | 15 |
|-----------------------------------------------------|----|
| 1.1 Providing credentials                           | 15 |
| 1.2 Managing tasks                                  | 16 |
| 2 Managing the storage cluster                      |    |
| 2.1 Managing tokens                                 | 17 |
| 2.1.1 vinfra node token show                        | 17 |
| 2.1.2 vinfra node token create                      | 17 |
| 2.1.3 vinfra node token validate                    | 17 |
| 2.2 Managing networks                               | 18 |
| 2.2.1 vinfra cluster network create                 | 18 |
| 2.2.2 vinfra cluster network list                   | 19 |
| 2.2.3 vinfra cluster network show                   | 19 |
| 2.2.4 vinfra cluster network set                    | 20 |
| 2.2.5 vinfra cluster network set-bulk               | 21 |
| 2.2.6 vinfra cluster network migration start        |    |
| 2.2.7 vinfra cluster network migration show         | 23 |
| 2.2.8 vinfra cluster network migration apply        |    |
| 2.2.9 vinfra cluster network migration retry        | 24 |
| 2.2.10 vinfra cluster network migration revert      | 25 |
| 2.2.11 vinfra cluster network migration resume      |    |
| 2.2.12 vinfra cluster network reconfiguration show  | 26 |
| 2.2.13 vinfra cluster network conversion precheck   | 27 |
| 2.2.14 vinfra cluster network conversion start      |    |
| 2.2.15 vinfra cluster network conversion status     |    |
| 2.2.16 vinfra cluster network delete                | 29 |
| 2.3 Managing traffic types                          |    |
| 2.3.1 vinfra cluster traffic-type create            |    |
| 2.3.2 vinfra cluster traffic-type list              |    |
| 2.3.3 vinfra cluster traffic-type show              |    |
| 2.3.4 vinfra cluster traffic-type set               |    |
| 2.3.5 vinfra cluster traffic-type assignment start  | 33 |
| 2.3.6 vinfra cluster traffic-type assignment show   |    |
| 2.3.7 vinfra cluster traffic-type assignment apply  | 34 |
| 2.3.8 vinfra cluster traffic-type assignment retry  | 35 |
| 2.3.9 vinfra cluster traffic-type assignment revert |    |

| 2.3.10 vinfra cluster traffic-type delete | 36 |
|-------------------------------------------|----|
| 2.4 Managing storage nodes                |    |
| 2.4.1 vinfra node join                    |    |
| 2.4.2 vinfra node list                    |    |
| 2.4.3 vinfra node show                    |    |
| 2.4.4 vinfra node maintenance precheck    |    |
| 2.4.5 vinfra node maintenance start       |    |
| 2.4.6 vinfra node maintenance status      | 40 |
| 2.4.7 vinfra node maintenance stop        | 41 |
| 2.4.8 vinfra node release                 |    |
| 2.4.9 vinfra node forget                  |    |
| 2.5 Managing failure domains              | 44 |
| 2.5.1 vinfra failure domain list          | 44 |
| 2.5.2 vinfra failure domain rename        |    |
| 2.6 Managing node location                | 45 |
| 2.6.1 vinfra location list                | 45 |
| 2.6.2 vinfra location create              | 45 |
| 2.6.3 vinfra location rename              | 46 |
| 2.6.4 vinfra location show                | 47 |
| 2.6.5 vinfra location move                | 47 |
| 2.6.6 vinfra location delete              | 48 |
| 2.7 Managing node network interfaces      | 48 |
| 2.7.1 vinfra node iface list              | 48 |
| 2.7.2 vinfra node iface show              | 49 |
| 2.7.3 vinfra node iface up                |    |
| 2.7.4 vinfra node iface down              | 51 |
| 2.7.5 vinfra node iface set               | 52 |
| 2.7.6 vinfra node iface create-bond       | 55 |
| 2.7.7 vinfra node iface create-vlan       |    |
| 2.7.8 vinfra node iface delete            | 60 |
| 2.8 Managing node disks                   | 61 |
| 2.8.1 vinfra node disk list               | 61 |
| 2.8.2 vinfra node disk show               | 61 |
| 2.8.3 vinfra node disk assign             | 62 |
| 2.8.4 vinfra node disk release            | 64 |
| 2.8.5 vinfra node disk blink on           | 65 |
| 2.8.6 vinfra node disk blink off          | 65 |

| 2.8.7 vinfra node iscsi target add                | 66 |
|---------------------------------------------------|----|
| 2.8.8 vinfra node iscsi target delete             | 67 |
| 2.9 Showing RAM reservation details               | 68 |
| 2.9.1 vinfra node ram-reservation list            | 68 |
| 2.9.2 vinfra node ram-reservation show            | 69 |
| 2.9.3 vinfra node ram-reservation total           | 70 |
| 2.10 Creating and deleting the storage cluster    | 70 |
| 2.10.1 vinfra cluster create                      | 70 |
| 2.10.2 vinfra cluster delete                      | 72 |
| 2.11 Showing storage cluster overview and details | 72 |
| 2.11.1 vinfra cluster overview                    | 72 |
| 2.11.2 vinfra cluster show                        | 73 |
| 3 Managing the compute cluster                    | 75 |
| 3.1 Creating and deleting the compute cluster     | 75 |
| 3.1.1 vinfra service compute create               | 75 |
| 3.1.2 vinfra service compute delete               |    |
| 3.2 Showing compute cluster details and overview  |    |
| 3.2.1 vinfra service compute show                 |    |
| 3.2.2 vinfra service compute stat                 | 80 |
| 3.3 Changing compute cluster parameters           | 82 |
| 3.4 Managing compute nodes                        |    |
| 3.4.1 vinfra service compute node add             | 84 |
| 3.4.2 vinfra service compute node list            | 85 |
| 3.4.3 vinfra service compute node show            | 85 |
| 3.4.4 vinfra service compute node fence           |    |
| 3.4.5 vinfra service compute node unfence         |    |
| 3.4.6 vinfra service compute node release         | 87 |
| 3.5 Managing virtual machines                     |    |
| 3.5.1 vinfra service compute server create        |    |
| 3.5.2 vinfra service compute server list          | 90 |
| 3.5.3 vinfra service compute server show          | 91 |
| 3.5.4 vinfra service compute server stat          | 92 |
| 3.5.5 vinfra service compute server set           | 93 |
| 3.5.6 vinfra service compute server iface attach  | 94 |
| 3.5.7 vinfra service compute server iface list    | 95 |
| 3.5.8 vinfra service compute server iface detach  | 96 |
| 3.5.9 vinfra service compute server volume attach | 96 |

| 3.5.10 vinfra service compute server volume list     | 97  |
|------------------------------------------------------|-----|
| 3.5.11 vinfra service compute server volume show     | 97  |
| 3.5.12 vinfra service compute server volume detach   |     |
| 3.5.13 vinfra service compute server log             | 98  |
| 3.5.14 vinfra service compute server migrate         | 99  |
| 3.5.15 vinfra service compute server resize          |     |
| 3.5.16 vinfra service compute server start           | 100 |
| 3.5.17 vinfra service compute server pause           | 101 |
| 3.5.18 vinfra service compute server unpause         | 102 |
| 3.5.19 vinfra service compute server suspend         | 103 |
| 3.5.20 vinfra service compute server resume          | 104 |
| 3.5.21 vinfra service compute server reboot          | 105 |
| 3.5.22 vinfra service compute server reset-state     |     |
| 3.5.23 vinfra service compute server stop            | 108 |
| 3.5.24 vinfra service compute server cancel-stop     | 109 |
| 3.5.25 vinfra service compute server shelve          | 109 |
| 3.5.26 vinfra service compute server unshelve        |     |
| 3.5.27 vinfra service compute server evacuate        |     |
| 3.5.28 vinfra service compute server delete          | 112 |
| 3.5.29 vinfra service compute server rescue          |     |
| 3.5.30 vinfra service compute server unrescue        | 114 |
| 3.6 Managing images                                  | 115 |
| 3.6.1 vinfra service compute image create            | 115 |
| 3.6.2 vinfra service compute image list              | 117 |
| 3.6.3 vinfra service compute image show              | 118 |
| 3.6.4 vinfra service compute image set               |     |
| 3.6.5 vinfra service compute image save              | 120 |
| 3.6.6 vinfra service compute image delete            | 120 |
| 3.7 Managing placements                              | 121 |
| 3.7.1 vinfra service compute placement create        | 121 |
| 3.7.2 vinfra service compute placement assign        | 121 |
| 3.7.3 vinfra service compute placement delete-assign | 122 |
| 3.7.4 vinfra service compute placement list          | 123 |
| 3.7.5 vinfra service compute placement show          | 123 |
| 3.7.6 vinfra service compute placement update        | 124 |
| 3.7.7 vinfra service compute placement delete        | 124 |
| 3.8 Managing flavors                                 |     |

| 3.8.1 vinfra service compute flavor create               | 125 |
|----------------------------------------------------------|-----|
| 3.8.2 vinfra service compute flavor list                 | 125 |
| 3.8.3 vinfra service compute flavor show                 | 126 |
| 3.8.4 vinfra service compute flavor delete               | 126 |
| 3.9 Managing compute SSH keys                            |     |
| 3.9.1 vinfra service compute key create                  |     |
| 3.9.2 vinfra service compute key list                    |     |
| 3.9.3 vinfra service compute key show                    |     |
| 3.9.4 vinfra service compute key delete                  |     |
| 3.10 Managing compute networks                           |     |
| 3.10.1 vinfra service compute network create             | 129 |
| 3.10.2 vinfra service compute network list               | 132 |
| 3.10.3 vinfra service compute network show               | 133 |
| 3.10.4 vinfra service compute network set                | 134 |
| 3.10.5 vinfra service compute network delete             | 136 |
| 3.11 Managing security groups                            |     |
| 3.11.1 vinfra service compute security-group create      | 136 |
| 3.11.2 vinfra service compute security-group list        | 137 |
| 3.11.3 vinfra service compute security-group show        | 138 |
| 3.11.4 vinfra service compute security-group set         |     |
| 3.11.5 vinfra service compute security-group rule create |     |
| 3.11.6 vinfra service compute security-group rule list   | 141 |
| 3.11.7 vinfra service compute security-group rule show   |     |
| 3.11.8 vinfra service compute security-group rule delete |     |
| 3.11.9 vinfra service compute security-group delete      | 143 |
| 3.12 Managing virtual routers                            | 143 |
| 3.12.1 vinfra service compute router create              |     |
| 3.12.2 vinfra service compute router list                |     |
| 3.12.3 vinfra service compute router show                |     |
| 3.12.4 vinfra service compute router set                 | 146 |
| 3.12.5 vinfra service compute router iface add           | 147 |
| 3.12.6 vinfra service compute router iface list          |     |
| 3.12.7 vinfra service compute router iface remove        |     |
| 3.12.8 vinfra service compute router delete              |     |
| 3.13 Managing floating IP addresses                      | 149 |
| 3.13.1 vinfra service compute floatingip create          | 149 |
| 3.13.2 vinfra service compute floatingip list            | 150 |

| 3.13.3 vinfra service compute floatingip show                 | 151 |
|---------------------------------------------------------------|-----|
| 3.13.4 vinfra service compute floatingip set                  | 152 |
| 3.13.5 vinfra service compute floatingip delete               |     |
| 3.14 Managing load balancers                                  | 153 |
| 3.14.1 vinfra service compute load-balancer create            | 153 |
| 3.14.2 vinfra service compute load-balancer list              | 154 |
| 3.14.3 vinfra service compute load-balancer show              | 155 |
| 3.14.4 vinfra service compute load-balancer stats             |     |
| 3.14.5 vinfra service compute load-balancer set               | 156 |
| 3.14.6 vinfra service compute load-balancer pool create       | 157 |
| 3.14.7 vinfra service compute load-balancer pool list         | 160 |
| 3.14.8 vinfra service compute load-balancer pool show         | 161 |
| 3.14.9 vinfra service compute load-balancer pool set          |     |
| 3.14.10 vinfra service compute load-balancer pool delete      | 164 |
| 3.14.11 vinfra service compute load-balancer failover         | 164 |
| 3.14.12 vinfra service compute load-balancer delete           |     |
| 3.15 Managing volumes                                         | 165 |
| 3.15.1 vinfra service compute volume create                   | 165 |
| 3.15.2 vinfra service compute volume list                     | 166 |
| 3.15.3 vinfra service compute volume show                     | 167 |
| 3.15.4 vinfra service compute volume set                      | 168 |
| 3.15.5 vinfra service compute volume extend                   | 170 |
| 3.15.6 vinfra service compute volume delete                   | 170 |
| 3.16 Managing volume snapshots                                | 170 |
| 3.16.1 vinfra service compute volume snapshot create          |     |
| 3.16.2 vinfra service compute volume snapshot list            |     |
| 3.16.3 vinfra service compute volume snapshot show            |     |
| 3.16.4 vinfra service compute volume snapshot set             | 172 |
| 3.16.5 vinfra service compute volume snapshot upload-to-image | 173 |
| 3.16.6 vinfra service compute volume snapshot revert          | 174 |
| 3.16.7 vinfra service compute volume snapshot reset-state     | 174 |
| 3.16.8 vinfra service compute volume snapshot delete          |     |
| 3.17 Managing storage policies                                | 175 |
| 3.17.1 vinfra service compute storage-policy create           |     |
| 3.17.2 vinfra service compute storage-policy list             |     |
| 3.17.3 vinfra service compute storage-policy show             |     |
| 3.17.4 vinfra service compute storage-policy set              |     |

| 3.17.5 vinfra service compute storage-policy delete                 |     |
|---------------------------------------------------------------------|-----|
| 3.18 Managing Kubernetes clusters                                   |     |
| 3.18.1 vinfra service compute k8saas create                         | 179 |
| 3.18.2 vinfra service compute k8saas list                           | 182 |
| 3.18.3 vinfra service compute k8saas config                         |     |
| 3.18.4 vinfra service compute k8saas show                           |     |
| 3.18.5 vinfra service compute k8saas set                            | 183 |
| 3.18.6 vinfra service compute k8saas workergroup create             | 184 |
| 3.18.7 vinfra service compute k8saas workergroup list               | 185 |
| 3.18.8 vinfra service compute k8saas workergroup show               | 185 |
| 3.18.9 vinfra service compute k8saas workergroup set                |     |
| 3.18.10 vinfra service compute k8saas workergroup delete            |     |
| 3.18.11 vinfra service compute k8saas delete                        |     |
| 3.19 Managing compute quotas                                        |     |
| 3.19.1 vinfra service compute quotas show                           | 188 |
| 3.19.2 vinfra service compute quotas update                         |     |
| 4 Managing the backup cluster                                       | 190 |
| 4.1 Creating, showing, and deleting the backup cluster              |     |
| 4.1.1 vinfra service backup cluster create                          | 190 |
| 4.1.2 vinfra service backup cluster show                            | 195 |
| 4.1.3 vinfra service backup cluster release                         | 196 |
| 4.2 Managing backup nodes                                           | 197 |
| 4.2.1 vinfra service backup node add                                |     |
| 4.2.2 vinfra service backup node list                               | 197 |
| 4.2.3 vinfra service backup node release                            | 198 |
| 4.3 Updating backup cluster certificates                            |     |
| 4.4 Changing storage parameters                                     | 200 |
| 4.4.1 vinfra service backup storage-params show                     | 200 |
| 4.4.2 vinfra service backup storage-params change                   | 200 |
| 4.5 Changing volume parameters                                      | 203 |
| 4.5.1 vinfra service backup volume-params show                      | 203 |
| 4.5.2 vinfra service backup volume-params change                    | 204 |
| 4.6 Managing backup cluster geo-replication                         | 205 |
| 4.6.1 vinfra service backup geo-replication show                    | 205 |
| 4.6.2 vinfra service backup geo-replication master setup            | 206 |
| 4.6.3 vinfra service backup geo-replication master download-configs | 206 |
| 4.6.4 vinfra service backup geo-replication slave setup             | 207 |

| 4.6.5 vin   | fra service backup geo-replication master establish          | .208  |
|-------------|--------------------------------------------------------------|-------|
| 4.6.6 vin   | fra service backup geo-replication slave update-certificates | . 208 |
| 4.6.7 vin   | fra service backup geo-replication master disable            | .209  |
| 4.6.8 vin   | fra service backup geo-replication slave promote-to-master   | 210   |
| 4.6.9 vin   | fra service backup geo-replication slave cancel              | . 210 |
| 4.6.10 vi   | nfra service backup geo-replication master cancel            | . 211 |
| 4.7 Configu | uring a backup storage proxy                                 | . 211 |
| 4.7.1 vin   | fra service backup cluster deploy-standalone                 | .212  |
| 4.7.2 vin   | fra service backup cluster turn-to-upstream                  | .216  |
| 4.7.3 vin   | fra service backup cluster download-upstream-info            | .217  |
| 4.7.4 vin   | fra service backup cluster deploy-reverse-proxy              | 217   |
| 4.7.5 vin   | fra service backup cluster deploy-upstream                   | 221   |
| 4.7.6 vin   | fra service backup cluster add-upstream                      | .224  |
| 4.7.7 vin   | fra service backup cluster process                           | .225  |
| 5 Managing  | g general settings                                           | .226  |
| 5.1 Manag   | ing licenses                                                 | . 226 |
| 5.1.1 vin   | fra cluster license load                                     | .226  |
| 5.1.2 vin   | fra cluster license show                                     | . 226 |
| 5.1.3 vin   | fra cluster license update                                   | .227  |
| 5.2 Manag   | ing updates                                                  | .227  |
| 5.2.1 vin   | fra software-updates check-for-updates                       | . 227 |
| 5.2.2 vin   | fra software-updates eligibility-check                       | .228  |
| 5.2.3 vin   | fra software-updates download                                | .229  |
| 5.2.4 vin   | fra software-updates start                                   | .230  |
| 5.2.5 vin   | fra software-updates pause                                   | .231  |
| 5.2.6 vin   | fra software-updates resume                                  | .231  |
| 5.2.7 vin   | fra software-updates cancel                                  | .232  |
| 5.2.8 vin   | fra software-updates status                                  | .232  |
| 5.3 Manag   | ing domains                                                  | .233  |
| 5.3.1 vin   | fra domain create                                            | .233  |
| 5.3.2 vin   | fra domain list                                              | .234  |
| 5.3.3 vin   | fra domain show                                              | .234  |
| 5.3.4 vin   | fra domain set                                               | 235   |
| 5.3.5 vin   | fra domain delete                                            | .236  |
| 5.4 Manag   | ing domain users                                             | . 236 |
| 5.4.1 vin   | fra domain user list-available-roles                         | .236  |
| 5.4.2 vin   | fra domain user create                                       | .237  |

| 5.4.3 vinfra domain user list                                  | 238 |
|----------------------------------------------------------------|-----|
| 5.4.4 vinfra domain user show                                  | 239 |
| 5.4.5 vinfra domain user set                                   | 240 |
| 5.4.6 vinfra domain user delete                                | 242 |
| 5.5 Managing domain projects                                   | 242 |
| 5.5.1 vinfra domain project create                             | 242 |
| 5.5.2 vinfra domain project list                               | 243 |
| 5.5.3 vinfra domain project show                               | 244 |
| 5.5.4 vinfra domain project set                                | 244 |
| 5.5.5 vinfra domain project user list                          | 245 |
| 5.5.6 vinfra domain project user remove                        | 246 |
| 5.5.7 vinfra domain project delete                             | 246 |
| 5.6 Managing SSH keys                                          | 247 |
| 5.6.1 vinfra cluster sshkey add                                | 247 |
| 5.6.2 vinfra cluster sshkey list                               | 247 |
| 5.6.3 vinfra cluster sshkey delete                             | 248 |
| 5.7 Managing external DNS servers                              | 249 |
| 5.7.1 vinfra cluster settings dns show                         | 249 |
| 5.7.2 vinfra cluster settings dns set                          | 249 |
| 5.8 Configuring management node high availability              | 250 |
| 5.8.1 vinfra cluster ha create                                 |     |
| 5.8.2 vinfra cluster ha update                                 | 251 |
| 5.8.3 vinfra cluster ha show                                   |     |
| 5.8.4 vinfra cluster ha delete                                 |     |
| 5.9 Managing cluster backups                                   | 254 |
| 5.9.1 vinfra cluster backup create                             | 254 |
| 5.9.2 vinfra cluster backup show                               | 254 |
| 5.10 Managing storage tier encryption                          | 255 |
| 5.10.1 vinfra cluster settings encryption show                 | 255 |
| 5.10.2 vinfra cluster settings encryption set                  | 255 |
| 5.11 Managing automatic storage disk configuration             | 256 |
| 5.11.1 vinfra cluster settings automatic-disk-replacement show | 256 |
| 5.11.2 vinfra cluster settings automatic-disk-replacement set  | 256 |
| 5.12 Managing alerts                                           |     |
| 5.12.1 vinfra cluster alert list                               |     |
| 5.12.2 vinfra cluster alert show                               |     |
| 5.12.3 vinfra cluster alert delete                             |     |

| 5.13 Managing audit log                                   |     |
|-----------------------------------------------------------|-----|
| 5.13.1 vinfra cluster auditlog list                       | 259 |
| 5.13.2 vinfra cluster auditlog show                       |     |
| 5.14 Managing cluster password                            | 261 |
| 5.14.1 vinfra cluster password show                       | 261 |
| 5.14.2 vinfra cluster password reset                      |     |
| 5.15 Sending problem reports                              |     |
| 6 Monitoring the storage cluster                          |     |
| 6.1 Monitoring general storage cluster parameters         |     |
| 6.2 Monitoring metadata servers                           |     |
| 6.3 Monitoring chunk servers                              |     |
| 6.3.1 Understanding disk space usage                      |     |
| 6.3.2 Exploring chunk states                              |     |
| 6.3.3 Monitoring disk health                              |     |
| 6.4 Monitoring clients                                    |     |
| 6.5 Monitoring physical disks                             | 278 |
| 6.6 Monitoring event logs                                 | 279 |
| 6.7 Monitoring replication parameters                     |     |
| 7 Accessing storage clusters via iSCSI                    |     |
| 7.1 iSCSI workflow overview                               |     |
| 7.2 Configuring CLI tool                                  |     |
| 7.3 Managing target groups                                |     |
| 7.3.1 Creating target groups                              |     |
| 7.3.2 Starting and stopping target groups                 |     |
| 7.3.3 Listing target groups                               |     |
| 7.3.4 Printing details of target groups                   |     |
| 7.3.5 Managing persistent reservations of target groups   |     |
| 7.3.6 Deleting target groups                              |     |
| 7.4 Managing iSCSI volumes                                |     |
| 7.4.1 Creating iSCSI volumes                              |     |
| 7.4.2 Listing and printing details of iSCSI volumes       | 290 |
| 7.4.3 Attaching iSCSI volumes to target groups            | 290 |
| 7.4.4 Setting the Active/Optimized path for iSCSI volumes | 290 |
| 7.4.5 Viewing iSCSI volume ALUA information               | 291 |
| 7.4.6 Viewing and setting iSCSI volume parameters         | 291 |
| 7.4.7 Increasing iSCSI volume size                        |     |
| 7.4.8 Setting iSCSI volume limits                         |     |

| 7.4.9 Detaching iSCSI volumes from target groups                      |     |
|-----------------------------------------------------------------------|-----|
| 7.4.10 Deleting iSCSI volumes                                         | 292 |
| 7.5 Managing nodes in target groups                                   |     |
| 7.5.1 Adding nodes to target groups                                   |     |
| 7.5.2 Listing nodes in target groups                                  | 293 |
| 7.5.3 Enabling and disabling nodes in target groups                   |     |
| 7.5.4 Deleting nodes from target groups                               | 294 |
| 7.6 Managing targets and portals                                      |     |
| 7.6.1 Creating targets                                                |     |
| 7.6.2 Adding and removing target portals                              |     |
| 7.6.3 Deleting targets                                                |     |
| 7.7 Managing CHAP accounts                                            |     |
| 7.7.1 Creating and listing CHAP accounts                              |     |
| 7.7.2 Changing CHAP account details                                   |     |
| 7.7.3 Assigning CHAP accounts to target groups                        |     |
| 7.7.4 Deleting CHAP accounts                                          | 297 |
| 7.8 Managing LUN views                                                |     |
| 7.8.1 Creating LUN views                                              |     |
| 7.8.2 Listing LUN views                                               |     |
| 7.8.3 Changing LUN view details                                       |     |
| 7.8.4 Deleting LUN views                                              |     |
| 8 Advanced tasks                                                      |     |
| 8.1 Updating kernel with ReadyKernel                                  |     |
| 8.1.1 Installing ReadyKernel patches automatically                    |     |
| 8.1.2 Managing ReadyKernel patches manually                           |     |
| 8.1.3 Managing ReadyKernel logs                                       |     |
| 8.2 Managing guest tools                                              |     |
| 8.2.1 Installing guest tools                                          |     |
| 8.2.2 Uninstalling guest tools                                        |     |
| 8.3 Running commands in virtual machines without network connectivity |     |
| 8.3.1 Running commands in Linux virtual machines                      |     |
| 8.3.2 Running commands in Windows virtual machines                    |     |
| 8.4 Setting virtual machine CPU model                                 |     |
| 8.5 Creating Linux templates                                          |     |
| 8.6 Connecting to OpenStack command-line interface                    |     |
| 8.7 Setting a DNS name for the compute API                            |     |
| 8.8 Securing OpenStack API traffic with SSL                           |     |

| 8.9 Using metering for compute resources                                     | 313 |
|------------------------------------------------------------------------------|-----|
| 8.9.1 Enabling the metering service                                          | 315 |
| 8.9.2 Using Gnocchi command-line tool                                        |     |
| 8.9.3 Viewing resource usage per project                                     |     |
| 8.10 Configuring memory policy for the storage services                      | 317 |
| 8.10.1 vinfra memory-policy vstorage-services per-cluster change             |     |
| 8.10.2 vinfra memory-policy vstorage-services per-cluster show               | 319 |
| 8.10.3 vinfra memory-policy vstorage-services per-cluster reset              |     |
| 8.10.4 vinfra memory-policy vstorage-services per-node change                |     |
| 8.10.5 vinfra memory-policy vstorage-services per-node show                  |     |
| 8.10.6 vinfra memory-policy vstorage-services per-node reset                 |     |
| 8.11 Configuring memory for virtual machines                                 |     |
| 8.11.1 Adding swap space                                                     |     |
| 8.11.2 Enabling and disabling RAM overcommitment                             | 324 |
| 8.12 Migrating virtual machines from VMware vCenter                          | 325 |
| 8.12.1 Deploying the appliance virtual machine                               |     |
| 8.12.2 Setting up authentication in the appliance virtual machine            |     |
| 8.12.3 Migrating virtual machines to Virtuozzo Hybrid Infrastructure online  | 327 |
| 8.12.4 Migrating virtual machines to Virtuozzo Hybrid Infrastructure offline |     |
| 8.13 Changing the default load balancer flavor                               |     |
| 8.14 Changing parameters in OpenStack configuration files                    |     |
| 8.15 Configuring retention policy for Prometheus metrics                     |     |
| 8.16 Exiting the rescue mode for Windows virtual machines                    |     |
| 8.17 Assigning users to multiple domains                                     |     |
| 8.18 Using network QoS policies                                              |     |
| 8.18.1 QoS policy rules                                                      |     |
| 8.18.2 Creating QoS policies                                                 | 337 |
| 8.18.3 Setting the default QoS policy                                        |     |
| 8.18.4 Assigning QoS policies                                                |     |
| 8.18.5 Modifying QoS policy rules                                            |     |
| 8.18.6 Unassigning QoS policies                                              |     |
| 8.19 Allowing domain administrators to manage projects                       | 341 |
| 8.19.1 Creating and assigning the quota manager role                         |     |
| 8.19.2 Managing projects as a domain administrator                           | 342 |
| 8.19.3 Creating QoS policies as a domain administrator                       | 344 |
| 8.20 Limiting TLS versions and ciphers for backup storage                    | 345 |
| 8.20.1 Limiting TLS protocol versions                                        |     |
|                                                                              |     |

| 8.20 | 0.2 Limiting TLS ciphers | 345 |
|------|--------------------------|-----|
| 8.21 | Viewing cluster logs     | 346 |

## **1** Introduction

This guide describes the syntax and parameters of the vinfra command-line tool that can be used to manage Virtuozzo Hybrid Infrastructure from console and automate such management tasks.

#### Note

While the following chapters provide information on specific operations that you can perform with vinfra, you can also run vinfra help to get a list of all supported commands and their descriptions. For help on a specific command, either run vinfra help <command> or vinfra <command> --help.

In addition, this guide describes how to use the command line to perform operations unsupported by vinfra as of now.

Note that the following operations should not be done from the command line:

- Setting custom paths for Virtuozzo Hybrid Infrastructure services, in particular:
  - Creating S3 clusters only in /mnt/vstorage/vols/s3
  - Creating iSCSI targets only in /mnt/vstorage/vols/iscsi
- Mounting clusters or change cluster mount options
- Configuring firewall with firewall-cmd
- Renaming network connections
- Managing metadata and storage services
- Managing partitions, LVMs, or software RAID
- Modifying files in /mnt/vstorage/vols and /mnt/vstorage/webcp/backup directories
- Setting encoding or replication of cluster root

## 1.1 Providing credentials

The vinfra CLI tool requires the following information:

- IP address or hostname of the management node (set to **backend-api.svc.vstoragedomain** by default)
- User name (admin by default)
- Password (created during installation of Virtuozzo Hybrid Infrastructure)
- Domain name to authenticate with (Default by default)
- Project ID to authenticate with (admin by default)

This information can be supplied by using the following command-line parameters with each command:

- --vinfra-portal <portal>
- --vinfra-username <username>
- --vinfra-password <password>
- --vinfra-domain <domain>
- --vinfra-project <project>

Alternatively, you can supply it by setting the following environment variables (for example, in your **~/.bash\_profile**): VINFRA\_PORTAL, VINFRA\_USERNAME, VINFRA\_PASSWORD, VINFRA\_DOMAIN, and VINFRA\_PROJECT. In this case, you will be able to run the CLI tool without the aforementioned command-line parameters.

As you typically run vinfra from the management node as admin, the only variable you usually need to set is the password. For example:

```
# export VINFRA_PASSWORD=12345
```

If you installed vinfra on a remote machine and/or run it as a different system administartor, you will need to set VINFRA\_PORTAL and/or VINFRA\_USERNAME on that machine in addition to VINFRA\_PASSWORD.

In addition, if you want to authenticate within a different project or/and domain, you will need to set two more environment variables: VINFRA\_PROJECT and/or VINFRA\_DOMAIN.

## 1.2 Managing tasks

The vinfra CLI tool executes some commands immediately, while for other commands (that may take some time to complete) it creates system tasks that are queued. Examples of actions performed via tasks are creating the storage or compute cluster and adding nodes to it.

To keep track of tasks being performed by vinfra, use the vinfra task list and vinfra task show commands. For example:

```
# vinfra task list
| task_id | state | name
| 8fc27e7a-<...> | success | backend.tasks.cluster.CreateNewCluster |
e61377db-<...> | success | backend.tasks.disks.ApplyDiskRoleTask
| a005b748-<...> | success | backend.tasks.node.AddNodeInClusterTask |
 # vinfra task show 8fc27e7a-ba73-471d-9134-e351e1137cf4
+----+
| Field | Value
+----+
| args | - stor1
      | - 7ffa9540-5a20-41d1-b203-e3f349d62565 |
     | - null
     | - null
| kwargs | {}
| name | backend.tasks.cluster.CreateNewCluster |
| result | cluster_id: 1
| state | success
| task_id | 8fc27e7a-ba73-471d-9134-e351e1137cf4
```

## 2 Managing the storage cluster

### 2.1 Managing tokens

#### 2.1.1 vinfra node token show

#### Display the backend token:

usage: vinfra node token show

Example:

```
# vinfra node token show
+----+
| Field | Value |
+---+
| host | 10.37.130.101 |
| token | dc56d4d2 |
| ttl | 86398 |
+---++
```

This command shows the details of the current token.

#### 2.1.2 vinfra node token create

Create the backend token:

```
usage: vinfra node token create [--ttl <ttl>]
```

--ttl <ttl>

Token TTL, in seconds

Example:

```
# vinfra node token create --ttl 86400
+----+
| Field | Value |
+----+
| host | 10.37.130.101 |
| token | dc56d4d2 |
| ttl | 86398 |
+----+
```

This command creates a new token with the time to live (TTL) of 86400 seconds.

#### 2.1.3 vinfra node token validate

Validate the backend token:

usage: vinfra node token validate <token>

<token>

Token value

Example:

```
# vinfra node token validate dc56d4d2
+----+
| Field | Value |
+----+
| status | valid |
+----+
```

This command validates the token dc56d4d2.

## 2.2 Managing networks

#### 2.2.1 vinfra cluster network create

Create a new network:

```
usage: vinfra cluster network create [--traffic-types <traffic-types>]
      [--allow-list <allow-list>]
      [--deny-list <deny-list>]
      <network-name>
```

```
--traffic-types <traffic-types>
```

A comma-separated list of traffic type IDs or names

```
--allow-list <allow-list>
```

A comma-separated list of IP addresses

```
--deny-list <deny-list>
```

A comma-separated list of IP addresses

<network-name>

Network name

```
# vinfra cluster network create MyNet --traffic-types ssh
+----+
| Field | Value |
+----+
| allow_list | [] |
| deny_list | [] |
| id | b451c5ed-a553-4214-96c4-d926daa6110e |
```

| name          | I  | MyNet | I  |  |
|---------------|----|-------|----|--|
| traffic_types |    | SSH   |    |  |
| vlan          | I  |       |    |  |
| +             | -+ |       | -+ |  |

This command creates a custom network MyNet and assigns the traffic type SSH to it.

#### 2.2.2 vinfra cluster network list

List available networks:

usage: vinfra cluster network list [--long]

--long

Enable access and listing of all fields of objects.

Example:

```
# vinfra cluster network list
| name | roles
| id
| 358bdc39-cd8b-4565-8ebf-e7c12dcd1cf7 | Public | - Backup (ABGW) public |
                              | - iSCSI
                        | - NFS
                        | - S3 public
                              | - SSH
                        | - Admin Panel
| 6095a997-e5f1-493d-a750-41ddf277153b | Private | - Backup (ABGW) private |
                               | - Internal Management
                        | - OSTOR private
| - SSH
T
                        | - Storage
```

This command lists all networks in Virtuozzo Hybrid Infrastructure.

#### 2.2.3 vinfra cluster network show

Show details of a network:

usage: vinfra cluster network show <network>

<network>

Network ID or name

| Field         | Value                                |
|---------------|--------------------------------------|
| allow_list    | []                                   |
| deny_list     | []                                   |
| id            | b451c5ed-a553-4214-96c4-d926daa6110e |
| name          | MyNet                                |
| traffic_types | - SSH                                |
| type          | Custom                               |

This command shows the details of the custom network MyNet.

#### 2.2.4 vinfra cluster network set

Modify network parameters:

```
usage: vinfra cluster network set [--name <network-name>]
    [--traffic-types <traffic-types> |
    --add-traffic-types <traffic-types> |
    --del-traffic-types <traffic-types>]
    [--allow-list <allow-list>]
    [--deny-list <deny-list>]
    <network>
```

--name <network-name>

Network name

```
--traffic-types <traffic-types>
```

A comma-separated list of traffic type names (overwrites network's current traffic types)

```
--add-traffic-types <traffic-types>
```

A comma-separated list of traffic type names (adds the specified traffic types to the network)

```
--del-traffic-types <traffic-types>
```

A comma-separated list of traffic type names (removes the specified traffic types from the network)

```
--allow-list <allow-list>
```

A comma-separated list of IP addresses

```
--deny-list <deny-list>
```

A comma-separated list of IP addresses

<network>

Network ID or name

```
# vinfra cluster network set MyNet --name MyOtherNet --add-traffic-types
iscsi,nfs
+-----+
| Field | Value |
+----++
| task_id | b29f6f66-37d7-47de-b02e-9f4087ad932b |
+----++
```

This command creates a task to rename the network MyNet to MyOtherNet and assign to it the traffic types iSCSI and NFS.

Task outcome:

```
# vinfra task show b29f6f66-37d7-47de-b02e-9f4087ad932b
+-----+
| Field | Value
+----
           -----
| details |
| name | backend.presentation.network.roles.tasks.RolesSetChangeTask |
| result | allow_list: []
      | deny_list: []
| id: b451c5ed-a553-4214-96c4-d926daa6110e
| name: MyOtherNet
| roles:
| - iSCSI
| - NFS
| - SSH
| vlan: null
| state | success
| task_id | b29f6f66-37d7-47de-b02e-9f4087ad932b
+-----+
```

#### 2.2.5 vinfra cluster network set-bulk

Modify traffic types of multiple networks:

usage: vinfra cluster network set-bulk --network <network>:<traffic-types>

--network <network>:<traffic-types>

Network configuration in the format:

- <network>: network ID or name.
- <traffic-types>: a comma-separated list of traffic type names

This option can be used multiple times.

Example:

```
| Field | Value |
+----+
| task_id | c774f55d-c45b-42cd-ac9e-16fc196e9283 |
+---+
```

This command creates a task to change the traffic type set of the network MyNet1 to SNMP and that of MyNet2 to SSH and SNMP.

Task outcome:

```
# vinfra task show c774f55d-c45b-42cd-ac9e-16fc196e9283
+-----+
| Field | Value
          -----
+----
| details |
name | backend.presentation.network.roles.tasks.RolesSetBulkChangeTask |
| result | - id: adf49487-9deb-4180-bb0c-08a906257981
      | name: MyNet1
| roles:
| - SNMP
| type: Custom
      | - id: 3f6ff4a3-31bc-440b-a36f-d755c80d5932
      | name: MyNet2
     | roles:
- SNMP
- SSH
      type: Custom
| state | success
| task_id | c774f55d-c45b-42cd-ac9e-16fc196e9283
```

#### 2.2.6 vinfra cluster network migration start

Start network migration:

```
usage: vinfra cluster network migration start <network> [--subnet <subnet>]
        [--netmask <netmask>]
        [--gateway <gateway>] [--shutdown]
        [--node <node> <address>]
```

--network <network>

Network ID or name

--subnet <subnet>

New network subnet

--netmask <netmask>

New network mask

```
--gateway <gateway>
```

New network gateway

--shutdown

Prepare the cluster to be shut down manually for relocation

--node <node> <address>

New node address in the format:

- <node>: node ID or hostname
- <address>: IPv4 address

This option can be used multiple times.

Example:

```
# vinfra cluster network migration start --network "Private" \
--subnet 192.168.128.0 --netmask 255.255.255.0 --node node001 192.168.128.11 \
--node node002 192.168.128.12 --node node003 192.168.128.13
+-----
| Field
                    | Value
                                                         +-----
                   | network_id: 3e3619b7-2c93-4e90-a187-135c6f8b9060 |
| configuration
| link
                   | href: /api/v2/network/migration/2d4ec3a9-<...>/ |
                    | method: GET
| rel: network-migration-details
| netv
| 0.0
| operation
                   | network-migration
| progress
| single_interface_migration | False
| task_id
             | preparing
                   2d4ec3a9-7714-479d-a03c-1efbe6ffecf5
                    0
| transitions
+-----
```

This command starts migration of the Private network to the new network configuration.

#### 2.2.7 vinfra cluster network migration show

Display network migration details:

usage: vinfra cluster network migration show [--full] [--task-id <task-id>]

--full

Show full information

--task-id <task-id>

The task ID of network migration

```
# vinfra cluster network migration show
+-----
| Field
                | Value
+-----
| link
               | href: /api/v2/network/migration/2d4ec3a9-<...>/ |
               | method: GET
                | rel: network-migration-details
| netv
| 1.0
| operation
               | network-migration
| progress
| single_interface_migration | False
          | test-passed
| state
| task_id
               | 2d4ec3a9-7714-479d-a03c-1efbe6ffecf5
| transitions
               | 5
```

This command shows the details of the current network migration: the new network configuration has been tested and can be applied.

#### 2.2.8 vinfra cluster network migration apply

Continue network migration to apply the new network configuration:

```
usage: vinfra cluster network migration apply
```

Example:

```
# vinfra cluster network migration apply
+-----
                 | Value
| Field
+-----
| link
                 | href: /api/v2/network/migration/2d4ec3a9-<...>/ |
                 | method: GET
| operation | network-migration | 1.0
                 | rel: network-migration-details
| single_interface_migration | False
| state | test-passed
                2d4ec3a9-7714-479d-a03c-1efbe6ffecf5
| task_id
            | 5
l transitions
             -----
```

This command continues the network migration and applies the new network configuration.

#### 2.2.9 vinfra cluster network migration retry

Retry an operation for network migration:

```
usage: vinfra cluster network migration retry [--subnet <subnet>]
[--netmask <netmask>]
[--node <node> <address>]
```

--subnet <subnet>

New network subnet

```
--netmask <netmask>
```

New network mask

```
--node <node> <address>
```

New node address in the format:

- <node>: node ID or hostname
- <address>: IPv4 address

This option can be used multiple times.

Example:

```
# vinfra cluster network migration retry --subnet 192.168.128.0 \
--netmask 255.255.255.0 --node node001 192.168.128.12 --node node002
192.168.128.13 \
--node node003 192.168.128.14
+-----
| Field
                    | Value
+------
| link
                    | href: /api/v2/network/migration/2d4ec3a9-<...>/ |
                    | method: GET
1
                   | rel: network-migration-details
| operation
                   | network-migration
| progress
                    | 0.9
| single_interface_migration | False
| state
                    | failed-to-apply
| task_id
                   2ce42f0e-6401-47c1-a52f-33e7c68d0df4
| transitions
                    | 5
                         -----
```

This command retries the failed operation for the network migration with new target IP addresses.

#### 2.2.10 vinfra cluster network migration revert

Revert network migration:

usage: vinfra cluster network migration revert

Example:

# vinfra cluster network migration revert
+-----+

| Field                                                                | Value                                                                                                    |
|----------------------------------------------------------------------|----------------------------------------------------------------------------------------------------|
| link<br>operation<br>progress<br>single_interface_migration<br>state | <pre>++ + href: /api/v2/network/migration/2d4ec3a9-&lt;&gt;/     method: GET     rel: network-migration-details     network-migration     1.0     False     test-passed   }</pre> |
| task_id<br>transitions                                               | 2d4ec3a9-7714-479d-a03c-1efbe6ffecf5  <br>  5                                                                                                    |

This command reverts the network configuration to the previous one.

#### 2.2.11 vinfra cluster network migration resume

Resume network migration after the cluster shutdown:

usage: vinfra cluster network migration resume

Example:

| <pre># vinfra cluster network migration resume</pre> |                                                                                                    |  |  |
|------------------------------------------------------|----------------------------------------------------------------------------------------------------|--|--|
| +<br>  Field<br>+                                    | ++<br>  Value  <br>++                                                                                          |  |  |
| link<br> <br>                                        | <pre>href: /api/v2/network/migration/2d4ec3a9-&lt;&gt;/   method: GET   rel: network-migration-details  </pre> |  |  |
| operation                                            | network-migration                                                                                              |  |  |
| progress                                             |                                                                                                    |  |  |
| Single_interface_migration                           | False                                                                                                    |  |  |
| task_id                                              | 2d4ec3a9-7714-479d-a03c-1efbe6ffecf5                                                                           |  |  |
| transitions                                          | 5                                                                                                    |  |  |
| +                                                    | ++                                                                                                    |  |  |

This command resumes the network migration after the cluster has been manually shut down and relocated.

#### 2.2.12 vinfra cluster network reconfiguration show

Display network reconfiguration details:

usage: vinfra cluster network reconfiguration show

```
# vinfra cluster network reconfiguration show
+----+
| Field | Value |
+----+
| link | href: /api/v2/network/traffic-type-assignment/285be91b-<...>/ |
| | method: GET |
| | rel: traffic-type-assignment-details |
| operation | traffic-type-assignment |
| task_id | 285be91b-77ee-4f8f-a118-8410ab792148 |
+----+
```

This command shows the details about the current network reconfiguration: traffic type assignment is in progress.

#### 2.2.13 vinfra cluster network conversion precheck

Check VLAN network interfaces to Open vSwitch VLAN conversion:

--network <network>

The ID or name of the network, which is connected to a VLAN interface

```
--physical-network-name <name>
```

The name of a new infrastructure network for trunk network interfaces. Specify this option if your trunk network interfaces are not assigned to any infrastructure network. The new infrastructure network will be automatically created with the given name and assigned to the trunk interfaces.

```
# vinfra cluster network conversion precheck --network mynet
+----+----
l Field
                | Value
| affected_interfaces | - interface: eth0
                node_id: 13cb6cbf-0b9b-be0f-bb56-8ed6a0e9225c |
                 vlans:
- eth0.1
                 | - interface: eth0
                 node_id: 6e5d9e91-5c4e-a874-38cd-fe6f4bef10a4
                    vlans:
                 - eth0.1
                 | - interface: eth0
                    node_id: 1053e85b-351c-6113-5623-e0c6c64995e7
                    vlans:
                    - eth0.1
                 | affected_networks | - mynet
```

```
| physical_network | Public |
+----+
```

This command checks whether VLAN network interfaces connected to the network <code>mynet</code> can be converted to Open vSwitch VLAN.

#### 2.2.14 vinfra cluster network conversion start

Convert VLAN network interfaces to Open vSwitch VLAN, and connect a new network to physical interfaces if they have no assignment:

--network <network>

The ID or name of the network, which is connected to VLAN interfaces

--physical-network-name <name>

The name of a new infrastructure network for trunk network interfaces. Specify this option if your trunk network interfaces are not assigned to any infrastructure network. The new infrastructure network will be automatically created with the given name and assigned to the trunk interfaces.

Example:

```
# vinfra cluster network conversion start --network mynet
+----+
| Field | Value |
+----+
| task_id | 058fc247-03a8-49fa-90e1-1e073dbafec9 |
+---++
```

This command creates a task to convert VLAN network interfaces connected to the network mynet to Open vSwitch VLAN.

Task outcome:

#### 2.2.15 vinfra cluster network conversion status

#### Get VLAN network interface conversion status:

usage: vinfra cluster network conversion status <task>

#### <task>

Task ID

Example:

| <pre># vinfra cluster networ ++</pre>                                                             | k conversion status 058fc247-03a8-49fa-90e1-1e073dbafec9                                                                                                    |
|---------------------------------------------------------------------------------------------------|----------------------------------------------------------------------------------------------------|
| Field                                                                                             | Value I                                                                                                    |
| affected_interfaces  <br>     <br>     <br>     <br>     <br>     <br>     <br>     <br>     <br> | <pre>- interface: eth0   node_id: 13cb6cbf-0b9b-be0f-bb56-8ed6a0e9225c   vlans:   - eth0.1   - interface: eth0   node_id: 6e5d9e91-5c4e-a874-38cd-fe6f4bef10a4   vlans:   - eth0.1   - interface: eth0   node_id: 1053e85b-351c-6113-5623-e0c6c64995e7   vlans:   - eth0.1   </pre> |
| flow                                                                                              | done                                                                                                    |
| physical_network                                                                                  | Public                                                                                                    |
| state                                                                                             | success                                                                                                    |
| task_id  <br>++                                                                                   | 058fc247-03a8-49fa-90e1-1e073dbafec9                                                                                                    |

This command shows the details of the VLAN network interface conversion.

#### 2.2.16 vinfra cluster network delete

Delete a network:

usage: vinfra cluster network delete <network>

<network>

Network ID or name

```
# vinfra cluster network delete MyOtherNet
Operation successful
```

This command deletes the network MyOtherNet.

## 2.3 Managing traffic types

#### 2.3.1 vinfra cluster traffic-type create

Create a new traffic type:

```
usage: vinfra cluster traffic-type create --port <port>
    [--allow-list <allow-list>]
    [--deny-list <deny-list>]
    <traffic-type-name>
```

--port <port>

Traffic type port

--allow-list <allow-list>

A comma-separated list of IP addresses

--deny-list <deny-list>

A comma-separated list of IP addresses

<traffic-type-name>

Traffic type name

Example:

This command creates a custom traffic type MyTrafficType on port 6900.

#### 2.3.2 vinfra cluster traffic-type list

List available traffic types:

usage: vinfra cluster traffic-type list [--long]

--long

Enable access and listing of all fields of objects.

Example:

This command lists all traffic types in Virtuozzo Hybrid Infrastructure.

#### 2.3.3 vinfra cluster traffic-type show

Show details of a traffic type:

usage: vinfra cluster traffic-type show <traffic-type>

<traffic-type>

Traffic type name

```
# vinfra cluster traffic-type show Storage
+-----+
| Field | Value |
+----+
| allow_list | [] |
| deny_list | [] |
| exclusive | True |
| hidden | False |
| name | Storage |
| port | |
| type | predefined |
+----+
```

This command shows the details of the traffic type Storage.

#### 2.3.4 vinfra cluster traffic-type set

Modify traffic type parameters:

```
usage: vinfra cluster traffic-type set [--name <name>] [--port <port>]
        [--allow-list <allow-list>]
        [--deny-list <deny-list>]
        <traffic-type>
```

--name <name>

A new name for the traffic type

--port <port>

A new port for the traffic type

--allow-list <allow-list>

A comma-separated list of IP addresses

--deny-list <deny-list>

A comma-separated list of IP addresses

<traffic-type>

Traffic type name

Example:

```
# vinfra cluster traffic-type set "MyTrafficType" \
--name "MyOtherTrafficType" --port 6901
+----+
| Field | Value |
+----+
| task_id | 33222e65-eb27-4181-ba23-0ebcd43766d7 |
+---++
```

This command creates a task to rename the traffic type MyTrafficType to MyOtherTrafficType and change its port to 6901.

Task outcome:

```
# vinfra task show 33222e65-eb27-4181-ba23-0ebcd43766d7
+----+
| Field | Value |
+----+
| details | | |
| name | backend.presentation.network.roles.tasks.RoleChangeTask |
| result | allow_list: [] |
| deny_list: [] |
| exclusive: false |
```

#### 2.3.5 vinfra cluster traffic-type assignment start

Start traffic type assignment:

--traffic-type <traffic-type>

Traffic type name

--target-network <target-network>

Target network ID or name

Example:

```
# vinfra cluster traffic-type assignment start --traffic-type Storage \
--target-network Public
               ------
+----+----
| Field
          | Value
+------
| configuration | target_network: 69ad1db5-512f-4994-ab08-7d643fdb7b39
    | traffic_type: Storage
| link | href: /api/v2/network/traffic-type-assignment/285be91b-<...>/ |
| method: GET
          | rel: traffic-type-assignment-details
| operation | traffic-type-assignment
| progress
          | 0.0
          | preparing
| state
| task_id | 285be91b-77ee-4f8f-a118-8410ab792148
| transitions | 0
```

This command starts assignment of the Storage traffic type to the Public network.

#### 2.3.6 vinfra cluster traffic-type assignment show

Display traffic type assignment details:

```
usage: vinfra cluster traffic-type assignment show [--full] [--task-id <task-id>]
```

--full

Show full information

-task-id <task-id>

The task ID of traffic type assignment

Example:

| <pre># vinfra cluster traffic-type assignment show</pre>                       |                                                                                                    |  |  |
|--------------------------------------------------------------------------------|----------------------------------------------------------------------------------------------------|--|--|
| Field                                                                          | Value                                                                                                    |  |  |
| <pre>  link       operation   progress   state   task_id   transitions +</pre> | <pre>  href: /api/v2/network/traffic-type-assignment/285be91b-&lt;&gt;/     method: GET     rel: traffic-type-assignment-details     traffic-type-assignment     1.0     test-passed     285be91b-77ee-4f8f-a118-8410ab792148     3</pre> |  |  |

This command shows the details of the current traffic type assignment: the new network configuration has been tested and can be applied.

#### 2.3.7 vinfra cluster traffic-type assignment apply

Continue traffic type assignment to apply the new network configuration:

usage: vinfra cluster traffic-type assignment apply

Example:

```
# vinfra cluster traffic-type assignment apply
+-----+
| Field | Value |
+----+
| link | href: /api/v2/network/traffic-type-assignment/285be91b-<...>/ |
| | method: GET |
| | rel: traffic-type-assignment-details |
| operation | traffic-type-assignment |
| progress | 1.0 |
| state | test-passed |
| task_id | 285be91b-77ee-4f8f-a118-8410ab792148 |
| transitions | 3 |
+-----+
```

This command continues the traffic type assignment and applies the new network configuration.

#### 2.3.8 vinfra cluster traffic-type assignment retry

Retry an operation for traffic type assignment:

usage: vinfra cluster traffic-type assignment retry

Example:

| <pre># vinfra cluster traffic-type assignment retry</pre>                    |                                                                                                    |  |  |
|------------------------------------------------------------------------------|----------------------------------------------------------------------------------------------------|--|--|
| Field                                                                        | Value                                                                                                    |  |  |
| <pre>  link       operation   progress   state   task_id   transitions</pre> | <pre>href: /api/v2/network/traffic-type-assignment/f633af90-&lt;&gt;/   method: GET   rel: traffic-type-assignment-details   traffic-type-assignment   0.44444444444 test-failed   f633af90-302e-4299-8055-d3e400dc0ea7   3</pre> |  |  |
| +                                                                            | ++                                                                                                    |  |  |

This command retries the failed operation for the traffic type assignment.

#### 2.3.9 vinfra cluster traffic-type assignment revert

Revert traffic type assignment:

```
usage: vinfra cluster traffic-type assignment revert
```

Example:

```
# vinfra cluster traffic-type assignment revert
+-----
                                  -----+
| Field | Value
+-----
                    -----+
| link | href: /api/v2/network/traffic-type-assignment/f633af90-<...>/ |
        | method: GET
| rel: traffic-type-assignment-details
| operation | traffic-type-assignment
| progress | 1.0
| state | test-passed
| task_id | f633af90-302e-4299-8055-d3e400dc0ea7
| transitions | 5
```

This command reverts the traffic type assignment to the previous network configuration.

#### 2.3.10 vinfra cluster traffic-type delete

#### Delete a traffic type:

```
usage: vinfra cluster traffic-type delete <traffic-type>
```

#### <traffic-type>

Traffic type name

#### Example:

```
# vinfra cluster traffic-type delete "MyOtherTrafficType"
Operation successful
```

This command deletes the custom traffic type MyOtherTrafficType.

## 2.4 Managing storage nodes

#### 2.4.1 vinfra node join

Join a node to the storage cluster:

usage: vinfra node join [--disk <disk>:<role>[:<key=value,...>]] <node>

```
--disk <disk>:<role> [:<key=value,...>]
```

Disk configuration in the format:

- <disk>: disk device ID or name
- <role>: disk role(cs, mds, journal, mds-journal, mds-system, cs-system, system)
- comma-separated key=value pairs with keys (optional):
  - $\circ$  tier: disk tier (0, 1, 2 or 3)
  - journal-tier: journal (cache) disk tier (0, 1, 2 or 3)
  - journal-type: journal (cache) disk type (no\_cache, inner\_cache Or external\_cache)
  - journal-disk: journal (cache) disk ID or device name
  - $\circ~$  bind-address: bind IP address for the metadata service

Example: sda:cs:tier=0, journal-type=inner\_cache. This option can be used multiple times.

#### <node>

Node ID or hostname
This command creates a task to add the node with the ID f59dabdb-bd1c-4944-8af2-26b8fe9ff8d4 to the storage cluster and assigns roles to disks: mds-system to sda, cs to sdb and sdc.

Task outcome:

### 2.4.2 vinfra node list

List storage nodes:

```
usage: vinfra node list [--long]
```

--long

Enable access and listing of all fields of objects.

```
# vinfra node list
+----+
        | host | is_primary | is_online | is_assigned | is_in_ha |
| id
| 09bb6b8<...> | node001<...> | True | True | True
                                          | False
                                                 T
| 187edb1<...> | node002<...> | False | True | True
| e6255ae<...> | node003<...> | False | True | True
                                         | False
                                                 | False
                                                 ---+-
               ----+
                                                 -+
```

This command lists all nodes registered in Virtuozzo Hybrid Infrastructure (both unassigned and used in the storage cluster).

#### 2.4.3 vinfra node show

Show storage node details:

usage: vinfra node show <node>

<node>

Node ID or hostname

Example:

| # vinfra node show 4f96acf5-3bc8-4094-bcb6-4d1953be7b55 |                                                                                                    |                                                                |  |  |  |
|---------------------------------------------------------|----------------------------------------------------------------------------------------------------|----------------------------------------------------------------|--|--|--|
| Field                                                   | Value                                                                                                    |                                                                |  |  |  |
| <pre>+</pre>                                            | res   2<br>  node001.vstoragedomain<br>  4f96acf5-3bc8-4094-bcb6-4d1953be7b55<br>  node001.vstoragedomain<br>igned   False<br>ha   False<br>talling   False<br>ine   True<br>mary   True<br>t   True<br>t   True<br>tal   8201310208<br>  management: | +<br> <br>5  <br> <br> <br> <br> <br> <br> <br> <br> <br> <br> |  |  |  |
| ¦ tasks                                                 | <br>                                                                                                    | '<br> <br>+                                                    |  |  |  |

This command shows the details of the node with the ID 4f96acf5-3bc8-4094-bcb6-4d1953be7b55.

## 2.4.4 vinfra node maintenance precheck

Start node maintenance precheck:

usage: vinfra node maintenance precheck <node>

<node>

Node ID or hostname

Example:

```
# vinfra node maintenance precheck 9dcc9632-911c-4cc5-9a89-5a6fa5db2314
+-----+
| Field | Value |
+----+
| task_id | 7c7f0afa-10f4-41b7-9b2e-973f3d392178 |
+----+
```

This command creates a task to start maintenance precheck for the node with the ID f59dabdb-bd1c-4944-8af2-26b8fe9ff8d4.

Task outcome:

```
# vinfra task show 7c7f0afa-10f4-41b7-9b2e-973f3d392178
+----+
| Field | Value | |
+----+
| details | | |
| name | backend.business.models.maintenance.tasks.MaintenancePrecheckTask |
| result | | |
| state | success | |
| task_id | 7c7f0afa-10f4-41b7-9b2e-973f3d392178 | +----+
```

### 2.4.5 vinfra node maintenance start

Start node maintenance:

```
usage: vinfra node maintenance start [--iscsi-mode <mode>]
    [--compute-mode <mode>] [--s3-mode <mode>]
    [--storage-mode <mode>] [--alua-mode <mode>]
    [--nfs-mode <mode>] <node>
```

--iscsi-mode <mode>

Ignore ISCSI evacuation during maintenance (ignore).

```
--compute-mode <mode>
```

Ignore compute evacuation during maintenance (ignore).

--s3-mode <mode>

Ignore S3 evacuation during maintenance (ignore).

--storage-mode <mode>

Ignore storage evacuation during maintenance (ignore).

--alua-mode <mode>

Ignore Block Storage target groups during maintenance (ignore).

--nfs-mode <mode>

Ignore NFS evacuation during maintenance (ignore).

<node>

Node ID or hostname

Example:

```
# vinfra node maintenance start 9dcc9632-911c-4cc5-9a89-5a6fa5db2314 \
--iscsi-mode ignore --compute-mode ignore
+-----+
| Field | Value |
+----+
| task_id | 3d4c23b6-9f62-412c-ad7c-ec9537a36fa7 |
+----+
```

This command creates a task to start maintenance for the node with the ID 9dcc9632-911c-4cc5-9a89-5a6fa5db2314 without evacuating its iSCSI and compute services.

Task outcome:

#### 2.4.6 vinfra node maintenance status

Show node maintenance details:

usage: vinfra node maintenance status <node>

<node>

Node ID or hostname

```
# vinfra node maintenance status 9dcc9632-911c-4cc5-9a89-5a6fa5db2314
+----+
| Field | Value |
+----+
```

| node_id   | 9dcc9632-911c-4cc5-9a89-5a6fa5db2314                  |   |
|-----------|-------------------------------------------------------|---|
| params    | compute_mode: ignore                                  |   |
|           | iscsi_mode: ignore                                    |   |
|           | nfs_mode: evacuate                                    |   |
|           | s3_mode: evacuate                                     |   |
|           | storage_mode: suspend                                 | Ι |
| precheck  |                                                       |   |
| resources | compute:                                              |   |
|           | failed: []                                            |   |
|           | handled: []                                           | Ι |
|           | initial:                                              |   |
|           | <pre>- id: fa69e3f1-461c-4f4a-b442-3ffb356130c1</pre> |   |
|           | status: ACTIVE                                        | Ι |
|           | - id: f336f631-cc82-43e6-a582-8dcfcd24a722            | Ι |
|           | status: ACTIVE                                        |   |
|           | <pre>- id: 48864c3f-d9bf-4c32-abdc-901395c3b5f9</pre> |   |
|           | status: ACTIVE                                        |   |
|           | - id: 5fd82e2a-3fef-4171-bfa4-67daa99ae64f            | Ι |
|           | status: ACTIVE                                        |   |
|           | untouched: []                                         |   |
|           | iscsi:                                                |   |
|           | failed: []                                            | Ι |
|           | handled: []                                           |   |
|           | initial: []                                           |   |
|           | nfs: null                                             |   |
| state     | suspended_complete                                    |   |
| task      | flow: complete                                        |   |
|           | id: fe8e5ff5-48c1-4a23-a533-28233aaae4db              |   |
|           | state: success                                        |   |
|           | updated_at: '2019-11-20T13:52:15.849492'              |   |

This command shows maintenance details for the node with the ID 9dcc9632-911c-4cc5-9a89-5a6fa5db2314.

### 2.4.7 vinfra node maintenance stop

Return node to operation:

usage: vinfra node maintenance stop <node> [--ignore-compute]

<node>

Node ID or hostname

--ignore-compute

Ignore compute resources while returning a node to operation

```
# vinfra node maintenance stop 9dcc9632-911c-4cc5-9a89-5a6fa5db2314
+----+
| Field | Value |
+----+
| task_id | 34e0b546-aa2c-466c-93fe-7dff28c543c6 |
+---++
```

This command creates a task to stop maintenance for the node with the ID 9dcc9632-911c-4cc5-9a89-5a6fa5db2314.

Task outcome:

```
# vinfra task show 34e0b546-aa2c-466c-93fe-7dff28c543c6
+----+
| Field | Value |
+----+
| details | | |
| name | backend.business.models.maintenance.tasks.MaintenanceStopTask |
| result | |
| state | success |
| task_id | 34e0b546-aa2c-466c-93fe-7dff28c543c6 |
+----+
```

#### 2.4.8 vinfra node release

Release a node from the storage cluster. Start data migration from the node as well as cluster replication and rebalancing to meet the configured redundancy level:

```
usage: vinfra node release [--force] <node>
```

--force

Release node without data migration

<node>

Node ID or hostname

Example:

```
# vinfra node release f59dabdb-bd1c-4944-8af2-26b8fe9ff8d4
+----+
| Field | Value |
+----+
| task_id | c2a653a2-8991-4b3a-8bdf-5c0872aa75b3 |
+---++
```

This command creates a task to release the node with the ID f59dabdb-bd1c-4944-8af2-26b8fe9ff8d4 from the storage cluster with migration of data to maintain the set redundancy mode.

### 2.4.9 vinfra node forget

Remove a node from the storage cluster:

```
usage: vinfra node forget <node>
```

<node>

Node ID or hostname

Example:

```
# vinfra node forget fd1e46de-6e17-4571-bf6b-1ac34ec1c225
+----+
| Field | Value |
+---+
| task_id | 0eac3b74-e8f5-4974-9efe-a9070187d83c |
+---++
```

This command creates a task to unregister the node with the ID fd1e46de-6e17-4571-bf6b-1ac34ec1c225 from Virtuozzo Hybrid Infrastructure.

```
# vinfra task show 0eac3b74-e8f5-4974-9efe-a9070187d83c
+----+
| Field | Value |
+---+
| args | - fd1e46de-6e17-4571-bf6b-1ac34ec1c225 |
| kwargs | {} |
| name | backend.tasks.node.DeleteNodeTask |
| state | success |
| task_id | 0eac3b74-e8f5-4974-9efe-a9070187d83c |
+---+
```

# 2.5 Managing failure domains

### 2.5.1 vinfra failure domain list

Show available failure domains:

usage: vinfra failure domain list

Example:

```
# vinfra failure domain list
+---++
| id | singular | plural |
+---++
| 0 | disk | disks |
| 1 | host | hosts |
| 2 | rack | racks |
| 3 | row | rows |
| 4 | room | rooms |
+---++
```

This command lists the failure domains.

#### 2.5.2 vinfra failure domain rename

Set names for failure domain levels, which define the storage location. These four levels are 1=host, 2=rack, 3=row, 4=room. The names for levels 2, 3 and 4 can be changed.

usage: vinfra failure domain rename [-h] {2,3,4} <singular-name> <plural-name>

{2,3,4}

Failure domain ID.

<singular-name>

Singular name of the specified failure domain.

<plural-name>

Plural name of the specified failure domain.

Example:

```
# vinfra failure domain rename 2 chassis chassis
Operation successful.
```

This command renames the failure domain 2 to chassis.

```
# vinfra failure domain list
+---+
| id | singular | plural |
 ---+----+----+-----++-----++
  0 | disk
          | disks
Т
 1 | host
          | hosts |
| 2 | chassis | chassis |
| 3 | row
           | rows
                   | 4 | room
           | rooms
                  1
+---+
```

#### Note

If you use a name other than zone, enclosure, chassis, blade server, it will be replaced with **location** in the admin panel.

# 2.6 Managing node location

#### 2.6.1 vinfra location list

List locations of the specified failure domain:

usage: vinfra location list --fd <fd>

--fd <fd>

Failure domain ID

Example:

```
# vinfra location list --fd 4
+---+
| id | name | children |
+---+
| 0 | Default room | - 0 |
+---++
```

This command lists the locations.

#### Note

The children column lists the ID of children, not their quantity.

#### 2.6.2 vinfra location create

Create a new child location of the specified failure domain within the parent location identified by ID:

usage: vinfra location create --fd <fd> --name <location-name>
 [--parent-id <parent-id>]

--fd <fd>

Failure domain ID

```
--name <location-name>
```

Name of the location to be created.

--parent-id <parent-id>

ID of the parent location where the child location should be created in.

Example:

```
# vinfra location create --fd 3 --name row2 --parent-id 0
+----+
| Field | Value |
+----+
| children | [] |
| id | 1 |
| name | row2 |
| parent | 0 |
+----+
```

This command creates the location row2.

#### Note

To create a location of level 4 (room), do not use the --parent-id argument.

#### 2.6.3 vinfra location rename

Change the name of the location of the specified failure domain and identified by ID:

--fd <fd>

Failure domain ID.

--id <location-id>

ID of the location to rename.

--name <location-name>

The new location name.

Example:

```
# vinfra location rename --fd 3 --id 2 --name row_renamed
Operation successful.
```

This command renames the location 2 to row\_renamed.

### 2.6.4 vinfra location show

Show the location of the specified failure domain and identified by ID:

usage: vinfra location show --fd <fd> --id <location-id>

--fd <fd>

Failure domain ID.

--id <location-id>

ID of the location to show.

Example:

```
# vinfra location show --fd 3 --id 2
+----+
| Field | Value |
+----+
| children | [] |
| id | 2 |
| name | row_renamed |
| parent | 1 |
+---++
```

This command shows the location 2.

#### 2.6.5 vinfra location move

Move locations identified by IDs to the parent location of the specified failure domain and identified by ID:

```
--children <children> [<children> ...]
```

IDs of locations to be moved to the parent location.

```
--parent-fd <parent-fd>
```

The failure domain of the parent location.

```
--parent-id <parent-id>
```

ID of the parent location.

Example:

```
# vinfra location move --children 2 --parent-fd 4 --parent-id 1
Operation successful.
```

This command moves the location (row) 2 to the failure domain 4 (room) with ID 1.

### 2.6.6 vinfra location delete

Delete the location of specified failure domain and identified by ID.

```
usage: vinfra location delete --fd <fd> --id <location-id>
```

--fd <fd>

Failure domain ID.

--id <location-id>

ID of the location to delete.

Example:

```
# vinfra location delete --fd 3 --id 1
Operation successful.
```

This command deletes the location 1.

# 2.7 Managing node network interfaces

## 2.7.1 vinfra node iface list

List node network interfaces:

```
usage: vinfra node iface list [--long] [-a | --node <node>]
```

--long

Enable access and listing of all fields of objects.

```
-a, --all
```

List all network interfaces on all nodes

--node <node>

Node ID or hostname to list network interfaces on (default: node001.vstoragedomain)

This command shows network interfaces of the node with the ID 4f96acf5-3bc8-4094-bcb6-4d1953be7b55.

```
# vinfra node iface list --node 4f96acf5-3bc8-4094-bcb6-4d1953be7b55
+----+
| name | node_id | ipv4 | state | network |
+----+
| eth0 | 4f96acf5-<...> | - 10.94.29.218/16 | up | Public |
| eth1 | 4f96acf5-<...> | - 10.37.130.101/24 | up | Private |
+----+
```

# 2.7.2 vinfra node iface show

Show details of a network interface:

usage: vinfra node iface show [--node <node>] <iface>

--node <node>

Node ID or hostname (default: node001.vstoragedomain)

<iface>

Network interface name

| <pre># vinfra node iface show</pre> | eth0node 4f96acf5-3bc8-4094-bcb6-4d1953be7b55                                                                                                    |  |
|-------------------------------------|----------------------------------------------------------------------------------------------------|--|
| Field                               | Value                                                                                                    |  |
| contained_in                        |                                                                                                    |  |
| dhcp4                               | 10.94.29.218                                                                                                    |  |
|                                     | for the provided for the provided for |  |
| dhcp6 enabled                       |                                                                                                    |  |
| dns4                                | - 127.0.0.1                                                                                                    |  |
| dns6                                |                                                                                                    |  |
| duplex                              |                                                                                                    |  |
| gw4                                 | 10.94.0.1                                                                                                    |  |
| gw6                                 |                                                                                                    |  |
| ignore_auto_dns_v4                  | False                                                                                                    |  |
| ignore_auto_dns_v6                  | False                                                                                                    |  |
| ignore_auto_routes_v4               | False                                                                                                    |  |
| ignore_auto_routes_v6               | False                                                                                                    |  |
| ipv4                                | - 10.94.29.218/16                                                                                                    |  |
| ipv6                                | - fe80::21c:42ff:fe2a:4fdf/64                                                                                                    |  |
| mac_addr                            | 00:1c:42:2a:4f:df                                                                                                    |  |
| mtu                                 | 1500                                                                                                    |  |
| multicast                           | True                                                                                                    |  |
| name                                | eth0                                                                                                    |  |
| node_id                             | 4f96acf5-3bc8-4094-bcb6-4d1953be7b55                                                                                                    |  |

| plugged     | True                                 |
|-------------|--------------------------------------|
| roles_set   | 237e58dd-6c10-49c1-be7f-7ddf7de2efd1 |
| rx_bytes    | 1844502614                           |
| rx_dropped  | 0                                    |
| rx_errors   | 0                                    |
| rx_overruns | 0                                    |
| rx_packets  | 11543284                             |
| speeds      | current: null                        |
|             | max: null                            |
| state       | up                                   |
| tx_bytes    | 28477979                             |
| tx_dropped  | 0                                    |
| tx_errors   | 0                                    |
| tx_overruns | 0                                    |
| tx_packets  | 107649                               |
| type        | iface                                |

This command shows the details of the network interface eth0 located on the node with the ID 4f96acf5-3bc8-4094-bcb6-4d1953be7b55.

## 2.7.3 vinfra node iface up

Bring a network interface up:

```
usage: vinfra node iface up [--node <node>] <iface>
```

--node <node>

Node ID or hostname (default: node001.vstoragedomain)

<iface>

Network interface name

```
# vinfra node iface up eth2 --node 4f96acf5-3bc8-4094-bcb6-4d1953be7b55
+-----+
| Field | Value
                                                     +-----+
| contained_in |
| dhcp4 | 10.37.130.138
| dhcp4_enabled | True
| dhcp6 | fe80::21c:42ff:fr
| dhcp6_enabled | True
| dns4 | - 127.0.0.1
                   | fe80::21c:42ff:fef8:5b90
| dns4
                   | - 127.0.0.1
| dns6
                   | []
| duplex
                   | 10.94.0.1
gw4
gw6
                   | ignore_auto_dns_v4 | False
```

|   | ignore_auto_dns_v6    | False |                                  |
|---|-----------------------|-------|----------------------------------|
|   | ignore_auto_routes_v4 | False |                                  |
|   | ignore_auto_routes_v6 | False |                                  |
|   | ipv4                  | - 10. | 37.130.138/24                    |
|   | ipv6                  | - fe8 | 80::21c:42ff:fef8:5b90/64        |
| I | mac_addr              | 00:1c | ::42:f8:5b:90                    |
| I | mtu                   | 1500  |                                  |
|   | multicast             | True  |                                  |
|   | name                  | eth2  |                                  |
|   | node_id               | 4f96a | acf5-3bc8-4094-bcb6-4d1953be7b55 |
|   | plugged               | True  |                                  |
|   | roles_set             |       |                                  |
| I | rx_bytes              | 97632 | 2                                |
|   | rx_dropped            | 0     |                                  |
|   | rx_errors             | 0     |                                  |
|   | rx_overruns           | 0     |                                  |
| I | rx_packets            | 1258  |                                  |
|   | speeds                | curre | ent: null                        |
|   |                       | max:  | null                             |
|   | state                 | up    |                                  |
| I | tx_bytes              | 1116  |                                  |
|   | tx_dropped            | 0     |                                  |
|   | tx_errors             | 0     |                                  |
|   | tx_overruns           | 0     |                                  |
|   | tx_packets            | 8     |                                  |
|   | type                  | iface |                                  |

This command brings up the network interface eth2 located on the node with the ID 4f96acf5-3bc8-4094-bcb6-4d1953be7b55.

### 2.7.4 vinfra node iface down

Bring a network interface down:

usage: vinfra node iface down [--node <node>] <iface>

--node <node>

Node ID or hostname

<iface>

Network interface name

```
# vinfra node iface down eth2 --node 4f96acf5-3bc8-4094-bcb6-4d1953be7b55
+-----+
| Field | Value |
+----+
| contained_in | | |
```

| l dhcp4               |                                      |
|-----------------------|--------------------------------------|
| I dhcp4 enabled       | l True                               |
| I dhcp6               |                                      |
| dhcp6_enabled         | True                                 |
| dns4                  | - 127.0.0.1                          |
| l dns6                |                                      |
| duplex                |                                      |
| gw4                   | 10.94.0.1                            |
| gw6                   |                                      |
| ignore_auto_dns_v4    | False                                |
| ignore_auto_dns_v6    | False                                |
| ignore_auto_routes_v4 | False                                |
| ignore_auto_routes_v6 | False                                |
| ipv4                  | []                                   |
| ipv6                  | []                                   |
| mac_addr              | 00:1c:42:f8:5b:90                    |
| mtu                   | 1500                                 |
| multicast             | True                                 |
| name                  | eth2                                 |
| node_id               | 4f96acf5-3bc8-4094-bcb6-4d1953be7b55 |
| plugged               | False                                |
| roles_set             |                                      |
| rx_bytes              | 97984                                |
| rx_dropped            | 0                                    |
| rx_errors             | 0                                    |
| rx_overruns           | 0                                    |
| rx_packets            | 1264                                 |
| speeds                | current: null                        |
|                       | max: null                            |
| state                 | down                                 |
| tx_bytes              | 1116                                 |
| tx_dropped            | 0                                    |
| tx_errors             | 0                                    |
| tx_overruns           | 0                                    |
| tx_packets            | 8                                    |
| type                  | iface                                |
| +                     | ++                                   |

This command brings down the network interface eth2 located on the node with the ID 4f96acf5-3bc8-4094-bcb6-4d1953be7b55.

# 2.7.5 vinfra node iface set

Modify network interface parameters (overwrite the omitted options with the default values for the interface):

```
usage: vinfra node iface set [--ipv4 <ipv4>] [--ipv6 <ipv6>]
        [--gw4 <gw4>] [--gw6 <gw6>] [--mtu <mtu>]
        [--dhcp4 | --no-dhcp4] [--dhcp6 | --no-dhcp6]
        [--auto-routes-v4 | --ignore-auto-routes-v4]
        [--auto-routes-v6 | --ignore-auto-routes-v6]
```

| <pre>[network <network>  no-network]</network></pre> |  |
|------------------------------------------------------|--|
| [connected-mode  datagram-mode]                      |  |
| [node <node>] <iface></iface></node>                 |  |

--ipv4 <ipv4>

A comma-separated list of IPv4 addresses

--ipv6 <ipv6>

A comma-separated list of IPv6 addresses

--gw4 <gw4>

Gateway IPv4 address

--gw6 <gw6>

Gateway IPv6 address

--mtu <mtu>

MTU interface value

--dhcp4

Enable DHCPv4

--no-dhcp4

Disable DHCPv4

--dhcp6

Enable DHCPv6

--no-dhcp6

Disable DHCPv6

```
--auto-routes-v4
```

Enable automatic IPv4 routes

--ignore-auto-routes-v4

Ignore automatic IPv4 routes

--auto-routes-v6

Enable automatic IPv6 routes

--ignore-auto-routes-v6

Ignore automatic IPv6 routes

--network <network>

Network ID or name

--no-network

Remove a network from the interface

--connected-mode

Enable connected mode (InfiniBand interfaces only)

--datagram-mode

Enable datagram mode (InfiniBand interfaces only)

--node <node>

Node ID or hostname (default: node001.vstoragedomain)

#### <iface>

Network interface name

Example:

This command creates a task to assign the network interface eth2 located on the node with the ID 4f96acf5-3bc8-4094-bcb6-4d1953be7b55 to the network Private.

| # | vinfra | ta  | sk show 8a378098-6760-4fe9-ac20-1f18a8ed9d2e                  |
|---|--------|-----|---------------------------------------------------------------|
| I | Field  |     | Value                                                         |
| + |        | - + | 4506005E 2000 4004 bobc 441052bo7b5E                          |
| 1 | args   |     | - 4196ac15-30c8-4094-0c06-4019530e7055                        |
| 1 | kwargs | 1   | roles set: 6095a997-e5f1-493d-a750-41ddf277153b               |
| İ | name   | İ   | backend.presentation.network.tasks.NetworkInterfaceChangeTask |
| 1 | result |     | contained_in: null                                            |
| I |        |     | dhcp4: null                                                   |
| I |        |     | dhcp4_enabled: false                                          |
| I |        |     | dhcp6: null                                                   |
| l |        |     | dhcp6_enabled: false                                          |
|   |        |     | duplex: null                                                  |
|   |        |     | gw4: null                                                     |
| 1 |        |     | gwb: hull                                                     |
| 1 |        |     | ignore_auto_routes_v4: true                                   |
| 1 |        | 1   | inv4·                                                         |
| ï |        |     | - 10.37.130.103/24                                            |
| İ |        | İ   | ipv6:                                                         |
|   |        | Ì   | - fe80::21c:42ff:fe75:7c4d/64                                 |
| I |        |     | mac_addr: 00:1c:42:75:7c:4d                                   |
|   |        |     | mtu: 1500                                                     |
| I |        |     | multicast: true                                               |
|   |        |     | name: eth2                                                    |
|   |        |     | node_id: 4f96acf5-3bc8-4094-bcb6-4d1953be7b55                 |

```
| plugged: true
| roles_set: 6095a997-e5f1-493d-a750-41ddf277153b
| rx_bytes: 38156
| rx_dropped: 0
| rx_errors: 0
| rx_overruns: 0
| rx_packets: 225
| speeds:
| current: null
| max: null
| state: up
| tx_bytes: 13087
| tx_dropped: 0
| tx_errors: 0
| tx_overruns: 0
        | tx_packets: 145
        | type: iface
| state | success
| task_id | 8a378098-6760-4fe9-ac20-1f18a8ed9d2e
```

### 2.7.6 vinfra node iface create-bond

Create a network bonding:

```
usage: vinfra node iface create-bond [--ipv4 <ipv4>] [--ipv6 <ipv6>]
[--gw4 <gw4>] [--gw6 <gw6>] [--mtu <mtu>]
[--dhcp4 | --no-dhcp4]
[--dhcp6 | --no-dhcp6]
[--auto-routes-v4 | --ignore-auto-routes-v4]
[--auto-routes-v6 | --ignore-auto-routes-v6]
[--bonding-opts <bonding_opts>]
[--network <network>] [--node <node>]
--bond-type <bond-type> --ifaces <ifaces>
```

--ipv4 <ipv4>

A comma-separated list of IPv4 addresses

--ipv6 <ipv6>

A comma-separated list of IPv6 addresses

--gw4 <gw4>

Gateway IPv4 address

--gw6 <gw6>

Gateway IPv6 address

--mtu <mtu>

MTU interface value

--dhcp4

Enable DHCPv4

--no-dhcp4

Disable DHCPv4

--dhcp6

Enable DHCPv6

--no-dhcp6

Disable DHCPv6

--auto-routes-v4

Enable automatic IPv4 routes

--ignore-auto-routes-v4

Ignore automatic IPv4 routes

--auto-routes-v6

Enable automatic IPv6 routes

--ignore-auto-routes-v6

Ignore automatic IPv6 routes

--network <network>

Network ID or name

--bonding-opts <bonding\_opts>

Additional bonding options

```
--bond-type <bond-type>
```

Bond type (balance-rr, active-backup, balance-xor, broadcast, 802.3ad, balance-tlb, balance-alb)

--node <node>

Node ID or hostname (default: node001.vstoragedomain)

--ifaces <ifaces>

A comma-separated list of network interface names, for example, iface1, iface2, ..., iface<N>

Example:

This command creates a task to bond network interfaces eth2 and eth3 into bond0 of the type balance-xor on the node with the ID fd1e46de-6e17-4571-bf6b-1ac34ec1c225.

Task outcome:

# vinfra task show becf96ad-9e39-4bec-b82c-4e1219a196de +-----+ | Field | Value +----+ -+ | args | - fd1e46de-6e17-4571-bf6b-1ac34ec1c225 | kwargs | bond\_type: balance-xor | ifaces: | - eth2 | - eth3 | registration\_token: 3102ed1a Т | name | backend.presentation.network.tasks.NetworkInterfaceCreateBonding result | bond\_type: balance-xor Т | dhcp4: 10.37.130.117 | dhcp4\_enabled: true | dhcp6: fe80::21c:42ff:fe81:27d0 | dhcp6\_enabled: true | duplex: null | gw4: 10.94.0.1 | gw6: null | ignore\_auto\_routes\_v4: false ignore\_auto\_routes\_v6: false | ipv4: | - 10.37.130.117/24 | ipv6: | - fe80::21c:42ff:fe81:27d0/64 | mac\_addr: 00:1c:42:81:27:d0 | mtu: 1500 | multicast: true | name: bond0 | node\_id: fd1e46de-6e17-4571-bf6b-1ac34ec1c225 | plugged: true | roles\_set: '' | rx\_bytes: 3048 | rx\_dropped: 0 | rx\_errors: 0 | rx\_overruns: 0 | rx\_packets: 22 | speeds: | current: null | max: null | state: up | tx\_bytes: 1782 | tx\_dropped: 0 | tx\_errors: 0 | tx\_overruns: 0 | tx\_packets: 13 | type: bonding | state | success task\_id | becf96ad-9e39-4bec-b82c-4e1219a196de 

### 2.7.7 vinfra node iface create-vlan

#### Create a VLAN:

```
usage: vinfra node iface create-vlan [--ipv4 <ipv4>] [--ipv6 <ipv6>]
        [--gw4 <gw4>] [--gw6 <gw6>] [--mtu <mtu>]
        [--dhcp4 | --no-dhcp4]
        [--dhcp6 | --no-dhcp6]
        [--auto-routes-v4 | --ignore-auto-routes-v4]
        [--auto-routes-v6 | --ignore-auto-routes-v6]
        [--network <network>] [--node <node>]
        --iface <iface> --tag <tag>
```

--ipv4 <ipv4>

A comma-separated list of IPv4 addresses

--ipv6 <ipv6>

A comma-separated list of IPv6 addresses

--gw4 <gw4>

Gateway IPv4 address

--gw6 <gw6>

Gateway IPv6 address

--mtu <mtu>

MTU interface value

--dhcp4

Enable DHCPv4

--no-dhcp4

Disable DHCPv4

--dhcp6

Enable DHCPv6

--no-dhcp6

Disable DHCPv6

--auto-routes-v4

Enable automatic IPv4 routes

--ignore-auto-routes-v4

Ignore automatic IPv4 routes

--auto-routes-v6

Enable automatic IPv6 routes

```
--ignore-auto-routes-v6
```

Ignore automatic IPv6 routes

--network <network>

Network ID or name

--node <node>

Node ID or hostname (default: node001.vstoragedomain)

--iface <iface>

Interface name

--tag <tag>

VLAN tag number

Example:

```
# vinfra node iface create-vlan --iface eth2 --tag 100 --dhcp4 \
--node fd1e46de-6e17-4571-bf6b-1ac34ec1c225
+----+
| Field | Value |
+----+
| task_id | 0b978acd-367b-47ad-8572-4f4e6ffb8877 |
+----+
```

This command creates a task to create a VLAN with the tag 100 on the network interface eth2 on the node with the ID fd1e46de-6e17-4571-bf6b-1ac34ec1c225.

```
# vinfra task show 0b978acd-367b-47ad-8572-4f4e6ffb8877
+----+
| Field | Value
| args | - fd1e46de-6e17-4571-bf6b-1ac34ec1c225
| kwargs | iface: eth2
      | tag: 100
| backend.presentation.network.tasks.NetworkInterfaceCreateVlanTask |
| name
| result | built_on: eth2
      | dhcp4: null
| dhcp4_enabled: false
| dhcp6: null
| dhcp6_enabled: false
| duplex: null
| gw4: null
       | gw6: null
| ignore_auto_routes_v4: true
| ignore_auto_routes_v6: true
| ipv4: []
| ipv6:
| - fe80::21c:42ff:fe81:27d0/64
| mac_addr: 00:1c:42:81:27:d0
```

```
| mtu: 1500
| multicast: true
| name: eth2.100
| node_id: fd1e46de-6e17-4571-bf6b-1ac34ec1c225
| plugged: true
Т
       | roles_set: ''
| rx_bytes: 0
| rx_dropped: 0
       | rx_errors: 0
| rx_overruns: 0
| rx_packets: 0
| speeds:
| current: null
| max: null
| state: up
| tag: 100
| tx_bytes: 738
| tx_dropped: 0
| tx_errors: 0
| tx_overruns: 0
| tx_packets: 7
| type: vlan
| state | success
| task_id | 0b978acd-367b-47ad-8572-4f4e6ffb8877
+-----
```

## 2.7.8 vinfra node iface delete

Delete a network interface:

usage: vinfra node iface delete [--node <node>] <iface>

--node <node>

Node ID or hostname (default: node001.vstoragedomain)

<iface>

Network interface name

Example:

```
# vinfra node iface delete --node fd1e46de-6e17-4571-bf6b-1ac34ec1c225 eth2.100
+----+
| Field | Value |
+----+
| task_id | 16503616-6c1c-48f9-999a-9d87b617d9ee |
+----+
```

This command creates a task to delete a VLAN interface eth1.100 from the node with the ID fd1e46de-6e17-4571-bf6b-1ac34ec1c225.

# 2.8 Managing node disks

#### 2.8.1 vinfra node disk list

List node disks:

usage: vinfra node disk list [--long] [-a | --node <node>]

--long

Enable access and listing of all fields of objects.

-a, --all

List disks on all nodes

--node <node>

Node ID or hostname to list disks on (default: node001.vstoragedomain)

Example:

This command lists disks on the node with the ID 94d58604-6f30-4339-8578-adb7903b7277.

#### 2.8.2 vinfra node disk show

Show details of a disk:

usage: vinfra node disk show [--node <node>] <disk>

--node <node>

Node ID or hostname

<disk>

Disk ID or device name (default: node001.vstoragedomain)

Example:

| Field              | Value                                |   |
|--------------------|--------------------------------------|---|
| being_released     | False                                | + |
| device             | sdb                                  | I |
| disk_status        | ok                                   | I |
| encryption         |                                      | I |
| id                 | EAC7DF5D-9E60-4444-85F7-5CA5738399CC | I |
| is_blink_available | False                                | I |
| is_blinking        | False                                |   |
| latency            |                                      | I |
| lun_id             |                                      | I |
| model              | Vz_HARDDISK2                         | I |
| mountpoint         | /vstorage/33aac2d5                   | l |
| node_id            | 94d58604-6f30-4339-8578-adb7903b7277 | l |
| role               | l cs                                 | I |
| rpm                |                                      | I |
| serial_number      | 45589b5823ce4c188b55                 | l |
| service_id         | 1026                                 | I |
| service_params     | journal_type: inner_cache            | I |
|                    | tier: 0                              | I |
| service_status     | ok                                   | I |
| slot               | l                                    | l |
| smart_status       | not_supported                        | l |
| space              | full_size: 1099511627776             | I |
|                    | size: 1082101518336                  | l |
|                    | used: 2246164480                     | l |
| tasks              |                                      |   |
| temperature        | 0.0                                  |   |
| transport          |                                      | I |
| type               | hdd                                  |   |

This command shows the details of the disk with the ID EAC7DF5D-9E60-4444-85F7-5CA5738399CC attached to the node with the ID 94d58604-6f30-4339-8578-adb7903b7277.

# 2.8.3 vinfra node disk assign

Add multiple disks to the storage cluster:

```
usage: vinfra node disk assign --disk <disk>:<role>[:<key=value,...>]
[--node <node>]
```

--disk <disk>:<role> [:<key=value,...>]

Disk configuration in the format:

- <disk>: disk device ID or name
- <role>: disk role(cs, mds, journal, mds-journal, mds-system, cs-system, system)
- comma-separated key=value pairs with keys (optional):
  - $\circ$  tier: disk tier (0, 1, 2 or 3)
  - journal-tier: journal (cache) disk tier (0, 1, 2 or 3)
  - journal-type: journal (cache) disk type (no\_cache, inner\_cache Or external\_cache)
  - journal-disk: journal (cache) disk ID or device name
  - bind-address: bind IP address for the metadata service

Example: sda:cs:tier=0,journal-type=inner\_cache.

This option can be used multiple times.

--node <node>

Node ID or hostname (default: node001.vstoragedomain)

Example:

```
# vinfra node disk assign --disk sdc:cs --node f59dabdb-bd1c-4944-8af2-
26b8fe9ff8d4
+-----+
| Field | Value |
+-----+
| task_id | 080337ba-0508-44a0-9363-eddcd9df9f0d |
+----+
```

This command creates a task to assign the role cs to the disk sdc on the node with the ID f59dabdbbd1c-4944-8af2-26b8fe9ff8d4

```
# vinfra task show 080337ba-0508-44a0-9363-eddcd9df9f0d
+-----
| Field | Value
| args | []
| kwargs | cluster_id: 1
| disks:
     | - id: D3BEF4BB-AA3B-4DB6-9376-BC7CDA636700
role: cs
service_params: {}
| logger:
__classname: backend.logger.tracer.TracingLogger
__dict:
```

#### 2.8.4 vinfra node disk release

Release a disk from the storage cluster. Start data migration from the node as well as cluster replication and rebalancing to meet the configured redundancy level:

usage: vinfra node disk release [--force] [--node <node>] <disk>

--force

Release without data migration

--node <node>

```
Node ID or hostname (default: node001.vstoragedomain)
```

<disk>

Disk ID or device name

Example:

```
# vinfra node disk release sdc --node f59dabdb-bd1c-4944-8af2-26b8fe9ff8d4
+----+
| Field | Value |
+----+
| task_id | 587a936d-3953-481c-a2cd-b1223b890bec |
+---++
```

This command creates a task to release the role cs from the disk sdc on the node with the ID f59dabdb-bd1c-4944-8af2-26b8fe9ff8d4.

Task outcome:

# vinfra task show 587a936d-3953-481c-a2cd-b1223b890bec
+----+
| Field | Value |
+----+
| args | [] | |
| args | Cluster\_id: 1 |
| | disk\_id: 43EF3400-EA95-43DE-B624-3D7ED0F9DDDD |
| | | force: false |
| | logger: |
| | \_\_\_classname: backend.logger.tracer.TracingLogger |

```
| ___dict: |
| prefix: POST /api/v2/1/nodes/f59dabdb-
| | bd1c-4944-8af2-26b8fe9ff8d4/disks/43EF3400-EA95-<...>/release/ |
| token: '3217122839314940' |
| node_id: f59dabdb-bd1c-4944-8af2-26b8fe9ff8d4 |
| name | backend.tasks.disks.ReleaseDiskTask |
| state | success |
| task_id | 587a936d-3953-481c-a2cd-b1223b890bec |
```

#### 2.8.5 vinfra node disk blink on

Start blinking the specified disk bay to identify disk for maintenance purposes:

```
usage: vinfra node disk blink on [--node <node>] <disk>
```

--node <node>

```
Node ID or hostname (default: node001.vstoragedomain)
```

<disk>

Disk ID or device name

Example:

# vinfra node disk blink on sda --node f59dabdb-bd1c-4944-8af2-26b8fe9ff8d4

This command starts blinking the disk sda on the node with the ID f59dabdb-bd1c-4944-8af2-26b8fe9ff8d4.

#### 2.8.6 vinfra node disk blink off

Stop blinking the specified disk bay:

usage: vinfra node disk blink off [--node <node>] <disk>

--node <node>

Node ID or hostname (default: node001.vstoragedomain)

<disk>

Disk ID or device name

Example:

# vinfra node disk blink off sda --node f59dabdb-bd1c-4944-8af2-26b8fe9ff8d4

This command stops blinking the disk sda on the node with the ID f59dabdb-bd1c-4944-8af2-26b8fe9ff8d4.

### 2.8.7 vinfra node iscsi target add

Add an iSCSI target as a disk to a node:

--auth-username <auth-username>

User name

```
--auth-password <auth-password>
```

User password

--portal <portal>

Portal IP address in the format IP:port (this option can be specified multiple times)

--node <node>

Node ID or hostname

<target-name>

Target name

Example:

```
# vinfra node iscsi target add iqn.2014-06.com.vstorage:target1 \
--portal 172.16.24.244:3260 --node f1931be7-0a01-4977-bfef-51a392adcd94
+----+
| Field | Value |
+----+
| task_id | c42bfbe5-7292-41c2-91cb-446795535ab9 |
+---++
```

This command creates a task to connect a remote iSCSI target iqn.2014-06.com.vstorage:target1 with the IP address 172.16.24.244 and port 3260 to the node with the ID f1931be7-0a01-4977-bfef-51a392adcd94.

```
# vinfra task show c42bfbe5-7292-41c2-91cb-446795535ab9
+----+
| Field | Value |
+----+
| args | - f1931be7-0a01-4977-bfef-51a392adcd94 |
| kwargs | portals: |
| | address: 172.16.24.244 |
| | port: 3260 |
| target_name: iqn.2014-06.com.vstorage:target1 |
| name | backend.presentation.nodes.iscsi_initiators.tasks.ConnectTask |
```

```
| result | connected: true
| | portals:
| | - address: 172.16.24.244
| | port: 3260
| | state: connected
| | target_name: iqn.2014-06.com.vstorage:target1
| state | success
| task_id | c42bfbe5-7292-41c2-91cb-446795535ab9
```

#### 2.8.8 vinfra node iscsi target delete

```
Delete an iSCSI target from a node:
```

```
usage: vinfra node iscsi target delete --node <node> <target-name>
```

--node <node>

Node ID or hostname

<target-name>

Target name

Example:

# vinfra node iscsi target delete iqn.2014-06.com.vstorage:target1 \
--node f1931be7-0a01-4977-bfef-51a392adcd94
+----+
| Field | Value |
+----+
| task\_id | c8dc74ee-86d6-4b89-8b6f-153ff1e78cb7 |
+----++

This command creates a task to disconnect a remote iSCSI target iqn.2014-

06.com.vstorage:target1 from the node with the ID f1931be7-0a01-4977-bfef-51a392adcd94.

| # vinfra task show c8dc74ee-86d6-4b89-8b6f-153ff1e78cb7                                |
|----------------------------------------------------------------------------------------|
| Field   Value                                                                          |
| ++                                                                                     |
| args   - f1931be7-0a01-4977-bfef-51a392adcd94                                          |
| kwargs   target_name: iqn.2014-06.com.vstorage:target1                                 |
| <pre>  name   backend.presentation.nodes.iscsi_initiators.tasks.DisconnectTask  </pre> |
| state   success                                                                        |
| task_id   c8dc74ee-86d6-4b89-8b6f-153ff1e78cb7                                         |
| ++                                                                                     |

# 2.9 Showing RAM reservation details

## 2.9.1 vinfra node ram-reservation list

Show RAM reservation details for all of the cluster nodes:

```
usage: vinfra node ram-reservation list [--long]
```

--long

Enable access and listing of all fields of objects.

Example:

| node001.<>  <br> |                                                                                                    |                                                                                                    |
|------------------|----------------------------------------------------------------------------------------------------|----------------------------------------------------------------------------------------------------|
|                  | <pre>- reserved_ram_mb: 3/50<br/>service_name: file_cache<br/>slice_name: ''<br/>- reserved_ram_mb: 1024<br/>service_name: fuse<br/>slice_name: system.slice<br/>- reserved_ram_mb: 1024<br/>service_name: management<br/>slice_name: system.slice<br/>- reserved_ram_mb: 512<br/>service_name: user<br/>slice_name: user.slice<br/>- reserved_ram_mb: 7700<br/>service_name: compute<br/>slice_name: vstorage.slice/vstorage-compute.slice<br/>- reserved_ram_mb: 2048<br/>service_name: cses<br/>slice_name: vstorage.slice/vstorage-services.slice<br/>- reserved_ram_mb: 256<br/>service_name: mdses<br/>slice_name: vstorage.slice/vstorage-services.slice<br/>- reserved_ram_mb: 128<br/>service_name: agent<br/>slice_name: vstorage.slice/vstorage-ui.slice</pre> | 17978<br> <br> <br> <br> <br> <br> <br> <br> <br> <br> <br> <br> <br> <br> <br> <br> <br> <br> <br> |
|                  | service_name: management                                                                                                    |                                                                                                    |

This command lists all cluster nodes with their RAM reservation details.

## 2.9.2 vinfra node ram-reservation show

#### Show RAM reservation details for a cluster node:

usage: vinfra node ram-reservation show <node>

#### <node>

Node ID or hostname

#### Example:

| -ield        | Value                                                           |
|--------------|-----------------------------------------------------------------|
| host         | node001.vstoragedomain                                          |
| id           | ed39298c-dc1f-f057-0b78-bcf4281eda73                            |
| reservations | - reserved_ram_mb: 3749                                         |
|              | service_name: file_cache                                        |
|              | slice_name: ''                                                  |
|              | - reserved_ram_mb: 1024                                         |
|              | service_name: fuse                                              |
|              | slice_name: system.slice                                        |
|              | - reserved_ram_mb: 1024                                         |
|              | service_name: management                                        |
|              | slice_name: system.slice                                        |
|              | - reserved_ram_mb: 512                                          |
|              | service_name: user                                              |
|              | slice_name: user.slice                                          |
|              | - reserved_ram_mb: 7700                                         |
|              | service_name: compute                                           |
|              | <pre>slice_name: vstorage.slice/vstorage-compute.slice  </pre>  |
|              | - reserved_ram_mb: 2048                                         |
|              | service_name: cses                                              |
|              | <pre>slice_name: vstorage.slice/vstorage-services.slice  </pre> |
|              | - reserved_ram_mb: 256                                          |
|              | service_name: mdses                                             |
|              | <pre>slice_name: vstorage.slice/vstorage-services.slice  </pre> |
|              | - reserved_ram_mb: 128                                          |
|              | service_name: agent                                             |
|              | slice_name: vstorage.slice/vstorage-ui.slice                    |
|              | - reserved_ram_mb: 1536                                         |
|              | service_name: management                                        |
|              | slice_name: vstorage.slice/vstorage-ui.slice                    |
| total        | 1/9//                                                           |

This command shows RAM reservation details for the node with the ID ed39298c-dc1f-f057-0b78-bcf4281eda73.

# 2.9.3 vinfra node ram-reservation total

#### Show total RAM reservation details:

usage: vinfra node ram-reservation total

Example:

| vinfra node r | am-reservation total                                                                                                    |
|---------------|----------------------------------------------------------------------------------------------------|
| Field         | Value                                                                                                    |
| reservations  | <pre>- reserved_ram_mb: 11868 service_name: file_cache slice_name: '' - reserved_ram_mb: 4096 service_name: fuse slice_name: system.slice - reserved_ram_mb: 1024 service_name: management slice_name: system.slice - reserved_ram_mb: 2048 service_name: user slice_name: user.slice - reserved_ram_mb: 9760 service_name: compute slice_name: vstorage.slice/vstorage-compute.slice - reserved_ram_mb: 7168 service_name: vstorage.slice/vstorage-services.slice - reserved_ram_mb: 1024 service_name: mdses slice_name: vstorage.slice/vstorage-services.slice - reserved_ram_mb: 512 service_name: agent slice_name: vstorage.slice/vstorage-ui.slice - reserved_ram_mb: 5136 service_name: management</pre> |
| total         | slice_name: vstorage.slice/vstorage-ui.slice<br>  39036                                                                                                    |

This command shows total RAM reservation details in the cluster.

# 2.10 Creating and deleting the storage cluster

## 2.10.1 vinfra cluster create

Create a storage cluster:

--disk <disk>:<role> [:<key=value,...>]

Disk configuration in the format:

- <disk>: disk device ID or name
- <role>: disk role(cs, mds, journal, mds-journal, mds-system, cs-system, system)
- comma-separated key=value pairs with keys (optional):
  - $\circ$  tier: disk tier (0, 1, 2 or 3)
  - journal-tier: journal (cache) disk tier (0, 1, 2 or 3)
  - journal-type: journal (cache) disk type (no\_cache, inner\_cache Or external\_cache)
  - journal-disk: journal (cache) disk ID or device name
  - bind-address: bind IP address for the metadata service

Example: sda:cs:tier=0, journal-type=inner\_cache. This option can be used multiple times.

--tier-encryption {0,1,2,3}

Enable encryption for storage cluster tiers. Encryption is disabled by default. This option can be used multiple times.

--node <node>

Node ID or hostname

<cluster-name>

Storage cluster name

Example:

```
# vinfra cluster create stor1 --node 94d58604-6f30-4339-8578-adb7903b7277
+----+
| Field | Value |
+----+
| task_id | d9ca8e1d-8ac8-4459-898b-2d803efd7bc6 |
+----+
```

This command creates a task to create the storage cluster stor1 on the node with the ID 94d58604-6f30-4339-8578-adb7903b7277. As disk roles are not explicitly specified, they are assigned automatically: mds-system to the system disk, and cs to all other disks.

```
# vinfra task show d9ca8e1d-8ac8-4459-898b-2d803efd7bc6
+----+
| Field | Value |
+----+
```

```
| args | - stor1 |
| | 94d58604-6f30-4339-8578-adb7903b7277 |
| | - null |
| | - null |
| kwargs | {} |
| name | backend.tasks.cluster.CreateNewCluster |
| result | cluster_id: 1 |
| state | success |
| task_id | d9ca8e1d-8ac8-4459-898b-2d803efd7bc6 |
```

## 2.10.2 vinfra cluster delete

Delete the storage cluster:

usage: vinfra cluster delete

Example:

```
# vinfra cluster delete
Operation waiting (timeout=600s) [Elapsed Time: 0:01:09] ... |
Operation successful
```

This command releases all nodes from the storage cluster.

# 2.11 Showing storage cluster overview and details

#### 2.11.1 vinfra cluster overview

Show storage cluster overview:

usage: vinfra cluster overview

| # vinfra cluster                                             | overview                                                                                                    |   |
|--------------------------------------------------------------|----------------------------------------------------------------------------------------------------|---|
| Field<br>+                                                   | Value                                                                                                    | + |
| active_cses<br>  active_nodes<br>  chunks<br> <br> <br> <br> | <pre>  '0': 5   '0': 5   blocked: 0   degraded: 0   deleting: 0   healthy: 2   offline: 0   overcommitted: 0</pre> |   |
|                              | pending: 0              |  |
|------------------------------|-------------------------|--|
|                              | replicating: 0          |  |
|                              | standby: 0              |  |
|                              | total: 2                |  |
|                              | unique: 2               |  |
|                              | urgent: 0               |  |
|                              | void: 0                 |  |
| CS                           | failed: 0               |  |
|                              | total: 5                |  |
| fs_stat                      | chunk_maps: 2           |  |
|                              | chunk_nodes: 2          |  |
|                              | file_maps: 2            |  |
|                              | files: 9                |  |
|                              | inodes: 9               |  |
|                              | used_size: 11335680     |  |
| id                           | 1                       |  |
| license                      | capacity: 1099511627776 |  |
|                              | expiration_ts: null     |  |
|                              | keynumber: null         |  |
|                              | status: 0               |  |
|                              | used_size: 11335680     |  |
| logic_space                  | free: 1099500292096     |  |
|                              | total: 1099511627776    |  |
|                              | used: 11335680          |  |
| mds                          | failed: 0               |  |
|                              | total: 5                |  |
| name                         | cluster1                |  |
| repl                         | eta: null               |  |
|                              | reads: 0                |  |
|                              | writes: 0               |  |
| resistance                   | to_lose: 0              |  |
|                              | total: 1                |  |
| <pre>space_per_service</pre> | abgw: null              |  |
|                              | compute: null           |  |
|                              | iscsi: null             |  |
|                              | nfs: null               |  |
|                              | other: 11335680         |  |
|                              | s3: null                |  |
| status                       | healthy                 |  |
| tiers                        | - id: 0                 |  |
|                              | phys_space:             |  |
|                              | free: 2164191700992     |  |
|                              | total: 2164203036672    |  |
|                              | used: 11335680          |  |
|                              | ++                      |  |

This command shows an overview of the cluster.

# 2.11.2 vinfra cluster show

Show cluster details:

usage: vinfra cluster show

Example:

| # vinfra cluster show |                                          |  |  |  |  |
|-----------------------|------------------------------------------|--|--|--|--|
| Field                 | Field   Value                            |  |  |  |  |
| +                     | ++                                       |  |  |  |  |
| 10                    |                                          |  |  |  |  |
| name                  | Stori                                    |  |  |  |  |
| nodes                 | s   - nost: node004.vstoragedomain       |  |  |  |  |
|                       | 10: 408388/0-9801-4/2C-9110-782C4/020511 |  |  |  |  |
|                       | 15_1nStalling: Talse                     |  |  |  |  |
|                       | 15_releasing: Taise                      |  |  |  |  |
|                       | - nost: node003.vstoragedomain           |  |  |  |  |
|                       | 1d: /d/d3/b8-4c06-4f1a-b3a6-4b5425/d/0ce |  |  |  |  |
|                       | is_installing: false                     |  |  |  |  |
|                       | is_releasing: false                      |  |  |  |  |
|                       | - host: node005.vstoragedomain           |  |  |  |  |
|                       | id: fd1e46de-6e17-4571-bf6b-1ac34ec1c225 |  |  |  |  |
|                       | is_installing: false                     |  |  |  |  |
|                       | is_releasing: false                      |  |  |  |  |
|                       | - host: node001.vstoragedomain           |  |  |  |  |
|                       | id: 94d58604-6f30-4339-8578-adb7903b7277 |  |  |  |  |
|                       | is_installing: false                     |  |  |  |  |
|                       | is_releasing: false                      |  |  |  |  |
|                       | - host: node001.vstoragedomain           |  |  |  |  |
|                       | id: f59dabdb-bd1c-4944-8af2-26b8fe9ff8d4 |  |  |  |  |
|                       | is_installing: false                     |  |  |  |  |
| 1                     | is_releasing: false                      |  |  |  |  |
| +                     | ++                                       |  |  |  |  |

This command shows cluster details.

# **3** Managing the compute cluster

# 3.1 Creating and deleting the compute cluster

### 3.1.1 vinfra service compute create

#### Create a compute cluster:

```
usage: vinfra service compute create [--public-network <network>]
                                 [--subnet cidr=CIDR[,key=value,...]]
                                 [--cpu-model <cpu-model>] [--force]
                                 [--enable-k8saas] [--enable-lbaas]
                                 [--enable-metering] --nodes <nodes>
                                 [--notification-forwarding <transport-url>]
                                 [--disable-notification-forwarding]
                                 [--endpoint-hostname <hostname>]
                                 [--vlan-id <vlan-id>]
                                 [--custom-param <service_name> <config_file>
                                 <section> <property> <value>]
                                 [--nova-scheduler-ram-weight-multiplier <value>]
                                 [--nova-compute-ram-allocation-ratio <value>]
                                 [--neutron-openvswitch-vxlan-port <value>]
                                 [--nova-scheduler-host-subset-size <value>]
                                 [--nova-compute-cpu-allocation-ratio <value>]
```

--public-network <network>

An infrastructure network to connect the compute physical network to. It must include the 'VM public' traffic type.

--subnet cidr=CIDR[,key=value,...]

Subnet for IP address management in the compute physical network (the --public-network option is required):

- cidr: subnet range in CIDR notation;
- comma-separated key=value pairs with keys (optional):
  - $\circ~$  gateway: gateway IP address.
  - dhcp: enable/disable the virtual DHCP server.
  - allocation-pool: allocation pool of IP addresses from CIDR in the format ip1-ip2, where ip1 and ip2 are starting and ending IP addresses. Specify the key multiple times to create multiple IP pools.
  - dns-server: DNS server IP address, specify multiple times to set multiple DNS servers.

Example: --subnet cidr=192.168.5.0/24,dhcp=enable.

--cpu-model <cpu-model>

CPU model for virtual machines. View the list of available CPU models by using "vinfra service compute show" (p. 78).

--force

Skip checks for minimal hardware requirements.

--enable-k8saas

Enable Kubernetes-as-a-Service services.

--enable-lbaas

Enable Load-Balancing-as-a-Service services.

--enable-metering

Enable metering services.

--notification-forwarding <transport-url>

Enable notification forwarding through the specified transport URL in the format driver:// [user:pass@]host:port[,[userN:passN@]hostN:portN]?query, where

- driver is the supported transport driver (kafka)
- user:pass are the username and password used for authentication with the messaging broker
- host:port specifies the hostname or IP address and port number of the messaging broker
- query are parameters that override those from the broker configuration file:
  - $\circ$  topic specifies the topic name
  - $\circ~$  driver is the messaging driver: <code>messaging, messagingv2</code>, <code>routing, log, test, noop</code>

Example: kafka://10.10.10.10:9092?topic=notifications

#### --disable-notification-forwarding

Disable notification forwarding

#### --endpoint-hostname <hostname>

Use the given hostname for a public endpoint. Specify an empty value to use the raw IP.

```
--vlan-id <vlan-id>
```

Create VLAN-based physical network by the given VLAN ID.

--custom-param <service\_name> <config\_file> <section> <property> <value>

Set custom parameters for OpenStack configuration files:

- service\_name is the service name: nova-scheduler, nova-compute, Or neutron-openvswitchagent
- config\_file specifies the service configuration file: nova.conf for nova-scheduler and nova-compute, or ml2\_conf.ini for neutron-openvswitch-agent
- section specifies the section in the service configuration file where the parameter is defined: DEFAULT in **nova.conf** or agent in **ml2\_conf.ini**
- property is the parameter to be changed: ram\_weight\_multiplier, ram\_allocation\_ratio, scheduler\_host\_subset, and cpu\_allocation\_ratio in nova.conf; vxlan\_udp\_port in ml2\_ conf.ini
- value is a new parameter value

--nova-scheduler-ram-weight-multiplier <value>

Shortcutfor--custom-param nova-scheduler nova.conf DEFAULT ram\_weight\_multiplier
<value>

--nova-compute-ram-allocation-ratio <value>

Shortcutfor--custom-param nova-compute nova.conf DEFAULT ram\_allocation\_ratio
<value>

--neutron-openvswitch-vxlan-port <value>

Shortcutfor--custom-param neutron-openvswitch-agent ml2\_conf.ini agent vxlan\_udp\_
port <value>

--nova-scheduler-host-subset-size <value>

Shortcutfor--custom-param nova-scheduler nova.conf DEFAULT scheduler\_host\_subset\_
size <value>

--nova-compute-cpu-allocation-ratio <value>

Shortcut for --custom-param nova-scheduler nova.conf DEFAULT cpu\_allocation\_ratio
<value>

--nodes <nodes>

A comma-separated list of node IDs or hostnames.

Example:

```
# vinfra service compute create --nodes 7ffa9540-5a20-41d1-b203-e3f349d62565,\
02ff64ae-5800-4090-b958-18b1fe8f5060,6e8afc28-7f71-4848-bdbe-7c5de64c5013,\
37c70bfb-c289-4794-8be4-b7a40c2b6d95,827a1f4e-56e5-404f-9113-88748c18f0c2 \
--public-network Public --subnet cidr=10.94.0.0/16,dhcp=enable,\
gateway=10.94.0.1,allocation-pool=10.94.129.64-10.94.129.79,\
dns-server=10.30.0.27,dns-server=10.30.0.28
+----+
| Field | Value |
+----++
| task_id | be517afa-fae0-457e-819c-f4d6399f3ae2 |
+----++
```

This command creates a task to create the compute cluster from five nodes specified by ID. It also specifies the physical network for VMs, the gateway, the allocation pool of IP addresses to assign to VMs, and the DNS servers to use.

Task outcome:

```
# vinfra task show be517afa-fae0-457e-819c-f4d6399f3ae2
+----+
| Field | Value |
+----+
| details | | |
| name | backend.presentation.compute.tasks.DeployComputeClusterTask |
| progress | 100 |
```

```
| result | | |
| state | success |
| task_id | be517afa-fae0-457e-819c-f4d6399f3ae2 |
```

#### 3.1.2 vinfra service compute delete

Delete all nodes from the compute cluster:

usage: vinfra service compute delete

Example:

```
# vinfra service compute delete
+---+
| Field | Value |
+---+
| task_id | 063e8a15-fcfe-4629-865f-b5e5fa44b38f |
+--++
```

This command creates a task to release nodes from the compute cluster.

Task outcome:

```
# vinfra task show 063e8a15-fcfe-4629-865f-b5e5fa44b38f
+----+
| Field | Value |
+----+
| details | | |
| name | backend.presentation.compute.tasks.DestroyComputeClusterTask |
| result | | |
| state | success | |
| task_id | 063e8a15-fcfe-4629-865f-b5e5fa44b38f |
+----+
```

# 3.2 Showing compute cluster details and overview

### 3.2.1 vinfra service compute show

Display compute cluster details:

usage: vinfra service compute show

```
# vinfra service compute show
+----+
```

| Field        | Value                             |  |
|--------------|-----------------------------------|--|
| capabilities | cpu_models:                       |  |
|              | - Nehalem                         |  |
|              | - Nehalem-IBRS                    |  |
|              | - SandyBridge                     |  |
|              | - SandyBridge-IBRS                |  |
|              | - IvyBridge                       |  |
| 1            | - IvyBridge-IBRS                  |  |
|              | - Haswell                         |  |
| i i          | - Haswell-IBRS                    |  |
| 1            | - Haswell-noTSX                   |  |
| 1            | - Haswell-noTSX-IBRS              |  |
| 1            | - Broadwell                       |  |
| 1            | - Broadwell-IBRS                  |  |
| 1            | - Broadwell-noTSX                 |  |
| 1            | - Broadwell-noTSX-IBRS            |  |
|              | - Skylake-Client                  |  |
|              | - Skylake-Client-IBRS             |  |
|              | - Skylake-Server                  |  |
|              | - Skylake-Server-IBRS             |  |
|              | - HostPassthrough                 |  |
|              | os_distributions:                 |  |
|              | - id: linux                       |  |
|              | os_type: linux                    |  |
|              | title: Generic Linux              |  |
| i i          | - id: centos8                     |  |
| i i          | os_type: linux                    |  |
|              | title: CentOS 8                   |  |
|              | - id: centos7                     |  |
|              | os_type: linux                    |  |
|              | title: CentOS 7                   |  |
|              | - id: centos6                     |  |
|              | os_type: linux                    |  |
|              | title: CentOS 6                   |  |
| I            | - id: rhel8                       |  |
| 1            | os_type: linux                    |  |
| 1            | title: Red Hat Enterprise Linux 8 |  |
|              | - id: rhel7                       |  |
| 1            | os type: linux                    |  |
| Ì            | title: Red Hat Enterprise Linux 7 |  |
| 1            | - id: ubuntu20.04                 |  |
| 1            | os type: linux                    |  |
| 1            | title: Ubuntu 20.04               |  |
|              | l - id: ubuntu18.04               |  |
|              | os type: linux                    |  |
|              | title: Ubuntu 18 04               |  |
|              | - id: ubuntu16 04                 |  |
| 1            | os type: linux                    |  |
|              | title Ubuntu 16.04                |  |
| 1            | I - id. debian10                  |  |
|              | as type lipuy                     |  |
| 1            | I US_type. IIIIux                 |  |

|         | title: Debian 10                               |   |
|---------|------------------------------------------------|---|
|         | - id: debian9                                  |   |
|         | os_type: linux                                 | i |
|         | title: Debian 9                                | i |
|         | I - id: windows                                | i |
|         | l os type: windows                             | i |
|         | l title: Generic Windows                       |   |
|         | $l = id \cdot win2k19$                         |   |
|         | l os type: windows                             |   |
|         | title: Windows Server 2019                     |   |
|         | j title. Windows Server 2019                   |   |
|         | - IQ: WINZKIO                                  |   |
|         | OS_type: windows                               |   |
|         | title: Windows Server 2016                     |   |
|         | - 1d: w1n2k12r2                                |   |
|         | os_type: windows                               |   |
|         | title: Windows Server 2012 R2                  |   |
|         | - id: win2k12                                  |   |
|         | os_type: windows                               |   |
|         | title: Windows Server 2012                     |   |
|         | - id: win2k8r2                                 |   |
|         | os_type: windows                               |   |
|         | title: Windows Server 2008 R2                  |   |
|         | - id: win2k8                                   |   |
|         | os_type: windows                               |   |
|         | title: Windows Server 2008                     |   |
|         | - id: win10                                    | İ |
|         | l os type: windows                             | i |
|         | I title: Windows 10                            | i |
|         | I - id: win8.1                                 | i |
|         | l os type: windows                             |   |
|         | title: Windows 8 1                             | 1 |
|         | $- id \cdot win7$                              |   |
|         | - Id. will/                                    |   |
|         | OS_type: windows                               |   |
|         | title: windows /                               | 1 |
| options | cpu_model: null                                |   |
|         | custom_params: []                              |   |
|         | <pre>  notification_forwarding: disabled</pre> |   |
| status  | active                                         |   |

This command shows the status and capabilities of the compute cluster.

# 3.2.2 vinfra service compute stat

Display compute cluster statistics:

usage: vinfra service compute stat

| <pre># vinfra service compute stat</pre>                                                              |                                                                                                    |  |  |
|----------------------------------------------------------------------------------------------------|----------------------------------------------------------------------------------------------------|--|--|
| Field                                                                                                 | Value                                                                                                    |  |  |
| compute<br> <br> <br> <br> <br> <br>                                                                  | <pre>block_capacity: 1073741824 block_usage: 268435456 cpu_allocation_ratio: 8 cpu_usage: 0.09 mem_total: 536870912 mem_usage: 176398336 vcpus: 1 </pre>                                                                                                    |  |  |
| <br>  datetime<br>  fenced<br> <br> <br> <br> <br>                                                    | <pre>  vcpus_free: 4/   2020-05-01T16:16:08.120482     compute_mem_total: 0     physical_cpu_cores: 0     physical_cpu_usage: 0     physical_mem_total: 0     reserved_memory: 0     vcpus: 0   </pre>                                                                                                    |  |  |
| ,<br>  physical<br> <br> <br> <br>                                                                    | <pre>block_capacity: 1099511627776   block_free: 1099213661363   cpu_cores: 12   cpu_usage: 8.31   mem_total: 49967353856   vcpus_total: 96  </pre>                                                                                                    |  |  |
| reserved<br> <br>                                                                                     | cpus: 6  <br>  memory: 26135298048  <br>  vcpus: 48                                                                                                    |  |  |
| servers<br> <br> <br> <br> <br> <br> <br> <br> <br> <br> <br> <br> <br> <br> <br> <br> <br> <br> <br> | <pre>  count: 1   error: 0   in_progress: 0   running: 1   stopped: 0   top:   disk:   - id: 32b0f95d-477f-46b5-86d6-e150360ea673   name: vm1   size: 268435456   memory:   - id: 32b0f95d-477f-46b5-86d6-e150360ea673   name: vm1   size: 176398336   vcpus:   - count: 0.01   id: 32b0f95d-477f-46b5-86d6-e150360ea673   name: vm1</pre> |  |  |

This command shows the overview of the compute cluster.

# 3.3 Changing compute cluster parameters

Change compute cluster parameters:

```
usage: vinfra service compute set [--cpu-model <cpu-model>] [--enable-k&saas]
        [--enable-lbaas] [--enable-metering]
        [--notification-forwarding <transport-url>]
        [--disable-notification-forwarding]
        [--endpoint-hostname <hostname>] [--force]
        [--custom-param <service_name> <config_file>
        <section> <property> <value>]
        [--nova-scheduler-ram-weight-multiplier <value>]
        [--nova-scheduler-host-subset-size <value>]
        [--nova-scheduler-host-subset-size <value>]
        [--nova-compute-cpu-allocation-ratio <value>]
```

#### --cpu-model <cpu-model>

Set the default CPU model for virtual machines. View the list of available CPU models by using "vinfra service compute show" (p. 78).

--enable-k8saas

Enable Kubernetes-as-a-Service services.

--enable-lbaas

Enable Load-Balancing-as-a-Service services.

--enable-metering

Enable metering services.

--notification-forwarding <transport-url>

Enable notification forwarding through the specified transport URL in the format driver:// [user:pass@]host:port[,[userN:passN@]hostN:portN]?query, where

- driver is the supported transport driver (kafka)
- user:pass are the username and password used for authentication with the messaging broker
- host:port specifies the hostname or IP address and port number of the messaging broker
- query are parameters that override those from the broker configuration file:
  - $\circ$   $\,$  topic specifies the topic name
  - $\circ~$  driver is the messaging driver: <code>messaging, messagingv2, routing, log, test, noop</code>

Example: kafka://10.10.10.10:9092?topic=notifications

--disable-notification-forwarding

Disable notification forwarding

--endpoint-hostname <hostname>

Use the given hostname for a public endpoint. Specify an empty value to use the raw IP.

--force

Skip checks for minimal hardware requirements.

--custom-param <service\_name> <config\_file> <section> <property> <value>

Set custom parameters for OpenStack configuration files:

- service\_name is the service name: nova-scheduler, nova-compute, Or neutron-openvswitchagent
- config\_file specifies the service configuration file: nova.conf for nova-scheduler and nova-compute, or ml2\_conf.ini for neutron-openvswitch-agent
- section specifies the section in the service configuration file where the parameter is defined: DEFAULT in **nova.conf** or agent in **ml2\_conf.ini**
- property is the parameter to be changed: ram\_weight\_multiplier, ram\_allocation\_ratio, scheduler\_host\_subset, and cpu\_allocation\_ratio in nova.conf; vxlan\_udp\_port in ml2\_ conf.ini
- value is a new parameter value

--nova-scheduler-ram-weight-multiplier <value>

Shortcutfor--custom-param nova-scheduler nova.conf DEFAULT ram\_weight\_multiplier
<value>

```
--nova-compute-ram-allocation-ratio <value>
```

```
Shortcutfor--custom-param nova-compute nova.conf DEFAULT ram_allocation_ratio
<value>
```

--neutron-openvswitch-vxlan-port <value>

```
Shortcutfor--custom-param neutron-openvswitch-agent ml2_conf.ini agent vxlan_udp_
port <value>
```

--nova-scheduler-host-subset-size <value>

```
Shortcutfor--custom-param nova-scheduler nova.conf DEFAULT scheduler_host_subset_
size <value>
```

--nova-compute-cpu-allocation-ratio <value>

Shortcut for --custom-param nova-scheduler nova.conf DEFAULT cpu\_allocation\_ratio
<value>

```
# vinfra service compute set --cpu-model Haswell --nova-scheduler-cpu-allocation-
ratio 3
+----+
| Field | Value |
+----+
| task_id | be02e41d-18a5-44ee-8c76-333ebd92bc0d |
+----++
```

This command creates a task to change the default CPU model for VMs to Haswell and the cpu\_allocation\_ratio parameter in /etc/kolla/nova-scheduler/nova.conf to 3.

Task outcome:

```
# vinfra task show be02e41d-18a5-44ee-8c76-333ebd92bc0d
+----+
| Field | Value |
+----+
| details | |
| name | backend.presentation.compute.tasks.ReconfigureComputeClusterTask |
| result | |
| state | success |
| task_id | be02e41d-18a5-44ee-8c76-333ebd92bc0d |
+----+
```

# 3.4 Managing compute nodes

## 3.4.1 vinfra service compute node add

Add a node to the compute cluster:

```
usage: vinfra service compute node add [--compute] [--controller] [--force]
<node>
```

--compute

Compute node role

--controller

Compute controller node role

--force

Skip checks for minimal hardware requirements

<node>

Node ID or hostname

Example:

```
# vinfra service compute node add 827a1f4e-56e5-404f-9113-88748c18f0c2 --compute
+----+
| Field | Value |
+----+
| task_id | 4c58e63c-31b6-406a-8070-9197445ec794 |
+----+
```

This command creates a task to add the node with the ID 827a1f4e-56e5-404f-9113-88748c18f0c2 to the compute cluster with the compute role.

Task outcome:

```
# vinfra task show 4c58e63c-31b6-406a-8070-9197445ec794
+----+
| Field | Value |
+----+
| details | | |
| name | backend.presentation.compute.tasks.AddComputeNodesTask |
| result | |
| state | success |
| task_id | 4c58e63c-31b6-406a-8070-9197445ec794 |
```

### 3.4.2 vinfra service compute node list

```
List compute nodes:
```

usage: vinfra service compute node list [--long]

#### --long

Enable access and listing of all fields of objects.

Example:

This command lists nodes in the compute cluster.

### 3.4.3 vinfra service compute node show

Display compute node details:

usage: vinfra service compute node show <node>

<node>

Node ID or hostname

Example:

# vinfra service compute node show 7ffa9540-5a20-41d1-b203-e3f349d62565
+-----+

| Field         | Value                                        |
|---------------|----------------------------------------------|
| host          | node001.vstoragedomain                       |
| host_ip       | 10.37.130.101                                |
| hypervisor    | id: 86f1ca2c-71c7-47a0-9c7f-bb9dd705e67e     |
|               | state: up                                    |
|               | status: enabled                              |
|               | vms: 0                                       |
| id            | 7ffa9540-5a20-41d1-b203-e3f349d62565         |
| orig_hostname | node001                                      |
| placements    | []                                           |
| roles         | - controller                                 |
|               | - compute                                    |
| services      | - name: cinder-scheduler                     |
|               | state: healthy                               |
|               | - name: cinder-volume                        |
|               | state: healthy                               |
|               | - name: neutron-dhcp-agent                   |
|               | state: healthy                               |
|               | - name: neutron-13-agent                     |
|               | state: healthy                               |
|               | - name: neutron-metadata-agent               |
|               | state: healthy                               |
|               | <pre>- name: neutron-openvswitch-agent</pre> |
|               | state: healthy                               |
|               | - name: nova-compute                         |
|               | state: healthy                               |
|               | - name: nova-conductor                       |
|               | state: nealthy                               |
|               | - name: nova-scheduler                       |
|               | state: nealtny                               |
| state         | nealtny                                      |

This command shows the details of the compute node with the ID 7ffa9540-5a20-41d1-b203-e3f349d62565.

## 3.4.4 vinfra service compute node fence

Fence a compute node:

usage: vinfra service compute node fence <node>

<node>

Node ID or hostname

Example:

# vinfra service compute node fence e6255aed-d6e7-41b2-ba90-86164c1cd9a6
Operation successful

This command fences the node with the ID e6255aed-d6e7-41b2-ba90-86164c1cd9a6.

## 3.4.5 vinfra service compute node unfence

Unfence a compute node:

usage: vinfra service compute node unfence <node>

<node>

Node ID or hostname

Example:

```
# vinfra service compute node unfence e6255aed-d6e7-41b2-ba90-86164c1cd9a6
Operation successful
```

This command unfences the node with the ID e6255aed-d6e7-41b2-ba90-86164c1cd9a6.

### 3.4.6 vinfra service compute node release

Release a node from the compute cluster:

```
usage: vinfra service compute node release [--compute] [--controller] <node>
```

--compute

Compute node role

--controller

Compute controller node role

<node>

Node ID or hostname

Example:

```
# vinfra service compute node release 827a1f4e-56e5-404f-9113-88748c18f0c2
+----+
| Field | Value |
+----+
| task_id | 3b39738c-80a6-40a6-a50d-c3c8118ed212 |
+---++
```

This command creates a task to release the node with the ID 827a1f4e-56e5-404f-9113-88748c18f0c2 from the compute cluster.

Task outcome:

```
# vinfra task show 3b39738c-80a6-40a6-a50d-c3c8118ed212
+----+
| Field | Value |
+----+
| details | | |
| name | backend.presentation.compute.tasks.DeleteComputeNodesTask |
| result | |
| state | success |
| task_id | 3b39738c-80a6-40a6-a50d-c3c8118ed212 |
```

# 3.5 Managing virtual machines

#### 3.5.1 vinfra service compute server create

Create a new virtual machine:

```
usage: vinfra service compute server create [--description <description>]
    [--metadata <metadata>]
    [--user-data <user-data>]
    [--key-name <key-name>]
    [--config-drive] [--count <count>]
    [--ha-enabled {true,false}]
    [--placements <placements>]
    --network id|<id=id[,key=value,...]>
    --volume <source=source
    [,key=value,...]>
    --flavor <flavor> <server-name>
```

```
--description <description>
Virtual machine description
```

```
--metadata <metadata>
```

Virtual machine metadata

```
--user-data <user-data>
```

User data file

```
--key-name <key-name>
```

Key pair to inject

```
--config-drive
```

Use an ephemeral drive

```
--count <count>
```

If count is specified and greater than 1, the name argument is treated as a naming pattern.

```
--ha-enabled {true,false}
```

Enable or disable HA for the virtual machine.

--placements <placements>

Names or IDs of placements to add the virtual machine to.

--network id|<id=id[,key=value,...]>

Create a virtual machine with a specified network. Specify this option multiple times to create multiple networks.

- id: attach network interface to a specified network (ID or name)
- comma-separated key=value pairs with keys (optional):
  - mac: MAC address for network interface
  - fixed-ip: fixed IP address for network interface
  - spoofing-protection-enable: enable spoofing protection for network interface
  - spoofing-protection-disable: disable spoofing protection for network interface
  - security-group: security group ID or name. This option can be used multiple times.
  - no-security-group: do not use a security group

--volume <source=source[,key=value,...]>

Create a virtual machine with a specified volume. Specify this option multiple times to create multiple volumes.

- source: source type (volume, image, snapshot, Or blank)
- comma-separated key=value pairs with keys (optional):
  - id: resource ID or name for the specified source type (required for source types volume, image, and snapshot)
  - size: block device size, in gigabytes (required for source types image and blank)
  - boot-index: block device boot index (required for multiple volumes with source type volume)
  - bus: block device controller type (scsi)
  - type: block device type (disk or cdrom)
  - rm: remove block device on virtual machine termination (yes or no)
  - storage-policy: block device storage policy

#### --flavor <flavor>

Flavor ID or name

#### <server-name>

A new name for the virtual machine

```
# vinfra service compute server create myvm \
--network id=private,fixed-ip=192.168.128.100 \
--volume source=image,id=cirros,size=1 --flavor tiny
+----+
| Field | Value |
+---++
```

| l config drive | 1                                    | 1 |
|----------------|--------------------------------------|---|
| created        | 2019-05-29T11:24:04Z                 | 1 |
| description    | 1                                    | 1 |
| flavor         | l disk: 0                            |   |
|                | ephemeral: 0                         |   |
| 1              | extra_specs: {}                      | 1 |
| 1              | original_name: tiny                  | 1 |
| Ì              | ram: 512                             | 1 |
| 1              | swap: 0                              | 1 |
| I              | vcpus: 1                             |   |
| ha_enabled     | True                                 |   |
| host           | 1                                    |   |
| id             | 8cd29296-8bee-4efb-828d-0e522d816c6e |   |
| key_name       | 1                                    | I |
| metadata       | {}                                   | 1 |
| name           | my∨m                                 | I |
| networks       | []                                   | I |
| power_state    | NOSTATE                              |   |
| project_id     | b4267de6fd0c442da99542cd20f5932c     |   |
| status         | BUILD                                | 1 |
| task_state     | scheduling                           | 1 |
| updated        | 2019-05-29T11:24:21Z                 | 1 |
| user_data      |                                      |   |
| vm_state       | building                             |   |
| volumes        | []                                   |   |

This command creates a virtual machine myvm based on the default Cirros image and the flavor tiny, connects it to the network private with the fixed IP address 192.168.128.100, and enables HA for it.

### 3.5.2 vinfra service compute server list

List virtual machines:

```
usage: vinfra service compute server list [--long] [--limit <num>]
    [--marker <server>] [--name <name>]
    [--id <id>] [--project <project>]
    [--status <status>]
    [--task-status <task-status>]
    [--host <hostname>]
    [--placement <placement>]
```

--long

Enable access and listing of all fields of objects.

--limit <num>

The maximum number of virtual machines to list. To list all virtual machines, set the option to -1.

--marker <server>

List virtual machines after the marker.

--name <name>

List virtual machines with the specified name or use a filter. Supported filter operator: contains. The filter format is <operator>:<value1>[,<value2>,...].

--id <id>

Show a server with the specified ID or list virtual machines using a filter. Supported filter operator: in. The filter format is <operator>:<value1>[,<value2>,...].

--project <project>

List virtual machines that belong to the specified project ID. Can only be performed by system administrators.

--status <status>

List virtual machines with the specified status.

--task-status <task-status>

List virtual machines that have the specified task status.

--host <hostname>

List virtual machines located on a node with the specified hostname.

--placement <placement>

List virtual machines added to a placement with the specified ID or use a filter. Supported filter operator: any. The filter format is <operator>:<value1>[,<value2>,...].

Example:

This command lists all virtual machines in the compute cluster.

### 3.5.3 vinfra service compute server show

Display virtual machine details:

usage: vinfra service compute server show <server>

<server>

Virtual machine ID or name

Example:

# vinfra service compute server show myvm
+-----+

| Field                     | Value                                      |
|---------------------------|--------------------------------------------|
| <pre>  config_drive</pre> | <br>I                                      |
| created                   | 2019-05-29T11:24:04Z                       |
| description               |                                            |
| flavor                    | disk: 0                                    |
| 1                         | ephemeral: 0                               |
|                           | extra_specs: {}                            |
|                           | original_name: tiny                        |
|                           | ram: 512                                   |
|                           | swap: 0                                    |
|                           | vcpus: 1                                   |
| ha_enabled                | True                                       |
| host                      | node001.vstoragedomain                     |
| id                        | 8cd29296-8bee-4efb-828d-0e522d816c6e       |
| key_name                  |                                            |
| metadata                  | {}                                         |
| name                      | myvm                                       |
| networks                  | - id: 79b3da71-c6a2-49e8-97f8-9431a065bed7 |
|                           | ipam_enabled: true                         |
|                           | ips:                                       |
|                           | - 192.168.128.100                          |
|                           | mac_addr: fa:16:3e:d8:42:f6                |
|                           | name: private                              |
| 1                         | spoofing_protection: true                  |
| orig_hostname             | node001                                    |
| placements                | []                                         |
| <pre>power_state</pre>    | RUNNING                                    |
| project_id                | b4267de6fd0c442da99542cd20f5932c           |
| status                    | ACTIVE                                     |
| task_state                |                                            |
| updated                   | 2019-05-29T11:24:21Z                       |
| user_data                 |                                            |
| vm_state                  | active                                     |
| volumes                   | - delete_on_termination: false             |
|                           | id: edd3df0a-95f5-4892-9053-2793a3976f94   |
| +                         | ++                                         |

This command shows the details of the virtual machine myvm.

# 3.5.4 vinfra service compute server stat

Display virtual machine statistics:

usage: vinfra service compute server stat <server>

<server>

Virtual machine ID or name

This command shows the statistics for the virtual machine myvm.

### 3.5.5 vinfra service compute server set

Modify virtual machine parameters:

```
usage: vinfra service compute server set [--name <name>]
    [--description <description>]
    [--ha-enabled <ha_enabled>]
    [--no-placements |
    --placement placement]
    <server>
```

--name <name>

A new name for the virtual machine

```
--description <description>
```

A new description for the virtual machine

```
--ha-enabled {true,false}
```

Enable or disable HA for the virtual machine.

```
--no-placements
```

Clean up placements from the virtual machine.

--placement placement

Placement name or ID to add the virtual machine to. Specify this option multiple times to add the virtual machine to multiple placements.

```
<server>
```

Virtual machine ID or name

```
# vinfra service compute server set myvm --description "My new VM" --ha-enabled
false
+----+
| Field | Value |
```

| config\_drive | | created | 2019-05-29T11:24:04Z | description | My new VM | disk: 0 | flavor | ephemeral: 0 | extra\_specs: {} | original\_name: tiny | ram: 512 | swap: 0 | vcpus: 1 | ha\_enabled | False | host | node001.vstoragedomain | id | 8cd29296-8bee-4efb-828d-0e522d816c6e | key\_name | metadata | {} | name | my∨m | networks | - id: 79b3da71-c6a2-49e8-97f8-9431a065bed7 ipam\_enabled: true ips: | - 192.168.128.100 mac\_addr: fa:16:3e:d8:42:f6 name: private spoofing\_protection: true | orig\_hostname | node001 | placements | [] | power\_state | RUNNING | project\_id | b4267de6fd0c442da99542cd20f5932c | status | ACTIVE | task\_state | updated | 2019-05-29T11:24:21Z | user\_data | vm\_state | active | volumes | - delete\_on\_termination: false | id: edd3df0a-95f5-4892-9053-2793a3976f94 | 

This command adds a description to the virtual machine myvm and disables HA for it.

### 3.5.6 vinfra service compute server iface attach

Attach a network to a virtual machine:

```
usage: vinfra service compute server iface attach [--fixed-ip <ip-address>]
        [--spoofing-protection-enable |
        --spoofing-protection-disbale]
        [--security-group
        <security-group> |
        --no-security-groups]
        --server <server>
```

#### --network <network> [--mac <mac>]

```
--fixed-ip <ip-address>
```

IP address

--spoofing-protection-enable

Enable spoofing protection for the network interface

--spoofing-protection-disable

Disable spoofing protection for the network interface

--security-group <security-group>

Security group ID or name. This option can be used multiple times.

```
--no-security-groups
```

Do not set security groups

--server <server>

Virtual machine ID or name

--network <network>

Network ID or name

--mac <mac>

MAC address

Example:

This command attaches the virtual network myprivnet to the virtual machine myvm.

## 3.5.7 vinfra service compute server iface list

List virtual machine networks:

usage: vinfra service compute server iface list [--long] --server <server>

--long

Enable access and listing of all fields of objects.

--server <server>

Virtual machine ID or name

Example:

This command lists the virtual networks that the virtual machine myvm is attached to. It also shows VM's IP address in each network.

#### 3.5.8 vinfra service compute server iface detach

Detach a network interface from a virtual machine:

```
usage: vinfra service compute server iface detach --server <server> <interface>
```

```
--server <server>
```

Virtual machine ID or name

<interface>

Network interface ID

Example:

```
# vinfra service compute server iface detach 471e37fd-13ae-4b8f-b70c-90ac02cc4386
\
--server 6c80b07f-da46-4a8a-89a4-eecb8faceb27
Operation successful.
```

This command detaches the network interface with the ID 471e37fd-13ae-4b8f-b70c-90ac02cc4386 from the VM with the ID 6c80b07f-da46-4a8a-89a4-eecb8faceb27.

### 3.5.9 vinfra service compute server volume attach

Attach a volume to a virtual machine:

```
usage: vinfra service compute server volume attach --server <server> <volume>
```

--server <server>

Virtual machine ID or name

<volume>

Volume ID or name

Example:

```
# vinfra service compute server volume attach e4cb5363-1fb2-41f5-b24b-
18f98a388cba \
--server 871fef54-519b-4111-b18d-d2039e2410a8
+----+
| Field | Value |
+----+
| device | /dev/vdb |
| id | e4cb5363-1fb2-41f5-b24b-18f98a388cba |
+----+
```

This command attaches the available volume with the ID e4cb5363-1fb2-41f5-b24b-18f98a388cba to the VM with the ID 871fef54-519b-4111-b18d-d2039e2410a8.

### 3.5.10 vinfra service compute server volume list

List virtual machine volumes:

```
usage: vinfra service compute server volume list [--long] --server <server>
```

--long

Enable access and listing of all fields of objects.

```
--server <server>
```

Virtual machine ID or name

Example:

This command lists the volumes attached to the virtual machine myvm.

### 3.5.11 vinfra service compute server volume show

Show details of a virtual machine volume:

usage: vinfra service compute server volume show --server <server> <volume>

--server <server>

Virtual machine ID or name

<volume>

Volume ID or name

Example:

```
# vinfra service compute server volume show --server myvm \
e4cb5363-1fb2-41f5-b24b-18f98a388cba
+----+
| Field | Value |
+----+
| device | /dev/vdb |
| id | e4cb5363-1fb2-41f5-b24b-18f98a388cba |
+---++
```

This command shows the details for the volume with the ID e4cb5363-1fb2-41f5-b24b-18f98a388cba attached to the virtual machine myvm.

#### 3.5.12 vinfra service compute server volume detach

Detach a volume from a virtual machine:

usage: vinfra service compute server volume detach --server <server> <volume>

--server <server>

Virtual machine ID or name

<volume>

Volume ID or name

Example:

```
# vinfra service compute server volume detach e4cb5363-1fb2-41f5-b24b-
18f98a388cba \
--server 871fef54-519b-4111-b18d-d2039e2410a8
Operation successful.
```

This command detaches the volume with the ID e4cb5363-1fb2-41f5-b24b-18f98a388cba from the VM with the ID 871fef54-519b-4111-b18d-d2039e2410a8.

#### 3.5.13 vinfra service compute server log

Display virtual machine log:

usage: vinfra service compute server log <server>

<server>

Virtual machine ID or name

Example:

# vinfra service compute server log myvm > myvm.log

This command prints the log of the virtual machine myvm to the file myvm.log.

#### 3.5.14 vinfra service compute server migrate

Migrate a virtual machine to another host:

```
usage: vinfra service compute server migrate [--cold] [--node <node>] <server>
```

--cold

Perform cold migration. If not set, the migration type is determined automatically.

--node <node>

Destination node ID or hostname

<server>

Virtual machine ID or name

Example:

```
# vinfra service compute server migrate 6c80b07f-da46-4a8a-89a4-eecb8faceb27 \
--node e6255aed-d6e7-41b2-ba90-86164c1cd9a6
Operation successful.
```

This command starts migration of the VM with the ID 6c80b07f-da46-4a8a-89a4-eecb8faceb27 to the compute node with the ID e6255aed-d6e7-41b2-ba90-86164c1cd9a6.

#### 3.5.15 vinfra service compute server resize

Resize a virtual machine:

usage: vinfra service compute server resize --flavor <flavor> <server>

--flavor <flavor>

Apply flavor with ID or name

<server>

Virtual machine ID or name

# vinfra service compute server resize myvm --flavor small +---------+ | Field | Value -----+----+----| config\_drive | | created | 2019-05-29T11:24:04Z | description | | flavor | disk: 0 | ephemeral: 0 | extra\_specs: {} | original\_name: tiny | ram: 512 | swap: 0 | vcpus: 1 | ha\_enabled | False host | node001.vstoragedomain | id | 8cd29296-8bee-4efb-828d-0e522d816c6e | key\_name | | {} | metadata | name | my∨m name | myvm networks | - id: 79b3da71-c6a2-49e8-97f8-9431a065bed7 | ipam\_enabled: true | ips: - 192.168.128.100 mac\_addr: fa:16:3e:d8:42:f6 name: private spoofing\_protection: true | orig\_hostname | node001 | placements | [] | power\_state | SHUTDOWN | project\_id | b4267de6fd0c442da99542cd20f5932c | status | SHUTOFF | task\_state | | updated | 2019-05-29T11:24:21Z | user\_data | vm\_state | stopped | volumes | - delete\_on\_termination: false | id: edd3df0a-95f5-4892-9053-2793a3976f94 | L 

This command changes the flavor of the virtual machine myvm to small.

### 3.5.16 vinfra service compute server start

Start a virtual machine:

usage: vinfra service compute server start <server>

<server>

Virtual machine ID or name

# vinfra service compute server start myvm | Field | Value -----+----+----| config\_drive | | created | 2019-05-29T11:24:04Z | description | | flavor | disk: 0 | ephemeral: 0 | extra\_specs: {} | original\_name: tiny | ram: 512 | swap: 0 | vcpus: 1 | ha\_enabled | False host | node001.vstoragedomain | id | 8cd29296-8bee-4efb-828d-0e522d816c6e | key\_name | | metadata | {} | name | my∨m | name | myvm | networks | - id: 79b3da71-c6a2-49e8-97f8-9431a065bed7 | ipam\_enabled: true | ips: | - 192.168.128.100 mac\_addr: fa:16:3e:d8:42:f6 name: private spoofing\_protection: true | orig\_hostname | node001 | placements | [] | power\_state | SHUTDOWN | project\_id | b4267de6fd0c442da99542cd20f5932c | status | SHOTOFF | task\_state | | updated | 2019-05-29T11:24:21Z | user\_data | vm\_state | stopped | volumes | - delete\_on\_termination: false | id: edd3df0a-95f5-4892-9053-2793a3976f94 | 

This command starts the virtual machine myvm.

# 3.5.17 vinfra service compute server pause

Pause a virtual machine:

usage: vinfra service compute server pause <server>

<server>

Virtual machine ID or name

# vinfra service compute server pause myvm +-----| Field | Value +-----| config\_drive | | created | 2019-05-29T11:24:04Z | description | | flavor | disk: 0 | ephemeral: 0 | extra\_specs: {} | original\_name: tiny | ram: 512 | swap: 0 | vcpus: 1 | ha\_enabled | False host | node001.vstoragedomain | id | 8cd29296-8bee-4efb-828d-0e522d816c6e | key\_name | | metadata | {} | name | my∨m | name | myvm | networks | - id: 79b3da71-c6a2-49e8-97f8-9431a065bed7 | ipam\_enabled: true | ips: | - 192.168.128.100 mac\_addr: fa:16:3e:d8:42:f6 name: private spoofing\_protection: true | orig\_hostname | node001 | placements | [] | power\_state | RUNNING | project\_id | b4267de6fd0c442da99542cd20f5932c | status | ACTIVE | task\_state | | updated | 2019-05-29T11:24:21Z | user\_data | vm\_state | active | - delete\_on\_termination: false | volumes | id: edd3df0a-95f5-4892-9053-2793a3976f94 | 

This command pauses the running virtual machine myvm.

## 3.5.18 vinfra service compute server unpause

Unpause a virtual machine:

usage: vinfra service compute server unpause <server>

<server>

Virtual machine ID or name

# vinfra service compute server unpause myvm +-----| Field | Value \_\_\_\_\_ +----+----| config\_drive | | created | 2019-05-29T11:24:04Z | description | My new VM | flavor | disk: 0 | ephemeral: 0 | extra\_specs: {} | original\_name: tiny | ram: 512 | swap: 0 | vcpus: 1 | ha\_enabled | False host | node001.vstoragedomain | id | 8cd29296-8bee-4efb-828d-0e522d816c6e | key\_name | | metadata | {} | name | my∨m | name | myvm | networks | - id: 79b3da71-c6a2-49e8-97f8-9431a065bed7 | ipam\_enabled: true | ips: | - 192.168.128.100 mac\_addr: fa:16:3e:d8:42:f6 name: private spoofing\_protection: true | orig\_hostname | node001 | placements | [] | power\_state | PAUSED | project\_id | b4267de6fd0c442da99542cd20f5932c | status | PAUSED | task\_state | | updated | 2019-05-29T11:24:21Z | vm\_state | paused | user\_data | volumes | - delete\_on\_termination: false | id: edd3df0a-95f5-4892-9053-2793a3976f94 | L 

This command unpauses the paused virtual machine myvm.

### 3.5.19 vinfra service compute server suspend

Suspend a virtual machine:

usage: vinfra service compute server suspend <server>

<server>

Virtual machine ID or name

# vinfra service compute server suspend myvm +-----| Field | Value -----+----+----| config\_drive | | created | 2019-05-29T11:24:04Z | description | | flavor | disk: 0 | ephemeral: 0 | extra\_specs: {} | original\_name: tiny | ram: 512 | swap: 0 | vcpus: 1 | ha\_enabled | False host | node001.vstoragedomain | id | 8cd29296-8bee-4efb-828d-0e522d816c6e | key\_name | | metadata | {} | name | my∨m name | myvm networks | - id: 79b3da71-c6a2-49e8-97f8-9431a065bed7 | ipam\_enabled: true | ips: - 192.168.128.100 mac\_addr: fa:16:3e:d8:42:f6 name: private spoofing\_protection: true | orig\_hostname | node001 | placements | [] | power\_state | RUNNING | project\_id | b4267de6fd0c442da99542cd20f5932c | status | ACTIVE | task\_state | | updated | 2019-05-29T11:24:21Z | user\_data | vm\_state | active | volumes | - delete\_on\_termination: false | id: edd3df0a-95f5-4892-9053-2793a3976f94 | 

This command suspends the running virtual machine myvm.

#### 3.5.20 vinfra service compute server resume

Resume a virtual machine:

usage: vinfra service compute server resume <server>

<server>

Virtual machine ID or name

# vinfra service compute server resume myvm +-----| Field | Value ..... +----+----| config\_drive | | created | 2019-05-29T11:24:04Z | description | | flavor | disk: 0 | ephemeral: 0 | extra\_specs: {} | original\_name: tiny | ram: 512 | swap: 0 | vcpus: 1 | ha\_enabled | False | host | node001.vstoragedomain | 8cd29296-8bee-4efb-828d-0e522d816c6e | id | key\_name | {} | metadata | name | my∨m | - id: 79b3da71-c6a2-49e8-97f8-9431a065bed7 networks | ipam\_enabled: true | ips: - 192.168.128.100 mac\_addr: fa:16:3e:d8:42:f6 name: private spoofing\_protection: true | orig\_hostname | node001 | placements | [] | power\_state | SHUTDOWN | project\_id | b4267de6fd0c442da99542cd20f5932c | status | SUSPENDED | task\_state | | updated | 2019-05-29T11:24:21Z | user\_data | vm\_state | suspended | volumes | - delete\_on\_termination: false | id: edd3df0a-95f5-4892-9053-2793a3976f94 | L 

This command resumes the suspended virtual machine myvm.

### 3.5.21 vinfra service compute server reboot

Reboot a virtual machine:

```
usage: vinfra service compute server reboot [--hard] <server>
```

--hard

Perform hard reboot

#### <server>

Virtual machine ID or name

#### Example:

| # | <pre># vinfra service compute server reboot myvm</pre> |                                            |  |
|---|--------------------------------------------------------|--------------------------------------------|--|
|   | Field                                                  | Value                                      |  |
| + | config_drive                                           | <br>                                       |  |
| İ | created                                                | 2019-05-29T11:24:04Z                       |  |
|   | description                                            |                                            |  |
| Ι | flavor                                                 | disk: 0                                    |  |
| Ι |                                                        | ephemeral: 0                               |  |
| Ι |                                                        | extra_specs: {}                            |  |
| Ι |                                                        | original_name: tiny                        |  |
| Ι |                                                        | ram: 512                                   |  |
| Ι |                                                        | swap: 0                                    |  |
| Ι |                                                        | vcpus: 1                                   |  |
| Ι | ha_enabled                                             | False                                      |  |
|   | host                                                   | node001.vstoragedomain                     |  |
| Ι | id                                                     | 8cd29296-8bee-4efb-828d-0e522d816c6e       |  |
| Ι | key_name                                               |                                            |  |
| Ι | metadata                                               | {}                                         |  |
|   | name                                                   | my∨m                                       |  |
|   | networks                                               | - id: 79b3da71-c6a2-49e8-97f8-9431a065bed7 |  |
| Ι |                                                        | ipam_enabled: true                         |  |
|   |                                                        | ips:                                       |  |
| Ι |                                                        | - 192.168.128.100                          |  |
| Ι |                                                        | mac_addr: fa:16:3e:d8:42:f6                |  |
| Ι |                                                        | name: private                              |  |
| Ι |                                                        | spoofing_protection: true                  |  |
| I | orig_hostname                                          | node001                                    |  |
| I | placements                                             | []                                         |  |
| I | power_state                                            | RUNNING                                    |  |
| I | project_id                                             | b4267de6fd0c442da99542cd20f5932c           |  |
| I | status                                                 | ACTIVE                                     |  |
| I | task_state                                             |                                            |  |
|   | updated                                                | 2019-05-29T11:24:21Z                       |  |
| I | user_data                                              |                                            |  |
|   | vm_state                                               | active                                     |  |
|   | volumes                                                | - delete_on_termination: false             |  |
|   |                                                        | id: edd3df0a-95f5-4892-9053-2793a3976f94   |  |
| + |                                                        | ++                                         |  |

This command reboots the virtual machine myvm.

# 3.5.22 vinfra service compute server reset-state

Reset virtual machine state:

usage: vinfra service compute server reset-state [--state-error] <server>

--state-error

Reset virtual machine to 'ERROR' state

<server>

Virtual machine ID or name

Example:

| <pre># vinfra service compute server reset-state myvm</pre> |                                                                                         |  |  |
|-------------------------------------------------------------|-----------------------------------------------------------------------------------------|--|--|
| Field                                                       | Value                                                                                   |  |  |
| <pre>  config_drive   created   description</pre>           | 2019-05-29T11:24:04Z                                                                    |  |  |
| flavor                                                      | disk: 0                                                                                 |  |  |
|                                                             | ephemeral: 0                                                                            |  |  |
|                                                             | extra_specs: {}                                                                         |  |  |
|                                                             | ram: 512                                                                                |  |  |
|                                                             | swap: 0                                                                                 |  |  |
|                                                             | vcpus: 1                                                                                |  |  |
| ha_enabled                                                  | False                                                                                   |  |  |
| host                                                        | node001.vstoragedomain                                                                  |  |  |
| id                                                          | 8cd29296-8bee-4efb-828d-0e522d816c6e                                                    |  |  |
| key_name                                                    |                                                                                         |  |  |
|                                                             |                                                                                         |  |  |
| networks<br> <br>                                           | ijonii - id: 79b3da71-c6a2-49e8-97f8-9431a065bed7  <br>  ipam_enabled: true  <br>  ips: |  |  |
|                                                             | - 192.168.128.100                                                                       |  |  |
|                                                             | mac_addr: fa:16:3e:d8:42:f6                                                             |  |  |
|                                                             | name: private                                                                           |  |  |
| l<br>Lorig hostname                                         | node001                                                                                 |  |  |
| placements                                                  |                                                                                         |  |  |
| power_state                                                 | SHUTDOWN                                                                                |  |  |
| project_id                                                  | b4267de6fd0c442da99542cd20f5932c                                                        |  |  |
| status                                                      | VERIFY_RESIZE                                                                           |  |  |
| task_state                                                  |                                                                                         |  |  |
| updated                                                     | 2019-05-29T11:24:21Z                                                                    |  |  |
| user_data                                                   | L resized                                                                               |  |  |
| l volumes                                                   | - delete on termination: false                                                          |  |  |
|                                                             | id: edd3df0a-95f5-4892-9053-2793a3976f94                                                |  |  |
| +                                                           | +                                                                                       |  |  |

This command resets the transitional state of the virtual machine myvm to the previous one.

## 3.5.23 vinfra service compute server stop

#### Shut down a virtual machine:

```
usage: vinfra service compute server stop [--hard | --wait-time <seconds>]
<server>
```

--hard

Power off a virtual machine

--wait-time <seconds>

Shutdown timeout, after which a virtual machine will be powered off. Specify '-1' to set an infinite timeout.

<server>

Virtual machine ID or name

| # | # vinfra service compute server stop myvm |                                            |  |
|---|-------------------------------------------|--------------------------------------------|--|
| + | Field                                     | Value                                      |  |
| Ť | config_drive                              |                                            |  |
|   | created                                   | 2019-05-29T11:24:04Z                       |  |
| I | description                               |                                            |  |
| Ι | flavor                                    | disk: 0                                    |  |
| Ι |                                           | ephemeral: 0                               |  |
| I |                                           | extra_specs: {}                            |  |
| I |                                           | original_name: tiny                        |  |
| I |                                           | ram: 512                                   |  |
| I |                                           | swap: 0                                    |  |
| I |                                           | vcpus: 1                                   |  |
| I | ha_enabled                                | False                                      |  |
| I | host                                      | node001.vstoragedomain                     |  |
| I | id                                        | 8cd29296-8bee-4efb-828d-0e522d816c6e       |  |
| I | key_name                                  |                                            |  |
|   | metadata                                  | {}                                         |  |
|   | name                                      | my∨m                                       |  |
| I | networks                                  | - id: 79b3da71-c6a2-49e8-97f8-9431a065bed7 |  |
| I |                                           | ipam_enabled: true                         |  |
| I |                                           | ips:                                       |  |
|   |                                           | - 192.168.128.100                          |  |
|   |                                           | mac_addr: fa:16:3e:d8:42:f6                |  |
|   |                                           | name: private                              |  |
|   |                                           | spoofing_protection: true                  |  |
|   | orig_hostname                             | node001                                    |  |
|   | placements                                | []                                         |  |
|   | power_state                               | RUNNING                                    |  |
|   | project_id                                | b4267de6fd0c442da99542cd20f5932c           |  |
This command stops the virtual machine myvm.

### 3.5.24 vinfra service compute server cancel-stop

```
Cancel shutdown for a virtual machine:
```

```
usage: vinfra service compute server cancel-stop <server>
```

<server>

Virtual machine ID or name

Example:

```
# vinfra service compute server cancel-stop myvm
Operation successful.
```

This command cancels shutdown for the virtual machine myvm if it has the "powering-off" task state.

## 3.5.25 vinfra service compute server shelve

Shelve a virtual machine:

usage: vinfra service compute server shelve <server>

<server>

Virtual machine ID or name.

```
# vinfra service compute server shelve myvm
+----+
| Field | Value |
+---++
| config_drive | |
| created | 2019-05-29T11:24:04Z |
| description | |
| flavor | disk: 0 |
| | ephemeral: 0 |
| | extra_specs: {}
```

```
| original_name: tiny
              | ram: 512
| swap: 0
| vcpus: 1
| ha_enabled | False
| host | node001.vstoragedomain
| id
            | 8cd29296-8bee-4efb-828d-0e522d816c6e
| key_name
             | metadata
             | {}
| name
| networks
             | my∨m
             | - id: 79b3da71-c6a2-49e8-97f8-9431a065bed7
              ipam_enabled: true
              | ips:
              | - 192.168.128.100
              mac_addr: fa:16:3e:d8:42:f6
              1
                 name: private
                 spoofing_protection: true
              | orig_hostname | node001
| placements | []
| power_state | SHUTDOWN
| project_id | b4267de6fd0c442da99542cd20f5932c
| status | SHOTOFF
| task_state |
| updated | 2019-05-29T11:24:21Z
| user_data |
vm_state | stopped
volumes | - delete_on_termination: false
             id: edd3df0a-95f5-4892-9053-2793a3976f94 |
---+------+
```

This command unbinds the virtual machine myvm from the node it is hosted on and releases its reserved resources such as CPU and RAM.

## 3.5.26 vinfra service compute server unshelve

Unshelve a virtual machine:

usage: vinfra service compute server unshelve <server>

<server>

Virtual machine ID or name.

```
# vinfra service compute server unshelve myvm
+----+
| Field | Value |
+---++
| config_drive | |
| created | 2019-05-29T11:24:04Z |
```

| Ι | description   | 1                                          |
|---|---------------|--------------------------------------------|
|   | flavor        | disk: 0                                    |
|   |               | ephemeral: 0                               |
|   |               | extra_specs: {}                            |
|   |               | original_name: tiny                        |
|   |               | ram: 512                                   |
|   |               | swap: 0                                    |
|   |               | vcpus: 1                                   |
|   | ha_enabled    | False                                      |
|   | host          | node001.vstoragedomain                     |
|   | id            | 8cd29296-8bee-4efb-828d-0e522d816c6e       |
|   | key_name      |                                            |
|   | metadata      | {}                                         |
|   | name          | my∨m                                       |
|   | networks      | - id: 79b3da71-c6a2-49e8-97f8-9431a065bed7 |
|   |               | ipam_enabled: true                         |
|   |               | ips:                                       |
|   |               | - 192.168.128.100                          |
|   |               | mac_addr: fa:16:3e:d8:42:f6                |
|   |               | name: private                              |
|   |               | spoofing_protection: true                  |
|   | orig_hostname | node001                                    |
|   | placements    | []                                         |
|   | power_state   | SHUTDOWN                                   |
|   | project_id    | b4267de6fd0c442da99542cd20f5932c           |
|   | status        | SHELVED_OFFLOADED                          |
|   | task_state    |                                            |
|   | updated       | 2019-05-29T11:24:21Z                       |
|   | user_data     |                                            |
|   | vm_state      | shelved_offloaded                          |
|   | volumes       | - delete_on_termination: false             |
|   |               | id: edd3df0a-95f5-4892-9053-2793a3976f94   |

This command spawns the virtual machine myvm on a node with enough resources to host it.

# 3.5.27 vinfra service compute server evacuate

Evacuate a stopped virtual machine from a failed host:

usage: vinfra service compute server evacuate <server>

<server>

Virtual machine ID or name

```
# vinfra service compute server evacuate myvm
+-----+
| Field | Value |
```

| config\_drive | | created | 2019-05-29T11:24:04Z | description | | flavor | disk: 0 | ephemeral: 0 | extra\_specs: {} | original\_name: tiny | ram: 512 | swap: 0 | vcpus: 1 | ha\_enabled | False | host | node001.vstoragedomain | id | 8cd29296-8bee-4efb-828d-0e522d816c6e | key\_name | metadata | {} | name | myvm | networks | - id: 79b3da71-c6a2-49e8-97f8-9431a065bed7 ipam\_enabled: true | ips: | - 192.168.128.100 mac\_addr: fa:16:3e:d8:42:f6 name: private spoofing\_protection: true | orig\_hostname | node001 | placements | [] | power\_state | SHUTDOWN | project\_id | b4267de6fd0c442da99542cd20f5932c | status | SHUTOFF | task\_state | | updated | 2019-05-29T11:24:21Z | user\_data | | vm\_state | stopped | volumes | - delete\_on\_termination: false id: edd3df0a-95f5-4892-9053-2793a3976f94 | 

This command evacuates the stopped VM myvm from its node to another, healthy compute node.

# 3.5.28 vinfra service compute server delete

Delete a virtual machine:

usage: vinfra service compute server delete <server>

<server>

Virtual machine ID or name

```
# vinfra service compute server delete myvm
Operation accepted.
```

This command deletes the virtual machine myvm.

#### 3.5.29 vinfra service compute server rescue

Put a virtual machine to the rescue mode:

usage: vinfra service compute server rescue [--image <image>] <server>

<server>

Virtual machine ID or name

--image <image>

Boot from image ID or name

```
# vinfra service compute server rescue myvm --image cirros
+-----
| Field
       | Value
| config_drive |
| created | 2019-05-29T11:24:04Z
| description | My new VM
| fault
          | flavor
          | disk: 0
           | ephemeral: 0
           | extra_specs: {}
           | original_name: tiny
           | ram: 512
           | swap: 0
           | vcpus: 1
| ha_enabled | False
| host | node001.vstoragedomain
| host_status | UP
      8cd29296-8bee-4efb-828d-0e522d816c6e
| id
| key_name
           | metadata | {}
name
          | my∨m
| networks | - id: 79b3da71-c6a2-49e8-97f8-9431a065bed7
           | ipam_enabled: true
| ips:
| - 192.168.128.100
mac_addr: fa:16:3e:d8:42:f6
           name: private
spoofing_protection: true
| orig_hostname | node001
```

```
      | placements
      | []
      |

      | power_state
      | RUNNING
      |

      | project_id
      | b4267de6fd0c442da99542cd20f5932c
      |

      | status
      | ACTIVE
      |

      | task_state
      |
      |

      | task_state
      |
      |

      | traits
      | []
      |

      | updated
      | 2019-05-29T11:24:21Z
      |

      | user_data
      |
      |

      | vm_state
      | active
      |

      | volumes
      | - delete_on_termination: false
      |

      | id: edd3df0a-95f5-4892-9053-2793a3976f94
      |
```

This command sends the myvm virtual machine to the rescue mode with the cirros image.

# 3.5.30 vinfra service compute server unrescue

Exit a virtual machine from the rescue mode:

usage: vinfra service compute server unrescue <server>

<server>

Virtual machine ID or name

| <pre># vinfra servic</pre>                                           | e compute server unrescue myvm                                                                                                 |
|----------------------------------------------------------------------|----------------------------------------------------------------------------------------------------|
| +                                                                    | -++                                                                                                    |
| Field                                                                | Value                                                                                                    |
| <pre>config_drive created description fault flavor l l l l l l</pre> | <pre> 2019-05-29T11:24:04Z My new VM disk: 0 ephemeral: 0 extra_specs: {} original_name: tiny ram: 512 swap: 0 vcpus: 1 </pre> |
| ha_enabled                                                           | False                                                                                                    |
| host                                                                 | node001.vstoragedomain                                                                                                    |
| host_status                                                          | UP                                                                                                    |
| id                                                                   | 8cd29296-8bee-4efb-828d-0e522d816c6e                                                                                           |
| key_name                                                             |                                                                                                    |
| metadata                                                             | t}                                                                                                    |
| name                                                                 | myvm                                                                                                    |
| networks                                                             | - id: 79b3da71-c6a2-49e8-97f8-9431a065bed7                                                                                     |

```
ipam_enabled: true
              1
                 ips:
- 192.168.128.100
                 mac_addr: fa:16:3e:d8:42:f6
                  name: private
                  spoofing_protection: true
| orig_hostname | node001
| placements
              | []
| power_state | RUNNING
| project_id | b4267de6fd0c442da99542cd20f5932c
| status | RESCUE
| task_state
              | traits | []
| updated
            | 2019-05-29T11:24:21Z
| user_data
              | vm_state
            | rescued
             | - delete_on_termination: false
| volumes
              id: edd3df0a-95f5-4892-9053-2793a3976f94
```

This command stops the rescue mode for the myvm virtual machine.

If you face issues stopping the rescue mode for a Windows VM, refer to "Exiting the rescue mode for Windows virtual machines" (p. 333).

# 3.6 Managing images

#### 3.6.1 vinfra service compute image create

Create a new compute image:

```
usage: vinfra service compute image create [--min-disk <size-gb>]
    [--min-ram <size-mb>]
    [--os-distro <os-distro>]
    [--protected | --unprotected]
    [--public] [--public]
    [--disk-format <disk_format>]
    [--container-format <format>]
    [--tags <tags>] --file <file>
    <image-name>
```

```
--min-disk <size-gb>
```

Minimum disk size required to boot from image, in gigabytes

```
--min-ram <size-mb>
```

Minimum RAM size required to boot from image, in megabytes

```
--os-distro <os-distro>
```

OS distribution. To list available distributions, run vinfra service compute cluster show.

--protected

Protect image from deletion

--unprotected

Allow image to be deleted

```
--public
```

Make image accessible to all users

--private

Make image accessible only to the owners.

```
--disk-format <disk_format>
```

Disk format: detect, iso, qcow2, raw (default: detect)

```
--container-format <format>
```

Container format: bare

--tags <tags>

A comma-separated list of tags

--file <file>

Create image from a local file

<image-name>

Image name

Example:

This command creates a task to create a Cirros image from the local file and upload it to Virtuozzo Hybrid Infrastructure.

Task outcome:

```
| task_id | 03874663-d03f-4891-a10b-64837e7faf43
```

#### 3.6.2 vinfra service compute image list

List compute images:

```
usage: vinfra service compute image list [--long] [--limit <num>]
        [--marker <image>] [--name <name>]
        [--id <id>] [--status <status>]
        [--placement <placement>]
        [--disk-format <disk-format>]
```

--long

Enable access and listing of all fields of objects.

--limit <num>

The maximum number of images to list. To list all images, set the option to -1.

--marker <image>

List images after the marker.

--name <name>

List images with the specified name or use a filter. Supported filter operator: contains. The filter format is <operator>:<value1>[,<value2>,...].

--id <id>

Show an image with the specified ID or list images using a filter. Supported filter operator: in. The filter format is <operator>:<value1>[,<value2>,...].

--status <status>

List images with the specified status or use a filter. Supported filter operator: in. The filter format is <operator>:<value1>[,<value2>,...].

--placement <placement>

List images added to a placement with the specified ID or use a filter. Supported filter operator: any. The filter format is <operator>:<value1>[,<value2>,...].

--disk-format <disk-format>

List images with the specified disk format.

```
| 4741274f-5cca-<...> | cirros | 12716032 | active | qcow2 | +----+
```

This command lists images available to the compute cluster.

# 3.6.3 vinfra service compute image show

Display compute image details:

usage: vinfra service compute image show <image>

<image>

Image ID or name

Example:

| <pre># vinfra service co</pre>                                                                                                    | mpute image show 4741274f-5cca-4205-8f66-a2e89fb346cc    |
|----------------------------------------------------------------------------------------------------|----------------------------------------------------------|
| Field                                                                                                    | Value                                                    |
| <pre>  Fleid +   checksum   container_format   created_at   disk_format   file   id   min_disk   min_ram   name</pre>                | <pre>  value                                      </pre> |
| <pre>  os_distro   os_type   placements   project_id   protected   public   size   status   tags   updated_at   virtual_size +</pre> | <pre>  linux                                      </pre> |

This command shows the details of the default Cirros image.

#### 3.6.4 vinfra service compute image set

Modify compute image parameters:

```
usage: vinfra service compute image set [--min-disk <size-gb>]
        [--min-ram <size-mb>]
        [--os-distro <os-distro>]
        [--protected | --unprotected]
        [--public] [--private]
        [--name <name>] <image>
```

--min-disk <size-gb>

Minimum disk size required to boot from image, in gigabytes

--min-ram <size-mb>

Minimum RAM size required to boot from image, in megabytes

```
--os-distro <os-distro>
```

OS distribution. To list available distributions, run vinfra service compute cluster show.

--protected

Protect image from deletion

--unprotected

Allow image to be deleted

--public

Make image accessible to all users

--private

Make image accessible only to the owners.

--name <name>

Image name

#### <image>

Image ID or name

```
# vinfra service compute image set 4741274f-5cca-4205-8f66-a2e89fb346cc
--protected --min-ram 1
+-----+
| Field | Value
+-----+
| checksum | 443b7623e27ecf03dc9e01ee93f67afe
| container_format | bare
| created_at | 2018-09-11T13:29:10Z
| disk_format
           | qcow2
| file
           /api/v2/compute/images/4741274f-5cca-<...>/file/ |
           4741274f-5cca-4205-8f66-a2e89fb346cc
| id
          | 1
| min_disk
| min_ram
            | 1
| name
            | cirros
```

| os_distro    | linux                            | I |
|--------------|----------------------------------|---|
| os_type      | linux                            |   |
| project_id   | 72a5db3a033c403a86756021e601ef34 |   |
| protected    | True                             |   |
| size         | 12716032                         |   |
| status       | active                           |   |
| tags         | []                               |   |
| updated_at   | 2018-09-12T09:26:29Z             |   |
| virtual_size |                                  | 1 |
| visibility   | public                           | I |

This command protects the default Cirros image and sets the minimum RAM size for it to 1 GB.

#### 3.6.5 vinfra service compute image save

Download a compute image:

```
usage: vinfra service compute image save [--file <filename>] <image>
```

--file <filename>

File to save the image to (default: stdout)

<image>

Image ID or name

Example:

```
# vinfra service compute image save 4741274f-5cca-4205-8f66-a2e89fb346cc --file
cirros.qcow2
Operation successful
```

This command downloads the default Cirros image to the local disk as cirros.gcow2.

#### 3.6.6 vinfra service compute image delete

Delete a compute image:

usage: vinfra service compute image delete <image>

<image>

Image ID or name

Example:

```
# vinfra service compute image delete 179f45ef-c5d6-4270-b0c0-085b542544c5
Operation successful
```

This command deletes the image with the ID 179f45ef-c5d6-4270-b0c0-085b542544c5.

# 3.7 Managing placements

#### 3.7.1 vinfra service compute placement create

Create a new compute placement:

```
usage: vinfra service compute placement create [--description <description>]
    [--nodes <nodes>]
    [--images <images>]
    <placement-name>
```

--description <description>

Placement description

--nodes <nodes>

A comma-separated list of compute node IDs or hostnames to assign to a compute placement

--images <images>

A comma-separated list of image IDs or names to assign to a compute placement

<placement-name>

Placement name

Example:

```
# vinfra service compute placement create placement1 \
--nodes node001,node002,node003
+----+
| Field | Value |
+----+
| description | |
id | e4230b75-a858-404c-be3b-4b3f2dedb057 |
images | 0 |
name | placement1 |
nodes | 0 |
servers | 0 |
```

This command creates a placement called placement1 for the nodes node001, node002, node003.

# 3.7.2 vinfra service compute placement assign

Assign nodes or images to a placement:

--images <images>

A comma-separated list of image IDs to assign to a compute placement

--nodes <nodes>

A comma-separated list of compute node IDs to assign to a compute placement

<placement>

Placement ID or name

A virtual machine is assigned a placement when it is created from an image with the placement assigned. A VM can also inherit a placement from a volume created with an assigned image (refer to "Creating, editing, and removing volumes" in the Self-Service Guide). However, a VM does not inherit the placement and changes to it from the node. For example, if you add a node with existing VMs to a placement, only the node will have the placement. The VMs will not inherit the same placement. Likewise, if you have a node and VMs on it assigned to the same placement, and you delete such a node from a placement, only the node will change the placement. The VMs on it will still keep the original placement.

If you need to edit the VM placement, use the "vinfra service compute server set" (p. 93) command. Make sure that the node and its VMs have the same placement configuration.

Example:

```
# vinfra service compute placement assign \
--images b23e23e8-7338-4a09-a827-3c9c509cf35c placement1
Operation successful.
```

This command assigns the image with the ID b23e23e8-7338-4a09-a827-3c9c509cf35c to the placement placement1.

#### 3.7.3 vinfra service compute placement delete-assign

Remove images and nodes from a compute placement:

--image <image>

An image ID to remove from a compute placement

--node <node>

A compute node ID to remove from a compute placement

<placement>

Placement ID or name

A virtual machine is assigned a placement when it is created from an image with the placement assigned. A VM can also inherit a placement from a volume created with an assigned image (refer to

"Creating, editing, and removing volumes" in the Self-Service Guide). However, a VM does not inherit the placement and changes to it from the node. For example, if you add a node with existing VMs to a placement, only the node will have the placement. The VMs will not inherit the same placement. Likewise, if you have a node and VMs on it assigned to the same placement, and you delete such a node from a placement, only the node will change the placement. The VMs on it will still keep the original placement.

If you need to edit the VM placement, use the "vinfra service compute server set" (p. 93) command. Make sure that the node and its VMs have the same placement configuration.

Example:

```
# vinfra service compute placement delete-assign \
--image b23e23e8-7338-4a09-a827-3c9c509cf35c placement1
Operation successful.
```

This command removes the image with the ID b23e23e8-7338-4a09-a827-3c9c509cf35c from the placement placement1.

### 3.7.4 vinfra service compute placement list

List compute placements:

```
usage: vinfra service compute placement list [--long]
```

--long

Enable access and listing of all fields of objects.

Example:

This command lists available compute placements.

#### 3.7.5 vinfra service compute placement show

Display compute placement details:

usage: vinfra service compute placement show <placement>

<placement>

Placement ID or name

This command shows the details of the placement placement1.

#### 3.7.6 vinfra service compute placement update

Update a compute placement:

```
usage: vinfra service compute placement update [--name <placement-name>]
        [--description <description>]
        <placement>
```

--name <placement-name>

A new name for the placement

--description <description>

A new description for the placement

<placement>

Placement ID or name

Example:

```
# vinfra service compute placement update --name placement1-UPD placement1
Operation successful
```

This command renames the placement placement1 to placement1-UPD.

# 3.7.7 vinfra service compute placement delete

Delete a compute placement:

usage: vinfra service compute placement delete <placement>

<placement>

Placement ID or name

```
# vinfra service compute placement delete placement1-UPD
Operation successful
```

This command deletes the placement placement1-UPD.

# 3.8 Managing flavors

#### 3.8.1 vinfra service compute flavor create

Create a new compute flavor:

--swap <size-mb>

Swap space size, in megabytes

--vcpus <vcpus>

Number of virtual CPUs

--ram <size-mb>

Memory size, in megabytes

<flavor-name>

Flavor name

Example:

```
# vinfra service compute flavor create myflavor --vcpus 1 --ram 3072
+----+
| Field | Value |
+----+
| id | 561a48ea-0c1c-4152-8b7d-e4b4af276c2d |
| name | myflavor |
| ram | 3072 |
| swap | 0 |
| vcpus | 1 |
+----+
```

This command creates a flavor myflavor with 1 vCPU and 3 GB RAM.

### 3.8.2 vinfra service compute flavor list

List compute flavors:

```
usage: vinfra service compute flavor list [--long]
```

--long

Enable access and listing of all fields of objects.

Example:

```
# vinfra service compute flavor list
| name | ram | swap | vcpus |
| id
| tiny | 512 | 0 | 1 |
| small | 2048 | 0 | 1 |
| 100
| 101
                      | medium | 4096 | 0 | 2 |
| large | 8192 | 0 | 4 |
| 102
| 103
| 104
                      | xlarge | 16384 | 0 |
                                        8 |
| 561a48ea-0c1c-4152-8b7d-e4b4af276c2d | myflavor | 3072 | 0 |
                                        1 |
```

This command lists all flavors.

## 3.8.3 vinfra service compute flavor show

Display compute flavor details:

usage: vinfra service compute flavor show <flavor>

<flavor>

Flavor ID or name

Example:

```
# vinfra service compute flavor show myflavor
+----+
| Field | Value |
+----+
| id | 561a48ea-0c1c-4152-8b7d-e4b4af276c2d |
| name | myflavor |
| ram | 3072 |
| swap | 0 |
| vcpus | 1 |
+----+
```

This command shows the details of the flavor myflavor.

# 3.8.4 vinfra service compute flavor delete

Delete a compute flavor:

usage: vinfra service compute flavor delete <flavor>

<flavor>

Flavor ID or name

Example:

```
# vinfra service compute flavor delete myflavor
Operation successful
```

This command deletes the flavor myflavor.

# 3.9 Managing compute SSH keys

## 3.9.1 vinfra service compute key create

Create a new compute SSH key:

```
usage: vinfra service compute key create --public-key <public-key>
        [--description <description>] <ssh-key>
```

---public-key <public-key>

Filename for a public key to upload

```
--description <description>
```

SSH key description

<ssh-key>

SSH key name

Example:

This command creates a public SSH key publickey.

# 3.9.2 vinfra service compute key list

List compute SSH keys:

```
usage: vinfra service compute key list [--long]
```

--long

Enable access and listing of all fields of objects.

Example:

This command lists all SSH keys.

### 3.9.3 vinfra service compute key show

Display compute SSH key details:

usage: vinfra service compute key show <ssh-key>

<ssh-key>

SSH key name

Example:

This command shows the details of the SSH key publickey.

## 3.9.4 vinfra service compute key delete

Delete a compute SSH key:

usage: vinfra service compute key delete <ssh-key>

<ssh-key>

SSH key name

```
# vinfra service compute key delete publickey
Operation successful
```

This command deletes the SSH key publickey.

# 3.10 Managing compute networks

#### 3.10.1 vinfra service compute network create

Create a compute network:

```
usage: vinfra service compute network create [--dhcp | --no-dhcp]
        [--dns-nameserver <dns-nameserver>]
        [--allocation-pool <allocation-pool>]
        [--gateway <gateway> | --no-gateway]
        [--rbac-policies <rbac-policies>]
        [--ip-version <ip-version>]
        [--physical-network <physical-network>]
        [--vlan-network <vlan-network>]
        [--vlan <vlan>] [--cidr <cidr>]
        <network-name>
```

--dhcp

Enable DHCP.

--no-dhcp

Disable DHCP.

```
--dns-nameserver <dns-nameserver>
```

DNS server IP address. This option can be used multiple times.

```
--allocation-pool <allocation-pool>
```

Allocation pool to create inside the network in the format: ip\_addr\_start-ip\_addr\_end. This option can be used multiple times.

--gateway <gateway>

Gateway IP address

```
--no-gateway
```

Do not configure a gateway for this network.

--rbac-policies <rbac-policies>

Comma-separated list of RBAC policies in the format: <target>:<target\_id>:<action> | none. Valid targets: project, domain. Valid actions: direct, full, routed. '\*' is valid target\_id for all targets. Pass none to clear out all existing policies.

Example: domain: default: routed, project: uuid1: full

--ip-version <ip-version>

Network IP version

--physical-network <physical-network>

An infrastructure network to link to a physical network

--vlan-network <vlan-network>

A VLAN network to link

--vlan <vlan>

Virtual network VLAN ID

--cidr <cidr>

Subnet range in CIDR notation

<network-name>

Network name

Example 1. Creating a virtual network:

| Field                        | Value                                |
|------------------------------|--------------------------------------|
| allocation_pools             | -+<br>                               |
| cidr                         |                                      |
| dns_nameservers              |                                      |
| enable_dhcp                  |                                      |
| gateway_ip                   |                                      |
| id                           | a0019b43-fe64-4b30-8feb-ff772e293769 |
| ip_version                   |                                      |
| ipam_enabled                 | False                                |
| name                         | myprivnet                            |
| physical_network             |                                      |
| project_id                   | 6b04700556634b60895804e7ef52df3d     |
| <pre>  rbac_policies</pre>   | []                                   |
| <pre>  router_external</pre> | False                                |
| shared                       | False                                |
| tags                         | []                                   |
| type                         | virtual                              |
| vlan_id                      |                                      |

This command creates a virtual network myprivnet with disabled IP management.

Example 2. Creating an untagged physical network and sharing it with a particular domain:

# vinfra service compute network create mypubnet --physical-network Public \
--cidr 10.136.16.0/22 --gateway 10.136.16.1 --dns-nameserver 10.35.11.7 \
--allocation-pool 10.136.18.141-10.136.18.148 \
--rbac-policies domain:cd421db9f3e84e3e8cd2c932c1f7a698:full
+-----+

```
| Field | Value |
+----+
| task_id | 00551a29-c240-4273-ad8f-88535c6113ac |
+---++
```

This command creates a task to create an untagged physical network over the Public infrastructure network, with enabled IP management, the specified network parameters, and full network access between all the projects within the specified domain.

Task outcome:

| Field   | Value                                                           |
|---------|-----------------------------------------------------------------|
| details | ·+                                                              |
| name    | backend.presentation.compute.network.tasks.CreateComputeNetwork |
| result  | id: 22674f9d-1c94-4953-b79b-7f6029ee9bd0                        |
|         | ipam_enabled: true                                              |
|         | name: mypubnet                                                  |
|         | physical_network: Public                                        |
|         | project_id: c22613639b3147e0b22ef057b87698fe                    |
|         | rbac_policies:                                                  |
|         | - actions:                                                      |
|         | - routed                                                        |
|         | - shared                                                        |
|         | <pre>  target_project: f59a0d9a4cd543daa73160575d48611b</pre>   |
|         | router_external: false                                          |
|         | shared: false                                                   |
|         | subnet:                                                         |
|         | allocation_pools:                                               |
|         | - end: 10.136.18.148                                            |
|         | start: 10.136.18.141                                            |
|         | cidr: 10.136.16.0/22                                            |
|         | dns_nameservers:                                                |
|         | - 10.35.11.7                                                    |
|         | enable_dhcp: true                                               |
|         | gateway_ip: 10.136.16.1                                         |
|         | ip_version: 4                                                   |
|         | tags: []                                                        |
|         | type: flat                                                      |
|         | vlan_id: null                                                   |
| state   | success                                                         |
| task_id | 00551a29-c240-4273-ad8f-88535c6113ac                            |

Example 3. Creating a VLAN-based physical network and sharing it between all projects:

```
# vinfra service compute network create mypubnet_vlan --vlan 10 \
--physical-network Public --cidr 10.136.16.0/22 --gateway 10.136.16.1 \
--dns-nameserver 10.35.11.7 --allocation-pool 10.136.18.131-10.136.18.138 \
--rbac-policies project:*:shared
```

```
+----+
| Field | Value |
+----+
| task_id | 3ec1afee-8fe5-4d0c-89da-84c971bf23cd |
+---+
```

This command creates a task to create a VLAN-based physical network over the Public infrastructure network, with the VLAN ID 10, enabled IP management, the specified network parameters, and direct (shared) network access between all the projects in the infrastructure.

Task outcome:

```
# vinfra task show 3ec1afee-8fe5-4d0c-89da-84c971bf23cd
| Field | Value
| details |
name | backend.presentation.compute.network.tasks.CreateComputeNetwork |
| result | id: 8f0dc747-4c8f-42ad-9a4b-31d7d81c61fd
      | ipam_enabled: true
| name: mypubnet_vlan
| physical_network: Public
| project_id: c22613639b3147e0b22ef057b87698fe
| rbac_policies:
| - actions:
| - shared
target_project: '*'
      | router_external: false
| shared: false
| subnet:
| allocation_pools:
| - end: 10.136.18.138
start: 10.136.18.131
      | cidr: 10.136.16.0/22
dns nameservers:
| - 10.35.11.7
| enable_dhcp: true
| gateway_ip: 10.136.16.1
ip_version: 4
      | tags: []
| type: vlan
| vlan_id: 10
| state | success
task_id | 3ec1afee-8fe5-4d0c-89da-84c971bf23cd
```

#### 3.10.2 vinfra service compute network list

List compute networks:

```
usage: vinfra service compute network list [--long] [--limit <num>]
        [--marker <network>]
        [--name <name>] [--id <id>]
        [--project <project>]
        [--type <type>]
```

--long

Enable access and listing of all fields of objects.

--limit <num>

The maximum number of networks to list. To list all networks, set the option to -1.

--marker <network>

List networks after the marker.

--name <name>

List networks with the specified name or use a filter. Supported filter operator: contains. The filter format is <operator>:<value1>[,<value2>,...].

```
--id <id>
```

Show a network with the specified ID or list networks using a filter. Supported filter operator: in. The filter format is <operator>:<value1>[,<value2>,...].

--project <project>

List networks that belong to the specified project ID. Can only be performed by system administrators.

--type <type>

List networks with the specified type.

Example:

This command lists networks used in the compute cluster.

## 3.10.3 vinfra service compute network show

Display compute network details:

usage: vinfra service compute network show <network>

#### <network>

Network ID or name

Example:

| <pre># vinfra service compute network show mypubnet +</pre> |     |
|-------------------------------------------------------------|-----|
| Field   Value                                               |     |
| allocation_pools   10.136.18.141-10.136.18.148              |     |
| cidr   10.136.16.0/22                                       |     |
| dns_nameservers   10.35.11.7                                |     |
| enable_dhcp   True                                          |     |
| gateway_ip   10.136.16.1                                    |     |
| id   22674f9d-1c94-4953-b79b-7f6029ee9bd0                   |     |
| ip_version   4                                              |     |
| ipam_enabled   True                                         |     |
| name   mypubnet                                             |     |
| physical_network   Public                                   | ļ   |
| project_id   c22613639b3147e0b22ef057b87698fe               |     |
| rbac_policies   - actions:                                  |     |
| - routed                                                    |     |
| - shared                                                    |     |
| <pre>  target_domain: cd421db9f3e84e3e8cd2c932c1f7a6</pre>  | 98  |
| target_project: f59a0d9a4cd543daa73160575d486               | 11b |
| router_external   True                                      |     |
| shared   False                                              |     |
| tags   []                                                   |     |
| type   physical                                             |     |
| vlan_id                                                     |     |

This command shows the details of the compute network mypubnet.

# 3.10.4 vinfra service compute network set

Modify compute network parameters:

```
usage: vinfra service compute network set [--dhcp | --no-dhcp]
        [--dns-nameserver <dns-nameserver>]
        [--allocation-pool <allocation-pool>]
        [--gateway <gateway> | --no-gateway]
        [--rbac-policies <rbac-policies>]
        [--name <name>] <network>
```

--dhcp

Enable DHCP.

--no-dhcp

Disable DHCP.

```
--dns-nameserver <dns-nameserver>
```

DNS server IP address. This option can be used multiple times.

--allocation-pool <allocation-pool>

Allocation pool to create inside the network in the format: ip\_addr\_start-ip\_addr\_end. This option can be used multiple times.

--gateway <gateway>

Gateway IP address

--no-gateway

Do not configure a gateway for this network.

--rbac-policies <rbac-policies>

Comma-separated list of RBAC policies in the format: <target>:<target\_id>:<action> | none. Valid targets: project, domain. Valid actions: direct, full, routed. '\*' is valid target\_id for all targets. Pass none to clear out all existing policies.

Example: domain: default: routed, project: uuid1: full

--name <name>

A new name for the network

<network>

Network ID or name

Example:

| <pre># vinfra service co +</pre> | <pre>mpute network set mypubnetrbac-policies none +</pre>                                                                                                    |
|----------------------------------|----------------------------------------------------------------------------------------------------|
| Field<br>+                       | Value  <br>++                                                                                                    |
| <pre>+</pre>                     | <pre>++   10.136.18.141-10.136.18.148     10.136.16.0/22     10.35.11.7     True     10.136.16.1     22674f9d-1c94-4953-b79b-7f6029ee9bd0     4     True     mypubnet     mypubnet     Public     c22613639b3147e0b22ef057b87698fe     []     False     False     []  </pre> |
| type<br>  vlan_id<br>+           | physical  <br>                                                                                                    |

This command disables network access for the compute network mypubnet.

# 3.10.5 vinfra service compute network delete

#### Delete a compute network:

```
usage: vinfra service compute network delete <network>
```

#### <network>

Network ID or name

#### Example:

```
# vinfra service compute network delete myprivnet
Operation accepted.
```

This command deletes the compute network myprivnet.

# 3.11 Managing security groups

#### 3.11.1 vinfra service compute security-group create

Create a security group:

--description <description>

Security group description

<name>

Security group name

```
# vinfra service compute security-group create mygroup
| Value
| Field
| description |
| id | 12e6b260-0b61-4551-8168-3e59602a2433
| name | mygroup
 - - - - - - - - - - - - - - - - + - - -
                            ------
| name | mygroup
| project_id | e215189c0472482f93e71d10e1245253
| security_group_rules | - description: null
                  | direction: egress
| ethertype: IPv4
id: ce854e2b-537f-4618-bea9-e9ec3d8616ac
port_range_max: null
port_range_min: null
                   1
```

```
project_id: e215189c0472482f93e71d10e1245253
                           protocol: null
remote_group_id: null
                           remote_ip_prefix: null
                           security_group_id: 12e6b260-0b61-4551-8168<...>
                         - description: null
                           direction: egress
                           ethertype: IPv6
                           id: a7c65861-df3d-47f2-bec3-089747141936
                           port_range_max: null
                           port_range_min: null
                           project_id: e215189c0472482f93e71d10e1245253
                           protocol: null
                           remote_group_id: null
                           remote_ip_prefix: null
                           security_group_id: 12e6b260-0b61-4551-8168<...>
| tags
                       | []
```

This command creates a security group mygroup.

## 3.11.2 vinfra service compute security-group list

List security groups:

```
usage: vinfra service compute security-group list [--long] [--limit <num>]
        [--marker <marker>]
        [--name <name>] [--id <id>]
        [--project <project>]
```

--long

Enable access and listing of all fields of objects.

--limit <num>

The maximum number of security groups to list. To list all security groups, set the option to -1.

--marker <router>

List security groups after the marker.

--name <name>

List security groups with the specified name or use a filter. Supported filter operator: contains. The filter format is <operator>:<value1>[,<value2>,...].

```
--id <id>
```

Show a security group with the specified ID or list security groups using a filter. Supported filter operator: in. The filter format is <operator>:<value1>[,<value2>,...].

--project <project>

List security groups that belong to the specified project ID. Can only be performed by system administrators.

Example:

This command lists security groups in the compute cluster.

## 3.11.3 vinfra service compute security-group show

Display information about a security group:

usage: vinfra service compute security-group show <security-group>

<security-group>

Security group name or ID

| <pre># vinfra service compute +</pre>                                                                            | e security-group show mygroup | +                                                                                               |
|----------------------------------------------------------------------------------------------------|-------------------------------|-------------------------------------------------------------------------------------------------|
| Field                                                                                                    | '<br>  Value                  | <br>+                                                                                           |
| <pre>+   description   id   name   project_id   security_group_rules                                      </pre> | <pre>+</pre>                  | +<br> <br> <br> <br> <br> <br> <br> <br> <br> <br> <br> <br> <br> <br> <br> <br> <br> <br> <br> |
|                                                                                                    | remote_group_id: null         |                                                                                                 |

This command shows the details of the security group mygroup.

# 3.11.4 vinfra service compute security-group set

Modify a security group:

```
usage: vinfra service compute security-group set [--name <name>]
[--description <description>]
<security-group>
```

--name <name>

Security group name

--description <description>

Security group description

<security-group>

Security group name or ID

```
# vinfra service compute security-group set mygroup \
--description "A new security group"
| Field
                  | Value
+-------
| description | A new security group
| id
                 | 12e6b260-0b61-4551-8168-3e59602a2433
| name | mygroup
| project_id | e215189c0472482f93e71d10e1245253
| security_group_rules | - description: null
                   | direction: egress
                      ethertype: IPv4
                      id: ce854e2b-537f-4618-bea9-e9ec3d8616ac
                      port_range_max: null
                      port_range_min: null
                      project_id: e215189c0472482f93e71d10e1245253
                      protocol: null
                      remote_group_id: null
                      remote_ip_prefix: null
                      security_group_id: 12e6b260-0b61-4551-8168<...>
                    - description: null
                      direction: egress
                      ethertype: IPv6
id: a7c65861-df3d-47f2-bec3-089747141936
```

```
      |
      port_range_max: null
      |

      |
      port_range_min: null
      |

      |
      project_id: e215189c0472482f93e71d10e1245253
      |

      |
      project_id: e215189c0472482f93e71d10e1245253
      |

      |
      project_id: e215189c0472482f93e71d10e1245253
      |

      |
      project_id: null
      |

      |
      protocol: null
      |

      |
      remote_group_id: null
      |

      |
      remote_ip_prefix: null
      |

      |
      security_group_id: 12e6b260-0b61-4551-8168<...>
      |

      |
      tags
      []
      |
```

This command adds a description to the security group mygroup.

### 3.11.5 vinfra service compute security-group rule create

Create a security group rule:

--remote-group <remote-group> Remote security group name or ID

--remote-ip <ip-address>

Remote IP address block in CIDR notation

--ethertype <ethertype>

Ethertype of network traffic: IPv4 or IPv6

--protocol <protocol>

IP protocol: tcp, udp, icmp, vrrp and others

```
--port-range-max <port-range-max>
```

The maximum port number in the port range that satisfies the security group rule

```
--port-range-min <port-range-min>
```

The minimum port number in the port range that satisfies the security group rule

--ingress

Rule for incoming network traffic

--egress

Rule for outgoing network traffic

<security-group>

Security group name or ID to create the rule in

Example:

```
# vinfra service compute security-group rule create mygroup \
--ethertype IPv4 --protocol tcp --port-range-max 22 \
--port-range-min 22 --ingress
| Field
            | Value
+-----
| port_range_max | 22
| port_range_min | 22
| project_id | e215189c0472482f93e71d10e1245253
           | tcp
| protocol
| remote_group_id |
| remote_ip_prefix |
| security_group_id | 12e6b260-0b61-4551-8168-3e59602a2433 |
    ---------+-------+
```

This command creates a rule in the security group mygroup to allow incoming IPv4 network traffic on TCP port 22.

## 3.11.6 vinfra service compute security-group rule list

List security group rules:

```
usage: vinfra service compute security-group rule list [--long] [--limit <num>]
        [--marker <marker>]
        [--id <id>] [<group>]
```

--long

Enable access and listing of all fields of objects.

--limit <num>

The maximum number of security group rules to list. To list all security group rules, set the option to -1.

```
--marker <router>
```

List security group rules after the marker.

--id <id>

Show a security group rule with the specified ID or list security group rules using a filter. Supported filter operator: in. The filter format is <operator>:<value1>[,<value2>,...].

<group>

List security group rules in a particular security group specified by name or ID.

Example:

This command lists rules in the security group mygroup.

# 3.11.7 vinfra service compute security-group rule show

Display information about a security group rule:

usage: vinfra service compute security-group rule show <security-group-rule>

<security-group-rule>

Security group rule ID

This command shows the details of the security group rule with the ID 0f395e2f-a8ab-47f4-b670-64399461393c.

# 3.11.8 vinfra service compute security-group rule delete

Delete a security group rule:

usage: vinfra service compute security-group rule delete <security-group-rule>

<security-group-rule>

Security group rule ID

Example:

```
# vinfra service compute security-group rule delete \
0f395e2f-a8ab-47f4-b670-64399461393c
Operation successful.
```

This command deletes the security group rule with the ID 0f395e2f-a8ab-47f4-b670-64399461393c.

# 3.11.9 vinfra service compute security-group delete

Delete a security group:

```
usage: vinfra service compute security-group delete <security-group>
```

<security-group>

Security group name or ID

Example:

```
# vinfra service compute security-group delete mygroup
Operation successful.
```

This command deletes the security group mygroup.

# 3.12 Managing virtual routers

# 3.12.1 vinfra service compute router create

Create a virtual router:

```
usage: vinfra service compute router create [--external-gateway <network>]
[--enable-snat | --disable-snat]
[--fixed-ip <fixid-ip>]
[--internal-interface
```

<network=network,ip-addr=ip-addr> | <network>] <router-name>

```
--external-gateway <network>
```

Specify a physical network to be used as the router's external gateway (name or ID)

--enable-snat

Enable source NAT on the external gateway

--disable-snat

Disable source NAT on the external gateway

--fixed-ip <fixid-ip>

Desired IP on the external gateway

--internal-interface <network=network,ip-addr=ip-addr>|<network>

Specify an internal interface. This option can be used multiple times.

- network: name of a virtual network.
- ip-addr: an unused IP address from the selected virtual network to assign to the interface; specify if the default gateway of the selected virtual network is in use.

<router-name>

Virtual router name

Example:

```
# vinfra service compute router create myrouter --external-gateway public \
--internal-interface private --enable-snat
+------
               | Value
| Field
+-----
| external_gateway_info | enable_snat: true
| ip_addresses:
                | - 10.94.129.76
| network_id: 720e45bc-4225-49de-9346-26513d8d1262 |
| id
               | b9d8b000-5d06-4768-9f65-2715250cda53
| name
                | myrouter
| project_id
               | 894696133031439f8aaa7e4868dcbd4d
| routes
               | []
               | ACTIVE
l status
                          -+---
```

This command creates a router myrouter between the physical network public and the virtual network private with enabled SNAT on the external gateway.

#### 3.12.2 vinfra service compute router list

List virtual routers:
```
usage: vinfra service compute router list [--long] [--limit <num>]
        [--marker <router>]
        [--name <name>]
        [--id <id>] [--project <project>]
```

--long

Enable access and listing of all fields of objects.

--limit <num>

The maximum number of routers to list. To list all routers, set the option to -1.

--marker <router>

List routers after the marker.

--name <name>

List routers with the specified name or use a filter. Supported filter operator: contains. The filter format is <operator>:<value1>[,<value2>,...].

--id <id>

Show a router with the specified ID or list routers using a filter. Supported filter operator: in. The filter format is <operator>:<value1>[,<value2>,...].

--project <project>

List routers that belong to the specified project ID. Can only be performed by system administrators.

Example:

```
# vinfra service compute router list -c id -c external_gateway_info -c name
-c status
+-----+
           | external_gateway_info | name | status |
| id
+-----+
.
| b9d8b000-5d06-<...> | enable_snat: true | myrouter | ACTIVE |
            | ip_addresses:
| - 10.94.129.76
                              1
                              T
            | network_id: 720e45bc-4225-<...> |
                                     1
```

This command lists virtual routers used in the compute cluster.

### 3.12.3 vinfra service compute router show

Display information about a virtual router:

usage: vinfra service compute router show <router>

<router>

Virtual router name

Example:

```
# vinfra service compute router show myrouter
+-----
| Field
             | Value
| external_gateway_info | enable_snat: true
             | ip_addresses:
             | - 10.94.129.76
| network_id: 720e45bc-4225-49de-9346-26513d8d1262 |
| id
             | b9d8b000-5d06-4768-9f65-2715250cda53
| name
             | myrouter
.
| project_id
           894696133031439f8aaa7e4868dcbd4d
| routes
             | []
             | ACTIVE
| status
```

This command shows the details of the virtual router myrouter.

## 3.12.4 vinfra service compute router set

Modify virtual router parameters:

```
usage: vinfra service compute router set [--name <name>]
    [--external-gateway <network> |
        --no-external-gateway]
    [--fixed-ip <fixed-ip>]
    [--enable-snat | --disable-snat]
    [--route <destination=destination,
        nexthop=nexthop> | --no-route]
    <router>
```

--name <name>

Virtual router name

```
--external-gateway <network>
```

Specify a physical network to be used as the router's external gateway (name or ID)

--no-external-gateway

Remove the external gateway from the router

```
--enable-snat
```

Enable source NAT on the external gateway

```
--disable-snat
```

Disable source NAT on the external gateway

```
--fixed-ip <fixed-ip>
```

Desired IP on the external gateway

```
--route <destination=destination,nexthop=nexthop>
```

A static route for the router. This option can be used multiple times.

- destination: destination subnet range in CIDR notation.
- nexthop: next hop IP address from one of the networks that the router is connected to.

#### --no-route

Clear routes associated with the router

#### <router>

Virtual router name or ID

Example:

```
# vinfra service compute router set myrouter --disable-snat --external-gateway
public
+-----
              | Value
| Field
+----+
| external_gateway_info | enable_snat: false
              | ip_addresses:
| - 10.94.129.76
| network_id: 720e45bc-4225-49de-9346-26513d8d1262 |
| b9d8b000-5d06-4768-9f65-2715250cda53
| id
| name
              | myrouter
            | 894696133031439f8aaa7e4868dcbd4d
| project_id
| routes
              | []
              | ACTIVE
| status
```

This command disables SNAT on the external gateway of the virtual router myrouter.

#### 3.12.5 vinfra service compute router iface add

Add an interface to a virtual router:

--ip-address <ip-address> IP address

```
--interface <network>
```

Network name or ID

router

Virtual router name or ID

This command adds an interface from the virtual network private2 to the virtual router myrouter with the IP address 192.168.30.3.

#### 3.12.6 vinfra service compute router iface list

List router interfaces:

usage: vinfra service compute router iface list [--long] router

--long

Enable access and listing of all fields of objects.

router

Virtual router name or ID

Example:

This command lists interfaces of the virtual router myrouter.

### 3.12.7 vinfra service compute router iface remove

Remove an interface from a virtual router:

usage: vinfra service compute router iface remove --interface <network> router

```
--interface <network>
```

Network name or ID

router

Virtual router name or ID

Example:

This command removes the interface from the virtual network private2 from the virtual router myrouter.

### 3.12.8 vinfra service compute router delete

Delete a virtual router:

usage: vinfra service compute router delete <router>

<router>

Virtual router ID or name

Example:

```
# vinfra service compute router delete myrouter
Operation successful
```

This command deletes the virtual router myrouter.

# 3.13 Managing floating IP addresses

## 3.13.1 vinfra service compute floatingip create

Create a floating IP address:

```
usage: vinfra service compute floatingip create [--floating-ip <floating-ip>]
    [--port-id <port-id>]
    [--fixed-ip <fixed-ip>]
    [--description <description>]
    --network <network>
```

--floating-ip <floating-ip>

Floating IP address

--port-id <port-id>

ID of the port to be associated with the floating IP address. To learn the port ID of the selected virtual machine, use the command "vinfra service compute server iface list" (p. 95).

--fixed-ip <fixed-ip>

Port IP address (required only if the port has multiple IP addresses)

--description <description>

Description of the floating IP address

--network <network>

ID or name of the network from which to allocate the floating IP

Example:

```
# vinfra service compute floatingip create 720e45bc-4225-49de-9346-26513d8d1262 \
--port-id 418c8c9e-aaa5-42f2-8da7-24bfead6f28b --fixed-ip-address 192.168.128.5
+-----+
                 | Value
| Field
+-----
| attached_to | a172cb6a-1c7b-4157-9e86-035f3077646f |
| description |
| fixed_ip_address | 192.168.128.5
| floating_ip_address | 10.94.129.72
| floating_network_id | 720e45bc-4225-49de-9346-26513d8d1262 |
       | a709f884-c43f-4a9a-a243-a340d7682ef8 |
| id
| port_id | 418c8c9e-aaa5-42f2-8da7-24bfead6f28b |
| project_id | 894696133031439f8aaa7e4868dcbd4d |
| router_id
| status
                 | f7f86029-a553-4d61-b7ec-6f581d9c5f5f |
                  | DOWN
```

This command creates a floating IP address from the physical network with the ID 720e45bc-4225-49de-9346-26513d8d1262 and assigns it to a virtual machine on port with the ID 418c8c9e-aaa5-42f2-8da7-24bfead6f28b and the virtual IP address 192.168.128.5.

## 3.13.2 vinfra service compute floatingip list

List floating IP addresses:

```
usage: vinfra service compute floatingip list [--long] [--limit <num>]
        [--marker <floating-ip>]
        [--ip-address <ip-address>]
        [--id <id>]
        [--network <network>]
```

--long

Enable access and listing of all fields of objects.

--limit <num>

The maximum number of floating IPs to list. To list all floating IPs, set the option to -1.

--marker <floating-ip>

List floating IPs after the marker.

--ip-address <ip-address>

List floating IPs with the specified IP address or use a filter. Supported filter operator: contains. The filter format is <operator>:<value1>[,<value2>,...].

--id <id>

Show a floating IP with the specified ID or list floating IPs using a filter. Supported filter operator: in. The filter format is <operator>:<value1>[,<value2>,...].

--network <network>

List floating IPs that have the specified network name or ID.

Example:

This command lists floating IP addresses used in the compute cluster.

#### 3.13.3 vinfra service compute floatingip show

Display information about a floating IP address:

usage: vinfra service compute floatingip show <floating-ip>

<floating-ip>

ID of the floating IP address

```
# vinfra service compute floatingip show a709f884-c43f-4a9a-a243-a340d7682ef8
+-----+
| Field | Value |
+-----+
| attached_to | a172cb6a-1c7b-4157-9e86-035f3077646f |
| description | | |
| fixed_ip_address | 192.168.128.5 |
| floating_ip_address | 10.94.129.72 |
| floating_network_id | 720e45bc-4225-49de-9346-26513d8d1262 |
| id | a709f884-c43f-4a9a-a243-a340d7682ef8 |
| port_id | 418c8c9e-aa5-42f2-8da7-24bfead6f28b |
| project_id | 894696133031439f8aaa7e4868dcbd4d |
| router_id | f7f86029-a553-4d61-b7ec-6f581d9c5f5f |
| status | ACTIVE |
```

This command shows the details of the floating IP address with the ID a709f884-c43f-4a9a-a243-a340d7682ef8.

## 3.13.4 vinfra service compute floatingip set

Modify parameters of a floating IP address:

```
usage: vinfra service compute floatingip set [--port-id <port-id>]
        [--fixed-ip <fixed-ip>]
        [--description <description>]
        <floating-ip>
```

```
--port-id <port-id>
```

ID of the port to be associated with the floating IP address

```
--fixed-ip <fixed-ip>
```

Port IP address (required only if the port has multiple IP addresses)

```
--description <description>
```

Description of the floating IP address

<floating-ip>

ID of the floating IP address

Example:

```
# vinfra service compute floatingip set a709f884-c43f-4a9a-a243-a340d7682ef8 \
--description "Floating IP for myvm"
+-----
| Field
                       | Value
| attached_to | a172cb6a-1c7b-4157-9e86-035f3077646f |
| description | Floating IP for myvm |
| fixed_ip_address | 192.168.128.5
| floating_ip_address | 10.94.129.72
[ floating_network_id | 720e45bc-4225-49de-9346-26513d8d1262 |

      id
      | a709f884-c43f-4a9a-a243-a340d7682ef8 |

      port_id
      | 418c8c9e-aaa5-42f2-8da7-24bfead6f28b |

      project_id
      | 894696133031439f8aaa7e4868dcbd4d |

      router_id
      | f7f86029-a553-4d61-b7ec-6f581d9c5f5f |

| router_id
                      | f7f86029-a553-4d61-b7ec-6f581d9c5f5f |
                      | ACTIVE
| status
+-----
```

This command adds a description for the floating IP address with the ID a709f884-c43f-4a9a-a243-a340d7682ef8.

## 3.13.5 vinfra service compute floatingip delete

Delete a floating IP address:

usage: vinfra service compute floatingip delete <floating-ip>

<floating-ip>

ID of the floating IP address

Example:

```
# vinfra service compute floatingip delete a709f884-c43f-4a9a-a243-a340d7682ef8
Operation successful
```

This command deletes the floating IP address with the ID a709f884-c43f-4a9a-a243-a340d7682ef8.

## 3.14 Managing load balancers

#### 3.14.1 vinfra service compute load-balancer create

Create a load balancer:

```
usage: vinfra service compute load-balancer create [--description <description>]
    [--enable | --disable]
    [--address <address>]
    [--floating-ip <floating-ip>]
    [--pools-config <pools>]
    <name> <network>
```

--description <description>

Load balancer description

--enable

Enable the load balancer.

```
--disable
```

Disable the load balancer.

```
--address <address>
```

The IP address the load balancer will try to allocate in the network.

```
--floating-ip <floating-ip>
```

The floating IP address that will be used to connect to the load balancer from public networks.

--pools-config <pools>

```
Pool configuration file
```

Below is an example of a pool configuration file in the YAML format:

```
- backend_protocol: HTTPS
backend_protocol_port: 443
healthmonitor: {delay: 5, max_retries: 3, max_retries_down: 3, timeout: 5,
```

```
type: PING, url_path: /}
lb_algorithm: ROUND_ROBIN
members:
    address: 192.168.30.49
    address: 192.168.30.15
name: pool1
protocol: HTTPS
protocol_port: 443
sticky_session: False
```

<name>

Load balancer name

<network>

The ID or name of network the load balancer will operate in.

Example:

| <pre># vinfra service compute load-balancer create mylbaas private1 \floating-ip 10.94.129.70</pre> |                                      |  |
|----------------------------------------------------------------------------------------------------|--------------------------------------|--|
| Field<br>+                                                                                          | Value  <br>++                        |  |
| address<br>  amphorae                                                                               | 192.168.30.230  <br>                 |  |
| created_at                                                                                          | 2019-11-18T12:59:08.243413           |  |
| description                                                                                         |                                      |  |
| enabled                                                                                             | True                                 |  |
| floating_ip                                                                                         | 10.94.129.70                         |  |
| ha_enabled                                                                                          |                                      |  |
| id                                                                                                  | 941bf637-2d55-40f0-92c0-e65d6567b468 |  |
| members_count                                                                                       | 0                                    |  |
| name                                                                                                | mylbaas                              |  |
| network_id                                                                                          | 2b821d00-e428-4a76-b1ae-d181c9f5ae7f |  |
| pools                                                                                               | []                                   |  |
| port_id                                                                                             | 2d8ab88a-847c-4396-857e-11eaa80e1b24 |  |
| project_id                                                                                          | e4e059c67dee4736851df14d4519a5a5     |  |
| status                                                                                              | CREATING                             |  |
| updated_at                                                                                          |                                      |  |
| +                                                                                                   | ++                                   |  |

This command creates a load balancer mylbaas without balancing pools that will operate in the network private with the floating IP address 10.94.129.70.

## 3.14.2 vinfra service compute load-balancer list

List load balancers:

usage: vinfra service compute load-balancer list [--long]

--long

Enable access and listing of all fields of objects.

Example:

This command lists load balancers in the compute cluster.

## 3.14.3 vinfra service compute load-balancer show

Display load balancer details:

usage: vinfra service compute load-balancer show <load-balancer>

<load-balancer>

Load balancer ID or name

```
# vinfra service compute load-balancer show mylbaas
+-----
| Field
            | Value
| address | 192.168.30.230
| amphorae | - active: true
            compute_id: b0c4793f-e1b1-4251-91c2-94e34787f537 |
created_at: '2019-11-18T12:59:12.742446'
                id: b7b23106-a87b-412d-9ce6-7c69b5594342
             image_id: 6d1ba6f9-cf86-4ea4-a32d-f138868a9742
             | role: STANDALONE
             | status: ALLOCATED
                updated_at: '2019-11-18T13:01:07.601184'
            | created_at | 2019-11-18T12:59:08.243413
| description |
| enabled
            | True
| floating_ip | 10.94.129.70
| ha_enabled | False
            | 941bf637-2d55-40f0-92c0-e65d6567b468
| id
| members_count | 0
| name | mylbaas
| network_id | 2b821d00-e428-4a76-b1ae-d181c9f5ae7f
| pools | []
| port_id | 2d8ab88a-847c-4396-857e-11eaa80e1b24
```

```
| project_id | e4e059c67dee4736851df14d4519a5a5 |
| status | ACTIVE |
| updated_at | 2019-11-18T13:01:10.983144 |
```

This command shows the details of the load balancer mylbaas.

## 3.14.4 vinfra service compute load-balancer stats

Show statistics for a load balancer:

usage: vinfra service compute load-balancer stats <load-balancer>

<load-balancer>

Load balancer ID or name

Example:

```
# vinfra service compute load-balancer stats mylbaas
| Field | Value
| stats | active_connections: 0
    | bytes_in: 0
| bytes_out: 0
| listeners: null
| loadbalancer_id: 17cfa86f-c374-4ca3-8cd6-f638a5234fe7 |
| request_errors: 0
| total_connections: 0
Т
```

This command shows statistics for the load balancer mylbaas.

## 3.14.5 vinfra service compute load-balancer set

Modify a load balancer:

```
usage: vinfra service compute load-balancer set [--description <description>]
[--enable | --disable]
[--name <name>] <load-balancer>
```

```
--description <description>
```

Load balancer description

--enable

Enable the load balancer.

```
--disable
```

Disable the load balancer.

--name <name>

Load balancer name

<load-balancer>

Load balancer ID or name

Example:

```
# vinfra service compute load-balancer set mylbaas --disable \
--description "Disabled load balancer"
+-----
| Field | Value
                                    Τ
+-----
| address | 192.168.30.230
| amphorae
         | created_at | 2019-11-18T12:59:08.243413
| description | Disabled load balancer
| enabled | False
| floating_ip |
| ha_enabled |
| id
    | 941bf637-2d55-40f0-92c0-e65d6567b468 |
| members_count | 0
| name | mylbaas
| network_id | 2b821d00-e428-4a76-b1ae-d181c9f5ae7f |
| status | DISABLED
| updated_at | 2019-11-18T13:09:09.151442
```

This command disables the load balancer mylbaas and adds a description to it.

### 3.14.6 vinfra service compute load-balancer pool create

Create a load balancer pool:

```
usage: vinfra service compute load-balancer pool create --protocol
    {HTTP,HTTPS,TCP,UDP}
    --port <port>
    -algorithm <algorithm>
    -backend-protocol
    {HTTP,HTTPS,TCP,UDP}
    --backend-port <backend-port>
    [--certificate-file <cert-file>]
    [--connection-limit <limit>]
    [--description <description>]
    [--healthmonitor type=<type>,
    url_path=<url>[,key=value,...]]
    [--member address=<ip>
    [,enabled=<bool>, weight=<int>]]
```

[--privatekey-file <key>]
[--enable-sticky-session |
--disable-sticky-session]
[--enable | --disable]
[--name <name>] <load-balancer>

--protocol {HTTP,HTTPS,TCP,UDP}

The protocol for incoming connections

--port <port>

The port for incoming connections

--algorithm <algorithm>

Load balancing algorithm (LEAST\_CONNECTIONS, ROUND\_ROBIN, or SOURCE\_IP)

--backend-protocol {HTTP,HTTPS,TCP,UDP}

The protocol for destination connections

--backend-port <backend-port>

The port for destination connections

--certificate-file <cert-file>

An x.509 certificate file in the PEM format. Required for TLS-terminated HTTPS->HTTP load balancers.

--connection-limit <limit>

The maximum number of connections permitted for this pool. The default value is -1 (infinite connections).

--description <description>

Pool description

--healthmonitor type=<type>,url\_path=<url>[,key=value,...]

Health monitor parameters:

- type: the health monitor type (HTTP, HTTPS, PING, TCP, or UDP)
- url\_path: the URL path to the health monitor
- comma-separated key=value pairs with keys (optional):
  - delay: the time, in seconds, between sending probes to members.
  - enabled: declares whether the health monitor is enabled or not (true or false).
  - max\_retries: the number of successful checks required to change member status to 'HEALTHY'. Ranges from 1 to 10.
  - max\_retries\_down: the number of unsuccessful checks required to change member status to 'UNHEALTHY'. Ranges from 1 to 10.
  - timeout: the maximum time, in seconds, that a monitor waits to connect before it times out. This value must be less than the delay value.

--member address=<ip>[,enabled=<bool>,weight=<int>]

Member parameters:

- address=<ip>: an IPv4 address of the virtual machine
- enabled=<bool>: declares whether the member is enabled or not. Can be 'true' or 'false'.
- weight=<int>: determines the share of connections that the member services compared to the other pool members. For example, a weight of 10 means that the member handles five times as many connections than a member with a weight of 2. A weight of 0 means that the member does not receive new connections but continues to service existing ones. Ranges from 0 to 256. The default value is 1. This option can be used multiple times.

--privatekey-file <key>

A private TLS key file in the PEM format. Required for TLS-terminated HTTPS->HTTP load balancers.

--enable-sticky-session

Enable session persistence.

--disable-sticky-session

Disable session persistence.

--enable

Enable the pool.

--disable

Disable the pool.

--name <name>

Pool name

<load-balancer>

Load balancer ID or name

```
# vinfra service compute load-balancer pool create mylbaas --protocol HTTP \setminus
--port 80 --backend-protocol HTTP --backend-port 80 --name mypool \
--algorithm LEAST_CONNECTIONS --member address=192.168.31.153 \
--member address=192.168.31.22 --enable-sticky-session
+-----+
l Field
                  | Value
                                                    +------
| backend_protocol | HTTP
| backend_protocol_port | 80
| certificate
                  | connection_limit | -1
| created_at | 20
                  2019-11-18T13:11:27.982129
| description
                  | enabled
                  | True
| healthmonitor
                   | id
                   | fa40e282-b29a-465a-afaa-2c702d2bde17 |
```

| lb_algorithm    | LEAST_CONNECTIONS                    |
|-----------------|--------------------------------------|
| listener_id     | 66cc714e-af7f-40eb-9db8-67b8b6b6d23c |
| loadbalancer_id | 941bf637-2d55-40f0-92c0-e65d6567b468 |
| members         | []                                   |
| name            | mypool                               |
| private_key     |                                      |
| project_id      | e4e059c67dee4736851df14d4519a5a5     |
| protocol        | HTTP                                 |
| protocol_port   | 80                                   |
| status          | CREATING                             |
| sticky_session  | True                                 |
| updated_at      |                                      |

This command adds a balancing pool mypool to the load balancer mylbaas with the following parameters:

- "HTTP on port 80 -> HTTP on port 80" forwarding rule
- the LEAST\_CONNECTIONS balancing algorithm
- two members in the pool
- enabled sticky session

## 3.14.7 vinfra service compute load-balancer pool list

List load balancer pools:

```
usage: vinfra service compute load-balancer pool list [--long]
[--load-balancer
<load-balancer>]
```

--long

Enable access and listing of all fields of objects.

```
--load-balancer <load-balancer>
```

Load balancer ID or name

Example:

This command lists load balancer pools of the load balancer mylbaas.

## 3.14.8 vinfra service compute load-balancer pool show

Display load balancer pool details:

usage: vinfra service compute load-balancer pool show <pool>

#### <pool>

Load balancer pool ID or name

| # vinfra service compute load-balancer pool show mypool |                                                               |                                                                                                    |
|---------------------------------------------------------|---------------------------------------------------------------|----------------------------------------------------------------------------------------------------|
| ר<br> <br>י                                             | Field                                                         | Value                                                                                                    |
|                                                         | <pre>backend_protocol backend_protocol_port certificate</pre> | HTTP  <br>  80                                                                                                    |
|                                                         | connection_limit<br>created_at<br>description                 | -1    <br>  2019-11-18T13:11:27.982129                                                                                          |
|                                                         | enabled<br>healthmonitor                                      | True                                                                                                    |
|                                                         | id<br>lb_algorithm<br>listopor id                             | fa40e282-b29a-465a-afaa-2c702d2bde17                   LEAST_CONNECTIONS                   66cc714a-af7f-40ab-0db8-67b8b6b6d22a |
|                                                         | loadbalancer_id<br>members                                    | 941bf637-2d55-40f0-92c0-e65d6567b468                 - address:       192.168.31.153                                            |
|                                                         |                                                               | <pre>compute_server_id: d51c10a7-6187-&lt;&gt;   created_at: '2019-11-18T13:11:59.681101'   enabled: true</pre>                 |
|                                                         |                                                               | id: 3fd5dcc5-6e2c-4e22-8d0a-8e94e20a122f  <br>  name: ''                                                                        |
| <br> <br>                                               |                                                               | pool_1d: null  <br>  status: HEALTHY  <br>  updated_at: '2019-11-18T13:12:01.467306'                                            |
|                                                         |                                                               | weight: 1  <br>  - address: 192.168.31.22                                                                                       |
| <br> <br>                                               |                                                               | <pre>compute_server_1d: 54603109-8963-&lt;&gt;   created_at: '2019-11-18T13:12:10.176853'   enabled: true  </pre>               |
|                                                         |                                                               | id: ccb645b3-63c7-44f8-b861-b197c85506d4  <br>  name: ''                                                                        |
|                                                         |                                                               | status: HEALTHY  <br>  updated_at: '2019-11-18T13:12:12.281578'                                                                 |
|                                                         | name                                                          | weight: 1  <br>  mypool                                                                                                    |
|                                                         | private_key                                                   |                                                                                                    |
|                                                         | project_id                                                    | e4e059c6/dee4/36851dt14d4519a5a5                                                                                                |

| protocol       | HTTP                       | I |
|----------------|----------------------------|---|
| protocol_port  | 80                         |   |
| status         | ACTIVE                     |   |
| sticky_session | True                       |   |
| updated_at     | 2019-11-18T13:12:12.305509 |   |
| +              | +                          | + |

This command shows the details of the load balancer pool mypool.

## 3.14.9 vinfra service compute load-balancer pool set

Modify a load balancer pool:

| usage: vinfra service compute load-balancer pool set [name <name></name> |
|--------------------------------------------------------------------------|
| protocol {HTTP,HTTPS,TCP,UDP}]                                           |
| [port <port></port>                                                      |
| algorithm <algorithm>]</algorithm>                                       |
| [backend-protocol                                                        |
| {HTTP,HTTPS,TCP,UDP}]                                                    |
| [backend-port <backend-port>]</backend-port>                             |
| [certificate-file <cert-file>]</cert-file>                               |
| [connection-limit <limit>]</limit>                                       |
| [description <description>]</description>                                |
| [healthmonitor type= <type>,</type>                                      |
| url_path= <url>[,key=value,…]]</url>                                     |
| [member address= <ip></ip>                                               |
| [,enabled= <bool>,weight=<int>]]</int></bool>                            |
| [privatekey-file <key>]</key>                                            |
| [enable-sticky-session                                                   |
| disable-sticky-session]                                                  |
| [enable  disable] <pool></pool>                                          |

--name <name>

Pool name

```
--protocol {HTTP,HTTPS,TCP,UDP}
```

The protocol for incoming connections

```
--port <port>
```

The port for incoming connections

```
--algorithm <algorithm>
```

Load balancing algorithm (LEAST\_CONNECTIONS, ROUND\_ROBIN, or SOURCE\_IP)

```
--backend-protocol {HTTP,HTTPS,TCP,UDP}
```

The protocol for destination connections

```
--backend-port <backend-port>
```

The port for destination connections

```
--certificate-file <cert-file>
```

An x.509 certificate file in the PEM format. Required for TLS-terminated HTTPS->HTTP load balancers.

--connection-limit <limit>

The maximum number of connections permitted for this pool. The default value is -1 (infinite connections).

--description <description>

Pool description

--healthmonitor type=<type>,url\_path=<url>[,key=value,...]

Health monitor parameters:

- type: the health monitor type (HTTP, HTTPS, PING, TCP, or UDP)
- url\_path: the URL path to the health monitor
- comma-separated key=value pairs with keys (optional):
  - delay: the time, in seconds, between sending probes to members.
  - enabled: declares whether the health monitor is enabled or not (true or false).
  - max\_retries: the number of successful checks required to change member status to 'HEALTHY'. Ranges from 1 to 10.
  - max\_retries\_down: the number of unsuccessful checks required to change member status to 'UNHEALTHY'. Ranges from 1 to 10.
  - timeout: the maximum time, in seconds, that a monitor waits to connect before it times out. This value must be less than the delay value.

--member address=<ip>[,enabled=<bool>,weight=<int>]

Member parameters:

- address=<ip>: an IPv4 address of the virtual machine
- enabled=<bool>: declares whether the member is enabled or not. Can be 'true' or 'false'.
- weight=<int>: determines the share of connections that the member services compared to the other pool members. For example, a weight of 10 means that the member handles five times as many connections than a member with a weight of 2. A weight of 0 means that the member does not receive new connections but continues to service existing ones. Ranges from 0 to 256. The default value is 1. This option can be used multiple times.

--privatekey-file <key>

A private TLS key file in the PEM format. Required for TLS-terminated HTTPS->HTTP load balancers.

```
--enable-sticky-session
```

Enable session persistence.

--disable-sticky-session

Disable session persistence.

--enable

Enable the pool.

--disable

Disable the pool.

<pool>

Load balancer pool ID or name

Example:

```
# vinfra service compute load-balancer pool set mypool --algorithm ROUND_ROBIN \
--member address=192.168.31.153 --member address=192.168.31.22 \
--member address=192.168.31.51 --disable-sticky-session
Operation accepted.
```

This command changes the parameters for the balancing pool mypool as follows:

- sets the balancing algorithm to ROUND\_ROBIN
- adds the third member to the pool
- disables sticky session

### 3.14.10 vinfra service compute load-balancer pool delete

Delete a load balancer pool:

usage: vinfra service compute load-balancer pool delete <pool>

<pool>

Load balancer pool ID or name

Example:

```
# vinfra service compute load-balancer pool delete mypool
Operation successful.
```

This command removes the load balancer pool mypool.

### 3.14.11 vinfra service compute load-balancer failover

Perform a failover of a load balancer:

usage: vinfra service compute load-balancer failover <load-balancer>

<load-balancer>

Load balancer ID or name

Example:

# vinfra service compute load-balancer failover mylbaas
Operation accepted.

This command performs a failover of the load balancer mylbaas.

## 3.14.12 vinfra service compute load-balancer delete

Delete a load balancer:

usage: vinfra service compute load-balancer delete <load-balancer>

<load-balancer>

Load balancer ID or name

Example:

```
# vinfra service compute load-balancer delete mylbaas
Operation accepted.
```

This command deletes the load balancer mylbaas.

# 3.15 Managing volumes

## 3.15.1 vinfra service compute volume create

Create a new compute volume:

```
usage: vinfra service compute volume create [--description <description>]
    [--network-install <network_install>]
    [--image <image>]
    [--snapshot <snapshot>]
    --storage-policy <storage_policy>
    --size <size-gb> <volume-name>
```

--description <description>

Volume description

--network-install <network\_install>

Perform network installation (true or false).

--image <image>

Source compute image ID or name

```
--snapshot <snapshot>
```

Source compute volume snapshot ID or name

```
--storage-policy <storage_policy>
```

Storage policy ID or name

```
--size <size-gb>
```

Volume size, in gigabytes

<volume-name>

Volume name

Example:

| <pre># vinfra service compute volume create myvolumestorage-policy defaultsize 8 +</pre> |                                      |  |
|------------------------------------------------------------------------------------------|--------------------------------------|--|
| Field                                                                                    | Value                                |  |
| attachments                                                                              |                                      |  |
| availability_zone                                                                        | nova                                 |  |
| bootable                                                                                 | False                                |  |
| consistencygroup_id                                                                      |                                      |  |
| created_at                                                                               | 2018-09-12T12:30:12.665916           |  |
| description                                                                              |                                      |  |
| encrypted                                                                                | False                                |  |
| id                                                                                       | c9c0e9e7-ce7a-4566-99d5-d7e40f2987ab |  |
| imageRef                                                                                 |                                      |  |
| migration_status                                                                         |                                      |  |
| multiattach                                                                              | False                                |  |
| name                                                                                     | myvolume                             |  |
| network_install                                                                          | False                                |  |
| os-vol-host-attr:host                                                                    |                                      |  |
| os-vol-mig-status-attr:migstat                                                           |                                      |  |
| os-vol-mig-status-attr:name_id                                                           |                                      |  |
| project_id                                                                               | 72a5db3a033c403a86756021e601ef34     |  |
| replication_status                                                                       |                                      |  |
| size                                                                                     | 8                                    |  |
| snapshot_id                                                                              |                                      |  |
| source_volid                                                                             |                                      |  |
| status                                                                                   | creating                             |  |
| storage_policy_name                                                                      | default                              |  |
| updated_at                                                                               |                                      |  |
| user_id                                                                                  | 98bf389983c24c07af9677b931783143     |  |
| volume_image_metadata                                                                    |                                      |  |
| +                                                                                        | ++                                   |  |

This command creates a volume myvolume sized 8 GB and chooses the default storage policy for it.

## 3.15.2 vinfra service compute volume list

List compute volumes:

```
usage: vinfra service compute volume list [--long] [--limit <num>]
    [--marker <volume>] [--name <name>]
    [--id <id>] [--project <project>]
    [--status <status>] [--size <size>]
    [--storage-policy <host>]
```

--long

Enable access and listing of all fields of objects.

--limit <num>

The maximum number of volumes to list. To list all volumes, set the option to -1.

--marker <volume>

List volumes after the marker.

--name <name>

List volumes with the specified name or use a filter. Supported filter operator: contains. The filter format is <operator>:<value1>[,<value2>,...].

--id <id>

Show a volume with the specified ID or list volumes using a filter. Supported filter operator: in. The filter format is <operator>:<value1>[,<value2>,...].

--project <project>

List volumes that belong to the specified project ID. Can only be performed by system administrators.

```
--status <status>
```

List volumes with the specified status.

--size <size>

List volumes with the specified size.

--storage-policy <host>

List volumes with the specified storage policy name or ID.

Example:

This command lists volumes available to the compute cluster.

#### 3.15.3 vinfra service compute volume show

Display compute volume details:

usage: vinfra service compute volume show <volume>

<volume>

Volume ID or name

| Field  <br>attachments  <br>availability_zone  <br>bootable | Value  <br>[]  <br>nova  <br>False                    |
|-------------------------------------------------------------|-------------------------------------------------------|
| attachments  <br>availability_zone  <br>bootable            | []  <br>nova  <br>False                               |
| availability_zone  <br>bootable                             | nova  <br>False                                       |
| bootable                                                    | False                                                 |
|                                                             |                                                       |
| consistencygroup_id                                         |                                                       |
| created_at                                                  | 2018-09-12T12:30:12.665916                            |
| description                                                 | i i                                                   |
| encrypted [                                                 | False                                                 |
| id I                                                        | c9c0e9e7-ce7a-4566-99d5-d7e40f2987ab                  |
| imageRef                                                    |                                                       |
| migration_status                                            |                                                       |
| multiattach                                                 | False                                                 |
| name                                                        | myvolume                                              |
| network_install                                             | False                                                 |
| os-vol-host-attr:host                                       | <pre>node001.vstoragedomain@vstorage#vstorage  </pre> |
| os-vol-mig-status-attr:migstat                              | 1                                                     |
| <pre>os-vol-mig-status-attr:name_id  </pre>                 | 1                                                     |
| project_id                                                  | 72a5db3a033c403a86756021e601ef34                      |
| replication_status                                          | 1                                                     |
| size                                                        | 8                                                     |
| snapshot_id                                                 | 1                                                     |
| source_volid                                                |                                                       |
| status                                                      | available                                             |
| storage_policy_name                                         | default                                               |
| updated_at                                                  | 2018-09-12T12:30:33.167654                            |
| user_id                                                     | 98bf389983c24c07af9677b931783143                      |
| volume_image_metadata                                       |                                                       |

This command shows the details for the volume myvolume.

## 3.15.4 vinfra service compute volume set

Modify volume parameters:

```
usage: vinfra service compute volume set [--description <description>]
    [--network-install <network_install>]
    [--storage-policy <storage_policy>]
    [--bootable <bootable>]
    [--name <name>] [--no-placements]
    <volume>
```

--description <description>

Volume description

```
--network-install <network_install>
```

```
Perform network install (true or false)
```

```
--storage-policy <storage_policy>
```

Storage policy ID or name

--bootable <bootable>

Make bootable (true or false)

--name <name>

A new name for the volume

--no-placements

Clean up placements

<volume>

Volume ID or name

Example:

| # vinfra service compute volume s | <pre>set myvolumestorage-policy mystorpolicy</pre> |
|-----------------------------------|----------------------------------------------------|
| Field                             | Value                                              |
| '<br>  attachments                | . [] [] []                                         |
| availability_zone                 | nova                                               |
| bootable                          | False                                              |
| consistencygroup_id               |                                                    |
| created_at                        | 2018-09-12T12:30:12.665916                         |
| description                       |                                                    |
| encrypted                         | False                                              |
| id                                | c9c0e9e7-ce7a-4566-99d5-d7e40f2987ab               |
| imageRef                          |                                                    |
| migration_status                  |                                                    |
| multiattach                       | False                                              |
| name                              | myvolume                                           |
| network_install                   | False                                              |
| os-vol-host-attr:host             | node001.vstoragedomain@vstorage#vstorage           |
| os-vol-mig-status-attr:migstat    |                                                    |
| os-vol-mig-status-attr:name_id    |                                                    |
| project_id                        | 72a5db3a033c403a86756021e601ef34                   |
| replication_status                |                                                    |
| size                              | 8                                                  |
| snapshot_id                       |                                                    |
| source_volid                      |                                                    |
| status                            | available                                          |
| storage_policy_name               | mystorpolicy                                       |
| updated_at                        | 2018-09-12T12:55:29.298717                         |
| user_id                           | 98bf389983c24c07af9677b931783143                   |
| volume_image_metadata             |                                                    |

This command changes the storage policy of the volume myvolume to mystorpolicy.

## 3.15.5 vinfra service compute volume extend

#### Extend a compute volume:

```
usage: vinfra service compute volume extend --size <size_gb> <volume>
```

#### <volume>

Volume ID or name

#### Example:

```
# vinfra service compute volume extend myvolume --size 16
Operation successful
```

This command extends the volume myvolume to 16 GB.

### 3.15.6 vinfra service compute volume delete

Delete a compute volume:

usage: vinfra service compute volume delete <volume>

<volume>

Volume ID or name

#### Example:

```
# vinfra service compute volume delete myvolume2
Operation successful
```

This command deletes the volume myvolume2.

# 3.16 Managing volume snapshots

### 3.16.1 vinfra service compute volume snapshot create

Create a snapshot of a volume:

--description <description>

Volume snapshot description

--volume <volume>

#### Volume ID or name

<volume-snapshot-name>

Volume snapshot name

#### Example:

| <pre># vinfra service compute volume snapshot create mysnapshotvolume myvolume</pre>                     |                                                                                                    |                                 |  |  |
|----------------------------------------------------------------------------------------------------|----------------------------------------------------------------------------------------------------|---------------------------------|--|--|
| Field                                                                                                    | Value                                                                                                    | -+                              |  |  |
| <pre>++   created_at   description   id   metadata   name   project_id   size   status   volume_id</pre> | <pre>2019-04-30T13:12:54.297629+00:00 3fdfe5d6-8bd2-4bf5-8599-a9cef50e5b71 {} mysnapshot fd0ae61496d04ef6bb637bc3167b7eaf 8 creating 92dc3bd7-713d-42bf-83cd-4de40c24fed9</pre> | -+<br> <br> <br> <br> <br> <br> |  |  |
| +                                                                                                    | +                                                                                                    | -+                              |  |  |

This command initiates creation of a snapshot mysnapshot of the volume myvolume.

## 3.16.2 vinfra service compute volume snapshot list

List volume snapshots:

```
usage: vinfra service compute volume snapshot list [--long] [--volume <volume>]
```

--long

Enable access and listing of all fields of objects.

```
--volume <volume>
```

Volume ID or name

Example:

This command lists volume snapshots available to the compute cluster.

## 3.16.3 vinfra service compute volume snapshot show

Display details of a volume snapshot:

usage: vinfra service compute volume snapshot show <volume-snapshot>

<volume-snapshot>

Volume snapshot ID or name

Example:

| # vinfra servi              | compute volume snapshot show mysnapsho           | t |
|-----------------------------|--------------------------------------------------|---|
| Field                       | /alue                                            |   |
| created_at<br>  description | 2019-04-30T13:12:54.297629+00:00                 |   |
| id<br>  metadata            | 3fdfe5d6-8bd2-4bf5-8599-a9cef50e5b71  <br>[}     |   |
| name<br>  project_id        | nysnapshot  <br>fd0ae61496d04ef6bb637bc3167b7eaf |   |
| size                        | 3  <br>available                                 |   |
| <pre>volume_id </pre>       | 92dc3bd7-713d-42bf-83cd-4de40c24fed9             |   |
|                             |                                                  |   |

This command shows the details for the volume snapshot mysnapshot.

#### 3.16.4 vinfra service compute volume snapshot set

Modify volume snapshot parameters:

--description <description>

Volume snapshot description

--name <name>

A new name for the volume snapshot

<volume-snapshot>

Volume snapshot ID or name

```
# vinfra service compute volume snapshot set mysnapshot --name mynewsnapshot
+----+
| Field | Value |
+----+
| created_at | 2019-04-30T13:12:54.297629+00:00 |
| description | |
```

```
| id | 3fdfe5d6-8bd2-4bf5-8599-a9cef50e5b71 |
| metadata | {}
| name | mynewsnapshot |
| project_id | fd0ae61496d04ef6bb637bc3167b7eaf |
| size | 8 |
| status | available |
| volume_id | 92dc3bd7-713d-42bf-83cd-4de40c24fed9 |
+-----+
```

This command changes the name of the volume snapshot mysnapshot to mynewsnapshot.

## 3.16.5 vinfra service compute volume snapshot upload-to-image

Create a compute image from a compute volume snapshot:

--name <name>

Image name

<volume-snapshot>

Volume snapshot ID or name

| <pre># vinfra service compute volume snapshot upload-to-imagename myvm-image \ mynewsnapshot +</pre>                                            |                                                                                                    |                                                   |  |
|----------------------------------------------------------------------------------------------------|----------------------------------------------------------------------------------------------------|---------------------------------------------------|--|
| Field                                                                                                    | Value                                                                                                    | -<br>-                                            |  |
| <pre>checksum container_format created_at disk_format did min_disk min_ram name os_distro os_type project_id protected public size status</pre> | <pre>+     bare     qcow2   6a7a78c1-7168-4387-9b55-23fd477fdaa0       myvm-image   linux   linux   linux   False   False   False   1   uploading</pre> | <pre> + +                                  </pre> |  |
| tags<br>  updated_at<br>  virtual_size<br>+                                                                                                    | 2019-06-07T12:30:43.462707                                                                                                    | '<br> <br> <br>+                                  |  |

This command creates the compute image myvm-image from the volume snapshot mynewsnapshot.

## 3.16.6 vinfra service compute volume snapshot revert

Revert a volume to the specified snapshot:

usage: vinfra service compute volume snapshot revert <volume-snapshot>

<volume-snapshot>

Volume snapshot ID or name

Example:

| #            | vinfra servi              | .Ce     | e compute volume snapshot revert mynewsnapshot      |
|--------------|---------------------------|---------|-----------------------------------------------------|
| ·<br> <br>+· | Field                     | <br>.+. | Value                                               |
| <br>         | created_at<br>description | <br>    | 2019-04-30T13:12:54.297629+00:00                    |
| <br>         | id<br>metadata            | <br>    | 3fdfe5d6-8bd2-4bf5-8599-a9cef50e5b71                |
|              | name                      |         | mynewsnapshot                                       |
|              | project_id<br>size        |         | 8                                                   |
| <br>         | status<br>volume_id       | <br>    | available  <br>92dc3bd7-713d-42bf-83cd-4de40c24fed9 |
| + •          |                           | + •     | +                                                   |

This command reverts the volume to its snapshot mynewsnapshot.

## 3.16.7 vinfra service compute volume snapshot reset-state

Reset a volume snapshot stuck in the "Error" state or one of transitional states to the "Available" state:

usage: vinfra service compute volume snapshot reset-state <volume-snapshot>

<volume-snapshot>

Volume snapshot ID or name

```
# vinfra service compute volume snapshot reset-state mynewsnapshot
+----+
| Field | Value |
+----+
| created_at | 2019-04-30T13:12:54.297629+00:00 |
| description | |
| id | 3fdfe5d6-8bd2-4bf5-8599-a9cef50e5b71 |
```

```
| metadata | {}
| name | mynewsnapshot |
| project_id | fd0ae61496d04ef6bb637bc3167b7eaf |
| size | 8 |
| status | available |
| volume_id | 92dc3bd7-713d-42bf-83cd-4de40c24fed9 |
```

This command resets the state of the volume snapshot mynewsnapshot.

## 3.16.8 vinfra service compute volume snapshot delete

Delete a volume snapshot:

usage: vinfra service compute volume snapshot delete <volume-snapshot>

<volume-snapshot>

Volume snapshot ID or name

Example:

```
# vinfra service compute volume snapshot delete mynewsnapshot
Operation successful
```

This command deletes the volume snapshot mynewsnapshot.

# 3.17 Managing storage policies

You can manage storage policies only after creating the compute cluster.

## 3.17.1 vinfra service compute storage-policy create

Create a new storage policy:

--tier {0,1,2,3}

Storage tier

--encoding <M>+<N>

Storage erasure encoding mapping in the format:

- M: the number of data blocks
- N: the number of parity blocks
- --failure-domain {0,1,2,3,4}

Storage failure domain

```
--replicas <norm>[:<min>]
```

Storage replication mapping in the format:

- norm: the number of replicas to maintain
- min: the minimum required number of replicas (optional)

```
--total-bytes-sec <bytes>
```

Total bytes per second

```
--total-iops-sec <iops>
```

Total iops

<name>

Storage policy name

Example:

```
# vinfra service compute storage-policy create mystorpolicy --tier 3 \
--encoding 3+2 --failure-domain host --total-bytes-sec \
104857600 --total-iops-sec 100
+-----+
        | Value
| Field
+-----+
| available | False
| failure_domain | host
| id | 2199e71e-ce8a-4ba9-81cd-75502f0344ca |
| name | mystorpolicy
| qos | total_bytes_sec: 104857600
| total_iops_sec: 100
                                         | total_iops_sec: 100
                                         1
| redundancy | encoding=3+2
| tier
           | 3
+-----
```

This command creates a storage policy mystorpolicy with the tier set to 3, redundancy scheme to erasure coding 3+2, and failure domain set to host. It also sets the limits of 100 iops and 104857600 bytes per second.

## 3.17.2 vinfra service compute storage-policy list

List existing storage policies:

```
usage: vinfra service compute storage-policy list [--long]
```

--long

Enable access and listing of all fields of objects.

Example:

This command lists storage policies available to the compute cluster.

## 3.17.3 vinfra service compute storage-policy show

Show details of a storage policy:

```
usage: vinfra service compute storage-policy show <storage-policy>
```

<storage-policy>

Storage policy ID or name

Example:

This command shows the details of the storage policy mystorpolicy.

## 3.17.4 vinfra service compute storage-policy set

Modify storage policy parameters:

```
usage: vinfra service compute storage-policy set [--name <name>]
    [--tier {0,1,2,3}]
    [--replicas <norm>[:<min>] |
    --encoding <M>+<N>]
    [--failure-domain
    {disk,host,rack,row,room}]
    [--total-bytes-sec <bytes>]
    [--total-iops-sec <iops>]
    <storage-policy>
```

--name <name>

A new name for the storage policy

--tier {0,1,2,3}

Storage tier

--encoding <M>+<N>

Storage erasure encoding mapping in the format:

- M: the number of data blocks
- N: the number of parity blocks
- --failure-domain {0,1,2,3,4}

Storage failure domain

```
--replicas <norm>[:<min>]
```

Storage replication mapping in the format:

- norm: the number of replicas to maintain
- min: the minimum required number of replicas (optional)

```
--total-bytes-sec <bytes>
```

Total bytes per second

```
--total-iops-sec <iops>
```

Total iops

<storage-policy>

Storage policy ID or name

```
# vinfra service compute storage-policy set mystorpolicy --encoding 5+2
+----+
| Field | Value |
+----+
| available | False |
| failure_domain | host |
| id | 2199e71e-ce8a-4ba9-81cd-75502f0344ca |
| name | mystorpolicy |
```

```
| qos | total_bytes_sec: 104857600 |
| | total_iops_sec: 100 |
| redundancy | encoding=5+2 |
| tier | 3 |
```

This command changes the redundancy type for the storage policy mystorpolicy from erasure coding 3+2 to 5+2.

## 3.17.5 vinfra service compute storage-policy delete

The default policy cannot be deleted.

Remove an existing storage policy:

```
usage: vinfra service compute storage-policy delete <storage-policy>
```

<storage-policy>

Storage policy ID or name

Example:

```
# vinfra service compute storage-policy delete mystorpolicy
Operation successful
```

This command deletes the storage policy mystorpolicy.

# 3.18 Managing Kubernetes clusters

## 3.18.1 vinfra service compute k8saas create

Create a new Kubernetes cluster:

```
usage: vinfra service compute k8saas create [--master-node-count <count>]
    [--node-count <count>]
    [--volume-storage-policy <policy>]
    [--kubernetes-version <version>]
    --master-flavor <flavor> --flavor
    <flavor> [--volume-size <size>]
    --external-network <network>
    [--network <network>]
    --key-name <key-name>
    [--use-floating-ip <use-floating-ip>]
    [--enable-public-access]
    [--containers-network-cidr <cidr>]
    [--containers-network-node-subnet-
    prefix-length prefix_length>]
```

[--service-network-cidr <cidr>]
[--dns-service-ip <ip>] <name>

#### <name>

Kubernetes cluster name

```
--master-node-count <count>
```

The amount of master nodes in the Kubernetes cluster

--node-count <count>

The amount of worker nodes in the Kubernetes cluster

```
--volume-storage-policy <policy>
```

The name of the storage policy for the volume where containers will reside.

- --kubernetes-version <version>
  - Kubernetes version
- --master-flavor <flavor>

The flavor to use for Kubernetes master nodes.

--flavor <flavor>

The flavor to use for Kubernetes worker nodes.

--volume-size <size>

The size of the storage volume on each Kubernetes node

--external-network <network>

The ID or name of a physical network that will provide Internet access to Kubernetes nodes.

--network <netwlork>

The ID or name of a virtual network that will provide networking between Kubernetes nodes.

```
--key-name <key-name>
```

The key pair to use for accessing the Kubernetes nodes.

--use-floating-ip <use-floating-ip>

Use floating IP addresses for all Kubernetes nodes (true or false).

```
--enable-public-access
```

Use a floating IP address for the Kubernetes API (true or false).

--containers-network-cidr <cidr>

Container network range in CIDR notation

--containers-network-node-subnet-prefix-length <prefix\_length>

The prefix length of a container subnet allocated to each Kubernetes node

```
--service-network-cidr <cidr>
```

Kubernetes service network range in CIDR notation
--dns-service-ip <ip>

DNS service IP address

The prerequisites for creating a Kubernetes cluster are:

- The Kubernetes-as-a-service component. It can be deployed along with the compute cluster or later (refer to "Creating the compute cluster" or "Provisioning Kubernetes clusters" in the Administrator Guide).
- A virtual network that will interconnect Kubernetes nodes. It needs to have a gateway and a DNS server specified.
- An SSH key that will be installed on both the master and worker nodes.
- Enough resources for all of the Kubernetes nodes, taking their flavors into account.

Example:

| <pre># vinfra service compute k8saas create k8s1kubernetes-version v1.15.6 \master-node-count 1node-count 3volume-storage-policy default \master-flavor mediumvolume-size 10external-network public \network private1flavor smallkey-name key1use-floating-ip true \vinfra-username user1vinfra-password passwordvinfra-domain domain1 \vinfra-project project1 +</pre> |  |                                                                                                    |  |  |  |  |
|----------------------------------------------------------------------------------------------------|--|----------------------------------------------------------------------------------------------------|--|--|--|--|
| Field                                                                                                    |  | Value                                                                                                    |  |  |  |  |
| <pre>+</pre>                                                                                                    |  | 10   default<br>10   default<br>10   default<br>60   7006065f-9067-4aed-b888-d89baa7004b8   c0754d99-6066-4675-8062-e62602939cf3   key1   medium<br>1   k8s1   d037623b-0db7-40c2-b38a-9ac34fbd1cc5   c734b9832e9540bd8f79bc2272c167e6   CREATING<br>CREATING   c2cba773dc824125b07720744d0e49e2   - flavor: small   node_count: 3 |  |  |  |  |

This command, run as user1 from domain1 > project1, starts creation of the Kubernetes cluster k8s1 with these parameters:

- Kubernetes version 1.15.6
- 1 master node based on the medium flavor and 3 worker nodes based on the small flavor
- 10 GB storage volumes covered by the default storage policy
- Virtual network private1 that will connect to the Internet via the physical network public

- Floating IP addresses for each node picked from the specified physical network
- Public SSH key key1

#### 3.18.2 vinfra service compute k8saas list

List Kubernetes clusters:

usage: vinfra service compute k8saas list [--long]

--long

Enable access and listing of all fields of objects.

Example:

This command displays the list of Kubernetes clusters.

#### 3.18.3 vinfra service compute k8saas config

Print Kubernetes cluster configuration (must be run as the user who created the Kubernetes cluster):

```
usage: vinfra service compute k8saas config <cluster>
```

<cluster>

Cluster ID or name

Example:

```
# vinfra service compute k8saas config k8s1 --vinfra-domain domain1 \
--vinfra-project project1 --vinfra-username user1 --vinfra-password password \
> kubeconfig
```

This command prints the configuration of the Kubernetes cluster k8s1 to the file kubeconfig.

#### 3.18.4 vinfra service compute k8saas show

Display Kubernetes cluster details:

usage: vinfra service compute k8saas show <cluster>

<cluster>

Cluster ID or name

Example:

| # vinfra service compute k8saas show k8s1 |                                                                                                    |                                                                      |                                                                                                    |                                                                   |  |  |  |
|-------------------------------------------|----------------------------------------------------------------------------------------------------|----------------------------------------------------------------------|----------------------------------------------------------------------------------------------------|-------------------------------------------------------------------|--|--|--|
| +                                         | Field                                                                                                    | + ·                                                                  | Value                                                                                                    | +                                                                 |  |  |  |
| +                                         | <pre>boot_volume_size<br/>boot_volume_storage_policy<br/>containers_volume_size<br/>containers_volume_storage_policy<br/>create_timeout<br/>external_network_id<br/>id<br/>key_name<br/>master_flavor<br/>master_node_count<br/>name<br/>network_id<br/>project_id<br/>stack_id<br/>status<br/>user_id</pre> | $\begin{array}{c} + \\ + \\ - \\ - \\ - \\ - \\ - \\ - \\ - \\ - \\$ | 10<br>default<br>10<br>default<br>60<br>7006065f-9067-4aed-b888-d89baa7004b8<br>c0754d99-6066-4675-8062-e62602939cf3<br>key1<br>medium<br>1<br>k8s1<br>d037623b-0db7-40c2-b38a-9ac34fbd1cc5<br>c734b9832e9540bd8f79bc2272c167e6<br>3ef9ec9d-fde4-4358-bdb6-91205cd8ca52<br>ACTIVE<br>c2cba773dc824125b07720744d0e49e2 | +<br> <br> <br> <br> <br> <br> <br> <br> <br> <br> <br> <br> <br> |  |  |  |
| <br> <br>                                 | version<br>worker_pools                                                                                                    | <br> <br>                                                            | v1.15.6<br>- flavor: small<br>node count: 3                                                                                                    | -<br> <br>                                                        |  |  |  |
| +                                         |                                                                                                    | +                                                                    |                                                                                                    | +                                                                 |  |  |  |

This command displays the details of the Kubernetes cluster k8s1.

# 3.18.5 vinfra service compute k8saas set

Modify Kubernetes cluster parameters (must be run as the user who created the Kubernetes cluster):

<cluster>

Cluster ID or name

--node-count <count>

The amount of worker nodes in the Kubernetes cluster

```
# vinfra service compute k8saas set --node-count 5 k8s1 \
--vinfra-domain domain1 --vinfra-project project1 \
--vinfra-username user1 --vinfra-password password
+----+
| Field | Value |
+----+
```

| k  | <pre>poot_volume_size</pre>                                 | I | 10                                   | I |
|----|-------------------------------------------------------------|---|--------------------------------------|---|
| k  | <pre>poot_volume_storage_policy</pre>                       | I | default                              |   |
| (  | containers_volume_size                                      | I | 10                                   |   |
| (  | containers_volume_storage_policy                            | I | default                              |   |
| (  | create_timeout                                              | I | 60                                   |   |
| €  | external_network_id                                         | I | 7006065f-9067-4aed-b888-d89baa7004b8 |   |
| i  | id                                                          | I | c0754d99-6066-4675-8062-e62602939cf3 |   |
| k  | <ey_name< td=""><td>I</td><td>key1</td><td></td></ey_name<> | I | key1                                 |   |
| n  | master_flavor                                               | I | medium                               |   |
| n  | master_node_count                                           | I | 1                                    |   |
| r  | name                                                        | I | k8s1                                 |   |
| r  | network_id                                                  | I | d037623b-0db7-40c2-b38a-9ac34fbd1cc5 |   |
| Ιr | project_id                                                  | I | c734b9832e9540bd8f79bc2272c167e6     |   |
| 5  | stack_id                                                    | I | 3ef9ec9d-fde4-4358-bdb6-91205cd8ca52 |   |
| 5  | status                                                      | I | ACTIVE                               |   |
| ι  | user_id                                                     | I | c2cba773dc824125b07720744d0e49e2     |   |
| \  | version                                                     | I | v1.15.6                              |   |
| v  | worker_pools                                                | I | - flavor: small                      |   |
|    |                                                             | I | node_count: 3                        |   |

This command starts configuring the Kubernetes cluster k8s1 to bring the number of worker nodes to 5.

#### 3.18.6 vinfra service compute k8saas workergroup create

Create a new Kubernetes worker group:

```
usage: vinfra service compute k8saas workergroup create --flavor <flavor>
[--node-count <count>]
<cluster> <name>
```

<cluster>

Cluster ID or name

<name>

Kubernetes worker group name

--flavor <flavor>

The flavor to be used for Kubernetes worker group

--node-count <count>

The amount of worker nodes in the Kubernetes worker group

```
# vinfra service compute k8saas workergroup create k8s1 mygroup \
--flavor small --node-count 3 --vinfra-domain domain1 \
--vinfra-project project1 --vinfra-username user1 \
--vinfra-password password
```

```
+----+
| Field | Value |
+----+
| flavor | small |
| id | 70d071eb-7a81-471f-ae50-99758ae27678 |
| is_default | False |
| name | mygroup |
| node_count | 3 |
| role | worker |
| status | CREATING |
+----+
```

This command starts creating the worker group mygroup with 3 nodes for the Kubernetes cluster k8s1.

#### 3.18.7 vinfra service compute k8saas workergroup list

List Kubernetes worker groups:

usage: vinfra service compute k8saas workergroup list [--long] <cluster>

cluster

Cluster ID or name

--long

Enable access and listing of all fields of objects.

Example:

This command displays all of the node groups for the Kubernetes cluster k8s1.

#### 3.18.8 vinfra service compute k8saas workergroup show

Display Kubernetes worker group details:

usage: vinfra service compute k8saas workergroup show <cluster> <worker-group>

<cluster>

Cluster ID or name

<worker-group>

Worker group ID or name

Example:

| <pre># vinfra service compute k8saas workergroup show k8s1 mygroup \vinfra-domain domain1vinfra-project project1 \vinfra-username user1vinfra-password password</pre> |                                                                                                    |                               |  |  |  |  |  |  |
|----------------------------------------------------------------------------------------------------|----------------------------------------------------------------------------------------------------|-------------------------------|--|--|--|--|--|--|
| Field                                                                                                    | Value                                                                                                    | -+                            |  |  |  |  |  |  |
| <pre>  flavor   id   is_default   name   node_count   role   server_group_id   status +</pre>                                                                         | <pre>small 70d071eb-7a81-471f-ae50-99758ae27678 False mygroup 3 worker 50f4ae08-4e44-4132-a40b-7043a2c3e739 ACTIVE +</pre> | <br> <br> <br> <br> <br> <br> |  |  |  |  |  |  |

This command displays the details of the worker group mygroup for the Kubernetes cluster k8s1.

### 3.18.9 vinfra service compute k8saas workergroup set

Modify Kubernetes worker group parameters:

<cluster>

Cluster ID or name

<worker-group>

Worker group ID or name

--node-count <count>

The amount of worker nodes in the Kubernetes worker group

```
# vinfra service compute k8saas workergroup set k8s1 mygroup \
--node-count 5 --vinfra-domain domain1 --vinfra-project project1 \
--vinfra-username user1 --vinfra-password password
+----+
| Field | Value |
+----++
```

```
| flavor | small |
| id | 70d071eb-7a81-471f-ae50-99758ae27678 |
| is_default | False |
| name | mygroup |
| node_count | 3 |
| role | worker |
| server_group_id | 50f4ae08-4e44-4132-a40b-7043a2c3e739 |
| status | ACTIVE |
```

This command starts configuring the worker group mygroup for the Kubernetes cluster k8s1 to bring the number of worker nodes to 5.

#### 3.18.10 vinfra service compute k8saas workergroup delete

Delete a Kubernetes worker group:

```
usage: vinfra service compute k8saas workergroup delete <cluster> <worker-group>
```

<cluster>

Cluster ID or name

<worker-group>

Worker group ID or name

Example:

```
# vinfra service compute k8saas workergroup delete k8s1 mygroup \
--vinfra-domain domain1 --vinfra-project project1 \
--vinfra-username user1 --vinfra-password password
Operation accepted.
```

This command deletes the worker group mygroup for the Kubernetes cluster k8s1.

#### 3.18.11 vinfra service compute k8saas delete

Delete a Kubernetes cluster:

usage: vinfra service compute k8saas delete <cluster>

#### <cluster>

Cluster ID or name

#### Example:

```
# vinfra service compute k8saas delete k8s1
Operation accepted.
```

This command deletes the Kubernetes cluster k8s1.

# 3.19 Managing compute quotas

## 3.19.1 vinfra service compute quotas show

List compute quotas:

usage: vinfra service compute quotas show [--usage] <project\_id>

--usage

Include quota usage.

<project\_id>

Project ID

Example:

| #                    | vinfra service compute quotas show 6ef6                                                                                                    | 5f                    | f48f01b640ccb8ff53117b830fa3usage                               |  |
|----------------------|----------------------------------------------------------------------------------------------------|-----------------------|-----------------------------------------------------------------|--|
| I                    | Field                                                                                                    |                       | Value                                                           |  |
| +<br> <br> <br> <br> | <pre>compute.cores.limit compute.cores.used compute.ram.limit compute.ram.used compute.ram_quota.limit</pre>                                                                   | +-<br> <br> <br> <br> | ++<br>  20  <br>  2  <br>  10.0GiB  <br>  1.0GiB  <br>  10.0GiB |  |
| <br> <br>            | compute.ram_quota.used<br>k8saas.cluster.limit<br>k8saas.cluster.used                                                                                                    | <br> <br>             | 1.0GiB  <br>  10  <br>  0                                       |  |
| <br> <br>            | lbaas.loadbalancer.limit<br>lbaas.loadbalancer.used<br>network.floatingip.limit                                                                                                | <br> <br>             | 10  <br>  0  <br>  10                                           |  |
|                      | <pre>network.floatingip.used storage.gigabytes.default.limit storage.gigabytes.default.used storage.storage_policies.default.limit storage_storage_policies_default_used</pre> |                       | 0  <br>  1.0TiB  <br>  2.0GiB  <br>  1.0TiB  <br>  2.0GiB       |  |
| +                    |                                                                                                    | -+                    | ++                                                              |  |

This command shows compute quotas with their usage for the project with the ID 6ef6f48f01b640ccb8ff53117b830fa3.

### 3.19.2 vinfra service compute quotas update

Update compute quotas:

```
usage: vinfra service compute quotas update [--cores <cores>] [--ram-size <ram>]
        [--floatingip <floating-ip>]
        [--storage-policy
```

<storage\_policy>:<size>] [--k8saas-cluster <cluster>] [--lbaas-loadbalancer <load-balancer>] [--placement <placement>] <project-id>

--cores <cores>

Number of cores

--ram-size <ram>

Number of RAM. Use the following units: M or MiB for mebibytes, G or GiB for gibibytes, T or TiB for tebibytes, P or PiB for pebibytes, and E or EiB for exbibytes.

--floatingip <floating-ip>

Number of floating IP addresses

```
--storage-policy <storage_policy>:<size>
```

Comma-separated list of <storage\_policy>:<size>. To specify the size, use the following units: M or MiB for mebibytes, G or GiB for gibibytes, T or TiB for tebibytes, P or PiB for pebibytes, and E or EiB for exbibytes.

--k8saas-cluster <cluster>

Number of Kubernetes clusters

--lbaas-loadbalancer <load-balancer>

The new value for the load balancer quota limit. The value -1 means unlimited.

```
--placement <placement>
```

Comma-separated list of <placement-id>:<size>

```
<project-id>
```

Project ID

Example:

```
# vinfra service compute quotas update 6ef6f48f01b640ccb8ff53117b830fa3 \
--cores 10 --ram-size 10G --storage-policy default:512G
Operation successful.
```

This command updates compute quotas to 10 vCPUs, 20 GiB of RAM, and 512 GiB of disk space for the default storage policy.

# 4 Managing the backup cluster

# 4.1 Creating, showing, and deleting the backup cluster

### 4.1.1 vinfra service backup cluster create

Create the backup cluster:

```
usage: vinfra service backup cluster create --nodes <nodes> --domain <domain>
                                             --reg-account <reg-account>
                                            --reg-server <reg-server>
                                             --tier \{0, 1, 2, 3\}
                                             --encoding <M>+<N>
                                             --failure-domain {0,1,2,3,4}
                                             --storage-type {local,nfs,s3,
                                            swift,azure,google} [--stdin]
                                            [--nfs-host <host>]
                                            [--nfs-export <export>]
                                            [--nfs-version <version>]
                                            [--s3-flavor <flavor>]
                                            [--s3-region <region>]
                                            [--s3-bucket <bucket>]
                                            [--s3-endpoint <endpoint>]
                                            [--s3-access-key-id <access-key-id>]
                                            [--s3-secret-key-id <secret-key-id>]
                                            [--s3-cert-verify <cert-verify>]
                                            [--swift-auth-url <auth-url>]
                                            [--swift-auth-version <auth-version>]
                                             [--swift-user-name <user-name>]
                                            [--swift-api-key <api-key>]
                                            [--swift-domain <domain>]
                                            [--swift-domain-id <domain-id>]
                                            [--swift-tenant <tenant>]
                                            [--swift-tenant-id <tenant-id>]
                                            [--swift-tenant-domain
                                            <tenant-domain>1
                                            [--swift-tenant-domain-id
                                            <tenant-domain-id>]
                                            [--swift-trust-id <trust-id>]
                                            [--swift-region <region>]
                                            [--swift-internal <internal>]
                                            [--swift-container <container>]
                                            [--swift-cert-verify <cert-verify>]
                                            [--azure-endpoint <endpoint>]
                                            [--azure-container <container>]
                                            [--azure-account-name <account-name>]
                                            [--azure-account-key <account-key>]
                                            [--google-bucket <bucket>]
                                            [--google-credentials <credentials>]
```

--nodes <nodes>

A comma-separated list of node hostnames or IDs

--domain <domain>

Domain name for the backup cluster

--reg-account <reg-account>

Partner account in the cloud or of an organization administrator on the local management server

--reg-server <reg-server>

URL of the cloud management portal or the hostname/IP address and port of the local management server

```
--tier {0,1,2,3}
```

Storage tier

```
--encoding <M>+<N>
```

Storage erasure encoding mapping in the format:

- M: the number of data blocks
- N: the number of parity blocks

```
--failure-domain {0,1,2,3,4}
```

Storage failure domain

```
--storage-type {local,nfs,s3,swift,azure,google}
```

Storage type

```
--stdin
```

Ask to enter the registration password in the console.

Storage parameters for the nfs storage type:

```
--nfs-host <host>
```

NFS hostname or IP address

```
--nfs-export <export>
```

Full path to the NFS export

```
--nfs-version <version>
```

NFS version (3 or 4)

Storage parameters for the s3 storage type:

```
--s3-flavor <flavor>(optional)
Flavor name
```

```
--s3-region <region> (optional)
Set region for Amazon S3.
```

```
--s3-bucket <bucket>
```

Bucket name

```
--s3-endpoint <endpoint>
Endpoint URL
```

--s3-access-key-id <access-key-id> Access key ID

```
--s3-secret-key-id <secret-key-id>
Secret key ID
```

```
--s3-cert-verify <cert-verify> (optional)
Allow self-signed certificate of the S3 endpoint
```

Storage parameters for the swift storage type:

```
--swift-auth-url <auth-url>
Authentication (keystone) URL
```

```
--swift-auth-version <auth-version> (optional)
Authentication protocol version
```

```
--swift-user-name <user-name>
```

User name

```
--swift-api-key <api-key>
```

```
API key (password)
```

```
--swift-domain <domain>(optional)
Domain name
```

```
--swift-domain-id <domain-id>(optional)
DomainID
```

--swift-tenant <tenant>(optional)

Tenant name

- --swift-tenant-id <tenant-id>(optional) Tenant ID
- --swift-tenant-domain <tenant-domain>(optional) Tenant domain name
- --swift-tenant-domain-id <tenant-domain-id>(optional) Tenant domain ID
- --swift-trust-id <trust-id>(optional)

Trust ID

--swift-region <region>(optional) Region name --swift-container <container> (optional) Container name

```
--swift-cert-verify <cert-verify>(optional)
```

Allow self-signed certificate of the Swift endpoint (true or false)

Storage parameters for the azure storage type:

```
--azure-endpoint <endpoint>
```

Endpoint URL

```
--azure-container <container>
```

Container name

```
--azure-account-name <account-name>
```

Account name

```
--azure-account-key <account-key>
```

```
Account key
```

Storage parameters for the google storage type:

```
--google-bucket <bucket>
```

Google bucket name

```
--google-credentials <credentials>
```

Path to the file with Google credentials

Example 1. Creating the backup cluster on the local storage:

```
# vinfra service backup cluster create --nodes 2f3f6091-0d44-45aa-94e3-\
ebc2b65c0eeb,74cbd22b-fb1b-4441-ae52-532078c54f9a,eeb06dce-4cfd-4c89-bc7f-\
4689ea5c7058 --storage-type local --domain dns.example.com --tier 0 \
--encoding 1+2 --failure-domain 1 --reg-account account@example.com \
--reg-server https://cloud.acronis.com/ --stdin
Password:
+----+
| Field | Value |
+----+
| task_id | ee7e60c5-5447-4177-8581-26657ac380c0 |
+----++
```

This command creates a task to create the backup cluster from three nodes specified by ID on the local storage. It also specifies the domain name, tier, failure domain, registration account and server.

Task outcome:

```
# vinfra task show ee7e60c5-5447-4177-8581-26657ac380c0
+----+
| Field | Value |
+---++
```

```
| details | | |
| name | backend.presentation.abgw.tasks.RegisterAbgwTask |
| result | |
| state | success |
| task_id | ee7e60c5-5447-4177-8581-26657ac380c0 |
+----+
```

Example 2. Creating the backup cluster on the S3 storage:

```
# vinfra service backup cluster create --nodes 2f3f6091-0d44-45aa-94e3-\
ebc2b65c0eeb,74cbd22b-fb1b-4441-ae52-532078c54f9a,eeb06dce-4cfd-4c89-bc7f-\
4689ea5c7058 --storage-type s3 --domain dns.example.com --tier 0 \
--encoding 1+2 --failure-domain host --s3-bucket mybucket \
--s3-endpoint s3.amazonaws.com --s3-access-key-id e302a06df8adbe9fAIF1 \
--s3-secret-key-id x1gXquRHQXuyiUJQoQMoAohA2TkYHer20o8tfPX7 \
--s3-cert-verify true --reg-account account@example.com --reg-server \
https://cloud.acronis.com/ --stdin
Password:
+-----+
| Field | Value |
+-----+
| task_id | 0fb53a6f-2bc4-410a-aa1c-b3cda6ca8570 |
+----++
```

This command creates a task to create the backup cluster from three nodes specified by ID on the S3 storage. It also specifies the domain name, tier, failure domain, registration account and server, as well as the required S3 parameters.

Task outcome:

```
# vinfra task show 0fb53a6f-2bc4-410a-aa1c-b3cda6ca8570
+----+
| Field | Value |
+----+
| details | | |
| name | backend.presentation.abgw.tasks.RegisterAbgwTask |
| result | |
| state | success |
| task_id | 0fb53a6f-2bc4-410a-aa1c-b3cda6ca8570 |
+---++
```

Example 3. Creating the backup cluster on the NFS storage:

```
# vinfra service backup cluster create --nodes eeb06dce-4cfd-4c89-bc7f-\
4689ea5c7058 --storage-type nfs --domain dns.example.com --tier 0 \
--encoding 1+2 --failure-domain host --nfs-host nfs.example.com --nfs-version 4 \
--nfs-export /myshare/myexport --reg-account account@example.com \
--reg-server https://cloud.acronis.com/ --stdin
Password:
+-----+
```

```
| Field | Value |
+-----+
| task_id | d76ceb22-48e7-4eac-b04f-03d3aa3377b7 |
+----+
```

This command creates a task to create the backup cluster from one node with the ID eeb06dce-4cfd-4c89-bc7f-4689ea5c7058 on the NFS storage. It also specifies the domain name, tier, failure domain, registration account and server, as well as the required NFS parameters.

Task outcome:

```
# vinfra task show d76ceb22-48e7-4eac-b04f-03d3aa3377b7
+----+
| Field | Value |
+----+
| details | |
| name | backend.presentation.abgw.tasks.RegisterAbgwTask |
| result | |
| state | success |
| task_id | d76ceb22-48e7-4eac-b04f-03d3aa3377b7 |
+----+
```

## 4.1.2 vinfra service backup cluster show

Display backup cluster details:

```
usage: vinfra service backup cluster show
```

```
# vinfra service backup cluster show
| Value
| Field
| abgw_address | dns.example.com
| account_server | https://cloud.acronis.com
| dc_uid | 44893a40296ecd9ae64567297a5b2b07-1577203369
| migration | dns: null
            | ips: []
            | running: false
            | time_left: 0.0
| reg_type | abc
| storage_params | access_key_id: e302a06df8adbe9fAIF1
            | bucket: mybucket
            | cert_verify: true
| endpoint: s3.amazonaws.com
| flavour: null
| region: null
secret_key_id: x1gXquRHQXuyiUJQoQMoAohA2TkYHer20o8tfPX7 |
```

```
| storage_type | s3 |
+----+
```

This command shows the domain name, registration details, and storage parameters of the backup cluster.

### 4.1.3 vinfra service backup cluster release

Delete the backup cluster and all its data:

```
usage: vinfra service backup cluster release [--reg-account <reg-account>]
        [--force] [--stdin]
```

--reg-account <reg-account>

Partner account in the cloud or of an organization administrator on the local management server

--force

Release the backup cluster but does not unregister it from your backup software.

#### Note

Choose this option only if you are sure that the cluster has already been unregistered from your backup software.

--stdin

Ask to enter the registration password in the console.

Example:

```
# vinfra service backup cluster release --reg-account account@example.com --stdin
Password:
+----+
| Field | Value |
+----+
| task_id | cf270233-06d5-4a4a-8dea-443d6fb59b10 |
+----+
```

This command creates a task to delete the backup cluster with all its data and unregister it from your backup software.

Task outcome:

```
# vinfra task show cf270233-06d5-4a4a-8dea-443d6fb59b10
+----+
| Field | Value |
+----+
| details | |
| name | backend.presentation.abgw.tasks.ReleaseNodesTask |
```

```
| result |
| state | success
| task_id | cf270233-06d5-4a4a-8dea-443d6fb59b10
```

# 4.2 Managing backup nodes

### 4.2.1 vinfra service backup node add

Add a list of nodes to the backup cluster:

usage: vinfra service backup node add --nodes <nodes>

--nodes <nodes>

A comma-separated list of node hostnames or IDs

Example:

```
# vinfra service backup node add --nodes 2f3f6091-0d44-45aa-94e3-ebc2b65c0eeb
+----+
| Field | Value |
+----+
| task_id | affe92f4-0c01-4a06-b91b-4ee0355d9a87 |
+----+
```

This command creates a task to add the node with the ID 2f3f6091-0d44-45aa-94e3-ebc2b65c0eeb to the backup cluster.

Task outcome:

```
# vinfra task show affe92f4-0c01-4a06-b91b-4ee0355d9a87
+---+
| Field | Value |
+----+
| details | | |
| name | backend.presentation.abgw.tasks.AssignNodesTask |
| result | |
| state | success |
| task_id | affe92f4-0c01-4a06-b91b-4ee0355d9a87 |
+---++
```

### 4.2.2 vinfra service backup node list

List nodes in the backup cluster:

usage: vinfra service backup node list [--long]

I

--long

Enable access and listing of all fields of objects.

Example:

This command lists nodes in the backup cluster.

## 4.2.3 vinfra service backup node release

Release a list of nodes from the backup cluster:

usage: vinfra service backup node release --nodes <nodes>

--nodes <nodes>

A comma-separated list of node hostnames or IDs

Example:

```
# vinfra service backup node release --nodes 2f3f6091-0d44-45aa-94e3-ebc2b65c0eeb
+-----+
| Field | Value |
+----+
| task_id | ea09642c-291c-4df8-87a5-a8958d6308c1 |
+----+
```

This command creates a task to release the node with the ID 2f3f6091-0d44-45aa-94e3ebc2b65c0eeb from the backup cluster.

Task outcome:

```
# vinfra task show ea09642c-291c-4df8-87a5-a8958d6308c1
+----+
| Field | Value |
+----+
| details | |
| name | backend.presentation.abgw.tasks.ReleaseNodesTask |
| result | |
| state | success |
| task_id | ea09642c-291c-4df8-87a5-a8958d6308c1 |
+---++
```

# 4.3 Updating backup cluster certificates

Update certificates for the backup cluster:

--stdin

Ask to enter the registration password in the console.

--reg-account <reg-account>

Partner account in the cloud or of an organization administrator on the local management server

--reg-server <reg-server>

URL of the cloud management portal or the hostname/IP address and port of the local management server

Example:

```
# vinfra service backup cluster renew-certificates --reg-account
account@example.com \
--reg-server https://cloud.acronis.com/ --stdin
Password:
+----+
| Field | Value |
+----+
| task_id | 7f1873a7-cd9b-49f3-ae17-fb14ff08ddf5 |
+----+
```

This command creates a task to update certificates for the backup cluster.

Task outcome:

# 4.4 Changing storage parameters

#### 4.4.1 vinfra service backup storage-params show

Display storage parameters:

usage: vinfra service backup storage-params show

Example:

```
# vinfra service backup storage-params show
+-----
       | Value
| Field
+-----
| abgw_address | dns.example.com
| account_server | https://cloud.acronis.com
| dc_uid | 44893a40296ecd9ae64567297a5b2b07-1577264050
| migration | dns: null
           | ips: []
           | running: false
            | time_left: 0.0
| reg_type | abc
| storage_params | export: /myshare/myexport
      | host: 10.94.129.70
            | version: 4
| storage_type | nfs
+----+-
                   ------
```

This command shows the storage parameters of the backup cluster.

## 4.4.2 vinfra service backup storage-params change

#### Important

Change storage parameters with caution and only within the existing configuration. You can change the IP address of an external storage or its access credentials.

Modify storage parameters:

```
[--s3-access-key-id <access-key-id>]
[--s3-secret-key-id <secret-key-id>]
[--s3-cert-verify <cert-verify>]
[--swift-auth-url <auth-url>]
[--swift-auth-version <auth-version>]
[--swift-user-name <user-name>]
[--swift-api-key <api-key>]
[--swift-domain <domain>]
[--swift-domain-id <domain-id>]
[--swift-tenant <tenant>]
[--swift-tenant-id <tenant-id>]
[--swift-tenant-domain
<tenant-domain>]
[--swift-tenant-domain-id
<tenant-domain-id>]
[--swift-trust-id <trust-id>]
[--swift-region <region>]
[--swift-internal <internal>]
[--swift-container <container>]
[--swift-cert-verify <cert-verify>]
[--azure-endpoint <endpoint>]
[--azure-container <container>]
[--azure-account-name <account-name>]
[--azure-account-key <account-key>]
[--google-bucket <bucket>]
[--google-credentials <credentials>]
```

--storage-type {local,nfs,s3,swift,azure,google}

Storage type

Storage parameters for the nfs storage type:

```
--nfs-host <host>
```

NFS hostname or IP address

```
--nfs-export <export>
```

Full path to the NFS export

--nfs-version <version>

```
NFS version (3 or 4)
```

Storage parameters for the s3 storage type:

```
--s3-flavor <flavor> (optional)
Flavor name
```

```
--s3-region <region> (optional)
Set region for Amazon S3.
```

```
--s3-bucket <bucket>
Bucket name
```

```
--s3-endpoint <endpoint>
Endpoint URL
```

```
--s3-access-key-id <access-key-id>
Access key ID
```

```
--s3-secret-key-id <secret-key-id>
```

```
Secret key ID
```

```
--s3-cert-verify <cert-verify> (optional)
Allow self-signed certificate of the S3 endpoint
```

Storage parameters for the swift storage type:

```
--swift-auth-url <auth-url>
```

Authentication (keystone) URL

```
--swift-auth-version <auth-version> (optional)
Authentication protocol version
```

```
--swift-user-name <user-name>
Username
```

```
--swift-api-key <api-key>
```

API key (password)

```
--swift-domain <domain>(optional)
Domain name
```

--swift-domain-id <domain-id>(optional) DomainID

```
--swift-tenant <tenant>(optional)
Tenant name
```

- --swift-tenant-id <tenant-id>(optional) Tenant ID
- --swift-tenant-domain <tenant-domain>(optional)

```
Tenant domain name
```

```
--swift-tenant-domain-id <tenant-domain-id>(optional)
Tenant domain ID
```

--swift-trust-id <trust-id>(optional)

Trust ID

--swift-region <region>(optional)

Region name

```
--swift-container <container>(optional)
Container name
```

--swift-cert-verify <cert-verify>(optional)

Allow self-signed certificate of the Swift endpoint (true or false)

Storage parameters for the azure storage type:

```
--azure-endpoint <endpoint>
```

Endpoint URL

--azure-container <container>

Container name

```
--azure-account-name <account-name>
```

Account name

```
--azure-account-key <account-key>
```

Account key

Storage parameters for the google storage type:

```
--google-bucket <bucket>
```

Google bucket name

```
--google-credentials <credentials>
```

Path to the file with Google credentials

Example:

```
# vinfra service backup storage-params change --storage-type nfs --nfs-host \
10.94.129.71 --nfs-export /myshare/myexport --nfs-version 4
Operation successful.
```

This command changes the NFS storage parameters for the backup cluster.

# 4.5 Changing volume parameters

#### 4.5.1 vinfra service backup volume-params show

Display volume parameters:

usage: vinfra service backup volume-params show

```
# vinfra service backup volume-params show
+-----+
| Field | Value |
+----+
| failure_domain | host |
| redundancy | m: 1 |
```

```
| n: 2 |
| l type: raid6 |
| tier | 0 |
+----+
```

This command shows the volume parameters of the backup cluster: failure domain, redundancy scheme, and tier.

### 4.5.2 vinfra service backup volume-params change

Modify volume parameters:

```
usage: vinfra service backup volume-params change [--tier {0,1,2,3}]
[--encoding <M>+<N>]
[--failure-domain
{disk,host,rack,row,room}]
```

```
--tier {0,1,2,3}
```

Storage tier

--encoding <M>+<N>

Storage erasure encoding mapping in the format:

- M: the number of data blocks
- N: the number of parity blocks

--failure-domain {0,1,2,3,4}

Storage failure domain

Example:

This command creates a task to change volume parameters of the backup cluster as follows:

- The storage tier to 1
- The erasure coding scheme to 1+0
- The failure domain to host

Task outcome:

# vinfra task show 28ae19dc-51c9-49bf-bd93-51a763fa181b
+----+

```
| Field | Value | 
+----+
| details | | |
| name | backend.presentation.abgw.tasks.ChangeVolumeParamsTask |
| result | |
| state | success |
| task_id | 28ae19dc-51c9-49bf-bd93-51a763fa181b |
+---+
```

# 4.6 Managing backup cluster geo-replication

#### Important

To enable geo-replication, the backup clusters must be able to reach each other via domain names on TCP port 44445.

To enable geo-replication between two backup clusters, execute the following commands (refer to examples in the sections below):

- 1. On the cluster that will be configured as secondary, run vinfra service backup georeplication show to learn its address and UID.
- 2. On the cluster that will be configured as primary, run vinfra service backup geo-replication master setup, using the address and UID of the secondary cluster.
- 3. On the primary cluster, run vinfra service backup geo-replication master downloadconfigs to generate the configuration file of the primary cluster.
- 4. Move the configuration file of the primary cluster to the secondary cluster using the standard Linux command-line tool, for example, scp.
- 5. On the secondary cluster, run vinfra service backup geo-replication slave setup to upload the configuration file of the primary cluster.
- 6. On the primary cluster, run vinfra service backup geo-replication master establish to establish a connection between the primary and secondary clusters.
- 7. On one of the clusters, run vinfra service backup geo-replication show to check that geo-replication has been successfully enabled.

#### 4.6.1 vinfra service backup geo-replication show

Display the geo-replication configuration:

usage: vinfra service backup geo-replication show

```
# vinfra service backup geo-replication show
+----+
| Field | Value |
```

```
+----+
| self | address: slave.example.com |
| | datacenter_uid: e63a67388deb3c99d044eecbd7b79ad3-1577275849 |
+----+
```

This command shows the geo-replication configuration of the secondary cluster.

## 4.6.2 vinfra service backup geo-replication master setup

Configure geo-replication for the primary cluster:

--slave-cluster-address <slave-cluster-address>

Secondary cluster DNS name

--slave-cluster-uid <slave-cluster-uid>

Secondary cluster UID

Example:

# vinfra service backup geo-replication master setup --slave-cluster-address \
slave.example.com --slave-cluster-uid e63a67388deb3c99d044eecbd7b79ad3-1577275849
+----+
| Field | Value |
+----+
| task\_id | 07df4a57-704e-47de-b681-615ee0c26a21 |
+----++

This command creates a task to configure geo-replication for the primary backup cluster.

Task outcome:

## 4.6.3 vinfra service backup geo-replication master download-configs

Download the geo-replication configuration file of the primary cluster:

--conf-file-path <conf-file-path>

Path where the configuration file will be downloaded

Example:

```
# vinfra service backup geo-replication master download-configs \
    --conf-file-path master_dc.conf
```

This command downloads the geo-replication configuration file of the primary cluster to the specified file.

#### 4.6.4 vinfra service backup geo-replication slave setup

Configure geo-replication for the secondary cluster:

```
--dc-config-file <dc-config-file>
```

Path to the configuration file of the primary cluster on the local server

Example:

This command creates a task to configure geo-replication for the secondary backup cluster.

Task outcome:

```
# vinfra task show d34b3a4f-6e16-4e60-b20a-844052945d3e
+----+
| Field | Value |
+----+
| details | |
| name | backend.tasks.message_dispatcher.CommandDispatcher |
| result | |
| state | success |
| task_id | d34b3a4f-6e16-4e60-b20a-844052945d3e |
+---++
```

## 4.6.5 vinfra service backup geo-replication master establish

Establish a connection between the primary and secondary clusters to enable geo-replication:

usage: vinfra service backup geo-replication master establish

Example:

```
# vinfra service backup geo-replication master establish
+----+
| Field | Value |
+----+
| task_id | 014903e4-c2e6-4e03-b1af-06c28b672f6e |
+---+
```

This command creates a task to connect the primary and secondary clusters to enable georeplication.

Task outcome:

### 4.6.6 vinfra service backup geo-replication slave update-certificates

Update the primary cluster's configuration on the secondary cluster:

--dc-config-file <dc-config-file>

Path to the configuration file of the primary cluster

```
+----+
| task_id | 0ab89de1-b02d-426b-a03c-b1922e610594 |
+----+
```

This command creates a task to update the configuration of the primary backup cluster.

Task outcome:

```
# vinfra task show 0ab89de1-b02d-426b-a03c-b1922e610594
+----+
| Field | Value |
+----+
| details | |
| name | backend.tasks.message_dispatcher.CommandDispatcher |
| result | |
| state | success |
| task_id | 0ab89de1-b02d-426b-a03c-b1922e610594 |
+----+
```

### 4.6.7 vinfra service backup geo-replication master disable

Disable geo-replication on the primary cluster:

usage: vinfra service backup geo-replication master disable

Example:

```
# vinfra service backup geo-replication master disable
+----+
| Field | Value |
+----+
| task_id | dc2bb8ae-8e32-4d37-8d97-4c4c46189d27 |
+---++
```

This command creates a task to disable geo-replication on the primary cluster.

Task outcome:

## 4.6.8 vinfra service backup geo-replication slave promote-to-master

Promote the secondary cluster to primary in the geo-replication configuration:

usage: vinfra service backup geo-replication slave promote-to-master

Example:

```
# vinfra service backup geo-replication slave promote-to-master
+----+
| Field | Value |
+----+
| task_id | 083a7d6e-3be8-490f-b468-a3f84abb3487 |
+----+
```

This command creates a task to promote the secondary cluster to primary in the geo-replication configuration.

Task outcome:

#### 4.6.9 vinfra service backup geo-replication slave cancel

Cancel geo-replication for the secondary cluster:

usage: vinfra service backup geo-replication slave cancel

Example:

```
# vinfra service backup geo-replication slave cancel
+----+
| Field | Value |
+---++
| task_id | ad977d03-995c-4677-9308-5e73ec8a2821 |
+---++
```

This command creates a task to cancel geo-replication for the secondary backup cluster.

Task outcome:

```
# vinfra task show ad977d03-995c-4677-9308-5e73ec8a2821
+----+
| Field | Value |
+----+
| details | | |
| name | backend.tasks.message_dispatcher.CommandDispatcher |
| result | |
| state | success |
| task_id | ad977d03-995c-4677-9308-5e73ec8a2821 |
```

### 4.6.10 vinfra service backup geo-replication master cancel

Cancel geo-replication for the primary cluster:

```
usage: vinfra service backup geo-replication master cancel
```

Example:

```
# vinfra service backup geo-replication master cancel
+----+
| Field | Value |
+---++
| task_id | e1931274-24a5-491e-a5f8-d24fdf4385f7 |
+---+++
```

This command creates a task to cancel geo-replication for the primary backup cluster.

Task outcome:

# 4.7 Configuring a backup storage proxy

By using backup storage in the reverse proxy mode, you can proxy backup data to other multiple backup clusters, which are called upstream. The minimum proxy configuration consists of one reverse proxy backup storage and one upstream backup storage. If you have more backup storage clusters, you can add them as upstream to the reverse proxy backup storage. The scenario below describes a proxy configuration of three backup storage clusters: one reverse proxy backup storage and two upstream ones.

To configure a backup storage proxy, follow these steps (refer to examples in the sections below):

- 1. On the first storage cluster, deploy the standalone backup storage by running vinfra service backup cluster deploy-standalone.
- 2. On the first storage cluster, turn the standalone backup storage to an upstream backup storage with the command vinfra service backup cluster turn-to-upstream.
- 3. Change the DNS server configuration as follows:
  - a. Delete the DNS name of the standalone storage from the DNS records.
  - b. Add the DNS name of the upstream backup storage that resolves to the public IP addresses of its nodes.
- 4. On the second storage cluster, download the configuration file of the upstream backup storage by using vinfra service backup cluster download-upstream-info.
- 5. On the second storage cluster, deploy the reverse proxy backup storage and register the upstream backup storage with it. To do this, run vinfra service backup cluster deploy-reverse-proxy.
- 6. In the DNS records, add the first backup storage's DNS name that resolves to the public IP addresses of the reverse proxy nodes.
- 7. On the third storage cluster, deploy the upstream backup storage with the command vinfra service backup cluster deploy-upstream.
- 8. In the DNS records, add the DNS name of the new upstream backup storage that resolves to the public IP addresses of its nodes.
- 9. On the second storage cluster, download the configuration file of the new upstream backup storage by using vinfra service backup cluster download-upstream-info.
- 10. On the second storage cluster, register the new upstream backup storage with the reverse proxy by running vinfra service backup cluster add-upstream.

You can view each backup storage process and retry a suspended process with vinfra service backup cluster process.

Finally, your backup storage proxy configuration is complete.

# 4.7.1 vinfra service backup cluster deploy-standalone

Create the backup cluster:

```
swift,azure,google} [--stdin]
[--nfs-host <host>]
[--nfs-export <export>]
[--nfs-version <version>]
[--s3-flavor <flavor>]
[--s3-region <region>]
[--s3-bucket <bucket>]
[--s3-endpoint <endpoint>]
[--s3-access-key-id <access-key-id>]
[--s3-secret-key-id <secret-key-id>]
[--s3-cert-verify <cert-verify>]
[--swift-auth-url <auth-url>]
[--swift-auth-version <auth-version>]
[--swift-user-name <user-name>]
[--swift-api-key <api-key>]
[--swift-domain <domain>]
[--swift-domain-id <domain-id>]
[--swift-tenant <tenant>]
[--swift-tenant-id <tenant-id>]
[--swift-tenant-domain
<tenant-domain>]
[--swift-tenant-domain-id
<tenant-domain-id>]
[--swift-trust-id <trust-id>]
[--swift-region <region>]
[--swift-internal <internal>]
[--swift-container <container>]
[--swift-cert-verify <cert-verify>]
[--azure-endpoint <endpoint>]
[--azure-container <container>]
[--azure-account-name <account-name>]
[--azure-account-key <account-key>]
[--google-bucket <bucket>]
[--google-credentials <credentials>]
```

```
--nodes <nodes>
```

A comma-separated list of node hostnames or IDs

--domain <domain>

Domain name for the backup cluster

```
--reg-account <reg-account>
```

Partner account in the cloud or of an organization administrator on the local management server

--reg-server <reg-server>

URL of the cloud management portal or the hostname/IP address and port of the local management server

```
--tier {0,1,2,3}
```

Storage tier

--encoding <M>+<N>

Storage erasure encoding mapping in the format:

- M: the number of data blocks
- N: the number of parity blocks

```
--failure-domain {0,1,2,3,4}
```

Storage failure domain

```
--storage-type {local,nfs,s3,swift,azure,google}
```

Storage type

```
--stdin
```

Ask to enter the registration password in the console.

```
Storage parameters for the nfs storage type:
```

```
--nfs-host <host>
```

NFS hostname or IP address

```
--nfs-export <export>
```

Full path to the NFS export

```
--nfs-version <version>
```

NFS version (3 or 4)

Storage parameters for the s3 storage type:

```
--s3-flavor <flavor>(optional)
Flavor name
```

```
--s3-region <region> (optional)
Set region for Amazon S3.
```

```
--s3-bucket <bucket>
```

Bucket name

```
--s3-endpoint <endpoint>
Endpoint URL
```

```
--s3-access-key-id <access-key-id>
Access key ID
```

```
--s3-secret-key-id <secret-key-id>
Secret key ID
```

```
--s3-cert-verify <cert-verify> (optional)
Allow self-signed certificate of the S3 endpoint
```

Storage parameters for the swift storage type:

```
--swift-auth-url <auth-url>
    Authentication (keystone) URL
--swift-auth-version <auth-version> (optional)
```

Authentication protocol version

```
--swift-user-name <user-name>
```

User name

```
--swift-api-key <api-key>
API key (password)
```

```
--swift-domain <domain>(optional)
Domain name
```

```
--swift-domain-id <domain-id>(optional)
DomainID
```

```
--swift-tenant <tenant>(optional)
Tenant name
```

```
--swift-tenant-id <tenant-id>(optional)
Tenant ID
```

```
--swift-tenant-domain <tenant-domain>(optional)
Tenant domain name
```

--swift-tenant-domain-id <tenant-domain-id>(optional) Tenant domain ID

```
--swift-trust-id <trust-id>(optional)
```

#### Trust ID

```
--swift-region <region>(optional)
Region name
```

--swift-container <container>(optional) Container name

```
--swift-cert-verify <cert-verify> (optional)
Allow self-signed certificate of the Swift endpoint (true or false)
```

#### Storage parameters for the azure storage type:

```
--azure-endpoint <endpoint>
Endpoint URL
```

```
--azure-container <container>
```

Container name

```
--azure-account-name <account-name>
Account name
```

--azure-account-key <account-key>

Account key

Storage parameters for the google storage type:

```
--google-bucket <bucket>
```

Google bucket name

--google-credentials <credentials>

Path to the file with Google credentials

Example:

```
# vinfra service backup cluster deploy-standalone \
--nodes 2f3f6091-0d44-45aa-94e3-ebc2b65c0eeb --storage-type local \
--domain backup1.example.com --tier 0 --encoding 1+0 \
--failure-domain 0 --reg-account account@example.com \
--reg-server https://cloud.acronis.com/ --stdin
Password:
+----+
| Field | Value |
+----+
| task_id | f71687e5-243c-4ff9-81f5-f4f3e3560be8 |
+----++
```

This command creates a task to create the standalone backup storage on the local storage.

Task outcome:

```
# vinfra task show f71687e5-243c-4ff9-81f5-f4f3e3560be8
+----+
| Field | Value |
+----+
| details | | |
| name | backend.business.models.abgw.standalone_deployment.<...> |
| result | | |
| state | success |
| task_id | f71687e5-243c-4ff9-81f5-f4f3e3560be8 |
+----+
```

#### 4.7.2 vinfra service backup cluster turn-to-upstream

Turn the existing standalone backup storage to upstream:

usage: vinfra service backup cluster turn-to-upstream --address <address>

--address <address>

Address of the upstream backup storage
```
# vinfra service backup cluster turn-to-upstream --address upstream1.example.com
+----+
| Field | Value |
+----+
| failed | False |
| id | 1d0d0e1a-8ccc-47e1-82a8-2210b19b1006 |
| message | |
| state | new |
+---++
```

This command turns the standalone backup storage to an upstream one.

# 4.7.3 vinfra service backup cluster download-upstream-info

Download information about the upstream backup storage:

--output-file <output-filepath>

Path where the configuration file will be downloaded

Example:

```
# vinfra service backup cluster download-upstream-info \
--output-file /root/upstream1.info \
--vinfra-portal https://upstream1.example.com:8888 \
--vinfra-username admin --vinfra-password 1q2w3e
```

This command downloads the configuration file **/root/upstream1.info** from the upstream backup storage.

# 4.7.4 vinfra service backup cluster deploy-reverse-proxy

Create the reverse proxy backup storage:

```
[--s3-bucket <bucket>]
[--s3-endpoint <endpoint>]
[--s3-access-key-id <access-key-id>]
[--s3-secret-key-id <secret-key-id>]
[--s3-cert-verify <cert-verify>]
[--swift-auth-url <auth-url>]
[--swift-auth-version <auth-version>]
[--swift-user-name <user-name>]
[--swift-api-key <api-key>]
[--swift-domain <domain>]
[--swift-domain-id <domain-id>]
[--swift-tenant <tenant>]
[--swift-tenant-id <tenant-id>]
[--swift-tenant-domain
<tenant-domain>]
[--swift-tenant-domain-id
<tenant-domain-id>]
[--swift-trust-id <trust-id>]
[--swift-region <region>]
[--swift-internal <internal>]
[--swift-container <container>]
[--swift-cert-verify <cert-verify>]
[--azure-endpoint <endpoint>]
[--azure-container <container>]
[--azure-account-name <account-name>]
[--azure-account-key <account-key>]
[--google-bucket <bucket>]
[--google-credentials <credentials>]
```

```
--nodes <nodes>
```

A comma-separated list of node hostnames or IDs

```
--tier {0,1,2,3}
```

Storage tier

```
--encoding <M>+<N>
```

Storage erasure encoding mapping in the format:

- M: the number of data blocks
- N: the number of parity blocks
- --failure-domain {0,1,2,3,4}

Storage failure domain

```
--storage-type {local,nfs,s3,swift,azure,google}
```

Storage type

--stdin

Ask to enter the registration password in the console.

```
--upstream-info-file <upstream-info-file>
```

```
Path to the upstream information file
```

Storage parameters for the nfs storage type:

--nfs-host <host>

NFS hostname or IP address

- --nfs-export <export> Full path to the NFS export
- --nfs-version <version>

NFS version (3 or 4)

Storage parameters for the s3 storage type:

```
--s3-flavor <flavor> (optional)
Flavor name
```

- --s3-region <region> (optional) Set region for Amazon S3.
- --s3-bucket <bucket>

Bucket name

```
--s3-endpoint <endpoint>
```

Endpoint URL

```
--s3-access-key-id <access-key-id>
Access key ID
```

```
--s3-secret-key-id <secret-key-id>
```

Secret key ID

```
--s3-cert-verify <cert-verify> (optional)
Allow self-signed certificate of the S3 endpoint
```

Storage parameters for the swift storage type:

```
--swift-auth-url <auth-url>
Authentication (keystone) URL
```

--swift-auth-version <auth-version> (optional) Authentication protocol version

```
--swift-user-name <user-name>
User name
```

```
--swift-api-key <api-key>
```

API key (password)

```
--swift-domain <domain>(optional)
Domain name
```

```
--swift-domain-id <domain-id>(optional)
```

Domain ID

```
--swift-tenant <tenant>(optional)
```

Tenant name

```
--swift-tenant-id <tenant-id>(optional)
TenantID
```

```
--swift-tenant-domain <tenant-domain>(optional)
Tenant domain name
```

```
--swift-tenant-domain-id <tenant-domain-id>(optional)
Tenant domain ID
```

```
--swift-trust-id <trust-id>(optional)
```

Trust ID

```
--swift-region <region> (optional)
```

Region name

```
--swift-container <container>(optional)
Container name
```

```
--swift-cert-verify <cert-verify>(optional)
```

```
Allow self-signed certificate of the Swift endpoint (true or false)
```

Storage parameters for the azure storage type:

```
--azure-endpoint <endpoint>
Endpoint URL
```

```
--azure-container <container>
Container name
```

--azure-account-name <account-name>

Account name

- --azure-account-key <account-key> Account key
- Storage parameters for the google storage type:

```
--google-bucket <bucket>
```

```
Google bucket name
```

--google-credentials <credentials> Path to the file with Google credentials

```
# vinfra service backup cluster deploy-reverse-proxy \
--nodes 74cbd22b-fb1b-4441-ae52-532078c54f9a --storage-type local \
--tier 0 --encoding 1+0 --failure-domain 0 \
--upstream-info-file /root/upstream1.info
Operation accepted.
```

This command creates the reverse proxy backup storage on the local storage and registers the upstream backup storage by using the upstream configuration file.

## 4.7.5 vinfra service backup cluster deploy-upstream

Create the upstream backup cluster for the reverse proxy:

| usage: vinfra service ba | ackup cluster deplo | <pre>by-upstreamnodes <nodes>    tier {0,1,2,3}    encoding <m>++<n>    failure-domain {0,1,2,3,4}    storage-type {local,nfs,s3,     swift,azure,google} [stdin]    address <address>     [nfs-host <host>]     [nfs-export <export>]     [nfs-export <export>]     [s3-flavor <flavor>]     [s3-region <region>]     [s3-bucket <bucket>]     [s3-endpoint <endpoint>]     [s3-access-key-id <access-key-id>]     [s3-access-key-id <access-key-id>]     [s3-ecrt-verify <cert-verify>]     [swift-auth-url <auth-url>]     [swift-auth-version <auth-version>]     [swift-auth-version <auth-version>]     [swift-domain <domain>]     [swift-domain-id <domain-id>]     [swift-tenant-id <tenant-id>]     [swift-tenant-id <tenant-id>]     [swift-tenant-id <tenant-id>]     [swift-region <region>]     [-swift-region <region>]     [-swift-region <region>]     [-swift-tenant-id <trust-id>]     [swift-tenant-id <trust-id>]     [-swift-tenant-id <trust-id>]     [-swift-cert-verify <cert-verify>]     [-azure-endpoint <endpoint>]     [-azure-container <container>]     [-azure-account-name <account-name>]     [-azure-account-name <account-name>]     [-azure-account-key <account-key>] </account-key></account-name></account-name></container></endpoint></cert-verify></trust-id></trust-id></trust-id></trust-id></trust-id></trust-id></trust-id></trust-id></trust-id></trust-id></trust-id></trust-id></trust-id></trust-id></trust-id></trust-id></trust-id></trust-id></trust-id></region></region></region></tenant-id></tenant-id></tenant-id></domain-id></domain></auth-version></auth-version></auth-url></cert-verify></access-key-id></access-key-id></endpoint></bucket></region></flavor></export></export></host></address></n></m></nodes></pre> |
|--------------------------|---------------------|----------------------------------------------------------------------------------------------------|
|                          |                     |                                                                                                    |

# [--google-bucket <bucket>] [--google-credentials <credentials>]

```
--nodes <nodes>
```

A comma-separated list of node hostnames or IDs

```
--tier {0,1,2,3}
```

Storage tier

```
--encoding <M>+<N>
```

Storage erasure encoding mapping in the format:

- M: the number of data blocks
- N: the number of parity blocks

```
--failure-domain {0,1,2,3,4}
```

Storage failure domain

--storage-type {local,nfs,s3,swift,azure,google}

Storage type

--stdin

Ask to enter the registration password in the console.

--address <address>

Address of the upstream backup storage

Storage parameters for the nfs storage type:

```
--nfs-host <host>
```

NFS hostname or IP address

```
--nfs-export <export>
```

Full path to the NFS export

--nfs-version <version>

NFS version (3 or 4)

Storage parameters for the s3 storage type:

```
--s3-flavor <flavor>(optional)
```

Flavor name

--s3-region <region> (optional) Set region for Amazon S3.

```
--s3-bucket <bucket>
Bucket name
```

```
--s3-endpoint <endpoint>
Endpoint URL
```

```
--s3-access-key-id <access-key-id>
Access key ID
```

```
--s3-secret-key-id <secret-key-id>
Secret key ID
```

```
--s3-cert-verify <cert-verify> (optional)
Allow self-signed certificate of the S3 endpoint
```

Storage parameters for the swift storage type:

```
--swift-auth-url <auth-url>
```

Authentication (keystone) URL

```
--swift-auth-version <auth-version> (optional)
Authentication protocol version
```

```
--swift-user-name <user-name>
```

User name

```
--swift-api-key <api-key>
API key (password)
```

```
--swift-domain <domain>(optional)
Domain name
```

```
--swift-domain-id <domain-id>(optional)
DomainID
```

--swift-tenant <tenant>(optional) Tenant name

```
--swift-tenant-id <tenant-id>(optional)
Tenant ID
```

```
--swift-tenant-domain <tenant-domain>(optional)
Tenant domain name
```

--swift-tenant-domain-id <tenant-domain-id>(optional) Tenant domain ID

```
--swift-trust-id <trust-id>(optional)
TrustID
```

```
--swift-region <region> (optional)
Region name
```

```
--swift-container <container> (optional)
```

Container name

```
--swift-cert-verify <cert-verify> (optional)
Allow self-signed certificate of the Swift endpoint (true or false)
```

Storage parameters for the azure storage type:

```
--azure-endpoint <endpoint>
```

Endpoint URL

--azure-container <container>

Container name

--azure-account-name <account-name>

Account name

--azure-account-key <account-key>

Account key

Storage parameters for the google storage type:

```
--google-bucket <bucket>
```

Google bucket name

--google-credentials <credentials>

Path to the file with Google credentials

Example:

```
# vinfra service backup cluster deploy-upstream \
--nodes eeb06dce-4cfd-4c89-bc7f-4689ea5c7058 --storage-type local \
--tier 0 --encoding 1+0 --failure-domain 0 --address upstream2.example.com
+----+
| Field | Value |
+----+
| failed | False |
| id | 021a92bc-8ebc-4ecc-a397-fcd207a5872c |
| message | |
| state | new |
+----++
```

This command creates the upstream backup storage with the address upstream2.example.com on the local storage.

#### 4.7.6 vinfra service backup cluster add-upstream

Add a new upstream to the reverse proxy backup storage:

--upstream-info-file <upstream-info-file>

Path to the upstream information file

```
# vinfra service backup cluster add-upstream \
--upstream-info-file /root/upstream2.info
+----+
| Field | Value |
+----+
| failed | False |
| id | 570363fc-ff87-4710-b28d-faba63019b34 |
| message | |
| state | new |
+----+
```

This command adds the new upstream backup storage to the reverse proxy backup storage.

## 4.7.7 vinfra service backup cluster process

Inspect and manipulate the backup storage process:

--show

Show the state of the backup storage process.

--retry

Retry a suspended backup storage process.

--process-id <process-id>

Backup storage process ID

Example:

This command shows the state of the backup storage process with the ID ee7e60c5-5447-4177-8581-26657ac380c0.

# **5** Managing general settings

# 5.1 Managing licenses

#### 5.1.1 vinfra cluster license load

#### Load a license from a key.

usage: vinfra cluster license load <license-key>

<license-key>

License key to register.

Example:

This command installs the license from the key A38600-3P6W74-RZSK58-Y9ZH05-2X7J48.

### 5.1.2 vinfra cluster license show

Show details of the installed license:

usage: vinfra cluster license show

```
# vinfra cluster license show
+-----+
| Field | Value |
+----+
| capacity | 7036767043584000 |
| expiration_ts | 1549583999 |
| free_size | 7036766991361913 |
```

This command shows the details of the currently installed license.

# 5.1.3 vinfra cluster license update

Update the installed license:

```
usage: vinfra cluster license update [--server <ka-server>]
```

--server <ka-server>

Hostname[:port] of the key administration server (default: ka.parallels.com)

Example:

```
vinfra cluster license update --server ka.parallels.com
+----+
| Field | Value |
+----+
| capacity | 7036767043584000 |
| expiration_ts | 1549583999 |
| free_size | 7036766991361913 |
| keynumber | VZSTOR.74418710.0000 |
| spla | registered: false |
| | registration_url: null |
| status | active |
| total_size | 7036767043584000 |
| used_size | 5222087 |
+-----+
```

This command shows the details of the currently installed license.

# 5.2 Managing updates

### 5.2.1 vinfra software-updates check-for-updates

Check for software updates:

usage: vinfra software-updates check-for-updates

```
# vinfra software-updates check-for-updates
+----+
| Field | Value |
+---++
| task_id | 80a06090-9d3d-4cb3-b7b0-b2ef8b9289f2 |
+--+++
```

This command creates a task to check if there are updates for the storage cluster.

#### Task outcome:

```
# vinfra task show 0143aec7-f9ce-4654-ad48-edb6f4104e22
+----+
| Field | Value |
+----+
| details | | |
| name | backend.business.models.software_updates.tasks.CheckSoftwareUpdate... |
| result | |
| state | success |
| task_id | 80a06090-9d3d-4cb3-b7b0-b2ef8b9289f2 |
```

## 5.2.2 vinfra software-updates eligibility-check

Check nodes' update eligibility:

```
usage: vinfra software-updates eligibility-check
```

Example:

This command creates a task to check whether the nodes in the storage cluster are eligible for updates.

```
# vinfra task show 0143aec7-f9ce-4654-ad48-edb6f4104e22
+----+
| Field | Value |
+----+
| details | |
| name | backend.presentation.software_updates.tasks.EligibilityCheckTask |
| result | cluster_has_releasing_nodes: |
```

```
details: null
exception: null
|
       | message: null
passed: true
1
          severity: critical
       | cluster_unhealthy:
details: null
       exception: null
          message: null
       1
| passed: true
severity: critical
| not_enough_space_on_agents:
| details: null
| exception: null
| message: null
| passed: true
severity: critical
| not_enough_space_on_mn:
         details: null
       | exception: null
| message: null
| passed: true
severity: critical
       | postgres_not_running:
| details: null
| exception: null
| message: null
1
      | passed: true
       | severity: critical
| state | success
| task_id | 0143aec7-f9ce-4654-ad48-edb6f4104e22
+-----
```

### 5.2.3 vinfra software-updates download

Download software updates:

usage: vinfra software-updates download

Example:

```
# vinfra software-updates download
+----+
| Field | Value |
+---++
| task_id | 2f930030-22de-4ce5-bf00-05328ee672f0 |
+--+++
```

This command creates a task to download updates.

```
# vinfra task show 2f930030-22de-4ce5-bf00-05328ee672f0
+-----
| Field | Value
                                                   -----
+--------+--
                                                  - - +
| details |
| name | backend.business.models.software_updates.tasks.DownloadSoftwareUpd... |
| result |
| state | success
                                                   | task_id | 2f930030-22de-4ce5-bf00-05328ee672f0
                                                   +----+---+
                                                ---+
```

#### 5.2.4 vinfra software-updates start

Start the software update procedure:

```
usage: vinfra software-updates start [--mode {stop,skip,force,no_maintenance}]
```

--mode {stop,skip,force,no\_maintenance}

Update mode:

- stop (default): the update will stop if a node cannot enter maintenance mode. Nodes that have already been updated will remain so.
- skip: skip and do not update nodes that cannot enter maintenance mode.
- force: forcibly update and reboot (if needed) all nodes even if they cannot enter maintenance mode. Using this option may result in downtime.
- no\_maintenance: do not enter maintenance mode.

Example:

```
# vinfra software-updates start
+----+
| Field | Value |
+---+
| task_id | 0eae9159-7595-42a7-8feb-d04df3e295c7 |
+---+
```

This command creates a task to start updating.

```
# vinfra task show @eae9159-7595-42a7-8feb-d04df3e295c7
+----+
| Field | Value |
+----+
| details |
| name | backend.business.models.software_updates.tasks.StartSoftwareUpdate... |
| result |
```

```
| state | running
| task_id | 0eae9159-7595-42a7-8feb-d04df3e295c7
```

## 5.2.5 vinfra software-updates pause

Show software updates status:

```
usage: vinfra software-updates pause
```

Example:

This command creates a task to pause updates.

Task outcome:

```
# vinfra task show b02a686b-3214-447e-a9b4-43698aa9388b
+----+
| Field | Value |
+----+
| details | |
| name | backend.presentation.software_updates.tasks.PauseSoftwareUpdateTask |
| result | |
| state | success |
| task_id | b02a686b-3214-447e-a9b4-43698aa9388b |
+----+
```

### 5.2.6 vinfra software-updates resume

Resume the software update procedure:

usage: vinfra software-updates resume

Example:

-+

This command creates a task to resume the update.

Task outcome:

```
# vinfra task show 35323989-bdbc-4826-94c3-70ed7d06969d
+----+
| Field | Value |
+----+
| details | |
| name | backend.presentation.software_updates.tasks.ResumeSoftwareUpdate... |
| result | |
| state | success |
| task_id | 35323989-bdbc-4826-94c3-70ed7d06969d |
+---++
```

#### 5.2.7 vinfra software-updates cancel

Cancel software updates:

usage: vinfra software-updates cancel

Example:

```
# vinfra software-updates cancel
+----+
| Field | Value |
+---+
| task_id | 7aeb20ba-1f9f-4f28-9790-086428d3e18e |
+---++
```

This command creates a task to cancel the update.

Task outcome:

#### 5.2.8 vinfra software-updates status

Check software update status:

usage: vinfra software-updates status

Example:

```
# vinfra software-updates status
+-----+
| Field
                    | Value
+-----
| available_storage_release | release: '758'
                    | version: 3.5.0
                    | 2019-12-17T13:25:41.991763+00:00
| last_check_datetime
                     | - current_storage_release:
| nodes
                         release: '758'
                    version: 3.5.0
                     downloaded_storage_release: null
                     host: man-hci7-1.vstoragedomain
                     | id: 51cc14d4-eec6-433e-a7b1-e1c5c7f9555e |
                        orig_hostname: man-hci7-1
                     1
                        status: uptodate
                     | services
                     | []
| status
                     | uptodate
| tasks
                     | - errors:
                         message: None
                     nodes: []
                     id: 8cf880d1-6648-450b-b96c-c87c27b9e181
                     name: StartSoftwareUpdateTask
                     1
                        params:
                         force: false
                     skip: false
```

This command shows the node update status.

# 5.3 Managing domains

### 5.3.1 vinfra domain create

Create a new domain:

```
usage: vinfra domain create [--description <description>]
        [--enable | --disable] <name>
```

```
--description <description>
```

Domain description

--enable

Enable domain

--disable

Disable domain

<name>

Domain name

Example:

```
# vinfra domain create mydomain
+----+
| Field | Value |
+---++
| description | |
| enabled | True |
| id | ed408d00561c4a398f933c29e87cadab |
| name | domain1 |
| projects_count | 0 |
+---+++
```

This command creates and enables the domain mydomain.

# 5.3.2 vinfra domain list

List all available domains:

```
usage: vinfra domain list [--long]
```

--long

Enable access and listing of all fields of objects.

Example:

This command lists domains used in the compute cluster.

# 5.3.3 vinfra domain show

Display information about a domain:

usage: vinfra domain show <domain>

<domain>

Domain ID or name

| # vinfra domain s                                          | how mydomain                                                          |
|------------------------------------------------------------|-----------------------------------------------------------------------|
| Field                                                      | Value                                                                 |
| <pre> description  enabled  id  name  projects_count</pre> | <br>  True<br>  24986479ee3246048d3ef2a065ea99f5<br>  mydomain<br>  0 |

This command shows the details of the domain mydomain.

### 5.3.4 vinfra domain set

Modify an existing domain:

```
--description <description>
```

Domain description

--enable

Enable domain

--disable

Disable domain

--name <name>

Domain name

<domain>

Domain ID or name

Example:

```
# vinfra domain set mydomain --description "A custom domain"
+----+
| Field | Value |
+----+
| description | A custom domain |
| enabled | True |
| id | 24986479ee3246048d3ef2a065ea99f5 |
| name | mydomain |
| projects_count | 0 |
+----+
```

This command adds the description for the domain mydomain.

# 5.3.5 vinfra domain delete

#### Delete a domain:

```
usage: vinfra domain delete <domain>
```

#### <domain>

Domain ID or name

#### Example:

```
# vinfra domain delete mydomain
Operation successful
```

This command deletes the domain mydomain.

# 5.4 Managing domain users

## 5.4.1 vinfra domain user list-available-roles

List available user roles:

```
usage: vinfra domain user list-available-roles [--long]
```

#### --long

Enable access and listing of all fields of objects.

| <pre># vinfra domain +</pre> | user list-avai   | lable-roles                                                                                 | ++             |
|------------------------------|------------------|---------------------------------------------------------------------------------------------|----------------|
| '<br>  id<br>+               | ' name<br>+      | /<br>  description                                                                          | scope          |
| abgw<br>                     | ABGW<br>         | Can create and manage Acronis<br>  Backup Gateway.                                          | - system  <br> |
| admin                        | Administrator    | Can perform all management                                                                  | - system       |
|                              |                  | operations.                                                                                 |                |
| cluster<br> <br>             | Cluster<br> <br> | Can create cluster, join nodes<br>  to cluster, and manage (assign<br>  and release) disks. | - system  <br> |
| compute                      | Compute          | Can create and manage compute                                                               | - system       |
|                              |                  | cluster.                                                                                    |                |
| domain_admin                 | Domain Admin     | Can manage users, projects and                                                              | - domain       |
|                              |                  | all resources in a domain.                                                                  |                |
| image_upload                 | Image Upload     | Can manage compute images.                                                                  | - domain       |
| iscsi                        | Block Storage    | Can create and manage iSCSI                                                                 | - system       |
|                              |                  | targets, LUNs and CHAP users.                                                               |                |

| login         | Login         | Can login in web UI.              | []        |
|---------------|---------------|-----------------------------------|-----------|
| network       | Network       | Can modify network settings       | - system  |
|               |               | and roles.                        |           |
| nfs           | NFS           | Can create and manage NFS.        | - system  |
| project_admin | Project Admin | Can manage virtual objects        | - project |
|               |               | inside a project.                 |           |
| s3            | S3            | Can create and manage S3 cluster. | - system  |
| ssh           | SSH           | Can add and remove SSH keys for   | - system  |
|               |               | cluster nodes access.             |           |
| updates       | Updates       | Can install updates.              | - system  |
| viewer        | Viewer        | Viewer role (read only)           | - system  |

This command lists all available user roles.

#### 5.4.2 vinfra domain user create

Create a new domain user:

```
usage: vinfra domain user create [--email <email>] [--description <description>]
      [--assign <project> <role>]
      [--assign-domain <domain> <roles>]
      [--domain-permissions <domain_permissions>]
      [--system-permissions <system_permissions>]
      [--enable | --disable] --domain <domain> <name>
```

--email <email>

User email

```
--description <description>
```

User description

--assign <project> <role>

Assign a user to a project with one or more permission sets. Specify this option multiple times to assign the user to multiple projects.

- <project>: project ID or name
- <role>: user role in the project (project\_admin)

--assign-domain <domain> <roles>

Assign a user to a domain with one or more permission sets. Specify this option multiple times to assign the user to multiple domains. This option is only valid for service accounts.

- <domain>: domain ID or name
- <roles>: a comma-separated list of service account roles (compute)

--domain-permissions <domain\_permissions>

A comma-separated list of domain permissions. View the list of available domain permissions using vinfra domain user list-available-roles | grep domain.

--system-permissions <system\_permissions>

A comma-separated list of system permissions. View the list of available system permissions using vinfra domain user list-available-roles | grep system.

--enable

Enable user

--disable

Disable user

--domain <domain>

Domain name or ID

<name>

User name

Example:

| <pre># vinfra domain user createdomadomain-permissions domain_admin Password:</pre> | in mydomainname myuser ∖ |
|-------------------------------------------------------------------------------------|--------------------------|
| +                                                                                   | +                        |
| Field   Value                                                                       |                          |
| +++                                                                                 | +                        |
| assigned_domains   []                                                               |                          |
| assigned_projects   []                                                              |                          |
| description                                                                         |                          |
| domain_id   2929ff42b1e6                                                            | 4884a05dea3011862aed     |
| domain_permissions   - domain_adm                                                   | in                       |
| email                                                                               |                          |
| enabled   True                                                                      |                          |
| id   a9c67c6acf1f                                                                   | 4df1818fdeeee0b4bd5e     |
| name   myuser                                                                       |                          |
| role   domain_admir                                                                 |                          |
| system_permissions   []                                                             |                          |
| +                                                                                   | +                        |

This command creates and enables a new administrator account myuser within the domain mydomain. It also sets password for the new user.

# 5.4.3 vinfra domain user list

List all users in a domain:

```
usage: vinfra domain user list [--long] --domain <domain>
    [--limit <num>] [--marker <user>]
    [--name <name>] [--id <id>]
    [--tags <tag>[,<tag>,...]]
```

--long

Enable access and listing of all fields of objects.

--domain <domain>

Domain name or ID

```
--limit <num>
```

The maximum number of users to list. To list all users, set the option to -1.

```
--marker <user>
```

List users after the marker.

--name <name>

List users with the specified name or use a filter. Supported filter operator: contains. The filter format is <operator>:<value1>[,<value2>,...].

```
--id <id>
```

Show a user with the specified ID or list users using a filter. Supported filter operator: in. The filter format is <operator>:<value1>[,<value2>,...].

--tags <tag>[,<tag>,…]

List projects with the specified tags (comma-separated) or use a filter. Supported filter operators: any, not\_any. The filter format is <operator>:<value1>[,<value2>,...].

Example:

This command lists users in the domain mydomain.

# 5.4.4 vinfra domain user show

Display information about a domain user:

usage: vinfra domain user show --domain <domain> <user>

```
--domain <domain>
```

Domain ID or name

<user>

User ID or name

Example:

# vinfra domain user show myuser --domain mydomain
+-----+

| Field                                                                                                    | Value                                                                                                    |
|----------------------------------------------------------------------------------------------------|----------------------------------------------------------------------------------------------------|
| <pre>++   assigned_domains     assigned_projects     description     domain_id     domain_permissions     email     enabled     id     name     role     system_permissions  </pre> | <pre>++   []   []   2929ff42b1e64884a05dea3011862aed   - domain_admin     True   a9c67c6acf1f4df1818fdeeee0b4bd5e   myuser   domain_admin   []</pre> |

This command shows the details of the user myuser from the domain mydomain.

## 5.4.5 vinfra domain user set

Modify the parameters of a domain user:

```
usage: vinfra domain user set [--password] [--email <email>]
        [--description <description>]
        [--assign <project> <role>]
        [--assign-domain <domain> <roles>]
        [--unassign-domain <domain>]
        [--domain-permissions <domain_permissions>]
        [--system-permissions <system_permissions>]
        [--enable | --disable] [--name <name>]
        --domain <domain> <user>
```

--password

Request the password from stdin

```
--email <email>
```

User email

```
--description <description>
```

User description

--assign <project> <role>

Assign a user to a project with one or more permission sets. Specify this option multiple times to assign the user to multiple projects.

- <project>: project ID or name
- <role>: user role in the project (project\_admin)

--assign-domain <domain> <roles>

Assign a user to a domain with one or more permission sets. Specify this option multiple times to assign the user to multiple domains. This option is only valid for service accounts.

- <domain>: domain ID or name
- <roles>: a comma-separated list of service account roles (compute)

--domain-permissions <domain\_permissions>

A comma-separated list of domain permissions. View the list of available domain permissions using vinfra domain user list-available-roles | grep domain.

--system-permissions <system\_permissions>

A comma-separated list of system permissions. View the list of available system permissions using vinfra domain user list-available-roles | grep system.

--enable

Enable user

--disable

Disable user

--name <name>

User name

--domain <domain>

Domain name or ID

<user>

User ID or name

Example:

```
# vinfra domain user set myuser --domain mydomain \
--assign myproject project_admin
+-----+
| Field | Value |
+-----+
| assigned_domains | [] | |
assigned_projects | [] | |
description | | |
domain_id | 2929ff42b1e64884a05dea3011862aed |
domain_permissions | - domain_admin |
email | | |
enabled | True | |
id | a9c67c6acf1f4df1818fdeeee0b4bd5e |
name | myuser |
role | domain_admin |
system_permissions | [] |
```

This command assigns the user myuser from the domain mydomain to the project myproject as a project administrator.

### 5.4.6 vinfra domain user delete

Remove a domain user:

usage: vinfra domain user delete --domain <domain> <user>

--domain <domain>

Domain ID or name

<user>

User ID or name

Example:

```
# vinfra domain user delete myuser --domain mydomain
Operation successful
```

This command deletes the user myuser from the domain mydomain.

# 5.5 Managing domain projects

## 5.5.1 vinfra domain project create

Create a new domain project:

```
usage: vinfra domain project create [--description <description>]
[--enable | --disable] --name <name>
--domain <domain>
```

```
--description <description>
```

Project description

--enable

Enable project

--disable

Disable project

```
--name <name>
```

Project name

```
--domain <domain>
```

Domain name or ID

This command creates and enables the project myproject within the domain mydomain and adds a description to it.

### 5.5.2 vinfra domain project list

List all projects in a domain:

```
usage: vinfra domain project list [--long] --domain <domain>
        [--limit <num>] [--marker <project>]
        [--name <name>] [--id <id>]
        [--tags <tag1>[,<tag2>,...]]
```

--long

Enable access and listing of all fields of objects.

--domain <domain>

Domain name or ID

```
--limit <num>
```

The maximum number of projects to list. To list all projects, set the option to -1.

```
--marker <project>
```

List projects after the marker.

```
--name <name>
```

List projects with the specified name or use a filter. Supported filter operator: contains. The filter format is <operator>:<value1>[,<value2>,...].

```
--id <id>
```

Show a project with the specified ID or list projects using a filter. Supported filter operator: in. The filter format is <operator>:<value1>[,<value2>,...].

```
--tags <tag>[,<tag>,...]
```

List projects with the specified tags (comma-separated) or use a filter. Supported filter operators: any, not\_any. The filter format is <operator>:<value1>[,<value2>,...].

This command lists projects in the domain mydomain.

#### 5.5.3 vinfra domain project show

Show details of a domain project:

usage: vinfra domain project show --domain <domain> <project>

--domain <domain>

Domain name or ID

<project>

Project ID or name

Example:

```
# vinfra domain project show myproject --domain mydomain
+----+
| Field | Value |
+----+
| description | A custom project |
| domain_id | 9f7e68938fe946a2a862e360bbe40d98 |
| enabled | True |
| id | d1c4d6198fb940e6b971cf306571ebbd |
| members_count | 0 |
| name | myproject |
+----++
```

This command shows the details of the project myproject from the domain mydomain.

#### 5.5.4 vinfra domain project set

Modify an existing project:

```
usage: vinfra domain project set [--description <description>]
        [--enable | --disable] [--name <name>]
        --domain <domain> <project>
```

```
--description <description>
```

Project description

--enable

Enable project

--disable

Disable project

--name <name>

Project name

--domain <domain>

Domain name or ID

<project>

Project ID or name

Example:

```
# vinfra cluster domain project set myproject --domain mydomain --disable
+-----+
| Field | Value |
+----+
| description | A custom project |
| domain_id | 9f7e68938fe946a2a862e360bbe40d98 |
| enabled | False |
| id | d1c4d6198fb940e6b971cf306571ebbd |
| name | myproject |
+----++
```

This command disables the project myproject from the domain mydomain.

#### 5.5.5 vinfra domain project user list

List users of a project:

usage: vinfra domain project user list [--long] --domain <domain> <project>

--long

Enable access and listing of all fields of objects.

--domain <domain>

Domain name or ID

<project>

Project ID or name

```
| eb0203e6b8a641d8be5b54b2f3fc9f47 | myuser | | project_admin |
+-----+
```

This command lists users of the project myproject within the domain mydomain.

#### 5.5.6 vinfra domain project user remove

Remove a user from a project:

```
usage: vinfra domain project user remove --user <user> --domain <domain>
<project>
```

--user <user>

User name or ID

--domain <domain>

Domain name or ID

<project>

Project ID or name

Example:

```
# vinfra domain project user remove myproject --domain mydomain --user myuser
Operation successful
```

This command removes the user myuser from the project myproject within the domain mydomain.

#### 5.5.7 vinfra domain project delete

Delete a domain project:

usage: vinfra domain project delete --domain <domain> <project>

--domain <domain>

Domain name or ID

<project>

Project ID or name

Example:

```
# vinfra domain project delete myproject --domain mydomain
Operation successful
```

This command deletes the project myproject from the domain mydomain.

# 5.6 Managing SSH keys

# 5.6.1 vinfra cluster sshkey add

Add an SSH public key from a file:

usage: vinfra cluster sshkey add <file>

#### <file>

SSH public key file

#### Example:

```
# vinfra cluster sshkey add id_rsa.pub
+----+
| Field | Value |
+----+
| task_id | 100a54ce-0bf5-4bc0-8e46-2e8b952343e6 |
+---++
```

This command creates a task to add a public SSH key from the file mykey.pub to the list of trusted keys.

#### Task outcome:

| # vinfra task show 100a54ce-0bf5-4bc0-8e46-2e8b952343e6                                   | +         |
|-------------------------------------------------------------------------------------------|-----------|
| Field   Value                                                                             | i         |
| args   - admin<br>    - 1                                                                 | <br> <br> |
| kwargs   key: ssh-rsa AAAAB3NzaC1yc2EAAAADAQABAAA<><br>                  user@example.com | >         |
| name   backend.presentation.nodes.ssh.tasks.CreateSs                                      | shKeyTask |
| result   id: 6a2fb834-4bc6-4597-ae74-7cacf96b7c75                                         | 1         |
| key: ssh-rsa AAAAB3NzaC1yc2EAAAADAQABAAA<>                                                | >         |
| user@example.com                                                                          |           |
| label: user@example.com                                                                   | 1         |
| state   success                                                                           | 1         |
| task_id   100a54ce-0bf5-4bc0-8e46-2e8b952343e6                                            |           |
| ++                                                                                        | +         |

### 5.6.2 vinfra cluster sshkey list

Show the list of added SSH public keys:

```
usage: vinfra cluster sshkey list [--long]
```

--long

Enable access and listing of all fields of objects.

Example:

This command lists trusted SSH keys.

### 5.6.3 vinfra cluster sshkey delete

Remove an SSH public key from storage cluster nodes:

usage: vinfra cluster sshkey delete <sshkey>

<sshkey>

SSH key value

Example:

```
# vinfra cluster sshkey delete 8ccf7f1b-6a53-4d74-99ce-c410d51a9921
+----+
| Field | Value |
+----+
| task_id | 053802b2-b4c3-454d-89e2-6d6d312dd2ed |
+---++
```

This command creates a task to delete the SSH key with the ID 8ccf7f1b-6a53-4d74-99ce-c410d51a9921.

```
# vinfra task show 053802b2-b4c3-454d-89e2-6d6d312dd2ed
+-----
| Field | Value
+-----
           -----
| args | - admin
      | - 1
| - 8ccf7f1b-6a53-4d74-99ce-c410d51a9921
| kwargs | {}
| name | backend.presentation.nodes.ssh.tasks.RemoveSshKeyTask |
| state | success
                                              task_id | 053802b2-b4c3-454d-89e2-6d6d312dd2ed
    _____
```

# 5.7 Managing external DNS servers

### 5.7.1 vinfra cluster settings dns show

Display DNS servers:

usage: vinfra cluster settings dns show

Example:

```
# vinfra cluster settings dns show
+-----+
| Field | Value |
+----+
| dhcp_nameservers | 10.10.0.10,10.10.0.11,10.37.130.2 |
| nameservers | 10.10.0.11,10.10.0.10 |
+---++
```

This command lists the currently used DNS servers: both internal (obtained via DHCP) and external (static set by the user).

#### 5.7.2 vinfra cluster settings dns set

Set DNS servers:

usage: vinfra cluster settings dns set --nameservers <nameservers>

--nameservers <nameservers>

A comma-separated list of DNS servers

Example:

```
# vinfra cluster settings dns set --nameservers 8.8.8.8
+----+
| Field | Value |
+----+
| dhcp_nameservers | - 10.10.0.10 |
| | | 10.10.0.11 |
| | - 10.37.130.2 |
| nameservers | - 8.8.8.8 |
+---++
```

This command sets the external DNS server to 8.8.8.8.

# 5.8 Configuring management node high availability

#### 5.8.1 vinfra cluster ha create

Create a HA configuration:

--virtual-ip <network:ip>

HA configuration mapping in the format:

- network: network to include in the HA configuration (must include at least one of these traffic types: Internal management, Admin panel, Self-service panel, or Compute API).
- ip: virtual IP address that will be used in the HA configuration.

Specify this option multiple times to create a HA configuration for multiple networks.

--nodes <nodes>

A comma-separated list of node IDs or hostnames

--force

Skip checks for minimal hardware requirements

Example:

This command creates a task to create a management node HA cluster from nodes with the IDs 94d58604-6f30-4339-8578-adb7903b7277, f59dabdb-bd1c-4944-8af2-26b8fe9ff8d4, and 7d7d37b8-4c06-4f1a-b3a6-4b54257d70ce.

The command must specify the network with the traffic type Internal management as well as one with the traffic type Admin panel.

#### Important

After the HA cluster has been created, the admin panel will only be accessible at the provided public IP address. Log in to said address via SSH to continue managing Virtuozzo Hybrid Infrastructure with the vinfra CLI tool. You may also need to set the VINFRA\_PASSWORD environment variable again, because you will access different HA cluster nodes on each log in where it may not have been set.

Task outcome:

```
# vinfra task show 80a00e55-335d-4d41-bac4-5fee4791d423
| Field | Value
+---+-
              ---+
| details |
| name | backend.presentation.ha.tasks.CreateHaConfigTask
| result | compute_task_id: c5125024-5472-4420-b8b6-e03971ab952c |
        | ha_cluster_location:
| - https://10.94.129.79:8888
| nodes:
| - id: 94d58604-6f30-4339-8578-adb7903b7277
           ipaddr: 10.37.130.118
        | is_primary: false
        | - id: f59dabdb-bd1c-4944-8af2-26b8fe9ff8d4
ipaddr: 10.37.130.134
| is_primary: true
| - id: 7d7d37b8-4c06-4f1a-b3a6-4b54257d70ce
ipaddr: 10.37.130.246
is_primary: false
        | primary_node_location: https://10.94.62.243:8888
| virtual_ips:
| - ip: 10.94.129.79
roles_set: 5f0adc1d-c10f-46c1-b7b8-dd1aacab613b
| - ip: 10.37.130.200
        roles_set: 5a0401b5-9b42-4d8b-8372-71c747230033
| state | success
| task_id | 80a00e55-335d-4d41-bac4-5fee4791d423
```

# 5.8.2 vinfra cluster ha update

Update the HA configuration:

--virtual-ip <network:ip>

HA configuration mapping in the format:

- network: network to include in the HA configuration (must include at least one of these traffic types: Internal management, Admin panel, Self-service panel, or Compute API).
- ip: virtual IP address that will be used in the HA configuration.

Specify this option multiple times to create a HA configuration for multiple networks.

--nodes <nodes>

A comma-separated list of node IDs or hostnames

--force

Skip checks for minimal hardware requirements

Example:

```
# vinfra cluster ha update --nodes 94d58604-6f30-4339-8578-adb7903b7277,\
f59dabdb-bd1c-4944-8af2-26b8fe9ff8d4,4b83a87d-9adf-472c-91f0-782c47b2d5f1
+----+
| Field | Value |
+----+
| task_id | 565e9146-254b-4f7a-a2ff-b7119c95baa9 |
+---++
```

This command creates a task to update the management node HA configuration, that is, include the nodes with the IDs 94d58604-6f30-4339-8578-adb7903b7277, f59dabdb-bd1c-4944-8af2-26b8fe9ff8d4, and 4b83a87d-9adf-472c-91f0-782c47b2d5f1.

Task outcome:

```
# vinfra task show 565e9146-254b-4f7a-a2ff-b7119c95baa9
| Field | Value
| details |
| name | backend.presentation.ha.tasks.UpdateHaConfigTask
| result | compute_task_id: 84994caf-3a02-43ea-b904-48632f0379c7 |
| ha_cluster_location:
       | - https://10.94.129.79:8888
| nodes:
| - id: f59dabdb-bd1c-4944-8af2-26b8fe9ff8d4
ipaddr: 10.37.130.134
       | is_primary: true
| - id: 4b83a87d-9adf-472c-91f0-782c47b2d5f1
| ipaddr: 10.37.130.127
1
         is_primary: false
       | - id: 94d58604-6f30-4339-8578-adb7903b7277
| ipaddr: 10.37.130.118
1
      | is_primary: false
| primary_node_location: https://10.94.62.243:8888
| virtual_ips:
| - ip: 10.94.129.79
1
       roles_set: 5f0adc1d-c10f-46c1-b7b8-dd1aacab613b
| - ip: 10.37.130.200
roles_set: 5a0401b5-9b42-4d8b-8372-71c747230033
| state | success
| task_id | 565e9146-254b-4f7a-a2ff-b7119c95baa9
+-----
```

# 5.8.3 vinfra cluster ha show

Display the HA configuration:
usage: vinfra cluster ha show

Example:

| <pre># vinfra cluster ha show +</pre>                             |                                                                                                    |
|-------------------------------------------------------------------|----------------------------------------------------------------------------------------------------|
| Field<br>+                                                        | Value                                                                                                    |
| ha_cluster_location<br>  nodes<br> <br> <br> <br> <br> <br>       | <pre>  - https://10.94.129.79:8888  <br/>  - id: 94d58604-6f30-4339-8578-adb7903b7277  <br/>  ipaddr: 10.37.130.118  <br/>  is_primary: false  <br/>  - id: f59dabdb-bd1c-4944-8af2-26b8fe9ff8d4  <br/>  ipaddr: 10.37.130.134  <br/>  is_primary: true  <br/>  - id: 4b83a87d-9adf-472c-91f0-782c47b2d5f1  <br/>  ipaddr: 10.37.130.127  <br/>  is_primary: false  </pre> |
| <pre>  primary_node_location    virtual_ips    l    l    l </pre> | <pre>https://10.94.62.243:8888  <br/>- ip: 10.37.130.200  <br/>roles_set: 5a0401b5-9b42-4d8b-8372-71c747230033  <br/>- ip: 10.94.129.79  <br/>roles_set: 5f0adc1d-c10f-46c1-b7b8-dd1aacab613b  </pre>                                                                                                    |

This command shows the management node HA cluster configuration.

## 5.8.4 vinfra cluster ha delete

Delete the HA configuration:

usage: vinfra cluster ha delete

Example:

```
# vinfra cluster ha delete
+----+
| Field | Value |
+----+
| task_id | c1f3e9c3-0a7b-455a-96d4-cef3b7e86e62 |
+---+
```

This command creates a task to delete the management node HA cluster.

Task outcome:

```
# vinfra task show c1f3e9c3-0a7b-455a-96d4-cef3b7e86e62
+----+
| Field | Value |
```

```
+----+
| details | |
| name | backend.presentation.ha.tasks.DeleteHaConfigTask |
| result | |
| state | success |
| task_id | c1f3e9c3-0a7b-455a-96d4-cef3b7e86e62 |
+----+
```

# 5.9 Managing cluster backups

## 5.9.1 vinfra cluster backup create

```
Create a backup:
```

usage: vinfra cluster backup create

### Example:

```
# vinfra cluster backup create
+----+
| Field | Value |
+---+
| task_id | e4b4f891-cc3a-4308-a321-d76265ef7b5b |
+---++
```

This command creates a task to back up the storage cluster.

## Task outcome:

```
# vinfra task show e4b4f891-cc3a-4308-a321-d76265ef7b5b
+----+
| Field | Value |
+----+
| details | | |
name | backend.presentation.backups.tasks.BackupManagedNodeTask |
| result | status: finished |
| state | success |
| task_id | e4b4f891-cc3a-4308-a321-d76265ef7b5b |
+----+
```

# 5.9.2 vinfra cluster backup show

Show backup information:

usage: vinfra cluster backup show

Example:

| <pre># vinfra cluster backup show</pre>                          |                                                                              |     |  |  |  |  |
|------------------------------------------------------------------|------------------------------------------------------------------------------|-----|--|--|--|--|
| Field                                                            | Value                                                                        |     |  |  |  |  |
| last_backup_date<br>  last_backup_location<br>  ready<br>  tasks | 2019-08-21T15:41:24+00:00<br>  /mnt/vstorage/webcp/backup/<br>  True<br>  [] | - + |  |  |  |  |

This command shows the details of the last cluster backup and the ID of the ongoing backup task, if any.

# 5.10 Managing storage tier encryption

## 5.10.1 vinfra cluster settings encryption show

Display storage tier encryption:

usage: vinfra cluster settings encryption show

Example:

```
# vinfra cluster settings encryption show
+----+
| Field | Value |
+----+
| tier0 | False |
| tier1 | False |
| tier2 | False |
| tier3 | False |
+----+
```

This command shows encryption status of each storage tier.

## 5.10.2 vinfra cluster settings encryption set

Set storage tier encryption:

```
usage: vinfra cluster settings encryption set [--tier-enable {0,1,2,3}]
[--tier-disable {0,1,2,3}]
```

```
--tier-enable {0,1,2,3}
```

Enable encryption for storage tiers. This option can be used multiple times.

--tier-disable {0,1,2,3}

Disable encryption for storage tiers. This option can be used multiple times.

Example:

```
# vinfra cluster settings encryption set --tier-enable 2
+----+
| Field | Value |
+----+
| tier0 | False |
| tier1 | False |
| tier2 | True |
| tier3 | False |
+----+
```

This command enables encryption for the storage tier 2.

# 5.11 Managing automatic storage disk configuration

## 5.11.1 vinfra cluster settings automatic-disk-replacement show

Show automatic storage disk configuration:

usage: vinfra cluster settings automatic-disk-replacement show

Example:

```
# vinfra cluster settings automatic-disk-replacement show
+----+
| Field | Value |
+----+
| tier0 | True |
| tier1 | False |
| tier2 | True |
| tier3 | False |
+----++
```

This command shows the status of automatic disk configuration for each storage tier.

## 5.11.2 vinfra cluster settings automatic-disk-replacement set

Change automatic storage disk configuration:

```
usage: vinfra cluster settings automatic-disk-replacement set [--tier0 {on,off}]
[--tier1 {on,off}]
[--tier2 {on,off}]
[--tier3 {on,off}]
```

--tier0 {on,off}

Enable or disable automatic storage disk configuration for tier 0

```
--tier1 {on,off}
```

Enable or disable automatic storage disk configuration for tier 1

--tier2 {on,off}

Enable or disable automatic storage disk configuration for tier 2

--tier3 {on,off}

Enable or disable automatic storage disk configuration for tier 3

Example:

```
# vinfra cluster settings automatic-disk-replacement set \
--tier0 on --tier1 on --tier2 on --tier3 on
+----+
| Field | Value |
+----+
| tier0 | True |
| tier1 | True |
| tier1 | True |
| tier2 | True |
| tier3 | True |
+----++
```

This command enables automatic storage disk configuration for all storage tiers.

# 5.12 Managing alerts

## 5.12.1 vinfra cluster alert list

List alert log entries:

```
usage: vinfra cluster alert list [--long] [--all]
```

--long

Enable access and listing of all fields of objects.

--all

Show both enabled and disabled alerts.

Example:

```
# vinfra cluster alert list --all
| id | type
                | datetime
                                  | severity | enabled |
| 1 | Network warning | 2018-08-30T18:02:14 | warning | True
| 2 | Network warning | 2018-08-30T18:02:14 | warning | True
| 3 | Network warning | 2018-08-30T18:02:14 | warning | True
| 4 | Network warning | 2018-08-31T13:02:15 | warning | True
| 5 | Network warning | 2018-08-31T13:02:15 | warning | True
| 6 | Network warning | 2018-08-31T13:02:15 | warning | True
                                                    | 7 | Network warning | 2018-08-31T13:02:15 | warning | True
                                                    8 | Network warning | 2018-08-31T13:02:15 | warning | True
                                                    L
```

```
      9
      Network warning
      2018-08-31T13:02:15
      warning
      True
      1

      10
      Network warning
      2018-08-31T13:02:15
      warning
      True
      1

      11
      Network warning
      2018-08-31T13:02:15
      warning
      True
      1

      12
      Network warning
      2018-08-31T13:02:15
      warning
      True
      1

      13
      Network warning
      2018-08-31T13:02:15
      warning
      True
      1

      14
      Network warning
      2018-08-31T13:02:15
      warning
      True
      1

      15
      Network warning
      2018-08-31T13:02:15
      warning
      True
      1
```

This command lists all alerts in the log and shows whether they are enabled or disabled.

# 5.12.2 vinfra cluster alert show

Show details of the specified alert log entry:

usage: vinfra cluster alert show <alert>

#### <alert>

Alert ID

Example:

| 1 | # vinfra cluster alert show 1                                      |                              |                                                                                      |  |  |  |  |  |
|---|--------------------------------------------------------------------|------------------------------|--------------------------------------------------------------------------------------|--|--|--|--|--|
|   | Field                                                              | Va                           | alue                                                                                 |  |  |  |  |  |
| - | _type<br>  cluster_id<br>  cluster_name<br>  datetime<br>  details | ur<br> <br> <br>  20<br>  hc | ndefined_speed<br>018-08-30T18:02:14.855302+00:00<br>ost: node001.vstoragedomain.    |  |  |  |  |  |
|   | enabled<br>  group<br>  host                                       | Tr<br>  nc<br>  nc           | rue<br>ode<br>ode001.vstoragedomain.                                                 |  |  |  |  |  |
|   | id<br>  message<br>                                                | 1<br>  N€<br>  "r<br>  ur    | etwork interface "eth1" on node<br>node001.vstoragedomain." has an<br>ndefined speed |  |  |  |  |  |
|   | node_id<br>  object_id<br>  severity                               | 4f<br>  et<br>  wa           | f96acf5-3bc8-4094-bcb6-4d1953be7b55<br>th1<br>arning                                 |  |  |  |  |  |
| _ | suspended<br>  type                                                | <br>  Ne                     | etwork warning                                                                       |  |  |  |  |  |

This command shows the details of alert with ID 1.

# 5.12.3 vinfra cluster alert delete

Remove an entry from the alert log:

usage: vinfra cluster alert delete <alert>

#### <alert>

Alert ID

Example:

```
# vinfra cluster alert delete 1
+-----
 | Field | Value
 +-----
 | _type | undefined_speed
| cluster_id |
| cluster_name |
| datetime
| details | host: ..
| enabled | True
| group | node
| host | node001.vstoragedomain.
| 1
| uniterface "eth1
| datetime | 2018-08-30T18:02:14.855302+00:00
             | host: node001.vstoragedomain.
| message | Network interface "eth1" on node
             | "node001.vstoragedomain." has an
| undefined speed
| node_id
             | 4f96acf5-3bc8-4094-bcb6-4d1953be7b55
| object_id | eth1
| severity | warning
 | suspended
              | type
              | Network warning
```

This command deletes the alert with the ID 1 from the log.

# 5.13 Managing audit log

## 5.13.1 vinfra cluster auditlog list

List all audit log entries:

usage: vinfra cluster auditlog list [--long]

--long

Enable access and listing of all fields of objects.

Example:

```
# vinfra cluster auditlog list
+---+
| id | username | type | activity | timestamp |
```

| + - • | + | +     |                     | + |                        | + - | +          |
|-------|---|-------|---------------------|---|------------------------|-----|------------|
|       | 1 | admin | LoginUser           | I | User login             |     | <>08:33:44 |
|       | 2 | admin | CreateVLAN          | I | Create VLAN            | L   | <>12:34:18 |
|       | 3 | admin | RemoveNetworkIface  | I | Delete interface       | L   | <>13:26:40 |
| l     | 4 | admin | CreateNetworkRoles… | I | Create custom role set | L   | <>15:06:03 |
| l     | 5 | admin | RemoveNetworkRoles… | I | Remove custom role set | L   | <>15:39:31 |
|       | 6 | admin | CreateNetworkRole   | I | Create custom role     | L   | <>15:58:50 |
|       | 7 | admin | RemoveNetworkRole   | I | Remove custom role     | L   | <>16:20:22 |
| + - • | + | +     |                     | + |                        | + - | +          |

This command lists the audit log entries.

# 5.13.2 vinfra cluster auditlog show

Show details of an audit log entry:

usage: vinfra cluster auditlog show <auditlog>

<auditlog>

Audit log ID

Example:

| # vinfra cluster | auditlog show 1                  |
|------------------|----------------------------------|
| Field  <br>++    | Value                            |
| activity         | User login                       |
| cluster_id       |                                  |
| cluster_name     |                                  |
| component        | Users                            |
| details          | []                               |
| id               | 1                                |
| message          | User "admin" login               |
| node_id          |                                  |
| result           | success                          |
| session_id       | 817a19beaf244f92604fbf4b40af2c29 |
| task_id          | 5686556295049300                 |
| timestamp        | 2018-09-07T08:33:44.175797+00:00 |
| type             | LoginUser                        |
| username         | admin                            |
| ++               | +                                |

This command shows the details of the audit log entry with the ID 1.

# 5.14 Managing cluster password

## 5.14.1 vinfra cluster password show

Show the storage cluster password:

usage: vinfra cluster password show

Example:

```
# vinfra cluster password show
+----+
| Field | Value |
+---+
| id | 1 |
| name | cluster1 |
| password | aR2oRG |
+---+
```

This command shows the storage cluster password.

## 5.14.2 vinfra cluster password reset

Set a new storage cluster password:

usage: vinfra cluster password reset

Example:

```
# vinfra cluster password reset
Password:
+----+
| Field | Value |
+----+
| id | 1 |
| name | cluster1 |
| password | 1q2w3e |
+---++
```

This command sets a new password for the storage cluster.

# 5.15 Sending problem reports

Generate and send a problem report:

--email <email>

Contact email address

--description <description>

Problem description

--send

Generate the problem report archive and send it to the technical support team

Example:

This commands creates a task to send a problem report with the description "Test report" to the technical support team and use test@example.com as a reply-to address. Note the problem report ID in the task details. You will need to mention it in the support ticket.

Task outcome:

```
Field | Value |
|
details | | |
| name | backend.presentation.reports.tasks.ReportProblemTask |
| result | id: '1001923113' |
| path: /var/cache/problem-reports/report-<...>.391329.tar.gz |
| state | success |
| task_id | 37d5c13a-001c-4789-8242-96825a17deda |
```

# 6 Monitoring the storage cluster

Monitoring the storage cluster is very important because it allows you to check the status and health of all computers in the cluster and react as necessary.

The main command for monitoring is vstorage -c <cluster\_name> top. It invokes a text user interface that you can control with keys (press **h** for help).

# 6.1 Monitoring general storage cluster parameters

By monitoring general parameters, you can get detailed information about all components of the storage cluster, its overall status and health. To display this information, use the vstorage -c <cluster\_name> top command. For example:

| Cluster<br>Space:<br>MDS nod<br>CS node<br>License<br>Replica | () () () () () () () () () () () () () ( | ': hea<br>locata<br>f 3, e<br>f 3 (:<br>E (exp<br>1 norr | able 1<br>epoch 1<br>3 avai<br>piratio<br>m, 1 3 | .32TB c<br>uptime:<br>1, 0 in<br>on: 01/<br>limit | of 1.44TH<br>19d 23H<br>Mactive,<br>10/2021, | 3, free<br>n<br>0 offl<br>, capac | 1.39<br>ine)<br>ity: | 9TB c<br>10TE | of 1.4         | 4TB<br>1: 20.3GB | )     |      |             |        |         |         |       |
|---------------------------------------------------------------|------------------------------------------|----------------------------------------------------------|--------------------------------------------------|---------------------------------------------------|----------------------------------------------|-----------------------------------|----------------------|---------------|----------------|------------------|-------|------|-------------|--------|---------|---------|-------|
| 10:                                                           | read                                     | . (                                                      | 0B/s (                                           | 0ops/                                             | 's), writ                                    | te                                | 0B/s                 | ( 0           | ops/s          | )                |       |      |             |        |         |         |       |
| MDSID S                                                       | TATUS                                    | \$CTI                                                    | ME CO                                            | OMMITS                                            | %CPU                                         | MEM                               | UP:                  | TIME          | HOST           |                  |       |      |             |        |         |         |       |
| М За                                                          | vail                                     | 0.0                                                      | 08                                               | 0/s                                               | 1.1%                                         | 192m                              | 19d                  | 23h           | manag          | ement.655        | c19da | 7e85 | 4d6f.nodes. | svc.v  | storage | domain: | 2510  |
| 1 a                                                           | vail                                     | 0.0                                                      | 0%                                               | 0/s                                               | 0.2%                                         | 192m                              | 20d                  | 0h            | manage         | ement.b28        | 23b72 | aeff | 4ddb.nodes. | svc.v  | storage | domain: | 2510  |
| 2 a                                                           | vail                                     | 0.0                                                      | 0%                                               | 0/s                                               | 0.0%                                         | 192m                              | 19d                  | 23h           | manag          | ement.bda        | 1f22b | 3a85 | 4b6c.nodes. | svc.v  | storage | domain: | 2510  |
| CSTD                                                          | STATUS                                   |                                                          | SPACE                                            | AVATI.                                            | REPLICAS                                     | 5 UNT                             | OUE.                 | TOWAT         | T TOL          | AT(ms) OD        | EPTH  | HOST |             |        |         |         |       |
| 1027                                                          | active                                   | 49                                                       | 92.0G                                            | 451.4G                                            | 295                                          | 3                                 | 12                   | (             | 1              | 0/0              | 0.0   | mana | gement.655c | :19da7 | e854d6f | .nodes. | svc.v |
| 1025                                                          | active                                   | 4                                                        | 92.0G                                            | 449.5G                                            | 305                                          | 5                                 | 22                   | C             | ) 응            | 0/0              | 0.0   | mana | gement.b282 | 23b72a | eff4ddb | .nodes. | svc.v |
| 1026                                                          | active                                   | 49                                                       | 92.0G                                            | 453.0G                                            | 289                                          | Э                                 |                      | C             | ) <del>8</del> | 0/0              | 0.0   | mana | gement.bda1 | f22b3  | a854b6c | .nodes. | svc.v |
|                                                               |                                          |                                                          |                                                  |                                                   |                                              |                                   |                      |               |                |                  |       |      |             |        |         |         |       |
| CLI                                                           | D LEA                                    | SES                                                      | REA                                              | D WF                                              | RITE                                         | RD_OPS                            |                      | WR_C          | PS             | FSYNCS           | IOLAT | (ms) | HOST        |        |         |         |       |
| 205                                                           | 0 1/                                     | 222                                                      | 6B/:                                             | s 6                                               | B/s                                          | 0ops/s                            |                      | 0ops          | s/s            | 0ops/s           | 0.    | 13/1 | management  | .b282  | 3b72aef | f4ddb.n | odes. |
| 222                                                           | 6                                        | 1/2                                                      | 0B/:                                             | s (                                               | )B/s                                         | 0ops/s                            |                      | 0ops          | s/s            | 0ops/s           |       | 0/0  | management  | .bda1  | f22b3a8 | 54b6c.n | odes. |
| 214                                                           | 2                                        | 0/0                                                      | 0B/:                                             | s (                                               | )B/s                                         | 0ops/s                            |                      | 0ops          | s/s            | 0ops/s           |       | 0/0  | management  | .655c  | 19da7e8 | 54d6f.n | odes. |
| TIME                                                          |                                          |                                                          | SVS SF                                           | V MESSI                                           | GF                                           |                                   |                      |               |                |                  |       |      |             |        |         |         |       |
| 21-12-1                                                       | 8 12.06                                  | •24 1                                                    | MDS TN                                           | F Add r                                           | New MDS#3                                    | 3 at 10                           | 37 1                 | 130 7         | 9.251          | hy requ          | est f | rom  | 10 37 130 7 | 19.456 | 72      |         |       |
| 21-12-1                                                       | 8 12:06                                  | .24 1                                                    | MON TN                                           | F MDS#3                                           | wag sta                                      | arted                             |                      | 100.7         | 5.201          | o by requ        |       | LOIL | 10.0/.100./ | 5.100  | 12      |         |       |
| 21-12-1                                                       | 8 12:06                                  | :35 1                                                    | MON TN                                           | F MDS#3                                           | was sto                                      | nned                              |                      |               |                |                  |       |      |             |        |         |         |       |
| 21-12-1                                                       | 8 12:06                                  | :35 1                                                    | MON TN                                           | F CS#10                                           | )27 was s                                    | started                           |                      |               |                |                  |       |      |             |        |         |         |       |
| 21-12-1                                                       | 8 12:06                                  | :36 1                                                    | MDS IN                                           | F New C                                           | S#1027 a                                     | at 10.3                           | 7.13                 | 0.79:         | 45742          | (0.0.0.6         | 55c19 | da7e | 854d6f). ti | ler=0  |         |         |       |
| 21-12-1                                                       | 8 12:06                                  | :36 1                                                    | MON IN                                           | F MDS#3                                           | was sta                                      | arted                             |                      |               |                |                  |       |      | ,,          |        |         |         |       |
| 21-12-1                                                       | 8 12:06                                  | :38 1                                                    | MDS IN                                           | F CS#10                                           | 27 is ad                                     | ctive                             |                      |               |                |                  |       |      |             |        |         |         |       |
| 21-12-1                                                       | 8 12:06                                  | :45 1                                                    | MDS IN                                           | F The c                                           | luster p                                     | physica                           | l fre                | ee sp         | ace:           | 1.4Tb (99        | €), t | otal | 1.4Tb       |        |         |         |       |

The command above shows detailed information about the stor1 cluster. The general parameters (highlighted in red) are the following:

## Cluster

Overall status of the cluster:

#### Healthy

All chunk servers in the cluster are active.

#### Unknown

There is not enough information about the cluster state (for example, because the master MDS server was elected a while ago).

### Degraded

Some of the chunk servers in the cluster are inactive.

#### Failure

The cluster has too many inactive chunk servers; the automatic replication is disabled.

#### **SMART** warning

One or more physical disks attached to cluster nodes are in pre-failure condition. For details, refer to "Monitoring physical disks" (p. 278).

#### Space

Amount of disk space in the cluster:

#### Free

Free physical disk space in the cluster.

#### Allocatable

Amount of logical disk space available to clients. Allocatable disk space is calculated on the basis of the current replication parameters and free disk space on chunk servers. It may also be limited by license.

#### Note

For more information on monitoring and understanding disk space usage in clusters, refer to "Understanding disk space usage" (p. 268).

#### **MDS nodes**

Number of active MDS servers as compared to the total number of MDS servers configured for the cluster.

#### **Epoch time**

Time elapsed since the MDS master server election.

#### CS nodes

Number of active chunk servers as compared to the total number of chunk servers configured for the cluster.

In parentheses, you can see the additional information on these chunk servers:

- Active chunk servers (avail.) that are currently up and running in the cluster.
- Inactive chunk servers (inactive) that are temporarily unavailable. A chunk server is marked as inactive during its first 5 minutes of inactivity.
- Offline chunk servers (offline) that have been inactive for more than 5 minutes. A chunk server changes its state to offline after 5 minutes of inactivity. Once the state is changed to offline, the cluster starts replicating data to restore the chunks that were stored on the offline chunk server.

#### License

Key number under which the license is registered on the Key Authentication server and license state.

#### Replication

Replication settings. The normal number of chunk replicas and the limit after which a chunk gets blocked until recovered.

10

Disk IO activity in the cluster:

- Speed of read and write I/O operations, in bytes per second.
- Number of read and write I/O operations per second.

# 6.2 Monitoring metadata servers

MDS servers are a critical component of any storage cluster, and monitoring the health and state of MDS servers is a crucial task. To monitor MDS servers, use the vstorage -c <cluster\_name> top command. For example:

| Clu  | luster 'stor1': healthy |          |       |        |       |        |              |            |         |       |       |           |        |        |                              |          |
|------|-------------------------|----------|-------|--------|-------|--------|--------------|------------|---------|-------|-------|-----------|--------|--------|------------------------------|----------|
| Spa  | ce:                     | [OK] a.  | TTOC  | atable | 1.32  | IB OI  | 1.9911       | s, rree    | 1.35    | ALP C | )T 1. | 441B      |        |        |                              |          |
| MDS  | nod                     | les: 3 d | of 3  | , epoc | h upt | ime: i | 19d 231      | n<br>o ccr |         |       |       |           |        |        |                              |          |
| CS . | node                    | s: 3 (   | OI 3  | (3 av  | ail,  | U inac | ctive,       | 0 OIII     | ine)    |       |       |           | -      |        |                              |          |
| LIC  | ense                    | : ACTIN  | VE (  | expira | tion: | 01/10  | )/2021,      | , capac    | ity:    | 1011  | s, us | ed: 20.30 | в)     |        |                              |          |
| Rep. | lica                    | tion:    | 1 no  | orm,   | I lim | it , , |              |            | 0.77 /  |       |       |           |        |        |                              |          |
| 10:  |                         | read     | a.    | 08/8   | ( 0   | ops/s) | , writ       | te         | 08/3    | ( (   | ops/: | 3)        |        |        |                              |          |
| MDS  | ID S                    | TATUS    | କ୍ଟC: | TIME   | COMM  | ITS    | %CPU         | MEM        | UPI     | TIME  | HOST  |           |        |        |                              |          |
| М    | 3 a                     | vail     | (     | 0.0%   |       | 0/s    | 1.1%         | 192m       | 19d     | 23h   | mana  | gement.65 | 5c19d  | a7e8   | 54d6f.nodes.svc.vstoragedoma | in:2510  |
|      | 1 a                     | vail     | (     | 0.0%   |       | 0/s    | 0.2%         | 192m       | 20d     | 0h    | mana  | gement.b2 | 823b7  | 2aef   | f4ddb.nodes.svc.vstoragedoma | in:2510  |
|      | 2 a                     | vail     | (     | 0.0%   |       | 0/s    | 0.0%         | 192m       | 19d     | 23h   | mana  | gement.bd | la1f22 | b3a8   | 54b6c.nodes.svc.vstoragedoma | in:2510  |
|      |                         |          |       |        |       |        |              |            |         |       |       |           |        |        |                              |          |
| C    | SID                     | STATUS   |       | SPAC   | E AV  | AIL RE | EPLICAS      | 5 UNI      | QUE 1   | IOWAI | T I0  | LAT(ms) Q | DEPTH  | HOS    | T                            |          |
| 1    | 027                     | active   |       | 492.0  | G 451 | .4G    | 295          | 5          | 12      | 0     | )8    | 0/0       | 0.0    | man    | agement.655c19da7e854d6f.nod | es.svc.v |
| 1    | 025                     | active   |       | 492.0  | G 449 | .5G    | 305          | 5          | 22      | 0     | )%    | 0/0       | 0.0    | man    | agement.b2823b72aeff4ddb.nod | es.svc.v |
| 1    | 026                     | active   |       | 492.0  | G 453 | .0G    | 289          | 9          | 6       | 0     | )8    | 0/0       | 0.0    | man    | agement.bda1f22b3a854b6c.nod | es.svc.v |
|      |                         |          |       |        |       |        |              |            |         |       |       |           |        |        |                              |          |
|      | CLI                     | D LEA    | ASES  | R      | EAD   | WRIT   | ſE           | RD_OPS     |         | WR_C  | PS    | FSYNCS    | IOLA   | T (ms  | ) HOST                       |          |
|      | 205                     | 0 1/     | /222  | 6      | B/s   | 6B/    | 's           | 0ops/s     |         | 0ops  | 3/3   | 0ops/s    | 0      | .13/   | 1 management.b2823b72aeff4dd | b.nodes. |
|      | 222                     | 6        | 1/2   | 0.     | B/s   | 0B/    | 3            | 0ops/s     |         | 0ops  | 3/3   | 0ops/s    |        | 0/     | 0 management.bda1f22b3a854b6 | c.nodes. |
|      | 214                     | 2        | 0/0   | 01     | B/s   | 0B/    | s            | 0ops/s     |         | 0ops  | 3/S   | 0ops/s    |        | 0/     | 0 management.655c19da7e854d6 | f.nodes. |
| ттм  | F                       |          |       | SVS    | SEV M | ESSAGE | 7            |            |         |       |       |           |        |        |                              |          |
| 21 - | -<br>12-1               | 8 12.06  | 6.24  | MDS    | INF A | dd ner | -<br>∉ MDS#3 | 3 at 10    | 37 1    | 130 7 | 19.25 | 10 by rec | mest   | from   | 10 37 130 79.45672           |          |
| 21-  | 12-1                    | 8 12:00  | 6:24  | MON    | TNF M | DS#3 t | as sta       | arted      |         | 200.1 | 5.20  | to by ted | uco o  | 1101   | 10.07.100.75.10072           |          |
| 21-  | 12-1                    | 8 12.00  | 6.35  | MON    | TNF M | DS#3 1 | Jag str      | onned      |         |       |       |           |        |        |                              |          |
| 21-  | 12-1                    | 8 12.04  | 6.35  | MON    | INF C | S#1021 | 7 wag g      | started    |         |       |       |           |        |        |                              |          |
| 21_  | 12_1                    | 8 12.04  | 6.36  | MDS    | TNF N | ew CS  | 1027 :       | a+ 10 3    | 7 1 3 ( | 1 79. | 4574  | 2 (0 0 0  | 655-1  | oda7   | (a854d6f) tier=0             |          |
| 21-  | 12-1                    | 8 12.04  | 6.36  | MON    | TNF M | DS#3 1 | Jag eta      | arted      |         |       | 10,1  | 2 (010101 | 00001  | J'aa , |                              |          |
| 21-  | 12-1                    | 8 12:00  | 6:38  | MDS    | INF C | 5#1021 | lis ad       | ative_     |         |       |       |           |        |        |                              |          |
|      |                         |          |       |        |       |        |              |            |         |       |       |           |        |        | 5 4 4 50                     |          |

The command above shows detailed information about the stor1 cluster. The monitoring parameters for MDS servers (highlighted in red) are the following:

#### MDSID

MDS server identifier (ID).

The letter "M" before ID, if present, means that the given server is the master MDS server.

### STATUS

MDS server status.

## %CTIME

Total time the MDS server spent writing to the local journal.

#### COMMITS

Local journal commit rate.

### %CPU

MDS server activity time.

## MEM

Amount of physical memory the MDS server uses.

## UPTIME

Time elapsed since the last MDS server start.

## HOST

MDS server hostname or IP address.

# 6.3 Monitoring chunk servers

By monitoring chunk servers, you can keep track of the disk space available in the storage cluster. To monitor chunk servers, use the vstorage -c <cluster\_name> top command. For example:

| Cluste<br>Space<br>MDS no<br>CS noo<br>Licens<br>Replic<br>IO: | er 'storf<br>: [OK] al<br>odes: 3 d<br>des: 3 d<br>se: ACTI<br>cation:<br>read | l': health<br>llocatabl<br>of 3, epo<br>of 3 (3 a<br>VE (expir<br>1 norm,<br>d 0B/ | ny<br>e 1.32TB<br>ch uptime<br>vail, 0 i<br>ation: 01<br>1 limit<br>s ( 0ops | of 1.44TH<br>: 19d 23H<br>nactive,<br>/10/2021,<br>/s), writ | 8, free 1<br>1<br>0 offling<br>capacit<br>te 08 | .39TB<br>⊇)<br>Y: 10T<br>/s ( | of 1.44<br>B, used<br>Oops/s) | TB<br>: 20.3GB | )     |                                         |
|----------------------------------------------------------------|--------------------------------------------------------------------------------|------------------------------------------------------------------------------------|------------------------------------------------------------------------------|--------------------------------------------------------------|-------------------------------------------------|-------------------------------|-------------------------------|----------------|-------|-----------------------------------------|
| MDSID                                                          | STATUS                                                                         | <pre>%CTIME</pre>                                                                  | COMMITS                                                                      | %CPU                                                         | MEM                                             | JPTIME                        | HOST                          |                |       |                                         |
| М 3                                                            | avail                                                                          | 0.0%                                                                               | 0/s                                                                          | 1.1%                                                         | 192m 1                                          | 9d 23h                        | manage                        | ment.655       | c19da | a7e854d6f.nodes.svc.vstoragedomain:2510 |
| 1                                                              | avail                                                                          | 0.0%                                                                               | 0/s                                                                          | 0.2%                                                         | 192m 2                                          | d Oh                          | manage                        | ment.b28       | 23b72 | 2aeff4ddb.nodes.svc.vstoragedomain:2510 |
| 2                                                              | avail                                                                          | 0.0%                                                                               | 0/s                                                                          | 0.0%                                                         | 192m 1                                          | 9d 23h                        | manage                        | ment.bda       | 1f22b | b3a854b6c.nodes.svc.vstoragedomain:2510 |
| CSI                                                            | D STATUS                                                                       | SPA                                                                                | CE AVAIL                                                                     | REPLICAS                                                     | 5 UNIQU                                         | E IOWA                        | IT IOLA                       | T(ms) QD       | EPTH  | HOST                                    |
| 102                                                            | 7 active                                                                       | 492.                                                                               | 0G 451.4G                                                                    | 295                                                          | 5 1                                             | 2                             | 0%                            | 0/0            | 0.0   | management.655c19da7e854d6f.nodes.svc.  |
| 102                                                            | 5 active                                                                       | 492.                                                                               | 0G 449.5G                                                                    | 305                                                          | 5 2                                             | 2                             | 0%                            | 0/0            | 0.0   | management.b2823b72aeff4ddb.nodes.svc.  |
| 102                                                            | 6 active                                                                       | 492.                                                                               | 0G 453.0G                                                                    | 289                                                          | 9                                               | 5                             | 0%                            | 0/0            | 0.0   | management.bda1f22b3a854b6c.nodes.svc.  |
|                                                                |                                                                                |                                                                                    |                                                                              |                                                              |                                                 |                               |                               |                |       |                                         |
| CI                                                             | LID LEA                                                                        | ASES                                                                               | READ W                                                                       | RITE                                                         | RD_OPS                                          | WR                            | OPS                           | FSYNCS         | IOLAI | f(ms) HOST                              |
| 20                                                             | 050 1,                                                                         | /222                                                                               | 6B/s                                                                         | 6B/s                                                         | 0ops/s                                          | 0op                           | s/s                           | 0ops/s         | 0.    | .13/1 management.b2823b72aeff4ddb.nodes |
| 23                                                             | 226                                                                            | 1/2                                                                                | 0B/s                                                                         | 0B/s                                                         | 0ops/s                                          | qo0                           | s/s                           | 0ops/s         |       | 0/0 management.bda1f22b3a854b6c.nodes   |
| 2:                                                             | 142                                                                            | 0/0                                                                                | 0B/s                                                                         | 0B/s                                                         | 0ops/s                                          | qo0                           | s/s                           | 0ops/s         |       | 0/0 management.655c19da7e854d6f.nodes   |
| TIME                                                           |                                                                                | SYS                                                                                | SEV MESS                                                                     | AGE                                                          |                                                 |                               |                               |                |       |                                         |
| 21-12                                                          | -18 12:0                                                                       | 6:24 MDS                                                                           | INF Add                                                                      | new MDS#3                                                    | 3 at 10.3                                       | 7.130.                        | 79:2510                       | by requ        | est f | from 10.37.130.79:45672                 |
| 21-12-                                                         | -18 12:0                                                                       | 6:24 MON                                                                           | INF MDS#                                                                     | 3 was sta                                                    | arted                                           |                               |                               |                |       |                                         |
| 21-12-                                                         | -18 12:0                                                                       | 6:35 MON                                                                           | INF MDS#                                                                     | 3 was sto                                                    | opped                                           |                               |                               |                |       |                                         |
| 21-12-                                                         | -18 12:0                                                                       | 6:35 MON                                                                           | INF CS#1                                                                     | 027 was s                                                    | started                                         |                               |                               |                |       |                                         |
| 21-12-                                                         | -18 12:0                                                                       | 6:36 MDS                                                                           | INF New                                                                      | CS#1027 a                                                    | at 10.37.                                       | 130.79                        | :45742                        | (0.0.0.6       | 55c19 | 9da7e854d6f), tier=0                    |
| 21-12-                                                         | -18 12:0                                                                       | 6:36 MON                                                                           | INF MDS#                                                                     | 3 was sta                                                    | arted                                           |                               |                               |                |       |                                         |
| 21-12                                                          | -18 12:0                                                                       | 6:38 MDS                                                                           | INF CS#1                                                                     | 027 is ad                                                    | ctive                                           |                               |                               |                |       |                                         |
| 21-12                                                          | -18 12:0                                                                       | 6:45 MDS                                                                           | INF The                                                                      | cluster p                                                    | hysical :                                       | free s                        | pace: 1                       | .4Tb (99       | %), t | total 1.4Tb                             |

The command above shows detailed information about the stor1 cluster. The monitoring parameters for chunk servers (highlighted in red) are the following:

## CSID

Chunk server identifier (ID).

## STATUS

Chunk server status:

## active

The chunk server is up and running.

### failed

The chunk server process is running but a problem has occured with the CS disk.

#### inactive

The chunk server is temporarily unavailable. A chunk server is marked as inactive during its first 5 minutes of inactivity.

#### offline

The chunk server is inactive for more than 5 minutes. After the chunk server goes offline, the cluster starts replicating data to restore the chunks that were stored on the affected chunk server.

### dropped

The chunk server was removed by the administrator.

### maintenance

The node that the chunk server is located on is in maintenance.

### ill

The chunk server experiences slowdown and degrades the cluster performance. The chunk server is isolated from the cluster I/O.

### SPACE

Total amount of disk space on the chunk server.

## AVAIL

Available disk space on the chunk server.

#### REPLICAS

Number of replicas stored on the chunk server.

## UNIQUE

Number of chunks that do not have replicas.

## IOWAIT

Percentage of time spent waiting for I/O operations being served.

## IOLAT

Average/maximum time, in milliseconds, the client needed to complete a single IO operation during the last 20 seconds.

## QDEPTH

Average chunk server I/O queue depth.

## HOST

Chunk server hostname or IP address.

## FLAGS

The following flags may be shown for active chunk servers:

## J

The CS uses a write journal.

### С

Checksumming is enabled for the CS. Checksumming lets you know when a third party changes the data on the disk.

## D

Direct I/O, the normal state for a CS without a write journal.

С

The chunk server's write journal is clean, there is nothing to commit from the write journaling SSD to the HDD where the CS is located.

## 6.3.1 Understanding disk space usage

Usually, you get the information on how disk space is used in your cluster with the vstorage top command. This command displays the following disk-related information: total space, free space, and allocatable space. For example:

```
# vstorage -c stor1 top
connected to MDS#1
Cluster 'stor1': healthy
Space: [OK] allocatable 180GB of 200GB, free 1.6TB of 1.7TB
<...>
```

In this command output:

• 1.7TB is the total disk space in the stor1 cluster. The total disk space is calculated on the basis of used and free disk space on all partitions in the cluster. Used disk space includes the space occupied by all data chunks and their replicas plus the space occupied by any other files stored on the cluster partitions.

Let us assume that you have a 100 GB partition and 20 GB on this partition are occupied by some files. Now if you set up a chunk server on this partition, this will add 100 GB to the total disk space of the cluster, though only 80 GB of this disk space will be free and available for storing data chunks.

• 1.6TB is the free disk space in the stor1 cluster. Free disk space is calculated by subtracting the disk space occupied by data chunks and any other files on the cluster partitions from the total disk space.

For example, if the amount of free disk space is 1.6 TB and the total disk space is 1.7 TB, this means that about 100 GB on the cluster partitions are already occupied by some files.

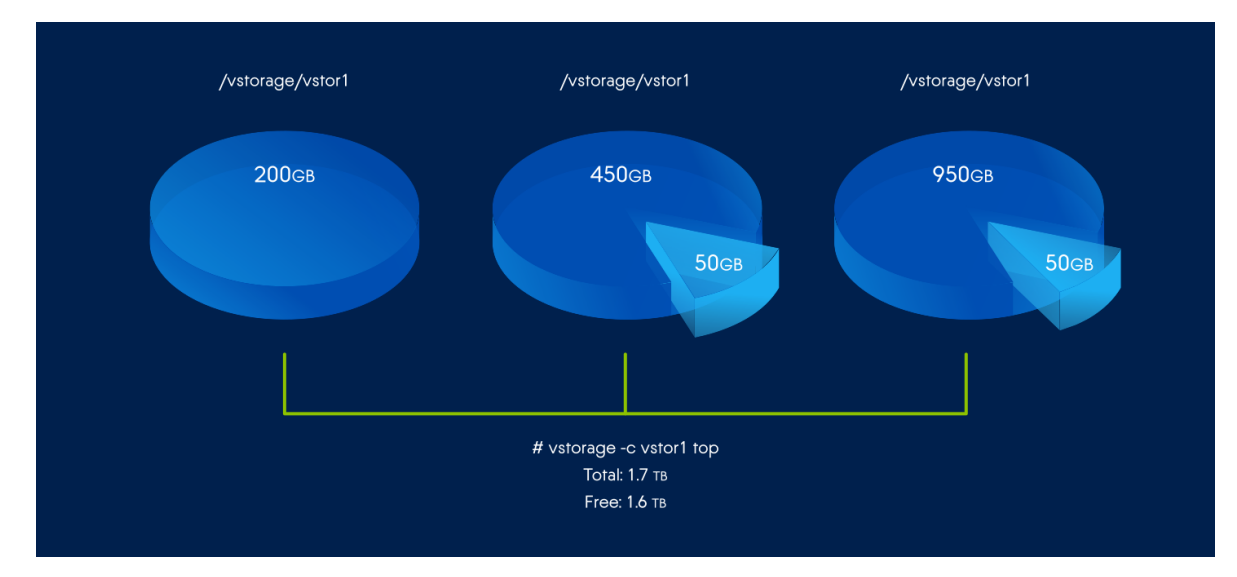

• allocatable 180GB of 200GB is the amount of free disk space that can used for storing data chunks. Refer to "Understanding allocatable disk space" (p. 269) for details.

## Understanding allocatable disk space

When monitoring disk space information in the cluster, you also need to pay attention to the space reported by the vstorage top utility as *allocatable*. Allocatable space is the amount of disk space that is free and can be used for storing user data. Once this space runs out, no data can be written to the cluster.

Calculation of allocatable disk space is illustrated on the following example:

- The cluster has 3 chunk servers. The first chunk server has 200 GB of disk space, the second one 500 GB, and the third one 1 TB.
- The default replication factor of 3 is used in the cluster, meaning that each data chunk must have 3 replicas stored on three different chunk servers.

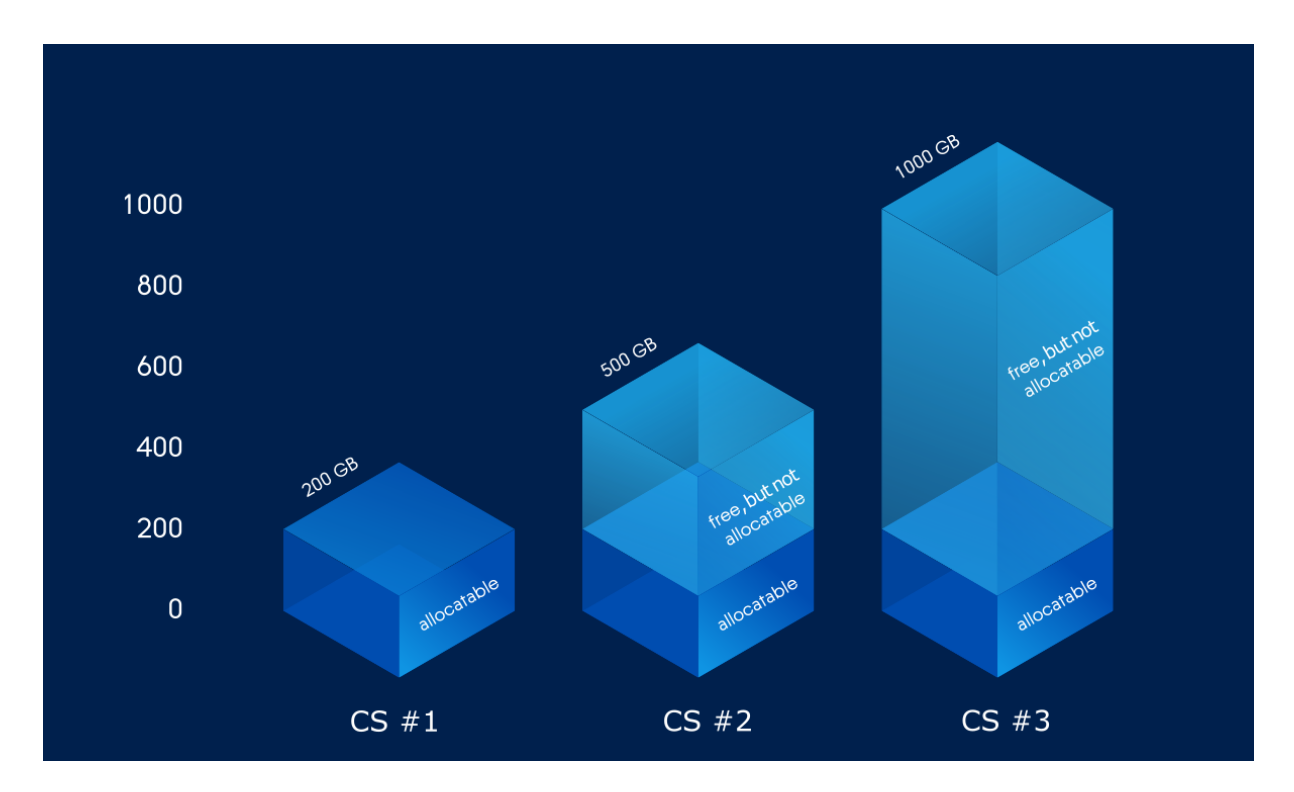

In this example, the available disk space is 200 GB, which equals the amount of disk space on the smallest chunk server:

```
# vstorage -c stor1 top
connected to MDS#1
Cluster 'stor1': healthy
Space: [OK] allocatable 180GB of 200GB, free 1.6TB of 1.7TB
<...>
```

In this cluster configuration each server is set to store one replica for each data chunk. So once the disk space on the smallest chunk server (200 GB) runs out, no more chunks in the cluster can be created until a new chunk server is added or the replication factor is decreased.

If the replication factor changes to 2, the vstorage top command will report the available disk space as 700 GB:

```
# vstorage set-attr -R /mnt/vstorage replicas=2:1
# vstorage -c stor1 top
connected to MDS#1
Cluster 'stor1': healthy
Space: [OK] allocatable 680GB of 700GB, free 1.6TB of 1.7TB
<...>
```

The available disk space has increased because now only 2 replicas are created for each data chunk and new chunks can be made even if the smallest chunk server runs out of space (in this case, replicas will be stored on a bigger chunk server).

Allocatable disk space may also be limited by license.

## Viewing space occupied by data chunks

To view the total amount of disk space occupied by all user data in the cluster, run the vstorage top command and press the **V** key on your keyboard. Once you do this, your command output should look like the following:

```
# vstorage -c stor1 top
Cluster 'stor1': healthy
Space: [OK] allocatable 1.32TB of 1.44TB, free 1.39TB of 1.44TB
MDS nodes: 3 of 3, epoch uptime: 19d 23h, cluster version: 128
CS nodes: 3 of 3 (3 avail, 0 inactive, 0 offline), storage version: 128
License: ACTIVE (expiration: 01/10/2021, capacity: 10TB, used: 20.3GB)
Replication: 1 norm, 1 limit
Chunks: [OK] 323 (100%) healthy, 0 (0%) standby, 0 (0%) degraded, 0 (0%)
urgent,
            0 (0%) blocked, 0 (0%) pending, 0 (0%) offline, 0 (0%)
replicating,
            0 (0%) overcommitted, 0 (0%) deleting, 0 (0%) void
FS: 20.3GB in 757 files, 757 inodes, 244 file maps, 323 chunks, 889 chunk
replicas
       read OB/s ( Oops/s), write
                                            0B/s ( 0ops/s)
IO:
IO total: read 37.1GB ( 473Kops), write 133.7GB ( 4.7Mops)
Repl IO: read OB/s, write: OB/s
Sync rate: 0ops/s, datasync rate: 0ops/s
IO QDEPTH: 0.0 aver, 0.0 max
<...>
```

The **FS** field shows the size of all user data in the cluster without consideration for replicas.

# 6.3.2 Exploring chunk states

The following is a list of all possible chunk states.

## Healthy

Number and percentage of chunks that have enough active replicas. The normal state of chunks.

## Offline

Number and percentage of chunks all replicas of which are offline. Such chunks are completely inaccessible for the cluster and cannot be replicated, read from or written to. All requests to an offline chunk are frozen until a CS that stores that chunk's replica goes online.

Get offline chunk servers back online as fast as possible, to avoid losing data.

## Blocked

Number and percentage of chunks that have fewer active replicas than the set minimum amount. Write requests to a blocked chunk are frozen until it has at least the set minimum amount of replicas. Read requests to blocked chunks are allowed, however, as they still have

some active replicas left. Blocked chunks have a higher replication priority than degraded chunks.

Having blocked chunks in the cluster increases the risk of losing data, so postpone any maintenance on working cluster nodes and get offline chunk servers back online as fast as possible.

### Degraded

Number and percentage of chunks whose active replicas are few, but not below the set minimum. Such chunks can be read from and written to. However, in the latter case, a degraded chunk becomes urgent.

## Replicating

Number and percentage of chunks which are being replicated. Write operations on such chunks are frozen until replication ends.

### Void

Number and percentage of chunks that have been allocated but never used yet. Such chunks contain no data. It is normal to have some void chunks in the cluster.

### Pending

Number and percentage of chunks that must be replicated immediately. For a write request from client to a chunk to complete, the chunk must have at least the set minimum amount of replicas. If it does not, the chunk is blocked and the write request cannot be completed. As blocked chunks must be replicated as soon as possible, the cluster places them in a special high-priority replication queue and reports them as pending.

#### Urgent

Number and percentage of chunks which are degraded and have non-identical replicas. Replicas of a degraded chunk may become non-identical if some of them are not accessible during a write operation. As a result, some replicas happen to have the new data while some still have the old data. The latter are dropped by the cluster as fast as possible. Urgent chunks do not affect information integrity as the actual data is stored in at least the set minimum amount of replicas.

## Overcommitted

Number and percentage of chunks that have more replicas than normal. Usually these chunks appear after the normal number of replicas has been lowered or a lot of data has been deleted. Extra replicas are eventually dropped, however, this process may slow down during replication.

#### Deleting

Number and percentage of chunks queued for deletion.

## 6.3.3 Monitoring disk health

## Important

This functionality is disabled in clusters deployed on virtual machines.

You can monitor node disks by using the vstorage-disks-monitor service. This service runs on every management node and queries chunk server (CS) metrics from the Prometheus service for further analysis. vstorage-disks-monitor detects CSes that experiences slowdown and marks them as ill (slow). To avoid degrading the cluster performance, slow CSes are fenced from the cluster I/O.

The service also calculates disk health, in percent, based on each metric weight. Weights can be configured in the /etc/disks-monitor/analyzers.yml configuration file. The service logs are stored in /var/log/disks-monitor/disks-monitor.log.

The service can work in two modes:

- As a daemon if you use the vstorage-disks-monitor sidecar command
- As a tool for listing disk statuses and alerts if you run vstorage-disks-monitor health and vstorage-disks-monitor alerts

You can disable fencing ill CSes by running the vstorage-disks-monitor sidecar --fencing.enable command.

## Disk-related metrics in Prometheus

| CS-related metrics                       |                                                 |
|------------------------------------------|-------------------------------------------------|
| csd_io_op_time_<br>seconds               | Mean time per I/O request                       |
| master:mdsd_cs_<br>status                | CS status on master MDS                         |
| Disk-related metrics i                   | n /proc/diskstats                               |
| node_disk_read_time_<br>seconds          | Total time, in seconds, spent on read requests  |
| node_disk_reads_<br>completed            | Total number of completed read requests         |
| <pre>node_disk_write_ time_seconds</pre> | Total time, in seconds, spent on write requests |
| node_disk_writes_<br>completed           | Total number of completed write requests        |
| S.M.A.R.T. metrics                       |                                                 |
| smart_device_smart_<br>healthy           | S.M.A.R.T. status is healthy                    |
| <pre>smart_reallocated_ sector_ct</pre>  | Total number of reallocated disk sectors (05)   |

The Prometheus service stores the following disk-related metrics:

| smart_reported_<br>uncorrect                     | Total number of errors that could not be recovered using hardware ECC (187)                                                                 |
|--------------------------------------------------|----------------------------------------------------------------------------------------------------|
| smart_command_<br>timeout                        | Total number of aborted operations due to a timeout (188)                                                                                   |
| smart_current_<br>pending_sector                 | Total number of unstable sectors (197)                                                                                                    |
| smart_offline_<br>uncorrectable                  | Total number of uncorrectable errors when reading/writing a sector (198)                                                                    |
| smart_media_wearout_<br>indicator                | Media Wearout Indicator for SSD (233)                                                                                                    |
| <pre>smart_nvme_intel_ wear_leveling</pre>       | Media Wearout Indicator for Intel NVME (233)                                                                                                |
| <pre>smart_scsi_read_ errors_uncorrected</pre>   | Total number of uncorrectable errors when reading a sector                                                                                  |
| <pre>smart_scsi_ reallocated_sector_ ct</pre>    | Total number of reallocated disk sectors                                                                                                    |
| <pre>smart_scsi_verify_ errors_uncorrected</pre> | Total number of uncorrectable errors when verifying a sector                                                                                |
| <pre>smart_scsi_write_ errors_uncorrected</pre>  | Total number of uncorrectable errors when writing a sector                                                                                  |
| Kernel SCSI errors                               |                                                                                                    |
| kernel_scsi_<br>failures_total                   | Total number of SCSI failures reported by the kernel                                                                                        |
| Disk health metric fro                           | OM vstorage-disks-monitor                                                                                                    |
| diskmon_cs_disk_<br>health                       | Disk health reported by the vstorage-disks-monitor service. Possible values are 0.0–1.0. The 1.0 value means that the disk is 100% healthy. |

## Calculating disk health

The core part of calculating disk health are analyzers. Each analyzer calculates disks health based on its own algorithm. The overall disk health is a product of disk health values from all of the analyzers.

For example:

- According to the S.M.A.R.T. attributes, the disk health is 0.9.
- The slow disk analyzer reports that the disk health is 0.4.
- The slow CS analyzer reports that the disk health is 0.5.
- According to SCSI errors, the disk health is 1.0.

The overall disk health is calculated as 0.9\*0.4\*0.5\*1.0 and equals 0.18 or 18%.

## S.M.A.R.T. attributes

The following table contains the S.M.A.R.T. attributes that affect the health value:

| ID  | S.M.A.R.T. attribute                | Weight <sup>1</sup> | Limit <sup>2</sup> , in percent |
|-----|-------------------------------------|---------------------|---------------------------------|
| 05  | Reallocated Sectors Count           | 2                   | 70                              |
| 187 | Reported Uncorrectable Errors       | 1                   | 70                              |
| 188 | Command Timeout                     | 1                   | 20                              |
| 197 | Current Pending Sectors Count       | 2                   | 70                              |
| 198 | Offline uncorrectable Sectors Count | 2                   | 70                              |
| 233 | Media Wearout Indicator             | 1                   | 100                             |

The disk health is calculated by using the following formula:

Disk health (%) = K \* ∏ (100% - D)

where:

- K is the reduction coefficient. A disk is considered less healthy if it reports more then one type of S.M.A.R.T. errors. The coefficient formula is 0.8<sup>({Number of S.M.A.R.T. attributes with error} 1)</sup>. Possible values are 0–1.
- Π is a product of minimums calculated for each critical S.M.A.R.T. attribute.
- 100% is the initial health of the disk.
- D is a minimum from the limit and attribute value with its weight. Its formula is (min(limit, attribute\_value \* weight)).
- limit is a limit of each critical S.M.A.R.T. attribute.
- attribute\_value is the current attribute value.
- weight is weight of each critical S.M.A.R.T. attribute.

For example:

- Reallocated Sectors Count: attribute value = 30, weight = 2, limit = 70
- Command Timeout: attribute value = 23, weight = 1, limit = 20
- K = 0.8 \* (2-1) = 0.8

The S.M.A.R.T. disk health is calculated as follows: 0.8 \* (100% – (min(30\*2, 70))) \* (100% - min(23\*1, 20))) = 0.8 \* 0.4 \* 0.8 = 0.256 (26%)

<sup>2</sup>Defines the maximum impact the attribute may have on the total disk health.

<sup>&</sup>lt;sup>1</sup>Defines by how many percent the attribute value decreases the total disk health value.

## Slow disk and slow CS analyzers

Slow disk and CS analyzers calculate disk health according to the average I/O latency over time (15 minutes).

| Analyzer      | OK latency <sup>1</sup> , in seconds | FATAL latency <sup>2</sup> , in seconds |
|---------------|--------------------------------------|-----------------------------------------|
| Slow CS       | 0.03                                 | 0.3                                     |
| Slow HDD Disk | 0.02                                 | 0.1                                     |
| Slow SSD Disk | 0.002                                | 0.1                                     |

The following table shows the default thresholds:

If disk latency is less than **OK latency**, the disk health is considered to be 100%. If disk latency exceeds **FATAL latency**, the disk health is considered to be 0%. Disk latency that lies within these two thresholds will vary linearly from 100% to 0%.

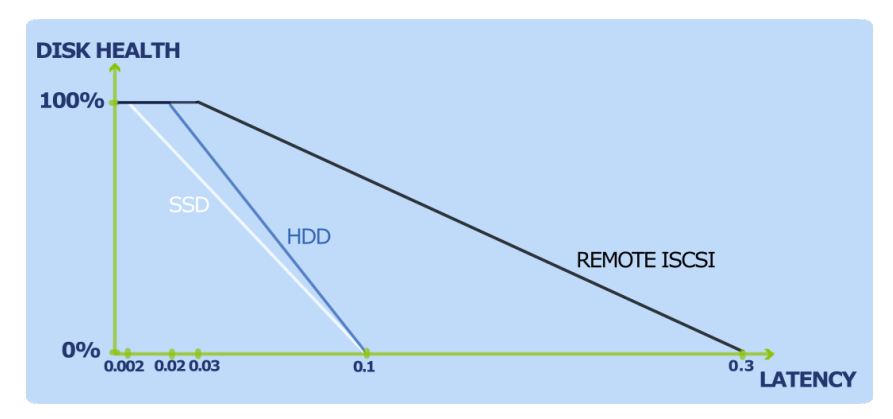

When disk health becomes 0%, the service generates an alert and marks this CS as ill. Such a CS does not trigger automatic replication but is no longer available for chunk allocation.

## SCSI errors

By default, each SCSI failure decrease the overall disk heath by 4%. The maximum health impact is set to 70.

# 6.4 Monitoring clients

By monitoring clients, you can check the status and health of servers that you use to access virtual machines. To monitor clients, use the vstorage -c <cluster\_name> top command. For example:

<sup>&</sup>lt;sup>1</sup>Maximum latency value to consider disk health to be 100%.

**<sup>2</sup>**Latency value to consider disk health to be 0%.

| Cluster 'stor1': healthy<br>Space: [OK] allocatable 1.32TB of 1.44TB, free 1.39TB of 1.44TB<br>MDS nodes: 3 of 3, epoch uptime: 19d 23h<br>CS nodes: 3 of 3 (3 avail, 0 inactive, 0 offline)<br>License: ACTIVE (expiration: 01/10/2021, capacity: 10TB, used: 20.3GB)<br>Replication: 1 norm, 1 limit<br>IO: read OB/s ( Oops/s), write OB/s ( Oops/s) |        |       |          |         |         |         |       |         |          |       |        |       |             |        |          |          |       |
|----------------------------------------------------------------------------------------------------|--------|-------|----------|---------|---------|---------|-------|---------|----------|-------|--------|-------|-------------|--------|----------|----------|-------|
| MDSID                                                                                                    | STATUS | 6 %C  | TIME CO  | MMITS   | %CPU    | MEM     | UPI   | TIME HO | OST      |       |        |       |             |        |          |          |       |
| М 3                                                                                                    | avail  | (     | 0.0%     | 0/s     | 1.1%    | 192m    | 19d   | 23h ma  | anagemen | t.655 | c19da  | .7e85 | 4d6f.nodes. | svc.vs | storaged | lomain:2 | 2510  |
| 1                                                                                                    | avail  |       | 0.0%     | 0/s     | 0.2%    | 192m    | 20d   | 0h ma   | anagemen | t.b28 | 23b72  | aeff  | 4ddb.nodes. | svc.vs | storaged | lomain:2 | 2510  |
| 2                                                                                                    | avail  |       | 0.0%     | 0/s     | 0.0%    | 192m    | 19d   | 23h ma  | anagemen | t.bda | 1f22b  | 3a854 | 4b6c.nodes. | svc.vs | storaged | lomain:2 | 2510  |
| CSII                                                                                                    | STATU  | JS    | SPACE    | AVAIL R | EPLICAS | 5 UNI   | QUE 1 | TIAWO   | IOLAT (m | s) QI | DEPTH  | HOST  |             |        |          |          |       |
| 1027                                                                                                    | activ  | re    | 492.0G 4 | 51.4G   | 295     | 5       | 12    | 0%      | 0        | /0    | 0.0    | mana  | gement.655c | 19da7e | 2854d6f. | nodes.s  | svc.v |
| 1025                                                                                                    | activ  | re    | 492.0G 4 | 49.5G   | 305     |         | 22    | 0%      | 0        | /0    | 0.0    | mana  | gement.b282 | 3b72ae | eff4ddb. | nodes.s  | svc.v |
| 1026                                                                                                    | activ  | re    | 492.0G 4 | 53.0G   | 289     | )       |       | 08      | C        | /0    | 0.0    | mana  | gement.bda1 | f22b3a | a854b6c. | nodes.s  | svc.v |
| CI                                                                                                    | ID I.  | EASES | REAL     | ) WRI   | TE      | RD OPS  |       | WR OPS  | 5 FS     | YNCS  | IOLAT  | (ms)  | HOST        |        |          |          |       |
| 20                                                                                                    | 50     | 1/222 | 6B/s     | 3 6B    | /s      | 0ops/s  |       | 0ops/s  | з Ос     | ps/s  | 0.     | 13/1  | management  | .b2823 | 3b72aeff | 4ddb.no  | des.  |
| 22                                                                                                    | 26     | 1/2   | 0B/s     | 3 0B    | / 3     | 0ops/s  |       | 0ops/s  | з Ос     | ps/s  |        | 0/0   | management  | .bda1f | E22b3a85 | 4b6c.no  | odes. |
| 21                                                                                                    | .42    | 0/0   | 0B/s     | 3 0B    | /s      | 0ops/s  |       | 0ops/s  | в Ос     | ps/s  |        | 0/0   | management  | .655c1 | 19da7e85 | 4d6f.no  | odes. |
| TIME                                                                                                    |        |       | SYS SEV  | MESSAG  | E       |         |       |         |          |       |        |       |             |        |          |          |       |
| 21-12-                                                                                                    | 18 12: | 06:24 | MDS INF  | Add ne  | w MDS#3 | 3 at 10 | .37.1 | 130.79  | :2510 by | requ  | lest f | rom   | 10.37.130.7 | 9:4567 | 72       |          |       |
| 21-12-                                                                                                    | 18 12: | 06:24 | MON INF  | MDS#3   | was sta | irted   |       |         |          |       |        |       |             |        |          |          |       |
| 21-12-                                                                                                    | 18 12: | 06:35 | MON INF  | MDS#3   | was sto | opped   |       |         |          |       |        |       |             |        |          |          |       |
| 21-12-                                                                                                    | 18 12: | 06:35 | MON INF  | CS#102  | 7 was s | started |       |         |          |       |        |       |             |        |          |          |       |
| 21-12-                                                                                                    | 18 12: | 06:36 | MDS INF  | New CS  | #1027 a | at 10.3 | 7.130 | ).79:49 | 5742 (0. | 0.0.6 | 555c19 | da7e  | 854d6f), ti | er=0   |          |          |       |
| 21-12-                                                                                                    | 18 12: | 06:36 | MON INF  | MDS#3   | was sta | arted   |       |         |          |       |        |       |             |        |          |          |       |
| 21-12-                                                                                                    | 18 12: | 06:38 | MDS INF  | CS#102  | 7 is ac | tive    |       |         |          |       |        |       |             |        |          |          |       |
| 21-12-                                                                                                    | 18 12: | 06:45 | MDS INF  | The cl  | uster p | hysica  | l fre | ee spac | ce: 1.41 | b (99 | 9%), t | otal  | 1.4Tb       |        |          |          |       |

The command above shows detailed information about the stor1 cluster. The monitoring parameters for clients (highlighted in red) are the following:

## CLID

Client identifier (ID).

## LEASES

Average number of files opened for reading/writing by the client and not yet closed, for the last 20 seconds.

## READ

Average rate, in bytes per second, at which the client reads data, for the last 20 seconds.

### WRITE

Average rate, in bytes per second, at which the client writes data, for the last 20 seconds.

### RD\_OPS

Average number of read operations the client made per second, for the last 20 seconds.

### WR\_OPS

Average number of write operations the client made per second, for the last 20 seconds.

### FSYNCS

Average number of sync operations the client made per second, for the last 20 seconds.

#### IOLAT

Average/maximum time, in milliseconds, the client needed to complete a single IO operation, for the last 20 seconds.

## HOST

Client hostname or IP address.

# 6.5 Monitoring physical disks

The S.M.A.R.T. status of physical disks is monitored by the smartctl tool installed along with Virtuozzo Hybrid Infrastructure. For it to work, S.M.A.R.T. functionality must be enabled in the node's BIOS. The tool is run every 10 minutes as a cron job also added during installation. The smartctl tool polls all physical disks attached to nodes in the cluster, including caching and journaling SSDs, and reports the results to the MDS server.

You can view disk poll results for the last 10 minutes in the output of the vstorage top command. For example:

| CI | lust | er ' | stor1  | ': he | alth   | y, SMA | RT war   | ming    |        |       |                |         |       |          |          |
|----|------|------|--------|-------|--------|--------|----------|---------|--------|-------|----------------|---------|-------|----------|----------|
| Sı | bace | : [[ | JKI al | locat | able   | 100GE  | (+778    | GB unl  | icens  | ed) o | of 926         | GB, fi  | ree S | 924GB of | 926GB    |
| MÎ | DS n | odes | s: 1 o | f 1,  | epoc]  | h upti | me: 7d   | l 22h   |        |       |                |         |       |          |          |
| CS | 3 no | des  | : 2 o  | f 2 ( | 2์ ลงเ | ail, Ø | inact    | ive, 0  | ) offl | ine)  |                |         |       |          |          |
| Re | epli | cati | ion:   | 1 nor | m. :   | 1 limi | t        |         |        |       |                |         |       |          |          |
| IC | ):   |      | read   |       | Ø₿∕s   | ( 00   | vs∕s),   | write   | ; 1    | ØB∕s  | ( 00           | ms∕s)   |       |          |          |
|    |      |      |        |       |        |        | <b>I</b> |         |        |       |                | I       |       |          |          |
| M  | )SID | STA  | ATUS   | ZCTI  | ME     | COMMI  | TS 2     | CPU:    | MEM    | UPT   | ΓI <b>ME</b> Η | IOST    |       |          |          |
| Μ  | 1    | ava  | ail    | 0.    | 0%     | e      | /s 8     | 0.0%    | 48m    | 7d    | 22h p          | .cs36.c | ja.si | J.ru:251 | 10       |
|    |      |      |        |       |        |        |          |         |        |       |                |         | -     |          |          |
|    | CSID | STA  | atus   | S     | PACE   | AVA I  | L REPL   | ICAS    | UNIQ   | UE IC | )WAIT          | IOLAT   | (ms)  | QDEPTH   | HOST     |
|    | 1025 | act  | tive   | 9     | .1GB   | 7.16   | B        | 0       |        | 0     | 0%             |         | 0/0   | 0.0      | pcs36.q  |
| 1  | 1026 | act  | tive   | 9     | 16GB   | 8706   | B        | 0       |        | 0     | 0%             |         | 0/0   | 0.0      | pcs36.q  |
|    |      |      |        |       |        |        |          |         |        |       |                |         |       |          |          |
|    | CLID | Ι    | LEASES |       | READ   | WF     | ITE      | RD_O    | IPS    | WR_   | OPS            | FSY     | ANCS  | IOLAT(n  | ns) HOST |
|    |      |      |        |       |        |        |          |         |        | _     | _              |         |       |          |          |
| TI | (ME  |      |        |       | SYS 3  | sev me | SSAGE    |         |        |       |                |         |       |          |          |
| 01 | L-07 | -14  | 16:42  | :19   | MON    | WRN CS | #1026    | was st  | opped: |       |                |         |       |          |          |
| 01 | L-07 | -14  | 16:42  | :26   | JRN    | INF MD | S#1 at   | : 10.29 | 9.2.16 | :2510 | в веса         | ime mas | ster  |          |          |
| 01 | L-07 | -14  | 16:42  | :26   | MDS    | WRN Li | cense    | not in  | stall  | ed, p | lease          | e add 🛛 | licer | nse usir | ng comma |
| 01 | L-07 | -14  | 16:42  | :29   | Mon    | WRN MD | S#1 wa   | is stop | oped   | -     |                |         |       |          |          |
| 01 | L-07 | -14  | 16:42  | :44   | MDS    | INF CS | #1025,   | CS#10   | 126 ar | e act | tive           |         |       |          |          |
| 01 | L-07 | -14  | 16:42  | :53   | MDS    | INF Th | e clus   | ster is | heal   | thy ı | jith 2         | activ   | Je CS | 3        |          |
| 01 | L-07 | -14  | 16:42  | :53   | MDS    | INF Th | e clus   | ster ph | nysica | l fre | e spa          | ice: 92 | 25.00 | Gb (99%) | ), total |

If the **SMART warning** message is shown in the main table, one of the physical disks is in pre-failure condition according to S.M.A.R.T. Press **d** to switch to the disks table to see more details. For example:

| Cluster 'stor1'                                   | : health                                | y, <mark>SMART</mark> | warning<br>(778CR unlicenced) | of 926CP from   | 024CD 0 | £ 926CD  |  |  |  |
|---------------------------------------------------|-----------------------------------------|-----------------------|-------------------------------|-----------------|---------|----------|--|--|--|
| MDS nodes: 1 of                                   | MDS nodes: 1 of 1, enoch untime: 7d 22h |                       |                               |                 |         |          |  |  |  |
| CS nodes: 2 of 2 (2 avail, 0 inactive, 0 offline) |                                         |                       |                               |                 |         |          |  |  |  |
| Replication: 1                                    | l norm,                                 | 1 limit               |                               |                 |         |          |  |  |  |
| IO: read                                          | ØB∕s                                    | : ( Oops/             | /s), write 🛛 🛛 🖉 🖉            | s ( Øops/s)     |         |          |  |  |  |
|                                                   |                                         |                       |                               |                 |         |          |  |  |  |
| DISK SMART                                        | TEMP CA                                 | PACITY                | SERIAL                        |                 | MODEL   | HOST     |  |  |  |
| sdc OK                                            | 27C                                     | 931GB                 | 1374X80PS                     | TOSHIBA DTØ     | 1ACA100 | pcs36.qa |  |  |  |
| sde Warn                                          | 31C                                     | 931GB                 | MSE5235V36ZHWU H              | itachi HDS72101 | 0DLE630 | pcs36.qa |  |  |  |

The disks table shows the following parameters:

## DISK

Disk name assigned by operating system.

## SMART

Disk's S.M.A.R.T. status:

## ОК

The disk is healthy.

## Warn

The disk is in pre-failure condition. Pre-failure condition means that at least one of these S.M.A.R.T. counters is nonzero:

- Reallocated Sector Count
- Reallocated Event Count
- Current Pending Sector Count
- Offline Uncorrectable

## ТЕМР

Disk temperature in Celsius.

## CAPACITY

Disk capacity.

## SERIAL

Disk serial number.

## MODEL

Disk model.

## HOST

Disk's host address.

To disable S.M.A.R.T. disk monitoring, delete the corresponding cron job.

# 6.6 Monitoring event logs

You can use the vstorage -c <cluster\_name> top utility to monitor significant events happening in the storage cluster. For example:

| Cluster 'stor1': healthy<br>Space: [OK] allocatable 1.32TB of 1.44TB, free 1.39TB of 1.44TB<br>MDS nodes: 3 of 3, epoch uptime: 19d 23h<br>CS nodes: 3 of 3 (3 avail, 0 inactive, 0 offline)<br>License: ACTIVE (expiration: 01/10/2021, capacity: 10TB, used: 20.3GB)<br>Replication: 1 norm, 1 limit<br>IO: read OB/s ( Oops/s), write OB/s ( Oops/s) |         |       |        |         |          |        |       |          |               |         |           |          |        |                   |
|----------------------------------------------------------------------------------------------------|---------|-------|--------|---------|----------|--------|-------|----------|---------------|---------|-----------|----------|--------|-------------------|
| MDSID S                                                                                                    | TATUS   | - %CT | IME C  | OMMITS  | %CPU     | MEM    | UP1   | TIME HOS | T             |         |           |          |        |                   |
| М За                                                                                                    | vail    | 0     | .0%    | 0/s     | 1.1%     | 192m   | 19d   | 23h mar  | agement.655   | c19da   | 7e854d6f. | nodes.sv | c.vsto | ragedomain:2510   |
| 1 a                                                                                                    | vail    | 0     | .0%    | 0/s     | 0.2%     | 192m   | 20d   | 0h mar   | agement.b28   | 323b72  | aeff4ddb. | nodes.sv | c.vsto | ragedomain:2510   |
| 2 a                                                                                                    | wail    | 0     | .0%    | 0/s     | 0.0%     | 192m   | 19d   | 23h mar  | agement.bda   | a1f22b  | 3a854b6c. | nodes.sv | c.vsto | ragedomain:2510   |
| CSID                                                                                                    | STATUS  |       | SPACE  | AVAIL   | REPLICAS | UNI    | QUE 1 | IOWAIT 1 | IOLAT (ms) QI | DEPTH I | HOST      |          |        |                   |
| 1027                                                                                                    | active  |       | 492.0G | 451.4G  | 295      |        | 12    | 08       | 0/0           | 0.0 1   | managemen | t.655c19 | da7e85 | 4d6f.nodes.svc.v  |
| 1025                                                                                                    | active  |       | 492.0G | 449.5G  | 305      |        | 22    | 0%       | 0/0           | 0.0 1   | managemen | t.b2823b | 72aeff | 4ddb.nodes.svc.v  |
| 1026                                                                                                    | active  |       | 492.0G | 453.0G  | 289      |        |       | 08       | 0/0           | 0.0 1   | managemen | t.bda1f2 | 2b3a85 | 4b6c.nodes.svc.v  |
| CLI                                                                                                    | D LEA   | ASES  | REA    | D WF    | ITE      | RD_OPS |       | WR_OPS   | FSYNCS        | IOLAT   | (ms) HOST |          |        |                   |
| 205                                                                                                    | 50 1,   | /222  | 6B/    | s 6     | B/s      | 0ops/s |       | 0ops/s   | 0ops/s        | 0.      | 13/1 mana | gement.b | 2823b7 | 2aeff4ddb.nodes.  |
| 222                                                                                                    | 16      | 1/2   | 0B/    | s (     | B/s      | 0ops/s |       | 0ops/s   | 0ops/s        |         | 0/0 mana  | gement.b | da1f22 | b3a854b6c.nodes.  |
| 214                                                                                                    | 2       | 0/0   | 0B/    | s (     | B/s      | 0ops/s |       | 0ops/s   | 0ops/s        |         | 0/0 mana  | gement.6 | 55c19d | la7e854d6f.nodes. |
| TIME                                                                                                    |         |       | SYS SE | V MESSA | GE       |        |       |          |               |         |           |          |        |                   |
| 21-12-1                                                                                                    | 8 12:00 | 6:24  | MDS IN | F Add r | ew MDS#3 | at 10  | .37.1 | 130.79:2 | 2510 by requ  | lest fi | rom 10.37 | .130.79: | 45672  |                   |
| 21-12-1                                                                                                    | 8 12:00 | 6:24  | MON IN | F MDS#3 | was sta  | rted   |       |          |               |         |           |          |        |                   |
| 21-12-1                                                                                                    | 8 12:00 | 6:35  | MON IN | F MDS#3 | was sto  | pped   |       |          |               |         |           |          |        |                   |
| 21-12-1                                                                                                    | 8 12:06 | 6:35  | MON IN | F CS#10 | 27 was s | tarted |       |          |               |         |           |          |        |                   |
| 21-12-1                                                                                                    | 8 12:00 | 6:36  | MDS IN | F New C | S#1027 a | t 10.3 | 7.130 | 0.79:45  | 42 (0.0.0.6   | 555c19  | da7e854d6 | f), tier | =0     |                   |
| 21-12-1                                                                                                    | 8 12:00 | 6:36  | MON IN | F MDS#3 | was sta  | rted   |       |          |               |         |           |          |        |                   |
| 21-12-1                                                                                                    | 8 12:00 | 6:38  | MDS IN | F CS#10 | 27 is ac | tive   |       |          |               |         |           |          |        |                   |
| 21-12-1                                                                                                    | 8 12:00 | 6:45  | MDS IN | F The c | luster p | hysica | l fre | ee space | e: 1.4Tb (99  | 9%), to | otal 1.4T | b        |        |                   |

The command above shows the latest events in the stor1 cluster. The information on events (highlighted in red) is given in a table with the following columns:

## TIME

Time of event.

## SYS

Component of the cluster where the event happened (e.g., MDS for an MDS server or JRN for local journal).

## SEV

Event severity.

### MESSAGE

Event description.

The following table lists basic events displayed when you run the vstorage top utility.

Basic events

| Event                                                                                         | Severity | Description                                                                                                    |
|-----------------------------------------------------------------------------------------------|----------|----------------------------------------------------------------------------------------------------|
| MDS# <n><br/>(<addr>:<port>) lags<br/>behind for more than<br/>1000 rounds</port></addr></n>  | JRN err  | Generated by the MDS master server when it detects that<br>MDS# <n> is stale.<br/>This message may indicate that some MDS server is very slow and<br/>lags behind.</n>                                 |
| MDS# <n><br/>(<addr>:<port>)<br/>didn't accept<br/>commits for <i>M</i> sec</port></addr></n> | JRN err  | Generated by the MDS master server if MDS# <n> did not accept commits for <i>M</i> seconds. MDS#<n> gets marked as stale.<br/>This message may indicate that the MDS service on MDS#<n> is</n></n></n> |

| Event Severity                                                        |                  | Description                                                                                                    |  |  |  |  |  |
|-----------------------------------------------------------------------|------------------|----------------------------------------------------------------------------------------------------|--|--|--|--|--|
|                                                                       |                  | experiencing a problem. The problem may be critical and should be resolved as soon as possible.                                                                                                    |  |  |  |  |  |
| MDS# <n><br/>(<addr>:<port>) state</port></addr></n>                  | JRN err          | Generated by the MDS master server when MDS# <n> will do a full resync. MDS#<n> gets marked as stale.</n></n>                                                                                                    |  |  |  |  |  |
| is outdated and will do a full resync                                 |                  | This message may indicate that some MDS server was too slow or<br>disconnected for such a long time that it is not really managing the<br>state of metadata and has to be resynchronized. The problem may<br>be critical and should be resolved as soon as possible.                                                                                                    |  |  |  |  |  |
| MDS# <n> at<br/><addr>:<port></port></addr></n>                       | JRN info         | Generated every time a new MDS master server is elected in the cluster.                                                                                                    |  |  |  |  |  |
| became master                                                         |                  | Frequent changes of MDS masters may indicate poor network connectivity and may affect the cluster operation.                                                                                                    |  |  |  |  |  |
| The cluster is healthy with <i>N</i> active CS                        | MDS info         | Generated when the cluster status changes to healthy or when a new MDS master server is elected.                                                                                                    |  |  |  |  |  |
|                                                                       |                  | This message indicates that all chunk servers in the cluster are active and the number of replicas meets the set cluster requirements.                                                                                                    |  |  |  |  |  |
| The cluster is degraded with <i>N</i>                                 | MDS warn         | Generated when the cluster status changes to degraded or when a new MDS master server is elected.                                                                                                    |  |  |  |  |  |
| active, <i>M</i> inactive, <i>K</i> offline CS                        |                  | This message indicates that some chunk servers in the cluster are                                                                                                    |  |  |  |  |  |
|                                                                       |                  | <ul> <li>inactive, that is, do not send any registration messages, or</li> <li>offline, that is, have been inactive for longer than mds.wd.offline_tout, which is 5 min by default.</li> </ul>                                                                                                    |  |  |  |  |  |
| The cluster failed with <i>N</i> active, <i>M</i>                     | MDS err          | Generated when the cluster status changes to failed or when a new MDS master server is elected.                                                                                                    |  |  |  |  |  |
| inactive, <i>K</i> offline CS<br>(mds.wd.max_offline_<br>cs= <n>)</n> |                  | This message indicates that the number of offline chunk servers<br>exceeds mds.wd.max_offline_cs, which is 2 by default. When the<br>cluster fails, the automatic replication is not scheduled any more. So<br>the cluster administrator must take action to either repair failed<br>chunk servers or increase mds.wd.max_offline_cs. Setting this value<br>to 0 disables the failed mode completely. |  |  |  |  |  |
| The cluster is filled<br>up to <n>%</n>                               | MDS<br>info/warn | Shows the current space usage in the cluster. A warning is generated if the disk space consumption equals or exceeds 80%.                                                                                                    |  |  |  |  |  |
|                                                                       |                  | It is important to have spare disk space for data replicas if one of the chunk servers fails.                                                                                                    |  |  |  |  |  |
| Replication started, N<br>chunks are queued                           | MDS info         | Generated when the cluster starts automatic data replication to recover the missing replicas.                                                                                                    |  |  |  |  |  |

| Event                                                                                                    | Severity | Description                                                                                                    |
|----------------------------------------------------------------------------------------------------|----------|----------------------------------------------------------------------------------------------------|
| Replication<br>completed                                                                                                    | MDS info | Generated when the cluster finishes automatic data replication.                                                                                                    |
| CS# <n> has<br/>reported hard error<br/>on <i>path</i></n>                                                                                                    | MDS warn | Generated when the chunk server CS# <n> detects disk data<br/>corruption.<br/>You are recommended to check the hardware for errors and replace<br/>corrupted disks as soon as possible.</n>                                                                                                    |
| CS# <n> has not<br/>registered during the<br/>last <i>T</i> sec and is<br/>marked as<br/>inactive/offline</n>                                                          | MDS warn | Generated when the chunk server CS# <n> has been unavailable for<br/>a while. In this case, the chunk server first gets marked as inactive.<br/>After 5 minutes, the state is changed to offline, which starts<br/>automatic replication of data to restore the replicas that were stored<br/>on the offline chunk server.</n> |
| Failed to allocate <i>N</i><br>replicas for 'path' by<br>request from<br><addr>:<port> - <i>K</i> out<br/>of <i>M</i> chunks servers<br/>are available</port></addr>   | MDS warn | Generated when the cluster cannot allocate chunk replicas, for example, when it runs out of disk space.                                                                                                    |
| Failed to allocate <i>N</i><br>replicas for ' <i>path</i> ' by<br>request from<br><addr>:<port> since<br/>only <i>K</i> chunk servers<br/>are registered</port></addr> | MDS warn | Generated when the cluster cannot allocate chunk replicas because<br>not enough chunk servers are registered in the cluster.                                                                                                    |

# 6.7 Monitoring replication parameters

When you configure replication parameters, keep in mind that the new settings do not come into effect immediately. For example, increasing the default replication parameter for data chunks may take some time to complete, depending on the new value of this parameter and the number of data chunks in the cluster.

To check that the new replication parameters have been successfully applied to your cluster, do the following:

- 1. Run the vstorage -c <cluster\_name> top command.
- 2. Press **V** to display additional information about the cluster. Typical command output may look like this:

```
# vstorage -c stor1 top
Cluster 'stor1': healthy
Space: [OK] allocatable 448.6GB of 492.0GB, free 1.39TB of 1.44TB
MDS nodes: 3 of 3, epoch uptime: 20d 0h
```

- 3. Check the **Chunks** field for the following:
  - When decreasing the replication parameters, look for chunks that are in the overcommitted or deleting state. If the replication process is complete, no chunks with these states should be present in the output.
  - When increasing the replication parameters, look for chunks that are in the blocked or urgent state. If the replication process is complete, no chunks with these states should be present in the output. Besides, when the process is still in progress, the value of the healthy parameter is less than 100%.

For more information on available chunk statuses, refer to "Exploring chunk states" (p. 271).

# 7 Accessing storage clusters via iSCSI

Virtuozzo Hybrid Infrastructure allows you to export cluster disk space to external operating systems and third-party virtualization solutions, in the form of LUN block devices over iSCSI in a SAN-like manner.

In Virtuozzo Hybrid Infrastructure, you can create groups of redundant targets running on different storage nodes. To each target group you can attach multiple storage volumes with their own redundancy provided by the storage layer. These volumes are exported by targets as LUNs.

Each node in a target group can host a single target for that group. If one of the nodes in a target group fails along with its targets, healthy targets from the same group continue to provide access to the LUNs previously serviced by the failed targets.

You can create multiple target groups on same nodes. A volume, however, may only be attached to one target group at any moment in time.

The figure below shows a typical setup for exporting Virtuozzo Hybrid Infrastructure disk space via iSCSI.

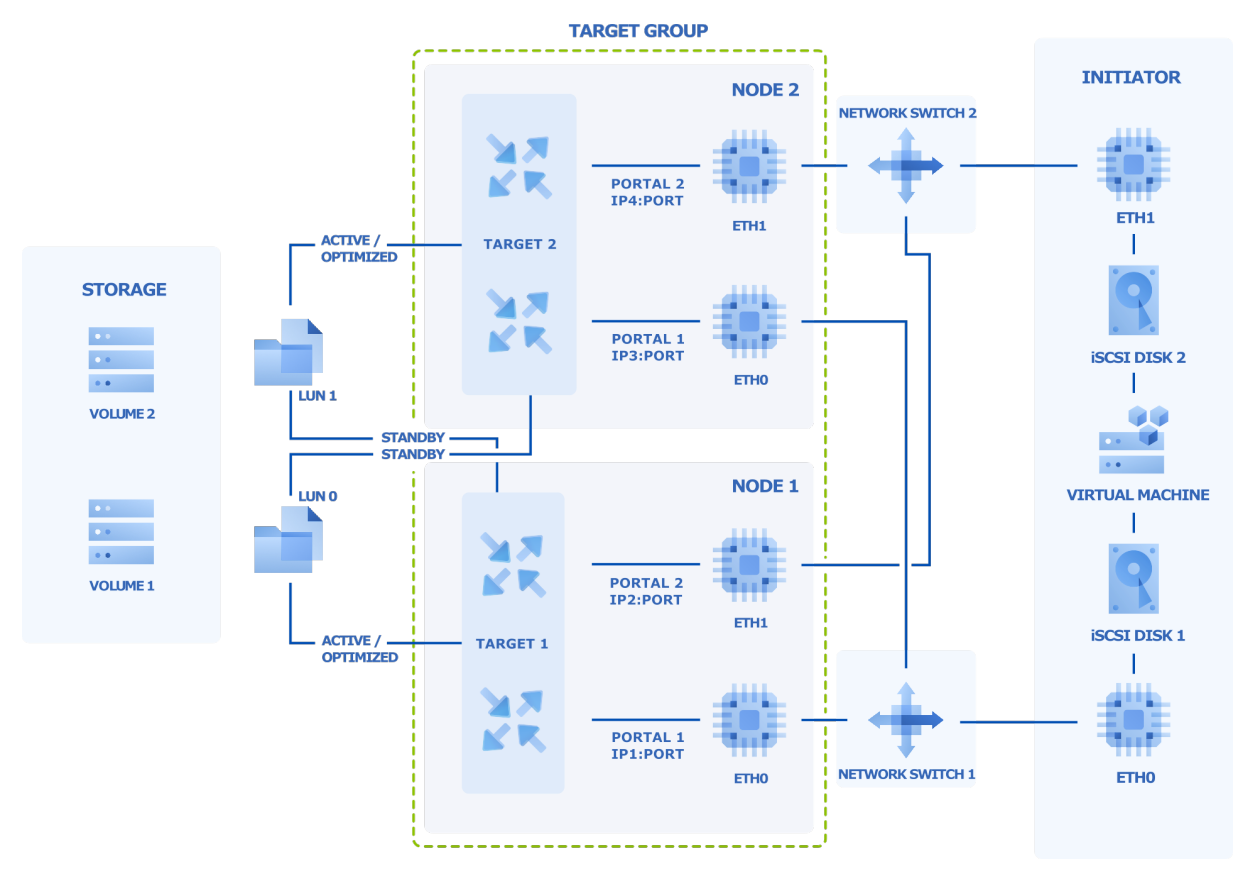

The figure shows two volumes located on redundant storage provided by Virtuozzo Hybrid Infrastructure. The volumes are attached as LUNs to a group of two targets running on Virtuozzo Hybrid Infrastructure nodes. Each target has two portals, one per network interface, with the iSCSI traffic type. This makes a total of four discoverable endpoints with different IP addresses. Each target provides access to all LUNs attached to the group. Targets work in the ALUA mode, so one path to the volume is preferred and considered Active/Optimized while the other is Standby. The Active/Optimized path is normally chosen by the initiator (Explicit ALUA). If the initiator cannot do so (either does not support it or times out), the path is chosen by the storage itself (Implicit ALUA).

Network interfaces **eth0** and **eth1** on each node are connected to different switches for redundancy. The initiator, for example, VMware ESXi, is connected to both switches as well and provides volumes as iSCSI disks 1 and 2 to a VM via different network paths.

If the Active/Optimized path becomes unavailable for some reason (for example, the node with the target or network switch fails), the Standby path through the other target will be used instead to connect to the volume. When the Active/Optimized path is restored, it will be used again.

# 7.1 iSCSI workflow overview

The typical workflow of exporting volumes via iSCSI is as follows:

- 1. Assign the network with the traffic type **iSCSI** to a network interface on each node that you will add to a target group. Refer to "Managing node network interfaces" (p. 48).
- 2. Create a target group on chosen nodes, providing details for target WWNs and portals. Targets will be created automatically and added to the group. Target portals will be created on specified network interfaces and ports. Refer to "Creating target groups" (p. 286).
- 3. Create volumes and attach them to the target group. Refer to "Managing iSCSI volumes" (p. 289).
- 4. Optionally, enable CHAP authorization for the target group, create CHAP accounts, and assign them to the target group. Refer to "Managing CHAP accounts" (p. 296).
- 5. Optionally, enable ACL authorization for the target group, create a list of initiators that will be allowed to access only specific LUNs. Initiators not on the list will be able to access all LUNs in the target group. Refer to "Managing LUN views" (p. 297).
- 6. Start the target group. Refer to "Starting and stopping target groups" (p. 287).
- 7. Connect initiators to targets by using standard tools of your operating system or product, for example, iscsiadm. Use the vstorage-target session-list command to view iSCSI sessions active on a node in a target group.

# 7.2 Configuring CLI tool

Before you can use the vstorage-target CLI tool to export volumes via iSCSI, set it up, as described below. Perform these steps on each node where you plan to run iSCSI targets.

1. Create a configuration file **/etc/vstorage/iscsi/config.json** with at least these mandatory parameters:

```
{
    "ClusterName": "cluster1",
    "VolumesRoot": "/vols/iscsi/vols",
}
```

Where ClusterName is the name of your storage cluster and VolumesRoot is the path to the directory for iSCSI volumes.

You can also set these optional parameters:

- "PcsLogLevel": the log level, ranges from 1 (log errors only) to 7 (log all, including debug messages).
- "LogPath": the path to log files, the default is /var/log/vstorage (the log will be saved to vstorage-target.log).
- "GetTimeout": the timeout for the initiator's command to read target port group status, the default is 3000 ms.
- 2. Enable the target monitor service:

```
# systemctl start vstorage-target-monitor.service
# systemctl enable vstorage-target-monitor.service
```

3. Create the iSCSI volume directory if it does not exist:

```
# mkdir -p /mnt/vstorage/vols/iscsi/
```

If you modify the configuration file later, restart the TCM monitor service to apply changes:

```
# systemctl restart vstorage-target-monitor.service
```

# 7.3 Managing target groups

This section explains how to create and manage groups of iSCSI targets.

## 7.3.1 Creating target groups

Before you create any target groups, assign the network with the iSCSI traffic type to a network interface on each node that you will add to a target group.

To create a target group, you will need a configuration file with a list of nodes to add to the group, as well as target WWNs and portals. For example:

```
"WWN": "iqn.2013-10.com.vstorage:test2",
    "Portals": [
      {
        "Addr": "192.168.10.12",
        "Port": 3025
      }
    ٦
 },
 {
    "NodeId": "a9eca47661a64031",
    "WWN": "iqn.2013-10.com.vstorage:test3",
    "Portals": [
      {
        "Addr": "192.168.10.13",
        "Port": 3025
      }
    ]
 }
]
```

In this configuration file:

- NodeId is a node identifier that you can obtain from /etc/vstorage/host\_id on a node.
- WWN is a target world wide name, an IQN, for example, **iqn.2013-10.com.vstorage:test1** (you can only customize the last part after the colon).
- Portals is one or more target portals, IP address and port combinations that the target will be accessible at. The IP address Addr belongs to a public network interface on the node that handles the "iSCSI" traffic type. The port Port is optional and defaults to 3260, if omitted.

Once you have the configuration file, for example, **tg1.json**, you can create the target group with the vstorage-target tg-create command. For example, to create an iSCSI target group, run:

```
# vstorage-target tg-create -name tg1 -targets tg1.json -type ISCSI
{
    "Id": "3d8364f5-b830-4211-85af-3a19d30ebac4"
}
```

When you run the command, targets are created on the nodes specified in the configuration file and joined to the target group, target portals are created on the specified network interfaces and ports.

# 7.3.2 Starting and stopping target groups

When you create a target group, its targets are initially stopped. You can start them with the vstorage-target tg-start command. For example:

# vstorage-target tg-start -id 3d8364f5-b830-4211-85af-3a19d30ebac4

This command starts all targets in the group with the ID 3d8364f5-b830-4211-85af-3a19d30ebac4.

All targets in a group can either be running or stopped. So if you add targets to a group of running targets, the new targets will be started automatically.

To stop a target group, use the vstorage-target tg-stop command. For example:

```
# vstorage-target tg-stop -id 3d8364f5-b830-4211-85af-3a19d30ebac4
```

This command stops all targets in the group with the ID 3d8364f5-b830-4211-85af-3a19d30ebac4.

## 7.3.3 Listing target groups

You can list target groups with the vstorage-target tg-list command, which displays basic information about groups. For example:

```
# vstorage-target tg-list
Γ
  {
    "Id": "3d8364f5-b830-4211-85af-3a19d30ebac4",
    "Name": "tg1",
    "Type": "ISCSI",
    "Running": true,
    "ACL": false,
    "ChapAuth": false,
    "CHAP": {},
    "Mode": 0
  },
  {
    "Id": "78c3b51e-fd9a-485b-91ce-bc0a8171c89d",
    "Name": "tg2",
    "Type": "ISCSI"
    "Running": false,
    "ACL": false,
    "ChapAuth": false,
    "CHAP": {},
    "Mode": 0
  }
]
```

To print complete information about all target groups, use vstorage-target tg-list -all.

## 7.3.4 Printing details of target groups

To print the details of a specific target group, use the vstorage-target tg-status command. For example:

```
# vstorage-target tg-status -id faeacacd-eba6-416c-9a7f-b5ba9e372e16
```

This command prints the complete details of the target group with the ID faeacacd-eba6-416c-9a7f-b5ba9e372e16. One parameter to pay attention to is NodeState. It indicates whether a node is
in sync with the target group, that is, aware of its current configuration. The following states can be shown:

- synced: the node is in sync with the target group.
- syncing: the node is syncing with the target group.
- failed: the node failed to sync with the target group (refer to the Error parameter for details).
- offline: the node is offline.
- disabled: the node is disabled and its target is offline.

# 7.3.5 Managing persistent reservations of target groups

SCSI-2 reservations allow initiators to gain exclusive access to a LUN and prevent other initiators from making changes to that LUN at the same time. Such reservations are typically released by the initiator after changes have been made to the LUN. They are, however, also released on initiator failures or logical unit resets. SCSI-3 introduces persistent reservations that remain in case of failures or resets and are released by the initiator when needed. They also allow multiple initiators to communicate with the LUN in a controlled manner.

In Virtuozzo Hybrid Infrastructure, persistent reservations are used mostly to support Microsoft Hyper-V nodes working in Failover Clusters.

SCSI persistent reservations are enabled by default. You can enable and disable them, for all volumes in the target group. Do the following:

```
# vstorage-target tg-pr -id <tg_ID> -enable
# vstorage-target tg-pr -id <tg_ID> -disable
```

Where <tg\_ID> is the ID of the target group for which persistent reservations are set.

#### Note

For persistent reservations to work, the vstorage-target-manager service must be running on all MDS nodes.

# 7.3.6 Deleting target groups

To delete a target group, use the vstorage-target tg-delete command. For example:

# vstorage-target tg-delete -id 3d8364f5-b830-4211-85af-3a19d30ebac4

This command deletes the target group with the ID 3d8364f5-b830-4211-85af-3a19d30ebac4.

# 7.4 Managing iSCSI volumes

This section describes how to create and manage volumes to be exported via iSCSI.

# 7.4.1 Creating iSCSI volumes

To create a volume, use the vstorage-target vol-create command. For example:

```
# vstorage-target vol-create -name vol1 -size 1G \
-vstorage-attr "replicas=3:2 failure-domain=host tier=0"
{
    "Id": "3277153b-5296-49c5-9b66-4c200ddb343d"
}
```

This command creates a 1 GB volume named vol1 on storage tier 0 with 3:2 replication and host as failure domain.

# 7.4.2 Listing and printing details of iSCSI volumes

To list volumes, use the vstorage-target vol-list command. For example:

```
# vstorage-target vol-list
[
    "3277153b-5296-49c5-9b66-4c200ddb343d",
    "a12110d5-cbbc-498a-acdd-a8567286f927",
    "d5cc3c13-cfb4-4890-a20d-fb80e2a56278"
]
```

Use vstorage-target vol-stat -all to print details of all volumes. To print details of a specific volume, run vstorage-target vol-stat -id <vol\_ID>.

# 7.4.3 Attaching iSCSI volumes to target groups

To attach a volume to a target group, use the vstorage-target tg-attach command. A volume cannot be attached to multiple target groups at the same time. For example:

```
# vstorage-target tg-attach -id 3d8364f5-b830-4211-85af-3a19d30ebac4 \
-volume 3277153b-5296-49c5-9b66-4c200ddb343d -lun 0 -node bbfd0e7a26b1406d
```

This command attaches the volume with the ID 3277153b-5296-49c5-9b66-4c200ddb343d to a target group with the ID 3d8364f5-b830-4211-85af-3a19d30ebac4 as LUN 0. LUN ID numbering must start with 0. The same command sets the PREFERRED bit to the node with the ID bbfd0e7a26b1406d. The default Active/Optimized path will go via this node.

# 7.4.4 Setting the Active/Optimized path for iSCSI volumes

To set an Active/Optimized path for an iSCSI volume, use the vstorage-target vol-set command. It will only work if the specified node is STABLE.

#### Note

Make sure the new preferred node is reachable by the initiator.

```
# vstorage-target vol-set -id 3d8364f5-b830-4211-85af-3a19d30ebac4 \
-pref-node bbfd0e7a26b1406d
```

This command sets the Active/Optimized path for the volume with the ID 3d8364f5-b830-4211-85af-3a19d30ebac4 to the node with the ID bbfd0e7a26b1406d.

# 7.4.5 Viewing iSCSI volume ALUA information

To view the ALUA information for an iSCSI volume, use the vstorage-target vol-info command. For example:

```
# vstorage-target vol-info -id 3d8364f5-b830-4211-85af-3a19d30ebac4
Volume ID:
                3d8364f5-b830-4211-85af-3a19d30ebac4
Name:
                vol1
Size:
               1073741824
Used:
              1073152
Serial:
               d2be0e84fd7f
Attrs:
               map[]
               4708b908-8c2d-444c-91b1-a1e18a96d4fc
TG:
LUN:
                0
                                  *** Node #0 ***
                                -----
                        _ _ _ _ _ _ _ _ _
    NodeId:
                                bbfd0e7a26b1406d
     State:
                                          synced
      TPGs:
                                  vstorage_tpg_0
     ALUA:
                                          active
 Preferred:
      WWNs: iqn.2014-06.com.vstorage:target1 [2]
   Portals:
                                    10.37.130.61
```

This command shows the ALUA details for the volume with the ID 3d8364f5-b830-4211-85af-3a19d30ebac4.

## 7.4.6 Viewing and setting iSCSI volume parameters

To view and set volume parameters, for example, redundancy mode, failure domain, or tier, use the commands vstorage-target vol-attr get and vstorage-target vol-attr set. For example:

```
# vstorage-target vol-attr get -id d5cc3c13-cfb4-4890-a20d-fb80e2a56278
{
    "chunk-size": "268435456",
    "client-ssd-cache": "1",
    "failure-domain": "host",
    "replicas": "3:2",
```

```
"tier": "0"
}
# vstorage-target vol-attr set -id d5cc3c13-cfb4-4890-a20d-fb80e2a56278 \
-vstorage-attr "replicas=2:1 tier=1"
```

The first command shows the parameters of the volume with the ID d5cc3c13-cfb4-4890-a20d-fb80e2a56278. The second command sets the redundancy mode to 2 replicas and the tier to 1 for this volume.

# 7.4.7 Increasing iSCSI volume size

To increase the size of a volume, use the vstorage-target vol-grow command. For example:

# vstorage-target vol-grow -id d5cc3c13-cfb4-4890-a20d-fb80e2a56278 -size 2G

This command expands the volume with the ID d5cc3c13-cfb4-4890-a20d-fb80e2a56278 to 2 GB.

# 7.4.8 Setting iSCSI volume limits

To set read/write limits for a volume, use the vstorage-target vol-limits command. For example:

```
# vstorage-target vol-limits -id d5cc3c13-cfb4-4890-a20d-fb80e2a56278 \
-read-bps 10485760 -write-bps 10485760
```

This command sets read/write speed for the volume with the ID d5cc3c13-cfb4-4890-a20d-fb80e2a56278 to 10485760 bytes per second.

# 7.4.9 Detaching iSCSI volumes from target groups

To detach a volume from a target group, use the vstorage-target tg-detach command. LUN 0 must be detached last. For example:

```
# vstorage-target tg-detach -id 3d8364f5-b830-4211-85af-3a19d30ebac4 \
-volume d5cc3c13-cfb4-4890-a20d-fb80e2a56278
```

This command detaches the volume with the ID d5cc3c13-cfb4-4890-a20d-fb80e2a56278 from the target group with the ID 3d8364f5-b830-4211-85af-3a19d30ebac4.

# 7.4.10 Deleting iSCSI volumes

To delete a volume, use the vstorage-target vol-delete command. You cannot delete volumes attached to target groups. For example:

# vstorage-target vol-delete -id d5cc3c13-cfb4-4890-a20d-fb80e2a56278

This command deletes the volume with the ID d5cc3c13-cfb4-4890-a20d-fb80e2a56278.

# 7.5 Managing nodes in target groups

This section describes how to manage nodes in relation to target groups.

# 7.5.1 Adding nodes to target groups

To add a node to a target group, create a configuration file with details about target WWN and portal. The target will be created automatically on the added node. One node can be added to multiple target groups, and the same network interfaces on it can be used simultaneously by multiple targets from different groups.

For example:

```
# vstorage-target node-add -node bbfd0e7a26b1406d \
-tg 3d8364f5-b830-4211-85af-3a19d30ebac4 -targets target.json
```

This command adds the node with the ID bbfd0e7a26b1406d to the target group with the ID 3d8364f5-b830-4211-85af-3a19d30ebac4. It also creates a target on it according to the **target.json** configuration file that looks as follows:

# 7.5.2 Listing nodes in target groups

You can list all nodes in all target groups and their detailed information by using the vstorage-target node-list command. For example:

```
# vstorage-target node-list
[
    {
        "ID": "bbfd0e7a26b1406d",
        "Status": "STABLE",
        "Enabled": true,
        "MonitorOnline": true,
        "Version": "7.10.32",
        "Address": "10.94.104.89:40135",
```

```
"ActiveVolumes": [
    "0937f0e3-91a9-4dfc-8c10-6202bdc792c8"
]
},
]
```

# 7.5.3 Enabling and disabling nodes in target groups

To enable or disable a node in all target groups it belongs to, use the vstorage-target node-set command. Enabling a node starts its targets, while disabling a node stops its targets and moves the active path to another node. These operations are also performed when the node exits and enters maintenance.

For example, to enable a node with the ID bbfd0e7a26b1406d, run:

# vstorage-target node-set -node bbfd0e7a26b1406d -enable

Before disabling a node, make sure there are other STABLE nodes where the Active/Optimized path can be moved. Otherwise, an I/O error will occur.

To disable a node with the ID bbfd0e7a26b1406d, run:

# vstorage-target node-set -node bbfd0e7a26b1406d -disable

You can check the node status with the vstorage-target node-list command, refer to "Listing nodes in target groups" (p. 293).

# 7.5.4 Deleting nodes from target groups

To delete a node from a target group, use the vstorage-target node-del command. You can only delete a node if it is not on the Active/Optimized path. Otherwise, you need to move the A/O path to another node either by disabling the node (refer to "Enabling and disabling nodes in target groups" (p. 294)) or manually (refer to "Setting the Active/Optimized path for iSCSI volumes" (p. 290)).

```
\# vstorage-target node-del -tg 3d8364f5-b830-4211-85af-3a19d30ebac4 \backslash -node bbfd0e7a26b1406d
```

This command deletes the node with the ID bbfd0e7a26b1406d from the target group with the ID 3d8364f5-b830-4211-85af-3a19d30ebac4.

# 7.6 Managing targets and portals

This section describes how to create and manage targets. The optimal way is to create a single target per node.

# 7.6.1 Creating targets

Typically, targets are created automatically when you create target groups or add nodes to them. However, as you can delete target(s) from a node without removing the node from a target group, you can also create target(s) on such a node again. Use the vstorage-target target-create command. For example:

```
\# vstorage-target target-create -tg 3d8364f5-b830-4211-85af-3a19d30ebac4 \backslash -json target.json
```

This command creates a target based on the **target.json** configuration file in the target group with the ID 3d8364f5-b830-4211-85af-3a19d30ebac4. The configuration file lists target details like the node to create the target on, WWN, and portal. For example:

```
{
    "NodeId": "bbfd0e7a26b1406d",
    "WWN": "iqn.2013-10.com.vstorage:test22",
    "Portals": [
        {
            "Addr": "10.94.104.90",
            "Port": 3260
        }
    ]
}
```

# 7.6.2 Adding and removing target portals

To add a portal to a target, use the vstorage-target target-portal add command. For example:

```
# vstorage-target target-portal add -wwn iqn.2013-10.com.vstorage:test2 \
-addr 10.94.104.90 -tg 3d8364f5-b830-4211-85af-3a19d30ebac4
```

This command adds a portal with the IP address 10.94.104.90 and default port 3260 to the target with the IQN iqn.2013-10.com.vstorage:test2 in the target group with the ID 3d8364f5-b830-4211-85af-3a19d30ebac4.

To delete a portal from a target, use the vstorage-target target-portal del command. For example:

```
# vstorage-target target-portal del -wwn iqn.2013-10.com.vstorage:test2 \
-addr 10.94.104.90 -tg 3d8364f5-b830-4211-85af-3a19d30ebac4
```

This command deletes the portal created before.

# 7.6.3 Deleting targets

To delete a target from a target group (as well as the node it is on), use the vstorage-target targetdelete command. For example:

```
# vstorage-target target-delete -tg 3d8364f5-b830-4211-85af-3a19d30ebac4 \
-wwn iqn.2013-10.com.vstorage:test22
```

This command deletes the target with the IQN iqn.2013-10.com.vstorage:test22 from the target group with the ID 3d8364f5-b830-4211-85af-3a19d30ebac4 and from the node it is located on.

A node that has no targets left on it is deleted from the target group.

# 7.7 Managing CHAP accounts

The Challenge-Handshake Authentication Protocol (CHAP) provides a way to restrict access to targets and their LUNs by requiring a user name and a password from the initiator. CHAP accounts apply to entire target groups.

To use CHAP, enable it for the target group:

```
# vstorage-target tg-auth -enable-chap -id <tg_ID>
```

# 7.7.1 Creating and listing CHAP accounts

To create a CHAP account, use the vstorage-target account-create command. For example:

```
# vstorage-target account-create -user user1 -desc "User for TG1"
Enter Password:
```

The password must be 12 to 16 characters long.

To list existing CHAP accounts and their details, use the vstorage-target account-list command.

# 7.7.2 Changing CHAP account details

To change the password or description of a CHAP account, use the vstorage-target account-set command. For example:

```
# vstorage-target account-set description -user user1 -desc "A new description"
# vstorage-target account-set password -user user1
Enter Password:
```

# 7.7.3 Assigning CHAP accounts to target groups

To assign a CHAP account to a target group, use the vstorage-target tg-chap command. For example:

```
# vstorage-target tg-chap set -id faeacacd-eba6-416c-9a7f-b5ba9e372e16 \
-user user1
```

To remove an assignment, run:

```
# vstorage-target tg-chap del -id faeacacd-eba6-416c-9a7f-b5ba9e372e16 \
-user user1
```

# 7.7.4 Deleting CHAP accounts

To delete an unused CHAP account, use the vstorage-target account-delete command. For example:

```
# vstorage-target account-delete -user user1
```

# 7.8 Managing LUN views

LUN views provide a way to create and manage an access control list (ACL) that limits access to chosen LUNs for specific initiators. Initiators not on the list have access to all LUNs in iSCSI target groups.

To use ACL-based authorization, enable it for the target group:

```
# vstorage-target tg-auth -enable-acl -id <tg_ID>
```

## 7.8.1 Creating LUN views

To create a LUN view for an initiator, use the commands vstorage-target tg-initiator add or vstorage-target view-add. The former command adds an initiator to the target group's ACL and creates a view for it. The latter command is used to add views to initiators that are already on the ACL.

For example:

```
# vstorage-target tg-initiator add -alias initiator2 -luns 0,1 \
-tg ee764519-80e3-406e-b637-8d63712badf1 -wwn iqn.1994-05.com.redhat:1535946874d
```

This command adds the initiator with the IQN iqn.1994-05.com.redhat:1535946874d to the ACL of the target group with the ID ee764519-80e3-406e-b637-8d63712badf1 and creates a view allowing it to access the LUNs with the IDs 0 and 1.

Another example:

```
# vstorage-target view-add -tg faeacacd-eba6-416c-9a7f-b5ba9e372e16 -lun 2 \
-map 2 -wwn iqn.1994-05.com.redhat:1535946874d
```

This command adds a view for the same initiator allowing it to access LUN 2 as well.

# 7.8.2 Listing LUN views

To list LUN views for an initiator, use the vstorage-target view-list command. For example:

```
# vstorage-target view-list -tg ee764519-80e3-406e-b637-8d63712badf1 \
-wwn iqn.1994-05.com.redhat:1535946874d
```

This command lists views for the initiator with the IQN iqn.1994-05.com.redhat:1535946874d.

# 7.8.3 Changing LUN view details

To change LUN views for an initiator, use the vstorage-target view-set command. For example:

```
# vstorage-target view-set -luns 1 -tg ee764519-80e3-406e-b637-8d63712badf1 \
-wwn iqn.1994-05.com.redhat:1535946874d
```

This command allows the initiator with the IQN iqn.1994-05.com.redhat:1535946874d to access only LUN 1. Essentially, it deletes all LUN views for it excluding specified.

## 7.8.4 Deleting LUN views

To delete a LUN view for an initiator, use the vstorage-target view-del command.

```
# vstorage-target view-del -lun 1 -tg ee764519-80e3-406e-b637-8d63712badf1 \
-wwn iqn.1994-05.com.redhat:1535946874d
```

This command deletes the view for LUN 1 for the initiator with the IQN iqn.1994-05.com.redhat:1535946874d.

# 8 Advanced tasks

This chapter describes miscellaneous configuration and management tasks.

# 8.1 Updating kernel with ReadyKernel

ReadyKernel is a kpatch-based service shipped with Virtuozzo Hybrid Infrastructure and available outof-the-box on physical servers with active licenses. ReadyKernel offers a more convenient, rebootless alternative to updating the kernel the usual way and allows you not to wait for scheduled server downtime to apply critical security updates. ReadyKernel enables you to receive cumulative kernel patches that fix critical security issues and apply these patches without having to reboot the server. ReadyKernel updates are released for kernels younger than 18 months. When a kernel becomes older that 18 months, you need to switch to a newer kernel to keep receiving ReadyKernel updates.

Upon installation, the patches are loaded into server RAM and immediately applied to the kernel. If the server reboots, these patches are reapplied to the kernel on boot. You can check the details of the applied ReadyKernel patch at any time by using readykernel info.

If later you install a new kernel or a major kernel update that requires a reboot, the downloaded patches will remain on the server but will not be applied.

In Virtuozzo Hybrid Infrastructure, ReadyKernel is set to automatically download and apply updates. Checks for new patches are added to each yum transaction that takes place on any node in the infrastructure.

Even though ReadyKernel requires no user interaction by default, you can read the following subsections to understand how this tool works and manage it, if needed.

# 8.1.1 Installing ReadyKernel patches automatically

ReadyKernel is enabled by default and checks for new patches daily at 12:00 server time by means of a cron.d script. If a patch is available, ReadyKernel will download, install, and load it for the current kernel.

To disable automatic updating, run:

# readykernel autoupdate disable

You can re-enable automatic updating later by running:

# readykernel autoupdate enable <hour>

The service will check for patches daily at the specified <hour> (set in 24-hour format, server time).

# 8.1.2 Managing ReadyKernel patches manually

## Downloading, installing, and loading ReadyKernel patches

To download, install, and instantly load the latest ReadyKernel patch for the current kernel, do the following:

1. Check for new ReadyKernel patches:

# readykernel check-update

2. If a new patch is available, download, install, and instantly load it for the current kernel by running:

# readykernel update

ReadyKernel patches are cumulative, that is, the latest patch includes all the previous ones. To keep the kernel secure, you only need to install and load the latest patch.

## Loading and unloading ReadyKernel patches

To manually load the latest installed ReadyKernel patch to the kernel, do one of the following:

- If an older patch is already loaded, unload it first, then load the latest patch by running:
  - # readykernel load-replace
- If no older patches are loaded, load the latest patch by running:
  - # readykernel load

To unload the patch from the current kernel, run:

# readykernel unload

## Installing and removing ReadyKernel patches for specific kernels

If multiple kernels are installed on the server, you can install a ReadyKernel patch for a specific kernel:

# yum install readykernel-patch-<kernel\_version>

#### To remove a specific ReadyKernel patch from the server, run:

# yum remove readykernel-patch-<kernel\_version>

# Downgrading ReadyKernel patches

If you experience problems with the latest ReadyKernel patch, you can downgrade it to an older version if one is available.

To downgrade a patch for the current kernel to the previous version, run:

```
# yum downgrade readykernel-patch-$(uname -r)
```

To downgrade a patch for a specific kernel to the previous version, run:

```
# yum downgrade readykernel-patch-<kernel_version>
```

You can run these commands multiple times to downgrade to the patch version you need. Alternatively, you can downgrade a patch to a specific version by specifying the desired patch version. For example:

```
# yum downgrade readykernel-patch-12.7-0.4-17.vl7
```

## Disabling loading of ReadyKernel patches on boot

If for some reason you do not want ReadyKernel patches to be applied at boot time, run the following command:

```
# readykernel autoload disable
```

To re-enable automatic loading of ReadyKernel patches on boot, run:

```
# readykernel autoload enable
```

# 8.1.3 Managing ReadyKernel logs

ReadyKernel logs event information in **/var/log/messages** and **/var/log/kpatch.log**. You can specify logging parameters for the latter in the configuration file **/etc/logrotate.d/kpatch**. For more information on parameters you can use, refer the logrotate manual page.

# 8.2 Managing guest tools

This section explains how to install and uninstall the guest tools. This functionality is required for "Running commands in virtual machines without network connectivity" (p. 306).

# 8.2.1 Installing guest tools

To be able to install the guest tools in virtual machines, you first need to create and upload compute images from the supplied guest tools ISO files located in **/usr/share/vz-guest-tools/**. Execute the

following commands on one of the compute nodes:

• For Linux guest tools:

```
# vinfra service compute image create vz-guest-tools-lin \
--file /usr/share/vz-guest-tools/vz-guest-tools-lin.iso --os-distro linux
Uploading image to server [Elapsed Time: 0:00:05] ...
```

• For Windows guest tools:

```
# vinfra service compute image create vz-guest-tools-win \
--file /usr/share/vz-guest-tools/vz-guest-tools-win.iso --os-distro windows
Uploading image to server [Elapsed Time: 0:00:09] ...
```

Next, you need to attach the created image to a VM and run the guest tools installer. The steps differ for new and already existing VMs and are described in the following subsections.

#### Installing guest tools in new virtual machines

When you create a new VM, you can attach the guest tools image to it and install the guest tools after the operating system. To do this, perform the following steps on a compute node:

1. Create a new VM with the guest tools image. For example, to create a Linux VM centos, run:

```
# vinfra service compute server create centos --network id=private \
--flavor medium --volume source=blank,size=64,boot-index=0,type=disk \
--volume source=image,id=centos7,size=3,boot-index=1,type=cdrom \
--volume source=image,id=vz-guest-tools-lin,size=1,boot-index=2,type=cdrom
```

#### Note

Round up the size of volumes to be created from images. For example, if the OS distribution image is 2.6 GB, use size=3.

In this example, the first volume is a blank virtual HDD, the second volume is the OS distribution image centos7, and the third volume is the guest tools image vz-guest-tools-lin. Make sure to specify the correct boot order by means of the boot-index parameter.

- 2. Log in to the virtual machine and install an operating system in it.
- 3. Run guest tools installer inside the VM:
  - Inside a Linux VM, create a mount point for the optical drive with the guest tools image and run the installer:

```
# mkdir /mnt/cdrom
# mount /dev/sr1 /mnt/cdrom
# bash /mnt/cdrom/install
```

 Inside a Windows VM, launch the installer in the AutoPlay window if autorun is enabled. Otherwise open the optical drive in Explorer and run setup.exe.
 After installing guest tools, restart the VM.

#### Note

Guest tools rely on the QEMU guest agent that is installed alongside the tools. The agent service must be running for the tools to work.

#### Installing guest tools in existing virtual machines

The steps you need to perform to install the guest tools in existing VMs depend on the guest OS type. They are described in the following subsections.

#### Installing guest tools in existing Linux virtual machines

To install the guest tools in an existing Linux virtual machine, do the following:

1. Create a volume from the uploaded guest tools image. For example:

```
# vinfra service compute volume create vz-guest-tools-lin-vol \
--storage-policy default --size 1 --image vz-guest-tools-lin
```

2. Attach the guest tools volume to the virtual machine. For example:

```
# vinfra service compute server volume attach \
--server centos vz-guest-tools-lin-vol
+----+
| Field | Value |
+----+
| device | /dev/sr1 |
| id | 1a40012a-7976-47a1-81f1-ff498cba90af |
+---++
```

3. Log in to the virtual machine, create a mount point for the optical drive with the guest tools image, and then run the installer:

```
# mkdir /mnt/cdrom
# mount /dev/sr1 /mnt/cdrom
# bash /mnt/cdrom/install
```

#### Note

Guest tools rely on the QEMU guest agent that is installed alongside the tools. The agent service must be running for the tools to work.

#### Installing guest tools in existing Windows virtual machines

To install the guest tools in an existing Windows virtual machine, do the following:

1. Power off the Windows VM. For example, to stop the win10 VM, run:

# vinfra service compute server stop win10

 Convert its system volume to a template image. You will need the volume ID that you can obtain with vinfra service compute volume list. For example, to use the win10 VM boot volume, run:

```
# vinfra service compute volume list | grep win10
| 7116d747-a1e1-4200-bd4a-25cc51ef006c | win10/<...>/Boot volume | <...> |
| ef2f1979-7811-4df6-9955-07e2fc942858 | win10/<...>/CD/DVD volume | <...> |
# vinfra service compute volume upload-to-image \
7116d747-a1e1-4200-bd4a-25cc51ef006c | grep id
| id | 79da5239-b2bb-4779-ada2-46cb8da8ba0e
```

3. Create a new Windows VM from the template, attaching the guest tools image to it during creation. For example:

```
# vinfra service compute server create newvm --network id=private \
--flavor medium --volume source=image,id=79da5239-b2bb-4779-ada2-46cb8da8ba0e,\
size=64,boot-index=0,type=disk --volume source=image,id=vz-guest-tools-win,\
size=1,boot-index=1,type=cdrom
```

#### Note

The size of volume to be created from a template image must be equal to or greater than the minimum volume size specified in the image metadata. You can learn the minimum volume size by using vinfra service compute image show <image\_id> | grep min\_disk.

In this example, the first volume is the template of the original VM's system disk and the second volume is the guest tools image. Make sure to specify the correct boot order by means of the boot-index parameter.

 Once the image is mounted inside the Windows VM, launch the installer in the AutoPlay window if autorun is enabled. Otherwise open the optical drive in Explorer and run **setup.exe**.
 After installing guest tools, restart the VM.

#### Note

Guest tools rely on the QEMU guest agent that is installed alongside the tools. The agent service must be running for the tools to work.

## 8.2.2 Uninstalling guest tools

The steps you need to perform to remove guest tools depend on the guest OS and are described in the following sections.

### Uninstalling guest tools from Linux virtual machines

To uninstall the guest tools from a Linux guest, log in to the virtual machine, and then do the following:

- 1. Remove the packages:
  - a. On RPM-based systems (CentOS and other):

```
# yum remove dkms-vzvirtio_balloon prl_nettool qemu-guest-agent-vz \
vz-guest-udev
```

b. On DEB-based systems (Debian and Ubuntu):

```
# apt-get remove vzvirtio-balloon-dkms prl-nettool qemu-guest-agent-vz \
vz-guest-udev
```

If any of the packages listed above are not installed on your system, the command will fail. In this case, exclude these packages from the command and run it again.

#### 2. Remove the files:

```
# rm -f /usr/bin/prl_backup /usr/share/qemu-ga/VERSION \
/usr/bin/install-tools \
/etc/udev/rules.d/90-guest_iso.rules /usr/local/bin/fstrim-static \
/etc/cron.weekly/fstrim
```

3. Reload the udev rules:

# udevadm control --reload

After removing guest tools, restart the virtual machine.

#### Uninstalling guest tools from Windows virtual machines

To uninstall the guest tools for Windows, log in to the virtual machine, and then do the following:

1. Remove the QEMU device drivers from the device manager.

#### Important

Do not remove the VirtIO/SCSI hard disk driver and NetKVM network driver. Without the former, the VM will not boot; without the latter, the VM will lose network connectivity.

- 2. Uninstall the QEMU guest agent and guest tools from the list of installed applications.
- 3. Stop and delete Guest Tools Monitor:

```
> sc stop VzGuestToolsMonitor
```

- > sc delete VzGuestToolsMonitor
- 4. Unregister Guest Tools Monitor from Event Log:

```
> reg delete HKLM\SYSTEM\CurrentControlSet\services\eventlog\Application\\
VzGuestToolsMonitor
```

5. Delete the autorun registry key for **RebootNotifier**:

```
> reg delete HKLM\SOFTWARE\Microsoft\Windows\CurrentVersion\Run /v \
VzRebootNotifier
```

6. Delete the C:\Program Files\Qemu-ga\ directory.

If **VzGuestToolsMonitor.exe** is locked, close all the Event Viewer windows. If it remains locked, restart the eventlog service:

```
> sc stop eventlog
> sc start eventlog
```

After removing the guest tools, restart the virtual machine.

# 8.3 Running commands in virtual machines without network connectivity

If a VM cannot access a network for some reason, you can still run commands in it from the node the VM resides on. The VM in question must have the guest tools installed in it (refer to "Managing guest tools" (p. 301)).

You will need the VM ID that you can obtain with vinfra service compute server list. You can also use a virsh domain name that you can get using virsh list.

## 8.3.1 Running commands in Linux virtual machines

To run an arbitrary command inside a Linux VM and receive the output to your console, use the virsh x-exec command. For example:

```
# virsh x-exec 1d45a54b-0e20-4d5e-8f11-12c8b4f300db /usr/bin/bash -c 'lsblk'
NAME MAJ:MIN RM SIZE RO TYPE MOUNTPOINT
loop0 7:0 0 945.9M 1 loop
loop1 7:1 0 5G 1 loop
—live-rw 253:0 0 5G 0 dm
                               /
Live-base 253:1 0 5G 1 dm
loop2 7:2 0 32G 0 loop
Llive-rw 253:0 0 5G 0 dm /
     8:0 0 64G 0 disk
sda
          8:32 0
                     1G 1 disk
sdc
          11:0 1
                      2G 0 rom /run/initramfs/live
sr0
```

To copy a file to a Linux VM, use the virsh x-exec and cat commands. For example:

```
# virsh x-exec 1d45a54b-0e20-4d5e-8f11-12c8b4f300db \
--shell 'cat > test.file' < /home/test.file</pre>
```

To get a file from a Linux VM, use the virsh x-exec and cat commands as well. For example:

```
# virsh x-exec 1d45a54b-0e20-4d5e-8f11-12c8b4f300db \
--shell 'cat /home/test.file' > test.file
```

## 8.3.2 Running commands in Windows virtual machines

To run an arbitrary command inside a Windows VM and receive the output to your console, use the virsh x-exec command. For example:

```
# virsh x-exec bbf4a6ec-865f-4e2c-ac21-8639d1bfb85c --shell dir c:\\
Volume in drive C has no label.
Volume Serial Number is D0BE-A8D1
Directory of c: \setminus
06/10/2009 01:42 PM
                                  24 autoexec.bat
06/10/2009 01:42 PM
                                 10 config.sys
07/13/2009 06:37 PM
                    <DIR>
                                    PerfLogs
11/12/2018 07:45 AM
                      <DIR>
                                     Program Files
11/12/2018 07:55 AM <DIR>
                                     test
11/12/2018 06:23 AM <DIR>
                                     Users
11/12/2018 07:53 AM <DIR>
                                    Windows
              2 File(s)
                                   34 bytes
              5 Dir(s) 59,329,495,040 bytes free
```

To copy a file to a Windows VM, use the virsh x-exec and prl\_cat commands. For example:

```
# virsh x-exec bbf4a6ec-865f-4e2c-ac21-8639d1bfb85c \
--shell '%programfiles%\\qemu-ga\\prl_cat' 'c:\test\test.file' < /home/test.file</pre>
```

To get a file from a Windows VM, use the virsh x-exec and type commands. For example:

```
# virsh x-exec bbf4a6ec-865f-4e2c-ac21-8639d1bfb85c \
--shell type 'c:\test\test.file' > test.file
```

# 8.4 Setting virtual machine CPU model

Virtual machines are created with the host CPU model by default. If nodes in the compute cluster have different CPUs, live migration of VMs between compute nodes may not work or applications inside VMs that depend on particular CPUs may not function properly. To avoid this, you can find out which CPU model offers compatibility across all nodes in the compute cluster and manually set it as the compute cluster default. In this case, however, the compute cluster CPU model will be the least advanced one and compute nodes will lose CPU capabilities of a more advanced processor.

To set the compute cluster CPU model, do the following:

1. Run virsh capabilities on each node to print an XML document with information on node's CPU. Join the <cpu> sections from all XML outputs to a single XML file, for example, **cpu**-

#### compare.xml.

2. Compare the CPU features by using virsh cpu-baseline. For example:

```
# virsh cpu-baseline cpu-compare.xml | grep model
  <model fallback='allow'>IvyBridge</model>
```

The command will print the most compatible CPU model across all nodes.

3. Set this CPU model for the compute cluster. For example:

```
# vinfra service compute set --cpu-model IvyBridge
```

Take note of the following:

- For the list of supported CPU models, run "vinfra service compute show" (p. 78).
- Changing CPU model affects only new VMs (that is, those created after the change).

# 8.5 Creating Linux templates

If you do not have a ready Linux template, you can build one with the diskimage-builder tool. The disk image is created with only the root user that has neither password nor SSH keys. You can use the user data and cloud-init methods to perform initial configuration tasks on VMs that will be deployed from the disk image, for example, create custom user accounts. For more options to customize a VM during boot, refer to the cloud-init documentation.

To create a template and deploy a VM from it, do the following:

1. Install the diskimage-builder package:

```
# yum install diskimage-builder
```

2. For the RHEL 7 guest OS, download the cloud image from the Red Hat Customer Portal (login required) and execute:

# export DIB\_LOCAL\_IMAGE=<path\_to\_rhel7\_image>

3. Execute the disk-image-create command to build a disk image with installed cloud-init for the desired Linux guest. For example:

# disk-image-create vm centos7 -t qcow2 -o centos7

where

• centos7 is the name of a guest OS. Can be one of the following: centos6, centos7, debian, rhe17, or ubuntu.

By default, using the ubuntu element will create a disk image for Ubuntu 16.04. To build the Ubuntu 18.04 disk image, add the DIB\_RELEASE=bionic to the command: DIB\_RELEASE=bionic disk-image-create vm ubuntu -t qcow2 -o ubuntu18.

• -o sets the name for the resulting disk image file.

4. Upload the created disk image by using the vinfra tool to the compute cluster:

```
# vinfra service compute image create centos7-image --os-distro centos7 \
--disk-format qcow2 --file centos7.qcow2
```

where

- centos7-image is the name of a new image.
- centos7 is the OS distribution. Can be one of the following: centos6, centos7, debian9, rhe17, ubuntu16.04, and ubuntu18.04.
- centos7.qcow2 is the QCOW2-image created on step 3.
- 5. Create the user-data configuration file with a custom user account:

```
# cat <<EOF > user-data
#cloud-config
user: myuser
password: password
chpasswd: {expire: False}
ssh_pwauth: True
EOF
```

where myuser is the name of a custom user and password is a password for the account.

6. Launch the deployment of a VM from the disk image by using the configuration file as user data:

```
# vinfra service compute server create centos7-vm --flavor medium \
--network public --user-data user-data --volume source=image,\
id=centos7-image,size=10
```

where

- centos7-vm is the name of a new VM.
- user-data is the configuration file created in step 5.
- centos7-image is the image added to the compute cluster in step 4.

For more information on managing compute objects via the vinfra tool, refer to "Managing the compute cluster" (p. 75).

# 8.6 Connecting to OpenStack command-line interface

For managing the compute cluster, you can also use the OpenStack command-line client, which is automatically installed along with the Virtuozzo Hybrid Infrastructure.

To connect to and be able to use the OpenStack CLI, do the following:

- Locate the node with the management role in the admin panel. Open the Infrastructure > Nodes screen. The management node runs the Admin panel service.
- 2. Access the management node via SSH and log in as the service user. For example:

```
# ssh node001.vstoragedomain
# su - vstoradmin
```

3. Generate the admin OpenRC script that sets environment variables:

# kolla-ansible post-deploy

The command will create the /etc/kolla/admin-openrc.sh bash script:

```
export OS_PROJECT_DOMAIN_NAME=Default
export OS_USER_DOMAIN_NAME=Default
export OS_PROJECT_NAME=admin
export OS_USERNAME=vstorage-service-user
export OS_PASSWORD=<password>
export OS_AUTH_URL=https://<MN_IP_address>:5000/v3
export OS_IDENTITY_API_VERSION=3
export OS_AUTH_TYPE=password
export OS_INSECURE=true
export PYTHONWARNINGS="ignore:Unverified HTTPS request is being made"
export NOVACLIENT_INSECURE=true
export CINDERCLIENT_INSECURE=true
export OS_PLACEMENT_API_VERSION=1.22
```

By default, the script is created to authorize OpenStack commands in the admin project under the vstorage-service-user user for managing the compute cluster with administrative privileges.

4. To perform administrative actions, run this script:

#### Important

You need to run the script each session.

# source /etc/kolla/admin-openrc.sh

If you want to work in another project under another user, you need to make changes to the **admin-openrc.sh** script. For example, to authorize OpenStack commands in the myproject project under the myuser user within the mydomain domain, do the following:

1. Copy the script to the chosen directory with a new name. For example:

```
# cp /etc/kolla/admin-openrc.sh /root/myscript.sh
```

2. Open the copied script for editing and change the first five variables as follows:

```
export OS_PROJECT_DOMAIN_NAME=mydomain
export OS_USER_DOMAIN_NAME=mydomain
export OS_PROJECT_NAME=myproject
export OS_USERNAME=myuser
export OS_PASSWORD=<myuser_password>
```

Leave other variables as is and save your changes.

3. Run the modified script:

#### Important

You need to run the script each session.

# source /root/myscript.sh

Now you can work in the project you have authorized in by executing OpenStack commands with the --insecure option. For example:

To learn how to secure OpenStack API traffic, refer to "Securing OpenStack API traffic with SSL" (p. 312).

# 8.7 Setting a DNS name for the compute API

By means of the **Compute API** traffic type, Virtuozzo Hybrid Infrastructure exposes a public endpoint that listens to OpenStack API requests. By default, it points to the IP address of the management node (or to its virtual IP address if high availability is enabled).

In some cases, you need to modify all public endpoints to use the domain name resolvable to the management node IP address (or its virtual IP), for example, to secure OpenStack API traffic with an SSL certificate without the subjectAltName field or to make the Kubernetes service access the compute API via the DNS name.

You can modify all public endpoints to use the domain name when creating the compute cluster or afterwards using the --endpoint-hostname option (refer to "vinfra service compute create" (p. 75) or "Changing compute cluster parameters" (p. 82)). For example, to use dns-name.example for public endpoints, execute:

```
# vinfra service compute set --endpoint-hostname dns-name.example
+----+
| Field | Value |
+----+
| task_id | 534391a2-946a-4406-8dc0-756f161cd595 |
+---++
```

Wait until the task is complete:

```
# vinfra task show 534391a2-946a-4406-8dc0-756f161cd595
+----+
| Field | Value |
```

To check that the given domain name is used instead of the management node IP address, do the following:

1. Generate or regenerate the admin OpenRC script:

```
# kolla-ansible post-deploy
```

2. Run the script:

```
# source /etc/kolla/admin-openrc.sh
```

3. List the public endpoints:

```
# openstack --insecure endpoint list | grep public
| 5a845b4b<...> | <...> | https://dns-name.example:8780 |
| 7d901686<...> | <...> | https://dns-name.example:8776/v2/%(tenant_id)s |
| 44aa0f53<...> | <...> | https://dns-name.example:8774/v2.1/%(tenant_id)s |
| 0e6d3a39<...> | <...> | https://dns-name.example:9292 |
| 0b906e51<...> | <...> | https://dns-name.example:9696 |
| 1b68ac7c<...> | <...> | https://dns-name.example:8776/v3/%(tenant_id)s |
| d80af756<...> | <...> | https://dns-name.example:8004/v1/%(tenant_id)s |
| d0e8c7da<...> | <...> | https://dns-name.example:8004/v1/%(tenant_id)s |
| d0e8c7da<...> | <...> | https://dns-name.example:5000/v3
```

# 8.8 Securing OpenStack API traffic with SSL

#### Note

Only one SSL certificate can be added and applied for both the admin panel and OpenStack API.

Traffic to and from the public endpoint that listens to OpenStack API requests can be secured with an SSL certificate. However, as domain names are not used by default, the certificate will need a subjectAltName field containing the aforementioned management node IP address. If it does not have such a field, you will need to modify the public endpoint to use a domain name that you have a certificate for.

To secure public OpenStack API traffic with SSL, do the following:

- In the admin panel, upload the SSL certificate and private key, on the Settings > Management node > SSL access screen.
- 2. On the client side, place the CA certificate file to the operating system's trusted bundle:

```
# cp ca.pem /etc/pki/ca-trust/source/anchors/
# update-ca-trust extract
```

Alternatively, you can append the --os-cacert ca.pem option to each OpenStack client call.

- 3. If your certificate does not have the subjectAltName field, modify all public endpoints to use the domain name for which you have the certificate for, as described in "Setting a DNS name for the compute API" (p. 311). This domain name must resolve to the management node IP address (or to its virtual IP address if high availability is enabled).
- 4. In your OpenRC script, change OS\_AUTH\_URL to the same domain name and remove all parameters related to insecure access. For example:

```
export OS_PROJECT_DOMAIN_NAME=Default
export OS_USER_DOMAIN_NAME=Default
export OS_PROJECT_NAME=admin
export OS_USERNAME=admin
export OS_PASSWORD=<ADMIN_PASSWORD>
export OS_AUTH_URL=https://<DOMAIN_NAME>:5000/v3
export OS_IDENTITY_API_VERSION=3
```

Now you can run OpenStack commands without the --insecure option.

# 8.9 Using metering for compute resources

You can collect usage data of compute resources using Gnocchi. This time series database processes and stores measurement data of compute resources and provides access to it via REST API or the command-line tool.

Measurements can be sampled from such compute resources as virtual machines, VM disks and interfaces, compute networks, volumes, etc. All resources are being revised: if any attribute of a resource changes, this change is recorded in the history of the resource. For a VM, for example, you can measure the amount of allocated memory and virtual CPUs, as well as the memory and CPU usage.

An entity storing aggregates composed of a timestamp and value is called a metric. A metric is attached to a specific resource and associated to an archive policy. A policy defines how long aggregates are kept in a metric and how they are computed (minimum, maximum, average, etc.).

The following metrics are available for aggregation:

| Metric       | Туре  | Resource<br>type | Description                                     |
|--------------|-------|------------------|-------------------------------------------------|
| memory       | gauge | instance         | Amount of RAM allocated to the VM, in megabytes |
| memory.usage | gauge | instance         | Percentage of RAM used by the VM                |

#### Compute resource metrics

| Metric                     | Туре       | Resource<br>type                   | Description                                                                     |
|----------------------------|------------|------------------------------------|---------------------------------------------------------------------------------|
| vcpus                      | gauge      | instance                           | Number of virtual CPUs allocated to the VM                                      |
| сри                        | cumulative | instance                           | Amount of CPU time used by the VM, in nanoseconds                               |
| disk.device.read.requests  | cumulative | instance_disk                      | Number of read requests                                                         |
| disk.device.write.requests | cumulative | instance_disk                      | Number of write requests                                                        |
| disk.device.read.bytes     | cumulative | instance_disk                      | Amount of data read, in bytes                                                   |
| disk.device.write.bytes    | cumulative | instance_disk                      | Amount of data written, in bytes                                                |
| network.incoming.bytes     | cumulative | instance_<br>network_<br>interface | Incoming network traffic, in bytes                                              |
| network.outgoing.bytes     | cumulative | instance_<br>network_<br>interface | Outgoing network traffic, in bytes                                              |
| network.incoming.packets   | cumulative | instance_<br>network_<br>interface | Incoming network traffic, in packets                                            |
| network.outgoing.packets   | cumulative | instance_<br>network_<br>interface | Outgoing network traffic, in packets                                            |
| image.size                 | gauge      | image                              | Size of the uploaded image, in bytes                                            |
| volume.size                | gauge      | volume                             | Size of the volume, in gigabytes                                                |
| <pre>snapshot.size</pre>   | gauge      | volume                             | Size of the volume snapshot, in gigabytes                                       |
| magnum.cluster             | gauge      | coe_cluster                        | Number of Container Orchestration<br>Engine (COE), that is, Kubernetes clusters |

Cumulative metrics are polled every 5 minutes and increase over time, while gauge metrics are updated on events and show fluctuating values.

For gauge metrics, the default archive policy is ceilometer-low, and for cumulative metrics, it is ceilometer-low-rate. These policies imply that all computed aggregates are kept for one day with 5-minute granularity and for one month with 1-hour granularity. The difference between them is in aggregation methods they use: the ceilometer-low policy stores only mean values, while ceilometer-low-rate stores mean values, as well as the average of delta values per interval.

# 8.9.1 Enabling the metering service

#### Note

If you have already installed metering services via the admin panel, skip this section.

You can enable metering services in your compute cluster by doing one of the following:

• If you have no compute cluster yet, deploy it and enable metering by adding the --enablemetering option to the vinfra service compute cluster create command. For example:

```
# vinfra service compute create --nodes <node1_id>[,<node2_id>,...] \
--enable-metering
```

• If you have already created the compute cluster, use the following command:

```
# vinfra service compute cluster set --enable-metering
```

#### Note

The metering service will only take into account compute objects created after it has been enabled.

These commands open port 8041 and enable two Gnocchi services: gnocchi-api, an HTTP server, and gnocchi-metricd, a metric daemon.

## 8.9.2 Using Gnocchi command-line tool

After enabling metering, you can get access to your compute resource metrics either via REST API or by using the Gnocchi command-line tool. To be able to use the tool, do the following:

1. Install the Gnocchi client:

```
# yum install python-gnocchiclient
```

2. Generate the admin OpenRC file:

```
# kolla-ansible post-deploy
# source /etc/kolla/admin-openrc.sh
```

Now you can use the gnocchi command with the --insecure option. Refer to Securing OpenStack API traffic with SSL.

For example, you can perform the following tasks:

1. View the existing resources:

```
# gnocchi --insecure resource list -c id -c type -c project_id
+-----+
| id | type | project_id |
```

```
+----+
| 238597c7<...> | volume | c1bf1<...> |
| 3c78558f<...> | instance | c1bf1<...> |
| 44f1896f<...> | instance_network_interface | c1bf1<...> |
| 880e9efc<...> | instance_disk | c1bf1<...> |
+----++
```

The output shows that the compute cluster hosts one virtual machine with one NIC and one disk that is also present as a volume.

2. Check all the available metrics for the resources:

| id         <>   name         unit         resource_id         243c7a         <>   disk.root.size         GB         3c7855         365e45         <>   disk.root.size         packet         44f189         4fbd3e         <>   disk.device.read.requests         request         880e9e         54519f         <>   disk.device.write.bytes         B         880e9e         551406         <>   disk.device.write.bytes         B         880e9e         1 66a96c         <>   disk.device.write.requests         request         880e9e         1 722ea9         <>   disk.device.write.requests         request         880e9e         1 722ea9         <>   disk.device.write.requests         request         880e9e         1 72961a         <>   disk.device.read.bytes         B         880e9e         2 9d5632         <>   disk.device.read.bytes         B         880e9e         2 9d5614         <>   disk.ephemeral.size         GB         3c7855         2 cyb61e         <>   network.outgoing.bytes         B         44f189         2 cyb98         <>   network.incoming.bytes         B         44f189           cyb61e         <>   network.incoming.bytes         B         44f189              < | # gnocchiinsecure metric list                                                                                                    |                                                                                                    |                                                                                      |                                                                                                    |              |                                                                                                    |  |  |  |
|----------------------------------------------------------------------------------------------------|----------------------------------------------------------------------------------------------------|----------------------------------------------------------------------------------------------------|--------------------------------------------------------------------------------------|----------------------------------------------------------------------------------------------------|--------------|----------------------------------------------------------------------------------------------------|--|--|--|
| 243c7a<>   <>   disk.root.size         GB       3c7855<>             365e45         network.outgoing.packets         packet       44f189<>             4fbd3e         disk.device.read.requests         request       880e9e       >           54519f         <>   compute.instance.booting.time         sec       3c7855       >           54519f         <>   disk.device.write.bytes         B       880e9e       >       >           66a96c         <>   vcpus         vcpu       3c7855       >                   722ea9         <>   disk.device.write.requests         request       880e9e       >                   7c961a         <>   disk.device.write.requests         request       880e9e       >                   9d5632         <>   network.incoming.packets         packet       44f189       >                   9d5632         <>   disk.device.read.bytes         B       880e9e       >                   b8be8f         <>   disk.ephemeral.size         GB       3c7855       >                   c1961b         <>   network.outgoing.bytes         B       44f189       >       >           d06a58         <>   network.incoming.bytes         B       44f189                                  | id<br>+                                                                                                    | ' <>   name<br>+                                                                                                    | <br>+                                                                                | unit                                                                                                    | '<br> <br>+- | resource_id                                                                                                    |  |  |  |
|                                                                                                    | <pre>  243c7a&lt;&gt;<br/>  365e45&lt;&gt;<br/>  4fbd3e&lt;&gt;<br/>  54519f&lt;&gt;<br/>  5e1406&lt;&gt;<br/>  66a96c&lt;&gt;<br/>  722ea9&lt;&gt;<br/>  7c961a&lt;&gt;<br/>  87e9fb&lt;&gt;<br/>  9d5632&lt;&gt;<br/>  b8be8f&lt;&gt;<br/>  c1961b&lt;&gt;<br/>  c9b61e&lt;&gt;<br/>  d06a58&lt;&gt;<br/>  e2d998&lt;&gt;</pre> | <pre>  &lt;&gt;   disk.root.size<br/>  &lt;&gt;   network.outgoing.packets<br/>  &lt;&gt;   disk.device.read.requests<br/>  &lt;&gt;   compute.instance.booting.time<br/>  &lt;&gt;   disk.device.write.bytes<br/>  &lt;&gt;   vcpus<br/>  &lt;&gt;   disk.device.write.requests<br/>  &lt;&gt;   disk.device.write.requests<br/>  &lt;&gt;   disk.device.read.bytes<br/>  &lt;&gt;   disk.device.read.bytes<br/>  &lt;&gt;   disk.ephemeral.size<br/>  &lt;&gt;   disk.ephemeral.size<br/>  &lt;&gt;   network.outgoing.bytes<br/>  &lt;&gt;   network.incoming.bytes<br/>  &lt;&gt;   memory.usage</pre> | <br> <br> <br> <br> <br> <br> <br> <br> <br> <br> <br> <br> <br> <br> <br> <br> <br> | GB<br>packet<br>request<br>sec<br>B<br>vcpu<br>MB<br>request<br>packet<br>B<br>ns<br>GB<br>GB<br>B<br>B<br>B<br>MB |              | 3c7855<>  <br>44f189<>  <br>880e9e<>  <br>3c7855<>  <br>3c7855<>  <br>3c7855<>  <br>3c7855<>  <br>3c7855<>  <br>44f189<>  <br>3c7855<>  <br>3c7855<>  <br>3c7855<>  <br>3c7855<>  <br>3c7855<>  <br>3c7855<>  <br>3c7855<>  <br>3c7855<>  <br>3c7855<>  <br>44f189<>  <br>44f189<>  <br>44f189<> |  |  |  |

3. View measures for a particular metric. For example:

By default, the mean aggregation method is used. To obtain how much CPU time is consumed per interval, use the --aggregation rate:mean option:

You can see the full list of gnocchi commands in the OpenStack documentation.

## 8.9.3 Viewing resource usage per project

To get usage of compute resources allocated to all virtual machines that belong to a particular project, use the command vinfra service compute quotas show --usage <project\_id>. For example:

| <pre># vinfra service compute quotas sh</pre> | 101 | w 6ef61 | f48f01b640ccb8ff53117b830fa3usage |
|-----------------------------------------------|-----|---------|-----------------------------------|
| Field                                         |     | Value   |                                   |
| +                                             | + • |         | -+                                |
| compute.cores.limit                           | I   | 20      |                                   |
| <pre>compute.cores.used</pre>                 |     | 2       |                                   |
| compute.ram.limit                             | Ι   | 40960   |                                   |
| compute.ram.used                              | Ι   | 4096    |                                   |
| k8saas.cluster.limit                          | Ι   | 10      |                                   |
| k8saas.cluster.used                           | Ι   | 0       |                                   |
| lbaas.loadbalancer.limit                      | I   | 10      |                                   |
| lbaas.loadbalancer.used                       | Ι   | 0       |                                   |
| network.floatingip.limit                      | Ι   | 10      |                                   |
| <pre>  network.floatingip.used</pre>          | Ι   | 0       |                                   |
| storage.gigabytes.default.limit               | Ι   | 1024    |                                   |
| storage.gigabytes.default.used                | I   | 66      |                                   |
| +                                             | + • |         | - +                               |

The output shows that VMs included in the project with the ID 62af79f31ae5488aa33077d02af48282 were allocated 2 vCPUs, 4 GB of RAM, and 66 GB of disk space.

# 8.10 Configuring memory policy for the storage services

You can configure memory limits and guarantees for the storage services at runtime by using the vinfra memory-policy vstorage-services commands. You can do this for the entire cluster or a specific node.

The following memory parameters can be configured manually:

- Memory guarantee
- Swap size

• Page cache (which, in turn, is set using cache ratio, minimum, and maximum)

Page cache is calculated according to the following formula:

```
$PAGE_CACHE = minimum <= ratio * $TOTAL_MEMORY <= maximum</pre>
```

The minimum and maximum values are hard limits that are applied if the ratio \* \$TOTAL\_MEMORY value is outside these limits.

To better understand how page cache size is calculated, consider the following examples:

|                  | Example 1<br>(cache size is within<br>limits) | Example 2<br>(cache size equals<br>minimum) | Example 3<br>(cache size equals<br>maximum) |  |  |
|------------------|-----------------------------------------------|---------------------------------------------|---------------------------------------------|--|--|
| Total memory     | 4 GiB                                         | 4 GiB                                       | 4 GiB                                       |  |  |
| Cache ratio      | 0.5                                           | 0.1                                         | 0.9                                         |  |  |
| Cache<br>minimum | 1 GiB                                         | 2 GiB                                       | 1 GiB                                       |  |  |
| Cache<br>maximum | 3 GiB                                         | 3 GiB                                       | 3 GiB                                       |  |  |
| Cache size       | 2 GiB                                         | 2 GiB                                       | 3 GiB                                       |  |  |

Page cache examples

If memory parameters are set both per node and per cluster, the per-node ones are applied. If no memory parameters are configured manually, the memory management is performed automatically by the vcmmd daemon as follows:

- Each CS (for example, storage disk) requires 512 MiB of RAM for page cache.
- The page cache minimum is 1 GiB.
- If the total memory is less than 48 GiB, the page cache maximum is calculated as two-thirds of it.
- If the total memory is greater than 48 GiB, the page cache maximum is 32 GiB.

To check the current memory parameters for the storage services set by vcmmd, run:

```
# vcmmdctl list
name type active guarantee limit swap cache
<...>
vstorage.slice/vstorage-services.sl... SRVC yes 1310720 24522132 0 1048576
```

# 8.10.1 vinfra memory-policy vstorage-services per-cluster change

Change per-cluster memory parameters:

```
usage: vinfra memory-policy vstorage-services per-cluster change
[--guarantee <guarantee>] [--swap <swap>] [--cache-ratio <cache-ratio>
--cache-minimum <cache-minimum> --cache-maximum <cache-maximum>]
```

--guarantee <guarantee>

Guarantee, in bytes

--swap <swap>

Swap size, in bytes, or -1 if unlimited

--cache-ratio <cache-ratio>

Cache ratio from 0 to 1 inclusive

--cache-minimum <cache-minimum>

Minimum cache, in bytes

--cache-maximum <cache-maximum>

Maximum cache, in bytes

Example:

```
# vinfra memory-policy vstorage-services per-cluster change \
--guarantee 8796093022208 --swap 1099511627776 --cache-ratio 0.5 \
--cache-minimum 1099511627776 --cache-maximum 3298534883328
+----+
| Field
        | Value
+----+
| cache | maximum: 3298534883328 |
       | minimum: 1099511627776 |
| ratio: 0.5
1
                            1
| guarantee | 8796093022208
                            | swap | 1099511627776
                            1
        -+----+
```

This command sets the storage services memory parameters for all nodes in the storage cluster as follows:

- The memory guarantee to 8 GB
- The swap size to 1 GB
- The page cache limits: the minimum to 1 GB, the maximum to 3 GB, and the cache ratio to 0.5

## 8.10.2 vinfra memory-policy vstorage-services per-cluster show

Show per-cluster memory parameters:

usage: vinfra memory-policy vstorage-services per-cluster show

Example:

```
# vinfra memory-policy vstorage-services per-cluster show
+----+
| Field | Value |
+----+
| cache | maximum: 3298534883328 |
| | minimum: 1099511627776 |
| | ratio: 0.5 |
| guarantee | 8796093022208 |
| swap | 1099511627776 |
+---++
```

This command lists the storage services memory parameters for all nodes in the storage cluster.

# 8.10.3 vinfra memory-policy vstorage-services per-cluster reset

Reset per-cluster parameters to default:

cache]

--guarantee

Reset only the guarantee.

--swap

Reset only the swap size.

--cache

Reset only cache values.

Example:

```
# vinfra memory-policy vstorage-services per-cluster reset --cache
+-----+
| Field | Value |
+----+
| cache | |
| guarantee | 8796093022208 |
| swap | 1099511627776 |
+----++
```

This command resets the manually configured page cache limits to default for all nodes in the storage cluster.

# 8.10.4 vinfra memory-policy vstorage-services per-node change

Change per-node memory parameters:

```
usage: vinfra memory-policy vstorage-services per-node change
[--guarantee <guarantee>] [--swap <swap>] [--cache-ratio <cache-ratio>
--cache-minimum <cache-minimum> --cache-maximum <cache-maximum>]
--node <node>
```

--guarantee <guarantee>

Guarantee, in bytes

--swap <swap>

Swap size, in bytes, or -1 if unlimited

--cache-ratio <cache-ratio>

Cache ratio from 0 to 1 inclusive

--cache-minimum <cache-minimum>

Minimum cache, in bytes

--cache-maximum <cache-maximum>

Maximum cache, in bytes

--node <node>

Node ID or hostname

Example:

```
# vinfra memory-policy vstorage-services per-node change \
--guarantee 8796093022208 --swap 1099511627776 --cache-ratio 0.5 \
--cache-minimum 1099511627776 --cache-maximum 3298534883328 \
--node 7ffa9540-5a20-41d1-b203-e3f349d62565
+----+
| Field
        | Value
                             +-----+
| cache | maximum: 3298534883328 |
| | minimum: 1099511627776 |
   | ratio: 0.5
                            _____
| guarantee | 8796093022208
                             | swap | 1099511627776
                            ----+
```

This command sets the storage services memory parameters for the node with the ID 7ffa9540-5a20-41d1-b203-e3f349d62565 as follows:

- The memory guarantee to 8 GB
- The swap size to 1 GB
- The page cache limits: the minimum to 1 GB, the maximum to 3 GB, and the cache ratio to 0.5

## 8.10.5 vinfra memory-policy vstorage-services per-node show

Show per-node memory parameters:

usage: vinfra memory-policy vstorage-services per-node show --node <node>

--node <node>

#### Node ID or hostname

Example:

```
# vinfra memory-policy vstorage-services per-node show \
--node 7ffa9540-5a20-41d1-b203-e3f349d62565
+----+
| Field | Value |
+----+
| cache | maximum: 13194139533312 |
| | minimum: 8796093022208 |
| | ratio: 0.7 |
| guarantee | 8796093022208 |
| swap | 1099511627776 |
+----+
```

This command lists the storage services memory parameters set for the node with the ID 7ffa9540-5a20-41d1-b203-e3f349d62565.

## 8.10.6 vinfra memory-policy vstorage-services per-node reset

Reset per-node memory parameters to defaults:

--guarantee

Reset only the guarantee.

--swap

Reset only the swap size.

--cache

Reset only the cache values.

--node <node>

Node ID or hostname

Example:

```
# vinfra memory-policy vstorage-services per-node reset --cache \
--node 7ffa9540-5a20-41d1-b203-e3f349d62565
+-----+
| Field | Value |
+----+
```

```
| cache | |
| guarantee | 8796093022208 |
| swap | 1099511627776 |
+-----+
```

This command resets the manually configured page cache limits to default for the node with the ID 7ffa9540-5a20-41d1-b203-e3f349d62565.

# 8.11 Configuring memory for virtual machines

You can configure the amount of memory that can be provisioned for virtual machines by setting the RAM overcommitment ratio. This is the ratio of the amount of maximum reserved RAM to physical. The default ratio is 1, which means that you cannot provision more than the amount of physical RAM available on all of the compute nodes. By increasing the ratio, you can increase the number of virtual machines running in the compute cluster at the cost of reducing their performance. The maximum recommended RAM overcommitment ratio is 1.5.

Memory overcommitment for virtual machines is only available if all of the compute nodes have enough swap space. Before enabling RAM overcommitment, you need to calculate the required swap space, and then configure it on each compute node.

# 8.11.1 Adding swap space

To support the RAM overcommitment ratio, you need to add swap space. The swap size depends on the chosen RAM overcommitment ratio and can be calculated by using the following formula:

(total RAM - RAM used for system) \* (RAM overcommitment ratio - 1)

To better understand how the minimum swap size is calculated, consider the following example:

- The total amount of physical RAM on a compute node is 24 GiB
- 8 GiB of RAM is reserved for the system
- The desired RAM overcommitment ratio is 1.5

According to the formula, the minimum required swap size will be 8 GiB.

After calculating the required swap size, proceed to configuring swap space by creating a swap file. On each node in the compute cluster, execute the configure-swap.sh script specifying the desired swap size:

#### Important

To be able to create a swap file, the root directory must have 100 GiB of free space after the swap file creation. For example, to create a swap file of 8 Gib, ensure that at least 108 GiB is available in the root directory.

# /usr/libexec/vstorage-ui-agent/bin/configure-swap.sh -s 8192

The script creates a swap file, prepares the swap space, and adds the swap mount point to **/etc/fstab**.

To check that the swap file is successfully created, run:

| # swapon −s |           |         |      |          |
|-------------|-----------|---------|------|----------|
| Filename    | Туре      | Size    | Used | Priority |
| /dev/sda3   | partition | 8258556 | 0    | -2       |
| /swapfile0  | file      | 8389628 | 0    | - 3      |

After the swap file is created, its size cannot be modified. To increase the swap size, you can add another swap file by running:

# /usr/libexec/vstorage-ui-agent/bin/configure-swap.sh -s 8192 --append

# 8.11.2 Enabling and disabling RAM overcommitment

RAM overcommitment for virtual machines is only available if all of the compute nodes have enough swap space.

You can enable RAM overcommitment when creating the compute cluster or afterwards by using either the --custom-param or --nova-compute-ram-allocation-ratio option (refer to "vinfra service compute create" (p. 75) or "Changing compute cluster parameters" (p. 82)). For example, to set the RAM overcommitment ratio to 1.5, run:

# vinfra service compute set --nova-compute-ram-allocation-ratio 1.5

To check that the ratio is successfully modified, execute the vinfra service compute show command:

```
# vinfra service compute show
+-----+
| Field | Value
                                     | <...> | <...>
| options | cpu_mo
        | cpu_model: ''
        | custom_params:
| - config_file: nova.conf
property: ram_allocation_ratio
| section: DEFAULT
service_name: nova-compute
value: 1.5
         | <...>
| <...>
```

To disable RAM overcommitment for virtual machines, change the ratio to 1:

# vinfra service compute set --nova-compute-ram-allocation-ratio 1
In this case, the swap space is not required anymore and the swap file can be removed. Execute the following:

```
# /usr/libexec/vstorage-ui-agent/bin/configure-swap.sh --remove-all
```

Run this script on each node in the compute cluster to remove the swap file from all of the compute nodes.

## 8.12 Migrating virtual machines from VMware vCenter

Starting from Virtuozzo Hybrid Infrastructure 3.5, you can migrate virtual machines from VMware vCenter 5.0 or newer to Virtuozzo Hybrid Infrastructure using the virt-v2v tool. You will need to create a virt-v2v appliance virtual machine to transfer and convert the data from.

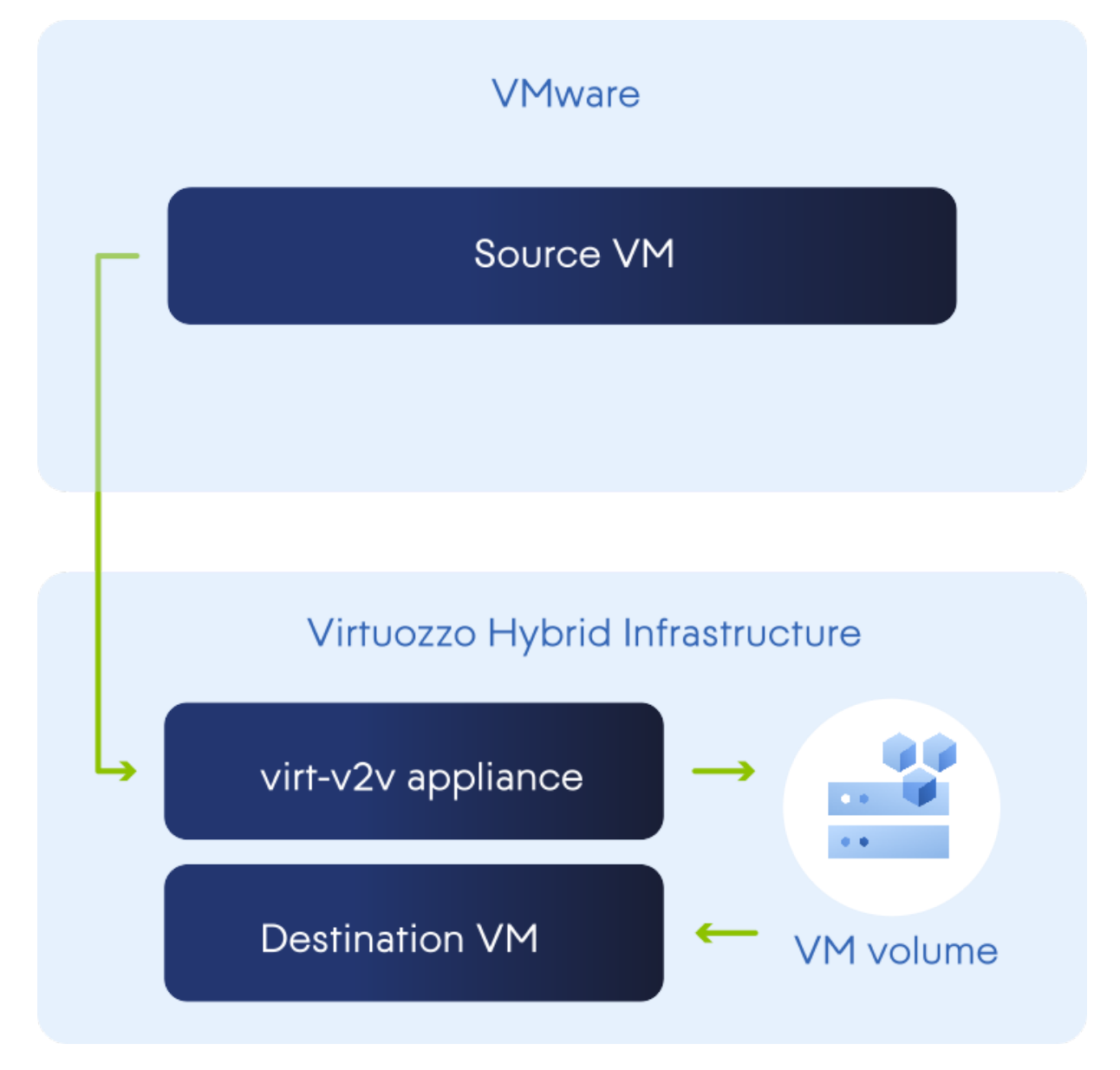

### 8.12.1 Deploying the appliance virtual machine

To create a virt-v2v appliance VM, follow these steps:

- 1. Download the virt-v2v appliance image from the official repository.
- 2. Upload the image to Virtuozzo Hybrid Infrastructure. For example:

```
# vinfra service compute image create virt-v2v-img \
--file vmware_to_vhi.qcow2
```

3. Create an SSH key for the appliance if you do not have one. For example:

```
# vinfra service compute key create publickey \
--public-key virt-v2v-app-key.pub
```

4. Create a virtual machine and deploy the uploaded image in it. The VM needs at least two CPUs, 4 GiB RAM, and enough storage space to accomodate the largest VM to be migrated to Virtuozzo Hybrid Infrastructure. It must also be connected to the network that handles the **Compute API** traffic type and the network with access to VMware vCenter API. For example:

```
# vinfra service compute server create virt-v2v-appliance \
--flavor medium --key-name <key>
--network id=<compute_API> --network id=<vcenter_API> \
--volume source=image,id=virt-v2v-img,size=<size>
```

Where:

- <key> is the SSH key to authorize in the appliance VM.
- <compute\_API> is the network that handles the traffic type Compute API.
- <vcenter\_API> is the network that can access the VMware vCenter API.
- <size> is the disk size. For online migration, it must be enough to accomodate the largest VM
  of all you are going to migrate. For offline migration, it must be enough to accomodate twice as
  much.

#### 8.12.2 Setting up authentication in the appliance virtual machine

- 1. Log in to the appliance VM as the admin user with the SSH key.
- 2. Get root privileges, for example, with sudo -i.
- 3. Create a bash script that will export OpenStack credentials:

```
# cat > user-openrc.sh << EOF
export OS_PROJECT_DOMAIN_NAME=Domain_name
export OS_USER_DOMAIN_NAME=Domain_name
export OS_PROJECT_NAME=Project_name
export OS_USERNAME=user_name
export OS_PASSWORD=Password
export OS_AUTH_URL=https://<admin_panel_IP_addr>:5000/v3
```

```
export OS_IDENTITY_API_VERSION=3
export OS_INSECURE=true
export NOVACLIENT_INSECURE=true
export NEUTRONCLIENT_INSECURE=true
export CINDERCLIENT_INSECURE=true
export LIBGUESTFS_BACKEND=direct
EOF
```

#### Note

You will need the administrator credentials for the project that the appliance VM belongs to.

4. Copy the OpenStack root CA certificate and CA keys from the Virtuozzo Hybrid Infrastructure management node:

```
# scp root@<MN_IP>:/usr/libexec/vstorage-ui-backend/ca/ca.* \
/etc/pki/ca-trust/source/anchors/
# update-ca-trust extract
```

Where <MN\_IP> is the management node IP address. For more information, refer to "Securing OpenStack API traffic with SSL" (p. 312).

5. Create a file with the VMware vCenter password to supply to virt-v2v. For example:

# echo \$vCenterPass > password.txt

Alternatively, you can enter the password during migration or supply it to virt-v2v with the -- password-file option.

# 8.12.3 Migrating virtual machines to Virtuozzo Hybrid Infrastructure online

Take note of the following before you proceed:

- You can migrate VMs created on vCenter 5.0 or newer.
- Remove VMware tools from Windows VMs before the migration to avoid issues on boot afterwards. You will not be able to do this after the migration. VMware tools will be removed from Linux guests automatically.
- 1. Log in to the appliance VM as the admin user with the SSH key.
- 2. Get root privileges, for example, with sudo -i.
- 3. Set OpenStack credentials:

# source user-openrc.sh

4. Test the connection between libvirt and VMware vCenter. For example:

Where <hostname> is the name of the VMware ESXi host that runs virtual machines. Its full path looks like <vCenter\_hostname>/<datacenter\_name>/<cluster\_name>/<server\_hostname> and can be found in VMware vCenter.

If the VPX username contains a backslash (for example, <domain>\<user>), escape it with %5c: <domain>%5c<user>. Similarly, escape spaces with %20.

5. Check the OpenStack connection and find out the virt-v2v appliance ID. For example:

- 6. Shut down the VM. Windows VMs must be shut down gracefully for the migration to be successful.
- 7. Migrate the VM to a volume in Virtuozzo Hybrid Infrastructure. For example:

```
# virt-v2v -ip password.txt -ic 'vpx://<domain>%5c<user>@<hostname>\
?no_verify=1' 'Windows 2008' -o openstack -oo server-id=635ae4cc-\
4c01-461a-ae63-91ca4187a7b1
```

8. Find out the new volume's ID or name. For example:

9. Create a virtual machine in Virtuozzo Hybrid Infrastructure based on the new volume. For example:

```
# vinfra service compute server create migratedvm \
--network id=private --network id=public \
--volume source=volume,id=sda1,size=64 --flavor medium
```

## 8.12.4 Migrating virtual machines to Virtuozzo Hybrid Infrastructure offline

If the network connection between the virt-v2v appliance VM and VMware vCenter is inferior, you can manually copy the VMs to a USB drive, connect it to the virt-v2v appliance VM, and convert them to Virtuozzo Hybrid Infrastructure. Do the following:

- 1. Copy all of the VM files, including vmdk and vmx, to a USB drive.
- 2. Attach the USB drive to a host in the same local network as the appliance VM.
- 3. Log in to the appliance VM as the admin user with the SSH key.
- 4. Get root privileges, for example, with sudo -i.
- 5. Copy VM files to the appliance VM, for example, using rsync or scp.
- 6. Set OpenStack credentials:

# source user-openrc.sh

7. Migrate the VM to a volume in Virtuozzo Hybrid Infrastructure. For example:

```
# virt-v2v -i libvirtxml <VM_config> -o openstack \
-oo server-id=635ae4cc-4c01-461a-ae63-91ca4187a7b1
```

Where <VM\_config> is the VM configuration file in the vmx format.

8. Find out the new volume's ID or name. For example:

9. Create a virtual machine in Virtuozzo Hybrid Infrastructure based on the new volume. For example:

```
# vinfra service compute server create migratedvm \
--network id=private --network id=public \
--volume source=volume,id=sda1,size=64 --flavor medium
```

## 8.13 Changing the default load balancer flavor

By default, a load balancer is created by using the private amphora flavor that cannot be managed via vinfra. You can, however, change it by using the OpenStack command-line tool. Do the following:

1. Connect to the OpenStack command-line interface as a system administrator to authorize further OpenStack commands (refer to "Connecting to OpenStack command-line interface" (p. 309)):

```
# kolla-ansible post-deploy
# source /etc/kolla/admin-openrc.sh
```

#### 2. Check if the default amphora flavor exists:

#### 3. Delete this flavor:

# openstack --insecure flavor delete amphora

4. Create a new amphora flavor with custom parameters. For example:

```
# openstack --insecure flavor create amphora --id amphora --ram 8192 \
--vcpus 4 --disk 60 --private
+----+
| Field
                    | Value |
+----+
| OS-FLV-DISABLED:disabled | False
| OS-FLV-EXT-DATA:ephemeral | 0
                            | disk
                    | 60
                            | id
                    | amphora |
| name
                     | amphora |
| os-flavor-access:is_public | False |
| properties
                    | 8192
| ram
                            | rxtx_factor
                    | 1.0 |
swap
                    | 4
| vcpus
                            +----
          ----+
```

5. Change the load balancer flavor by performing its failover. For example:

# openstack --insecure loadbalancer failover mylbaas

The load balancer mylbaas will be recreated with 4 vCPUs, 8 GB of RAM, and 30 GB of disk space.

# 8.14 Changing parameters in OpenStack configuration files

You can modify the following parameters in the OpenStack configuration files:

ram\_weight\_multiplier in /etc/kolla/nova-scheduler/nova.conf defines how compute nodes with available RAM are weighed. With a positive value, virtual machines are placed on nodes with more available RAM, and thus, evenly spread across all compute nodes. In this case, however, you may end up unable to launch large VMs on particular nodes while having plenty of free RAM in the entire cluster. To optimize VM distribution and fill up nodes as much as possible, you can set this parameter to a negative value.

Valid values are integer or float. The default value is 1.0.

- scheduler\_host\_subset\_size in /etc/kolla/nova-scheduler/nova.conf defines a number of compute nodes best suited for a new VM, one of which is randomly chosen by the scheduler.
   Valid values are 1 or greater. Any value less than 1 is treated as 1. The higher the value, the less optimal the chosen node may be for a VM. The default value is 1.
- vxlan\_udp\_port in /etc/kolla/neutron-openvswitch-agent/ml2\_conf.ini specifies the UDP port used for VXLAN tunnels. When changing the port, iptables rules are automatically configured for both the old and new ports.
   The default port is 4789.
- cpu\_allocation\_ratio in **/etc/kolla/nova-compute/nova.conf** defines the virtual CPU to physical CPU allocation ratio.

Valid values are positive integer or float. The default value is 8.0.

#### Note

Changing CPU allocation ratio will not affect virtual CPUs already provisioned for virtual machines.

• ram\_allocation\_ratio in **/etc/kolla/nova-compute/nova.conf** defines the maximum reserved RAM to physical RAM allocation ratio.

Valid values are positive integer or float. The default value is 1.0. The maximum recommended value is 1.5.

#### Note

Changing RAM allocation ratio will not affect RAM already provisioned for virtual machines.

The parameters can be set when creating the compute cluster or afterwards by using either the -custom-param option or the shortcuts for each parameter (refer to "vinfra service compute create" (p. 75) or "Changing compute cluster parameters" (p. 82)). For example, to change ram\_weight\_ multiplier and vxlan\_udp\_port, run:

# vinfra service compute set --nova-scheduler-ram-weight-multiplier -1 \
--neutron-openvswitch-vxlan-port 4787

To check that the custom parameters are successfully modified, execute the vinfra service compute show command:

```
# vinfra service compute show
+-----+
| Field
         | Value
+-----
| <...> | <...>
| options | cpu_model: ''
| custom params:
         custom_params:
| - config_file: nova.conf
property: ram_weight_multiplier
          | section: DEFAULT
          service_name: nova-scheduler
value: -1.0
          | - config_file: ml2_conf.ini
          property: vxlan_udp_port
          | section: agent
Т
            service_name: neutron-openvswitch-agent |
          | value: 4787
| notification_forwarding: disabled
status
         | active
```

The applied changes are consistent on all compute nodes and not overwritten after product updates and upgrades.

## 8.15 Configuring retention policy for Prometheus metrics

The Prometheus service used for monitoring the cluster runs and stores its data on the management node. By default, Prometheus metrics are stored for seven days. This retention period can be insufficient for troubleshooting purposes. You can increase this period in the Prometheus configuration file by doing the following:

1. On the management node, open the **/etc/sysconfig/prometheus** file to edit, set the needed retention period for the STORAGE\_RETENTION option, and then save your changes. For example:

STORAGE\_RETENTION="--storage.tsdb.retention.time=30d"

2. Restart the Prometheus service:

```
systemctl restart prometheus.service
```

If high availability is enabled in the storage cluster, repeat these steps for the other two management nodes.

However, with a long retention period, the root partition where the data is stored may run out of free space. To prevent this, you can define the maximum size for the Prometheus metrics. The oldest data

will be removed first. To change the time retention policy to the size retention policy, do the following:

1. On the management node, open the **/etc/sysconfig/prometheus** file to edit, change the flag for the STORAGE\_RETENTION option, and then save your changes. For example:

STORAGE\_RETENTION="--storage.tsdb.retention.size=10GB"

2. Restart the Prometheus service:

systemctl restart prometheus.service

If high availability is enabled in the storage cluster, repeat these steps for the other two management nodes.

# 8.16 Exiting the rescue mode for Windows virtual machines

There might be an issue of exiting the rescue mode for a Windows VM. If in the rescue mode you set the original system disk online, its ID becomes the same as that of the rescue disk. Then, when you try to exit the rescue mode, the boot loader cannot find the proper boot disk. To resolve the ID conflict, follow the steps:

- With the VM in the rescue mode, open the **Disk Management** window and note the numbers of the original system disk (offline) and the rescue disk (online). Set the original system disk to **Online**.
- 2. To edit the boot configuration, enter the following command in the **Command Prompt** window:

> bcdedit /store <the original system disk name>:\boot\bcd

3. Review the output and check that the rescue disk is the target for objects in the output (partition=<the rescue disk name>).

If the objects do not point to drive C, fix it with the following commands:

```
> bcdedit /store <the original system disk name>:\boot\bcd \
/set {default} osdevice partition=<the rescue disk name>:
> bcdedit /store <the original system disk name>:\boot\bcd \
/set {default} device partition=<the rescue disk name>:
> bcdedit /store <the original system disk name>:\boot\bcd \
/set {bootmgr} device partition=<the rescue disk name>:
> bcdedit /store <the original system disk name>:\boot\bcd \
/set {bootmgr} device partition=<the rescue disk name>:
> bcdedit /store <the original system disk name>:\boot\bcd \
/set {memdiag} device partition=<the rescue disk name>:
```

4. To view the available disks, enter the following commands in the command line:

```
> DISKPART
> LIST DISK
```

Match the disk number and name to those displayed in the **Disk Management** window.

5. To get the ID of the rescue disk, run the following commands:

```
> SELECT DISK <the rescue disk number>
> UNIQUEID DISK
```

Record the disk ID, you will need it later.

6. Change this ID by using the following command:

```
> UNIQUEID DISK id=<any hex value of 8 characters>
```

Make sure that the value has changed with the UNIQUEID DISK command.

7. Assign the ID that you recorded previusly to the original system disk:

```
> SELECT DISK <the original system disk number>
```

> UNIQUEID DISK id=<the recorded disk ID>

Make sure that the value has changed with the UNIQUEID DISK command.

You should now be able to exit the rescue mode.

## 8.17 Assigning users to multiple domains

Using the vinfra tool, system administrators are able to create special service users that can be used by third-party applications to access the compute API with administrator privileges. These users cannot log in to the admin or self-service panels. Service users are similar to system administrators with the **Compute** permission: they exist only within the **Default** domain and can view and manage all objects in the compute cluster, including compute nodes. You can assign service users to domains, thus giving them ability to create compute objects in projects of these assigned domains (for example, to create a VM from a backup).

Service users can view virtual machines in all existing projects by specifying the all\_tenants query parameter for the GET /servers request (refer to the OpenStack API documentation).

To assign a service user to a domain, use the --assign-domain <domain> <roles> option for the "vinfra domain user create" (p. 237) or "vinfra domain user set" (p. 240) command. Specify Default for the --domain option and compute as a service account role. For example, to create the service user my-service-user and assign it to the mydomain and mydomain2 domains, execute:

```
# vinfra domain user create my-service-user --domain default --assign-domain
mydomain \
compute --assign-domain mydomain2 compute
Password:
+-----+
| Field | Value |
+-----+
| assigned_domains | - domain_id: 7e0d54797152424a9331ae904e220b88 |
| | roles: |
```

| <br> <br>  assigned_<br>  descripti<br>  domain_id<br>  domain_pe<br>  email<br>  enabled<br>  id<br>  name<br>  role | projects  <br>on  <br>rmissions  <br> <br> <br> <br> | <pre>- compute - domain_id: 2929ff42b1e64884a05dea3011862aed roles:     - compute [] default [] True 91b185b711fb4f2b81b09a661df0dd27 my-service-user service_account []</pre> |   |
|----------------------------------------------------------------------------------------------------|------------------------------------------------------|----------------------------------------------------------------------------------------------------|---|
| role<br>  system_pe                                                                                                   | <br>rmissions                                        | service_account<br>[]                                                                                                    |   |
| +                                                                                                    | +-                                                   |                                                                                                    | + |

To check that the created service user is successfully assigned to the two domains, use the OpenStack client. For example, if the management node IP address is 10.136.16.227, run:

```
# openstack --insecure --os-username my-service-user --os-user-domain-name \
Default --os-auth-url=https://10.136.16.227:5000/v3 federation domain list
Password:
+-----+
| ID | Enabled | Name | Description |
+----++
| 2929ff42b1e64884a05dea3011862aed | True | mydomain | |
| 7e0d54797152424a9331ae904e220b88 | True | mydomain2 | |
+----+++
```

You can also view the list of all projects within the assigned domains by using the command openstack --insecure --os-username <username> --os-user-domain-name Default --os-auth-url=https://<MN\_IP\_address>:5000/v3 federation project list.

To unassign a service user from a domain, use the --unassign-domain <domain> option for the "vinfra domain user set" (p. 240) command. For example:

```
# vinfra domain user set my-service-user --domain default \
--unassign-domain mydomain
+-----+
| Field | Value
                                        | assigned_domains | - domain_id: 7e0d54797152424a9331ae904e220b88 |
| roles:
           | - compute
| assigned_projects | []
| description
           | domain_id | default
| domain_permissions | []
| email
      |
| enabled
       | True
```

| id                 | 6c32d26d3674448c8b4f1bf9825a85cc | I |
|--------------------|----------------------------------|---|
| name               | my-service-user                  |   |
| role               | service_account                  |   |
| system_permissions | s   []                           |   |
| +                  | +                                | + |

## 8.18 Using network QoS policies

You can use quality of service (QoS) policies to guarantee or limit network bandwidth for egress and ingress VM traffic in different projects. QoS policies can be applied to separate network ports and floating IP addresses, as well as to entire networks. In addition, you can set a QoS policy as default for a project to automatically assign the policy to all new networks created within the project. The default QoS policy will be applied to a network if no other policy is explicitly assigned during the network creation process.

When you assign a policy to a network, all ports connected to this network inherit the policy unless the port has a specific policy assigned to it. The assigned policy is applied to both existing and new virtual machines. Internal network ports, like DHCP, and internal router ports are excluded from network policy application.

#### 8.18.1 QoS policy rules

You can create two rule types to define a QoS policy: bandwidth limit and minimum bandwidth.

#### **Bandwidth limit**

Provides bandwidth limitations on networks, ports or floating IPs. Any VM traffic that exceeds the specified rate will be dropped.

To define a bandwidth limit, specify the following parameters:

- max\_kbps: The maximum rate, in Kbps, that the VM can send.
- max\_burst\_kbps: The maximum amount of data, in kbits, that the port can send in a VM if the token buffer is full. The token buffer replenishes at a max\_kbps rate.

#### Important

- If the burst value is set too low, bandwidth usage will be throttled even with a proper bandwidth limit setting, resulting in a lower than expected bandwidth.
- If the configured burst value is too high, too few packets could be limited, resulting in a higher than expected bandwidth limit.

If you omit this parameter, the recommended burst value for TCP traffic will be applied, which defaults to 80% of the bandwidth limit. For example, if the bandwidth limit is 1000 kbps, then a burst value of 800 kbps is enough.

• ingress or egress: The direction of traffic the rule is applied to. For a VM, ingress indicates download, and egress indicates upload.

#### Minimum bandwidth

Provides minimum bandwidth guarantees on networks, ports or floating IPs. VM traffic will use no less than the specified bandwidth.

#### Important

A QoS policy with this rule type cannot be applied to entire virtual networks.

To define minimum bandwidth, specify the following parameters:

- min-kbps: The minimum bandwidth, in Kbps, guaranteed to a VM.
- ingress or egress: The direction of traffic the rule is applied to. For a VM, ingress indicates download, and egress indicates upload.

Rules of different types can be combined in one QoS policy. For example, you can create a bandwidth limit rule and a minimum bandwidth rule. Additionally, you can add rules of one type to a policy if the traffic direction of each rule is different. For example, you can create two bandwidth limit rules, one for egress traffic and one for ingress traffic.

#### 8.18.2 Creating QoS policies

To create a QoS policy with rules, do the following:

- 1. Connect to the OpenStack command-line interface, as described in "Connecting to OpenStack command-line interface" (p. 309).
- 2. Create a QoS policy:
  - If you used the environment file for a system administrator, create a policy within a project it will be applied to:

```
# openstack --insecure network gos policy create \
--project 3823a2d908ea4dd6909a8f93a6f66018 policy1
+------
        | Value
l Field
+------
| description |
    8e2511c9-7db5-456c-b8ee-939f7729d981
l id
| is_default | False
| location | Munch({'project': Munch({'domain_name': None,
          | 'domain_id': None, 'name': None,
         | 'id': u'3823a2d908ea4dd6909a8f93a6f66018'}),
         | 'cloud': '', 'region_name': '', 'zone': None}) |
| name | policy1
| project_id | 3823a2d908ea4dd6909a8f93a6f66018
| rules | []
| shared
         | True
         | []
| tags
       ----+----
```

• If you used the environment file for a domain administrator, create a policy, as outlined in "Creating QoS policies as a domain administrator" (p. 344).

#### Important

To be able to create and manage network QoS policies, a domain administrator needs to have the quota manager role assigned.

- 3. Create a rule for the QoS policy:
  - To create a bandwidth limit, specify bandwidth-limit for the --type option and specify rule parameters. For example, to limit the egress traffic to 3 Mbps, run:

```
# openstack --insecure network qos rule create --type bandwidth-limit \
--max-kbps 3000 --max-burst-kbits 2400 --egress policy1
+------
| Field | Value
+------
| direction | egress
| id | 6f036f09-d952-420d-986b-27c7eb14b2da |
| location | Munch({'project': Munch({'domain_name': Default, |
           | 'domain_id': None, 'name': admin,
        | 'id': u'e215189c0472482f93e71d10e1245253'}),
| 'cloud': '', 'region_name': '', 'zone': None})
| max_burst_kbps | 2400
| max_kbps | 3000
name
            | None
| project_id
```

• To create a minimum bandwidth guarantee, specify minimum-bandwidth for the --type option and specify rule parameters. For example, to guarantee the minimum of 100 Kbps to the ingress traffic, run:

```
# openstack --insecure network qos rule create --type minimum-bandwidth \setminus
--min-kbps 1000 --ingress policy1
+-----
            -----
| Field
        | Value
| direction | ingress
| id | 4eb79c67-e2b7-4ee7-845c-4cbe39f095cd
| location | Munch({'project': Munch({'domain_name': Default, |
   | 'domain_id': None, 'name': admin,
| 'id': u'e215189c0472482f93e71d10e1245253'}),
| 'cloud': '', 'region_name': '', 'zone': None})
| min_kbps | 1000
| name | None
| project_id |
```

#### 8.18.3 Setting the default QoS policy

You can set the default QoS policy to a project. It will be automatically assigned to all new networks that you create within the project. Existing networks within the project will not inherit the default QoS policy, you will need to explicitly assign the policy to them.

To set a QoS policy as default, use the --default option. For example:

```
# openstack --insecure network qos policy set --default policy1
```

Each project can have only one default QoS policy. If you want to change the default policy, unset the old default policy first. To do it, specify the --no-default option. For example:

```
# openstack --insecure network qos policy set --no-default policy1
```

## 8.18.4 Assigning QoS policies

Alongside the default QoS policy, you can assign QoS policies to specific network ports, floating IP addresses, and entire networks. To do it, find out the ID of the required resource, and then set the policy as follows:

• To assign a QoS policy to a network port, execute:

• To assign a QoS policy to a floating IP address, execute:

• To assign a QoS policy to all ports in a network, execute:

```
| c6ee561e-9cf7-489b-bbab-7bca557ee7a5 | public | |
+----+
# openstack --insecure network set --qos-policy policy1 public
```

### 8.18.5 Modifying QoS policy rules

You can modify QoS policy rules at runtime. Changes will take effect on all ports to which the policy is applied.

To edit a policy rule, specify new parameter values, the policy name, and its rule ID:

```
# openstack --insecure network qos policy show policy1
+----+-----
| Field | Value
| <....> |
| name | policy1
| rules | [{u'max_kbps': 3000, u'direction': u'ingress',
    u'qos_policy_id': u'8e2511c9-7db5-456c-b8ee-939f7729d981', |
u'type': u'bandwidth_limit', u'max_burst_kbps': 2400,
u'id': u'6f036f09-d952-420d-986b-27c7eb14b2da'}]
| <...> |
          _____
# openstack --insecure network gos rule set --max-kbps 2000 \
--max-burst-kbits 1600 --ingress policy1 6f036f09-d952-420d-986b-27c7eb14b2da
```

#### 8.18.6 Unassigning QoS policies

Before unassigning a QoS policy, make sure it is not used by networks, ports, or IP addresses.

To unassign a QoS policy, detach the required resource from the policy as follows:

• To unassign a policy from a network port, execute:

```
# openstack --insecure port unset --qos-policy \
c0ea690f-4993-4467-afd5-5389016a0658
```

• To unassign a policy from a floating IP address, execute:

```
# openstack --insecure floating ip unset --qos-policy \
866203a2-4e1c-459f-807f-14ed563409f1
```

• To unassign a policy from a network, execute:

```
# openstack --insecure network set --no-qos-policy public
```

## 8.19 Allowing domain administrators to manage projects

You can allow domain administrators to manage projects within the assigned domain. With this permission, domain administrators can perform the following additional tasks by using the OpenStack command-line tool:

- Create, update, and delete projects
- Set and update project quotas
- Create and manage network QoS policies

#### 8.19.1 Creating and assigning the quota manager role

To create a domain administrator that can manage projects, you need to create the quota manager role and assign it to a domain administrator. Do the following:

1. Connect to the OpenStack command-line interface as a system administrator to authorize further OpenStack commands (refer to "Connecting to OpenStack command-line interface" (p. 309)).

```
# kolla-ansible post-deploy
# source /etc/kolla/admin-openrc.sh
```

2. Create the quota\_manager role:

```
# openstack --insecure role create 'quota_manager'
```

3. Create a domain and a domain administrator by using the vinfra tool. For example:

```
# vinfra domain create test
+----+
| Field | Value
+-----+-----+
| description |
| enabled | True
         | b41c5bd8ca1e43f19f9720390c2869d5 |
| id
| name | test
| projects_count | 0
+-----+
# vinfra domain user create --domain test --domain-permissions domain_admin
testuser
Password:
| Value
| Field
                                  +-----+
| assigned_domains | []
| assigned_projects | []
| description | | |
| domain_id | b41c5bd8ca1e43f19f9720390c2869d5 |
| domain_permissions | - domain_admin
| email
```

```
      | enabled
      | True
      |

      | id
      | 73a8420bf2fc49998704701c6d36c255
      |

      | name
      | testuser
      |

      | role
      | domain_admin
      |

      | system_permissions
      | []
      |

      | tags
      | []
      |
```

4. Assign the quota\_manager role to the new user:

```
# openstack --insecure role add --user-domain test --user testuser \
--domain test quota_manager
# openstack --insecure role add --user-domain test --user testuser \
--domain test quota_manager --inherited
```

5. Prepare an environment file for the new user. For example:

```
# vi domain-admin.sh
export OS_PROJECT_DOMAIN_NAME=test
export OS_USER_DOMAIN_NAME=test
export OS_DOMAIN_NAME=test
export OS_USERNAME=testuser
export OS_PASSWORD=1q2w3e
export OS_AUTH_URL=https://127.0.0.1:5000/v3
export OS_IDENTITY_API_VERSION=3
export OS_IDENTITY_API_VERSION=3
export OS_INSECURE=true
export PYTHONWARNINGS="ignore:Unverified HTTPS request is being made"
export NOVACLIENT_INSECURE=true
export NOVACLIENT_INSECURE=true
export CINDERCLIENT_INSECURE=true
export CINDERCLIENT_INSECURE=true
export OS_PLACEMENT_API_VERSION=1.22
```

#### 8.19.2 Managing projects as a domain administrator

To manage a project as a domain administrator, do the following:

1. Use the environment file for the domain administrator to authorize further OpenStack commands:

# unset OS\_PROJECT\_NAME; unset OS\_DOMAIN\_NAME; source domain-admin.sh

2. List all accessible domains to get the domain ID:

3. Create a project. For example:

```
# openstack --insecure project create \
--domain b41c5bd8ca1e43f19f9720390c2869d5 testproject
```

4. To set and update project quotas, authorize in the new project. For example:

```
# export OS_PROJECT_NAME=testproject
```

- 5. Set a quota for the project:
  - To limit the number of virtual CPUs, use the --cores option. For example, to limit the number of vCPUs to 128, execute:

```
# openstack --insecure quota set --cores 128 testproject
```

• To limit the amount of RAM, use the --ram option. For example, to limit the amount of RAM to 100 Gib, execute:

# openstack --insecure quota set --ram 102400 testproject

• To limit the storage space size, specify the policy with the --volume-type option and the required space with the --gigabytes option. For example, to limit the storage space size for the default storage policy to 1 Tib, execute:

```
# openstack --insecure quota set --volume-type default \
--gigabytes 1024 testproject
```

• To limit the number of floating IP addresses, use the --floating-ips option. For example, to limit the number of floating IP addresses to 128, execute:

# openstack --insecure quota set --floating-ips 128 testproject

• To limit the number of Kubernetes clusters, get the project ID first, and then execute the coe quotas create command with the --resource and --hard-limit options. For example, to limit the number of Kubernetes clusters to 10, execute:

```
# openstack --insecure federation project list
| Domain ID | Enabled | Name
| ID
                                     | d746acd8b2e847c4925685b8ad95b828 | b41c<...> | True | testproject |
       # openstack --insecure coe quotas create \
--project-id d746acd8b2e847c4925685b8ad95b828 --resource Cluster \
--hard-limit 10
+----+
| Property | Value
+-----+
| resource | Cluster
                         | in_use | 0
```

• To limit the number of load balancers, use the loadbalancer quota set command with the -loadbalancer option. For example, to limit the number of load balancers to 20, execute:

```
# openstack --insecure loadbalancer quota set testproject --loadbalancer 20
+----+
| Field | Value |
+----+
| load_balancer | 20 |
| listener | -1 |
| pool | -1 |
| health_monitor | -1 |
| member | -1 |
+----+
```

You can check the applied project quotas by executing the following command:

# openstack --insecure quota show

Changes you make to project quotas are also reflected in the admin panel.

#### 8.19.3 Creating QoS policies as a domain administrator

With the quota manager role, you can also create network QoS policies. Do the following:

1. Use the environment file for the domain administrator to authorize further OpenStack commands:

```
# source domain-admin.sh
```

2. Use the project name variable for the project where you want to create a QoS policy. For example:

# export OS\_PROJECT\_NAME=testproject

3. Create a QoS policy. For example:

```
# openstack --insecure network qos policy create policy1
+----+
| Field | Value |
+----+
| description | |
| id | 3c9a40a2-e5b1-4d63-a577-48d9489eaf77 |
| is_default | False |
| location | Munch({'project': Munch({'domain_name': test, |
}
```

```
| 'domain_id': None, 'name': testproject,
| 'id': u'd746acd8b2e847c4925685b8ad95b828'}),
| 'cloud': '', 'region_name': '', 'zone': None}) |
| name | policy1 |
| project_id | d746acd8b2e847c4925685b8ad95b828 |
| rules | []
| shared | True
| tags | []
```

For more information about network QoS policies, refer to "Using network QoS policies" (p. 336).

## 8.20 Limiting TLS versions and ciphers for backup

## storage

To filter connections to the backup storage service, an administrator can limit TLS protocol versions and ciphers.

## 8.20.1 Limiting TLS protocol versions

To restrict the use of TLS 1.0 and 1.1 protocols, specify the appropriate value in the advanced.min\_tls\_version parameter in the /etc/vstorage/abgw.config file. The following values are available:

- 0: Allows 1.0, 1.1, and 1.2 TLS protocol versions
- 1: Allows 1.1 and 1.2 TLS protocol versions
- 2: Allows only 1.2 TLS protocol version

For example, to allow using all TLS protocol versions, specify 0 as follows:

advanced.min\_tls\_version = 0

## 8.20.2 Limiting TLS ciphers

To accept connections to backup storage only with particular TLS ciphers, specify them in the advanced.tls\_ciphers parameter in the /etc/vstorage/abgw.config file. If a client has none of the specified ciphers, the connection will fail. For the cipher format and full set, refer to the cipher list section in the ciphers manual page.

By default, the following ciphers are used:

- ECDHE-ECDSA-CHACHA20-POLY1305
- ECDHE-RSA-CHACHA20-POLY1305
- ECDHE-ECDSA-AES256-GCM-SHA384
- ECDHE-RSA-AES256-GCM-SHA384
- ECDHE-ECDSA-AES128-GCM-SHA256
- ECDHE-RSA-AES128-GCM-SHA256

- ECDHE-ECDSA-AES128-SHA256
- ECDHE-RSA-AES128-SHA256
- DHE-RSA-AES128-GCM-SHA256
- DHE-RSA-AES128-SHA256
- ECDHE-RSA-AES256-SHA
- ECDHE-ECDSA-AES128-SHA
- ECDHE-RSA-AES128-SHA
- DHE-RSA-AES128-SHA
- AES128-GCM-SHA256
- AES128-SHA256
- AES128-SHA

Note the following:

- If you specify one cipher (for example, RSA-AES128) and it is not supported, the connection will fail.
- If you specify two ciphers (for example, CAMELIA and RSA-AES128) and only one of them is supported (for example, CAMELIA), the connection will be established based on the supported cipher (in this case, CAMELIA).
- If you specify an empty value, all connections will fail.

For example, to limit the allowed TLS ciphers only to ECDHE-ECDSA-CHACHA20-POLY1305 and ECDHE-RSA-CHACHA20-POLY1305, specify them separated by colons as follows:

advanced.tls\_ciphers = ECDHE-ECDSA-CHACHA20-POLY1305:ECDHE-RSA-CHACHA20-POLY1305

## 8.21 Viewing cluster logs

When you encounter a problem in Virtuozzo Hybrid Infrastructure, you can send a problem report, as described in "Getting technical support" in the Administrator Guide. The report will gather all the logs needed to troubleshoot the problem and send them to the technical support team.

Alternatively, you can investigate the root cause of your problem by using the logs listed in table below.

| Service  | Log location                                                                     | Description                        |
|----------|----------------------------------------------------------------------------------|------------------------------------|
| Metadata | /vstorage/mds/logs/mds.log.zst on the storage node hosting an MDS service        | Storage metadata<br>service events |
| Storage  | /vstorage/ <id>/cs/logs/cs.log.zst on the storage node hosting a CS service</id> | Chunk service events               |

#### Cluster log location

| Service               | Log location                                                                                                    | Description                                          |
|-----------------------|----------------------------------------------------------------------------------------------------|------------------------------------------------------|
|                       | Note<br>To find out the log location of a particular CS on the node, run<br>vstorage -c <cluster_name> list-services -C.</cluster_name> |                                                      |
| Storage<br>mountpoint | /var/log/vstorage/ <cluster_name>/vstorage-mount.*.blog<br/>on any storage node</cluster_name>                                          | Software-defined<br>storage mounting on<br>each node |
| Management<br>node    | /var/log/vstorage-ui-backend/messages.log and /var/log/vstorage-ui-backend/celery*.log on the management node                           | Management node and admin panel events               |
|                       | /var/log/vstorage-ui-agent/* on any storage node                                                                                        | Agent controller<br>component events                 |
| Backup<br>Gateway     | /var/log/vstorage/abgw.log*zst on any node in the Backup<br>Gateway cluster                                                             | Backup Gateway cluster<br>deployment and             |
|                       | Note<br>The latest log is <b>abgw.log.zst</b> , older ones are renamed to<br><b>abgw.log.0.zst</b> , <b>abgw.log.1.zst</b> , etc.       | management                                           |
| iSCSI                 | /var/log/vstorage/iscsi/vstorage-target.log on any node in an iSCSI target group                                                        | iSCSI target<br>management                           |
|                       | /var/log/vstorage/iscsi/vstorage-target-monitor.log on any node in an iSCSI target group                                                | iSCSI target monitoring                              |
|                       | /var/log/vstorage/iscsi/scst.log.zst on any node in an iSCSI target group                                                               | SCST service logs                                    |
| 53                    | /var/log/ostor/NS-* on the S3 node with NS services                                                                                     | S3 name server events                                |
|                       | /var/log/ostor/OS-* on the S3 node with OS services                                                                                     | S3 object server events                              |
|                       | /var/log/ostor/S3GW-* on the S3 node with GW services                                                                                   | S3 gateway events                                    |
|                       | /var/log/nginx/* on any node in the S3 cluster                                                                                          | nginx service logs                                   |
|                       | /var/log/ostor/GR-* on the S3 node with GR services                                                                                     | S3 geo-replicator<br>service events                  |
| NFS                   | /var/log/ganesha/ganesha.log and<br>/var/log/ostor/ostorfs.log.gz on any node in the NFS cluster                                        | NFS server events                                    |
|                       | /var/log/vstorage/vstorage-nfsd.log on any node in the NFS cluster                                                                      | NFS service events                                   |
|                       | /var/log/ostor/FS-* on the node hosting an NFS share                                                                                    | FS service events                                    |
|                       | /var/log/ostor/OS-* on the node hosting an NFS share                                                                                    | OS service events                                    |

| Service              | Log location                                                                                                    | Description                                                          |
|----------------------|----------------------------------------------------------------------------------------------------|----------------------------------------------------------------------|
| Compute              | /var/log/vstorage-ui-backend/ansible.log on the controller node                                                                                  | Compute cluster and add-on deployment                                |
|                      | /var/log/hci/beholder/beholder.log on the controller node                                                                                        | Notifications about all<br>compute events,<br>including VM placement |
|                      | /var/log/hci/nova/* on the compute node hosting a VM                                                                                             | Virtual machine<br>management                                        |
|                      | Note<br>In case of problems during VM migration, view<br>/var/log/hci/nova/nova-compute.log on the source and<br>destination compute nodes.      |                                                                      |
|                      | /var/log/hci/neutron/neutron-l3-agent.log on any compute node                                                                                    | Virtual routing events                                               |
|                      | /var/log/hci/neutron/neutron-openvswitch-agent.log on the compute node hosting a VM                                                              | VM network interface<br>management                                   |
|                      | /var/log/hci/cinder/* on the controller node                                                                                                    | Compute volume<br>management                                         |
|                      | /var/log/hci/glance/glance-api.log on the controller node                                                                                        | Image service API<br>requests                                        |
|                      | /var/log/hci/octavia/octavia-worker.log and<br>/var/log/hci/octavia/octavia-api.log on the controller node                                       | Load balancing service management                                    |
|                      | /var/log/hci/magnum/magnum-conductor.log,<br>/var/log/hci/magnum/magnum-api.log, and<br>/var/log/hci/heat/heat-engine.log on the controller node | Kubernetes service and<br>VM stack deployment<br>and management      |
|                      | /var/log/hci/gnocchi/* and /var/log/hci/ceilometer/* on any compute node                                                                         | Billing metering service management                                  |
| High<br>availability | /var/log/vstorage-ui-backend/ha.log on all management nodes                                                                                      | High availability<br>management                                      |
| Updates              | /var/log/vstorage-ui-backend/software-updates.log on the management node                                                                         | Software update<br>orchestration                                     |
|                      | /var/log/vstorage-ui-agent/software-updates.log on any storage node                                                                              | Software update<br>downloading and<br>installation on each<br>node   |

To open log files, use the following commands:

#### • for log files:

# less <log\_file>.log

• for **blog** files:

# blogcat <log\_file>.blog | less

#### • for **gz** files:

# zless <log\_file>.gz

• for **zst** files:

# zstdless <log\_file>.zst